# VACON®

# VACON<sup>®</sup> 100 HVAC PRZEMIENNIKI CZĘSTOTLIWOŚCI

# **INSTRUKCJA APLIKACJI**

# PRZEDMOWA

| Dokument:       | DPD01704K  |
|-----------------|------------|
| Data:           | 11.04.2016 |
| Wersja          | FW0065V032 |
| oprogramowania: |            |

# **INFORMACJE O NINIEJSZEJ INSTRUKCJI**

Prawa autorskie do niniejszej instrukcji należą do Vacon Ltd. Wszelkie prawa zastrzeżone. Instrukcja może ulec zmianie bez powiadomienia.

W tej instrukcji znajdują się informacje dotyczące korzystania z przemiennika częstotliwości Vacon® oraz jego funkcji. Instrukcja została sporządzona zgodnie ze strukturą menu napędu (rozdz. 1 i 4–8).

#### Rozdział 1. Skrócona instrukcja uruchamiania

• Rozpoczęcie korzystania z panelu sterującego.

#### Rozdział 2. Kreatory

• Szybka konfiguracja aplikacji.

#### Rozdział 3. Interfejsy użytkownika

- Typy wyświetlacza i obsługa panelu sterującego.
- Narzędzie komputerowe Vacon Live.
- Funkcje magistrali.

#### Rozdział 4. Menu monitorowania

• Dane dotyczące monitorowanych wartości.

#### Rozdział 5. Menu parametrów

• Lista wszystkich parametrów napędu.

Rozdział 6. Menu Diagnostyka

Rozdział 7. Menu WE/WY i sprzęt

#### Rozdział 8. Ustawienia użytkownika, ulubione i menu na poziomie użytkownika

#### Rozdział 9. Opisy monitorowanych wartości

#### Rozdział 10. Opis parametrów

- Korzystanie z parametrów.
- Programowanie wejść cyfrowych i analogowych.
- Funkcje poszczególnych aplikacji.

### Rozdział 11. Śledzenie usterek

- Usterki i ich przyczyny.
- Kasowanie usterek.

W niniejszej instrukcji znajduje się wiele tabel z parametrami. Poniżej znajdują się wskazówki dotyczące sposobu odczytywania tabel.

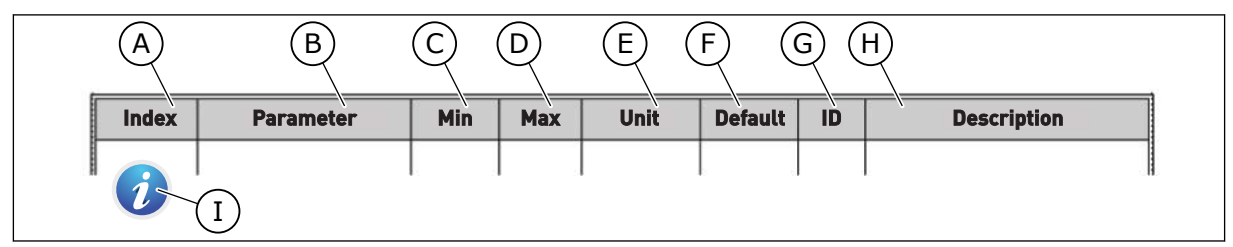

- A. Lokalizacja parametru w menu, tj. numer parametru.
- B. Nazwa parametru.
- C. Minimalna wartość parametru.
- D. Maksymalna wartość parametru.
- E. Jednostka wartości parametru. Jednostka pojawi się, gdy jest dostępna.
- F. Wartość domyślna ustawiona fabrycznie.
- G. Numer identyfikacyjny parametru.
- H. Krótki opis wartości parametru i/lub jego funkcji.
- Jeśli pojawia się ten symbol, można uzyskać więcej danych na temat parametru w rozdziale Opis parametrów.

# FUNKCJE PRZEMIENNIKA CZĘSTOTLIWOŚCI VACON®

- Kreatory rozruchu, sterowania PID, sterowania wielopompowego i trybu pożarowego ułatwiające uruchomienie.
- Przycisk Funct umożliwia łatwe przełączanie lokalnego i zdalnego miejsca sterowania. Możliwe zdalne miejsca sterowania to WE/WY lub magistrala. Wyboru zdalnego miejsca sterowania można dokonać za pomocą parametru.
- Wejście blokady pracy (blokada od przepustnicy). Rozruch napędu jest możliwy dopiero po aktywacji tego wejścia.
- Strona sterowania umożliwiająca szybką konfigurację najważniejszych wartości i monitorowanie ich.
- Różne tryby wstępnego podgrzewania pozwalające uniknąć problemów ze skraplaniem.
- Maksymalna częstotliwość wyjściowa 320 Hz.
- Funkcje zegara czasu rzeczywistego i sterowania czasowego (wymagana jest opcjonalna bateria). Istnieje możliwość zaprogramowania trzech kanałów czasowych w celu uzyskania różnych funkcji w napędzie.
- Dostępny jest zewnętrzny regulator PID. Może on służyć na przykład do sterowania zaworem za pomocą WE/WY przemiennika częstotliwości.
- Funkcja trybu uśpienia, która automatycznie włącza lub wyłącza pracujący napęd w celu oszczędzania energii.
- Dwustrefowy regulator PID z dwoma różnymi sygnałami sprzężenia zwrotnego: sterowanie minimalne i maksymalne.
- Dwa źródła zadawania wartości regulatora PID. Wyboru można dokonać za pomocą wejścia cyfrowego.
- Funkcja wzmocnienia wartości zadanej regulatora PID.
- Funkcja sprzężenia wyprzedzającego zapewniająca szybsze reagowanie na zmiany w procesie.
- Monitorowanie wartości procesu.
- Sterowanie wielopompowe.
- Kompensacja strat ciśnienia w celu uwzględnienia strat ciśnienia w instalacji np. w wyniku nieprawidłowego umieszczenia czujnika w pobliżu pompy lub wentylatora.

# SPIS TREŚCI

| Pr | zedmo                | wa         |                                                            |    |  |  |  |
|----|----------------------|------------|------------------------------------------------------------|----|--|--|--|
|    | Inforr               | nacje o ni | niejszej instrukcji                                        | 3  |  |  |  |
|    | Funko                | cje przemi | iennika częstotliwości Vacon®                              | 5  |  |  |  |
| 1  | Skróc                | ona instr  | ukcja uruchamiania                                         | 11 |  |  |  |
|    | 1.1                  | Panel st   | erujący                                                    | 11 |  |  |  |
|    | 1.2                  | Wyświet    | lacze                                                      | 11 |  |  |  |
|    | 1.3 Pierwszy rozruch |            |                                                            |    |  |  |  |
|    | 1.4                  | Opis apl   | ikacji                                                     | 13 |  |  |  |
|    |                      | 1.4.1      | Aplikacja Vacon HVAC                                       | 13 |  |  |  |
| 2  | Kreat                | ory        |                                                            |    |  |  |  |
|    | 2.1                  | Minikrea   | ator PID                                                   | 20 |  |  |  |
|    | 2.2                  | Minikrea   | ator sterowania wielopompowego                             | 21 |  |  |  |
|    | 2.3                  | Kreator    | trybu pożarowego                                           | 22 |  |  |  |
| 3  | Interf               | eisv użvtl | kownika                                                    | 24 |  |  |  |
| •  | 3.1                  | Nawigad    | cia po panelu sterujacym                                   | 24 |  |  |  |
|    | 3.2                  | Korzvsta   | anie z wyświetlacza graficznego                            |    |  |  |  |
|    |                      | 3.2.1      | Edycja wartości                                            | 26 |  |  |  |
|    |                      | 3.2.2      | Kasowanie usterek                                          | 29 |  |  |  |
|    |                      | 3.2.3      | Przycisk Funct                                             | 29 |  |  |  |
|    |                      | 3.2.4      | Kopiowanie parametrów                                      | 33 |  |  |  |
|    |                      | 3.2.5      | Porównywanie parametrów                                    | 35 |  |  |  |
|    |                      | 3.2.6      | Teksty pomocy                                              | 36 |  |  |  |
|    |                      | 3.2.7      | Korzystanie z menu ulubionych                              | 37 |  |  |  |
|    | 3.3                  | Korzysta   | anie z wyświetlacza tekstowego                             | 37 |  |  |  |
|    |                      | 3.3.1      | Edycja wartości                                            | 38 |  |  |  |
|    |                      | 3.3.2      | Kasowanie usterek                                          | 39 |  |  |  |
|    |                      | 3.3.3      | Przycisk Funct                                             | 39 |  |  |  |
|    | 3.4                  | Struktur   | a menu                                                     | 43 |  |  |  |
|    |                      | 3.4.1      | Szybka konfiguracja                                        | 44 |  |  |  |
|    | <u> </u>             | 3.4.2      | Monitorowanie                                              | 44 |  |  |  |
|    | 3.5                  | Vacon Li   |                                                            | 45 |  |  |  |
| 4  | Menu                 | monitoro   | owania                                                     | 47 |  |  |  |
|    | 4.1                  | Grupa w    | artości monitorowanych                                     | 47 |  |  |  |
|    |                      | 4.1.1      | Monitor wielopozycyjny                                     | 47 |  |  |  |
|    |                      | 4.1.2      | Podstawowe                                                 | 48 |  |  |  |
|    |                      | 4.1.3      | Monitorowanie funkcji sterowania czasowego                 | 50 |  |  |  |
|    |                      | 4.1.4      | Monitorowanie regulatora PID1                              | 51 |  |  |  |
|    |                      | 4.1.5      | Monitorowanie regulatora PID2                              | 52 |  |  |  |
|    |                      | 4.1.6      | Monitorowanie sterowania wielopompowego                    | 52 |  |  |  |
|    |                      | 4.1.7      | Monitorowanie danych procesow na magistrali komunikacyjnej | 53 |  |  |  |
| 5  | Menu                 | paramet    | rów                                                        | 54 |  |  |  |
|    | 5.1                  | Grupa 3.   | 1: Ustawienia silnika                                      | 54 |  |  |  |
|    | 5.2                  | Grupa 3.   | .2: Ustawienia startu/stopu                                | 57 |  |  |  |

|   | 5.3   | Grupa 3.3: Ustawienia źródeł wartości zadanych          | 59  |
|---|-------|---------------------------------------------------------|-----|
|   | 5.4   | Grupa 3.4: Konfiguracja zbocza narastania i hamowania   | 61  |
|   | 5.5   | Grupa 3.5: Konfiguracja WE/WY                           | 62  |
|   | 5.6   | Grupa 3.6: Mapowanie danych magistrali                  |     |
|   | 5.7   | Grupa 3.7: Częstotliwości zabronione                    |     |
|   | 5.8   | Grupa 3.8: Monitorowanie limitów                        |     |
|   | 5.9   | Grupa 3.9: Zabezpieczenia                               |     |
|   | 5.10  | Grupa 3.10: Automatyczne wznowienie pracy               |     |
|   | 5.11  | Grupa 3.11: Funkcje sterowania czasowego                | 80  |
|   | 5.12  | Grupa 3.12: Regulator PID 1                             | 83  |
|   | 5.13  | Grupa 3.13: Regulator PID 2                             | 89  |
|   | 5.14  | Grupa 3.14: Sterowanie wielopompowe                     | 92  |
|   | 5.15  | Grupa 3.16: Tryb pożarowy                               | 93  |
|   | 5.16  | Grupa 3.17: Ustawienia aplikacji                        |     |
|   | 5.17  | Grupa 3.18: Ustawienia wyzwolenia impulsu kWh           |     |
| 6 | Menu  | ı Diagnostyka                                           |     |
|   | 6.1   | Aktywne usterki                                         |     |
|   | 6.2   | Kasuj usterki                                           |     |
|   | 6.3   | Historia usterek                                        |     |
|   | 6.4   | Liczniki główne                                         |     |
|   | 6.5   | Liczniki kasowalne                                      |     |
|   | 6.6   | Informacje o oprogramowaniu                             |     |
| 7 | Menu  | ı WE/WY i sprzet                                        |     |
|   | 7.1   | Podstawowe WE/WY                                        |     |
|   | 7.2   | Gniazda kart opcjonalnych                               |     |
|   | 7.3   | Zegar czasu rzeczywistego                               |     |
|   | 7.4   | Ustaw. modułu mocy                                      |     |
|   | 7.5   | Panel sterujący                                         |     |
|   | 7.6   | Magistrala komunikacyjna                                |     |
| 8 | Ustav | wienia użytkownika, ulubione i menu poziomu użytkownika | 106 |
| • | 8.1   | Ustawienia użytkownika                                  | 106 |
|   |       | 8.1.1 Kopia zapasowa parametrów                         | 107 |
|   | 8.2   | Ulubione                                                | 108 |
|   |       | 8.2.1 Dodawanie elementu do ulubionych                  | 108 |
|   |       | 8.2.2 Usuwanie elementu z ulubionych                    | 109 |
|   | 8.3   | Poziomy użytkownika                                     |     |
|   |       | 8.3.1 Zmiana kodu dostępu poziomów użytkownika          |     |
| 9 | Onisy | v monitorowanych wartości                               | 112 |
|   | 9.1   | Podstawowe                                              |     |
|   | 9.2   | Funkcie sterowania czasowego                            | 115 |
|   | 9.3   | Regulator PID1                                          | 115 |
|   | 9.4   | Regulator PID2                                          | 116 |
|   | 9.5   | Sterowanie wielopompowe                                 | 117 |
|   | 9.6   | Dane magistrali                                         |     |
|   |       |                                                         |     |

| 10 | Opis p | arametr                   | ów                                                |     |  |  |  |  |
|----|--------|---------------------------|---------------------------------------------------|-----|--|--|--|--|
|    | 10.1   | Ustawie                   | enia silnika                                      | 120 |  |  |  |  |
|    |        | 10.1.1                    | Parametry z tabliczki znamionowej silnika         | 120 |  |  |  |  |
|    |        | 10.1.2                    | Parametry sterowania silnika                      | 121 |  |  |  |  |
|    | 10.2   | Ustawie                   | enia Startu/Stopu                                 | 125 |  |  |  |  |
|    | 10.3   | Wartośo                   | ci zadane                                         | 133 |  |  |  |  |
|    |        | 10.3.1                    | Częstotliwość zadawana                            | 133 |  |  |  |  |
|    |        | 10.3.2                    | Częstotliwości stałe                              |     |  |  |  |  |
|    |        | 10.3.3                    | Parametry potencjometru silnika                   | 137 |  |  |  |  |
|    | 10.4   | Konfigu                   | racja ramp i hamowania                            | 137 |  |  |  |  |
|    | 10.5   | Konfigu                   | racja WE/WY                                       |     |  |  |  |  |
|    |        | 10.5.1                    | Programowanie wejść cyfrowych i analogowych       |     |  |  |  |  |
|    |        | 10.5.2                    | Wejścia cyfrowe                                   |     |  |  |  |  |
|    |        | 10.5.3                    | Wejścia analogowe                                 |     |  |  |  |  |
|    |        | 10.5.4                    | Wyjścia cyfrowe                                   |     |  |  |  |  |
|    |        | 10.5.5                    | Wyjścia analogowe                                 |     |  |  |  |  |
|    | 10.6   | Mapa da                   | anych szyny komunikacyjnej                        |     |  |  |  |  |
|    | 10.7   | Czestotliwości zabronione |                                                   |     |  |  |  |  |
|    | 10.8   | Monitorowanie limitów     |                                                   |     |  |  |  |  |
|    | 10.9   | Zabezpi                   | eczenia                                           |     |  |  |  |  |
|    |        | 10.9.1                    | Zabezpieczenia termiczne silnika                  |     |  |  |  |  |
|    |        | 10.9.2                    | Zabezpieczenie silnika przed utykiem silnika      |     |  |  |  |  |
|    |        | 10.9.3                    | Zabezpieczenie przed niedociążeniem (sucha pompa) |     |  |  |  |  |
|    | 10.10  | Automa                    | tyczne wznowienie pracy                           |     |  |  |  |  |
|    | 10.11  | Funkcje                   | sterowania czasowego                              | 175 |  |  |  |  |
|    |        | 10.11.1                   | Funkcje sterowania czasowego                      | 175 |  |  |  |  |
|    | 10.12  | Regulat                   | or PID 1                                          |     |  |  |  |  |
|    |        | 10.12.1                   | Parametry podstawowe                              | 179 |  |  |  |  |
|    |        | 10.12.2                   | Wartości zadane                                   |     |  |  |  |  |
|    |        | 10.12.3                   | Sprzężenie zwrotne                                |     |  |  |  |  |
|    |        | 10.12.4                   | Sprzężenie wyprzedzające                          |     |  |  |  |  |
|    |        | 10.12.5                   | Monitorowanie procesu                             |     |  |  |  |  |
|    |        | 10.12.6                   | Kompensacja spadku ciśnienia                      |     |  |  |  |  |
|    | 10.13  | Regulat                   | or PID 2                                          |     |  |  |  |  |
|    |        | 10.13.1                   | Parametry podstawowe                              |     |  |  |  |  |
|    | 10.14  | Funkcja                   | sterowania wielopompowego                         |     |  |  |  |  |
|    | 10.15  | Tryb poz                  | żarowy                                            |     |  |  |  |  |
|    | 10.16  | Ustawie                   | enia aplikacji                                    | 200 |  |  |  |  |
|    | 10.17  | Wvzwol                    | enie impulsu kWh                                  | 201 |  |  |  |  |

| 11 | Śledz | enie uste | rek                                                      | 202 |
|----|-------|-----------|----------------------------------------------------------|-----|
|    | 11.1  | Na wyśw   | vietlaczu pojawia się usterka                            | 202 |
|    |       | 11.1.1    | Kasowanie za pomocą przycisku Reset                      | 203 |
|    |       | 11.1.2    | Kasowanie za pomocą parametru na wyświetlaczu graficznym | 203 |
|    |       | 11.1.3    | Kasowanie za pomocą parametru na wyświetlaczu tekstowym  | 204 |
|    | 11.2  | Historia  | usterek                                                  | 205 |
|    |       | 11.2.1    | Analizowanie historii usterek na wyświetlaczu graficznym | 205 |
|    |       | 11.2.2    | Analizowanie historii usterek na wyświetlaczu tekstowym  | 206 |
|    | 11.3  | Kody us   | terek                                                    | 208 |

# 1 SKRÓCONA INSTRUKCJA URUCHAMIANIA

# 1.1 PANEL STERUJĄCY

Panel sterujący to interfejs użytkownika przemiennika częstotliwości. Na panelu sterującym można regulować prędkość silnika oraz monitorować stan przemiennika częstotliwości. Można również ustawić parametry przemiennika częstotliwości.

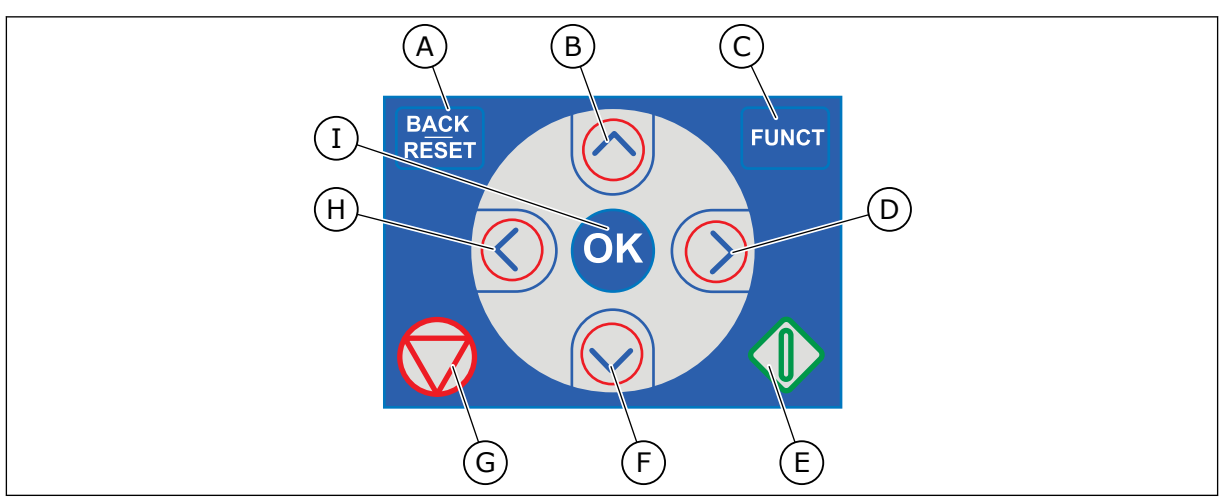

Rys. 1: Przyciski panelu sterującego

- Przycisk BACK/RESET. Umożliwia cofnięcie się w strukturze menu, opuszczenie trybu edycji oraz skasowanie usterki.
- B. Przycisk ze strzałką w górę. Umożliwia przewinięcie menu w górę oraz zwiększenie wartości.
- C. Przycisk FUNCT. Umożliwia zmianę kierunku obrotów silnika, przejście na stronę sterowania oraz zmianę miejsca sterowania. Więcej informacji: *Tabela 12 Ustawienia źródeł wartości zadanych*.

# 1.2 WYŚWIETLACZE

- D. Przycisk ze strzałką w prawo.
- E. Przycisk uruchomienia.
- F. Przycisk ze strzałką w dół. Umożliwia przewinięcie menu w dół oraz zmniejszenie wartości.
- G. Przycisk zatrzymania.
- H. Przycisk ze strzałką w lewo. Umożliwia przesunięcie kursora w lewo.
- I. Przycisk OK. Umożliwia przechodzenie do aktywnego poziomu lub elementu oraz akceptowanie wybranej opcji.

Istnieją dwa typy wyświetlaczy: graficzny i tekstowy. Na panelu sterującym znajdują się zawsze te same przyciski.

Na wyświetlaczu pojawiają się następujące informacje:

- Stan silnika i napędu.
- Usterki silnika i napędu.
- Aktualna lokalizacja w strukturze menu.

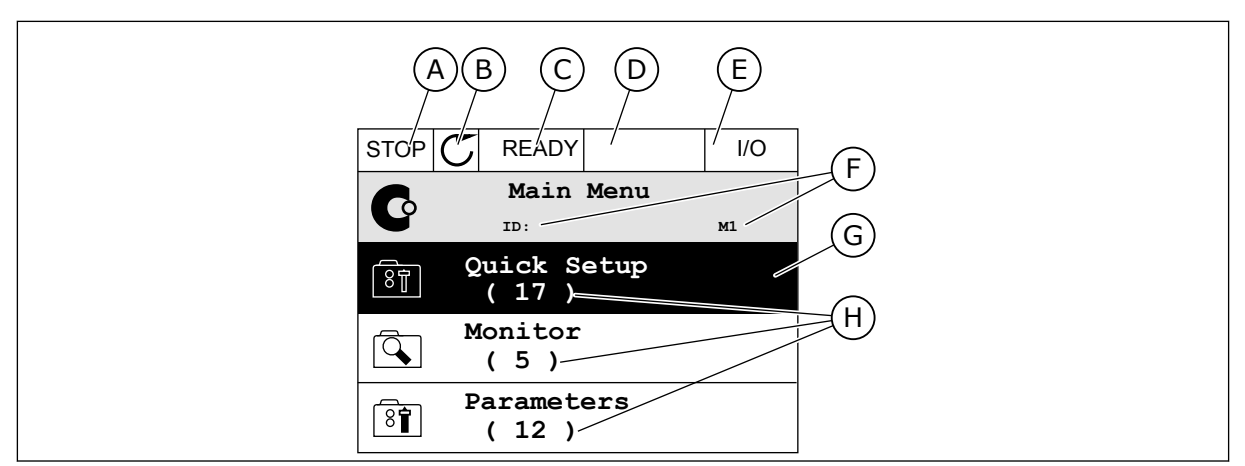

Rys. 2: Wyświetlacz graficzny

- A. Pierwsze pole stanu: STOP/RUN
- B. Kierunek obrotów silnika
- C. Drugie pole stanu: READY/NOT READY/ FAULT
- D. Pole alarmu: ALARM/-
- E. Pole miejsca sterowania: PC/IO/ KEYPAD/FIELDBUS
- F. Pole położenia: numer identyfikacyjny parametru i jego bieżąca lokalizacja w menu
- G. Wybrana grupa lub element
- H. Liczba elementów w danej grupie

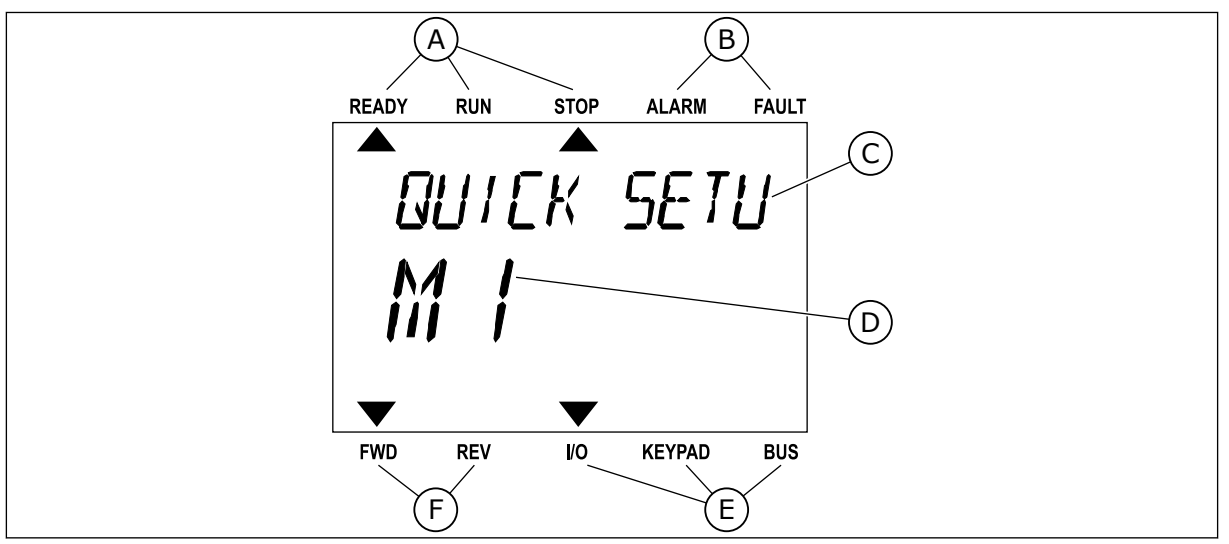

*Rys. 3: Wyświetlacz tekstowy. Jeśli tekst do wyświetlenia jest za długi, będzie on automatycznie przewijany na wyświetlaczu.* 

- A. Wskaźniki stanu
- B. Wskaźniki alarmu i usterki
- C. Nazwa grupy lub elementu w aktualnej lokalizacji
- D. Aktualna lokalizacja w menu
- E. Wskaźniki miejsca sterowania
- F. Wskaźniki kierunku obrotów

# 1.3 PIERWSZY ROZRUCH

Kreator rozruchu ułatwia wprowadzenie danych wymaganych przez napęd do sterowania procedurą.

| 1 | Wybór języka | Dostępne opcje zależą od pakietu językowego |
|---|--------------|---------------------------------------------|
| 2 | Czas letni*  | Rosja<br>USA<br>UE<br>OFF (WYŁ.)            |
| 3 | Czas*        | gg:mm:ss                                    |
| 4 | Data*        | dd.mm.                                      |
| 5 | Rok*         | rrrr                                        |

\* Pytania wyświetlane tylko w przypadku zainstalowania baterii.

|   | Uruchomić kreatora rozruchu? |            |
|---|------------------------------|------------|
| 6 |                              | Tak<br>Nie |
|   |                              |            |

Aby ustawić wartości parametrów ręcznie, wybierz opcję *Nie* i naciśnij przycisk OK.

| 7  | Wybierz proces                                                                          | Pompa<br>Wentylator |
|----|-----------------------------------------------------------------------------------------|---------------------|
| 8  | Ustaw wartość parametru Prędkość znamionowa<br>silnika (zgodnie z tabliczką znamionową) | Zakres: 24-19200    |
| 9  | Ustaw wartość parametru Prąd znamionowy silnika                                         | Zakres: Zmienny     |
| 10 | Ustaw wartość parametru Minimalna częstotliwość                                         | Zakres: 0.00-50.00  |
| 11 | Ustaw wartość parametru Maksymalna częstotli-<br>wość                                   | Zakres: 0.00-320.00 |

Po wybraniu powyższych opcji kreator rozruchu zostanie zamknięty. Można go ponownie uruchomić na dwa sposoby. Przejdź do parametru P6.5.1 Przywróć domyślne ustawienia fabryczne lub do parametru P1.19 Kreator rozruchu. Następnie ustaw wartość *Uaktywnij*.

# 1.4 OPIS APLIKACJI

#### 1.4.1 APLIKACJA VACON HVAC

Napęd Vacon HVAC zawiera fabrycznie zainstalowaną i gotową do użycia aplikację sterującą.

Napędem można sterować z poziomu panelu sterującego, magistrali, komputera lub zacisku WE/WY.

|                                                                                                    |               | S          | wy                                              |                                  |  |
|----------------------------------------------------------------------------------------------------|---------------|------------|-------------------------------------------------|----------------------------------|--|
|                                                                                                    |               | Zacisk     | Sygnał                                          | Opis                             |  |
|                                                                                                    | 1             | +10 Vref   | Wyjściowe napięcie odniesienia                  |                                  |  |
| $\begin{array}{c c} 2 \text{ data walle} \\ \text{potencjo-} \\ \text{metrem} \\ 1-10  k\Omega \end{array}$ | <b>2</b> AI1+ |            | Wejście analogowe,<br>napięciowe lub prądowe *) | Napiecie                         |  |
| Nadajnik 2-przewodowy                                                                                       | 3             | AI1-       | Wspólne wejście analogowe<br>(prądowe)          |                                  |  |
| Zadawanie                                                                                                   | 4             | AI2+       | Wejście analogowe,<br>napięciowe lub prądowe    | Prad                             |  |
| 4–20 mA/2–10 V +<br>(programowalne)                                                                         | 5             | AI2-       | Wspólne wejście analogowe<br>(prądowe)          |                                  |  |
| ·                                                                                                    | 6             | 24 Vout    | Pomocnicze napięcie 24 V                        |                                  |  |
|                                                                                                    | 7             | GND •      | Masa dla WE/WY                                  |                                  |  |
|                                                                                                    | 8             | DI1        | Wejście cyfr. 1                                 | Start do przodu                  |  |
|                                                                                                    | 9             | DI2        | Wejście cyfr. 2                                 | Start do tyłu                    |  |
|                                                                                                    | 10            | DI3        | Wejście cyfr. 3                                 | Usterka                          |  |
|                                                                                                    | 11            | СМ         | Wspólny dla wejść grupy A (DIN1-DIN6            | **)                              |  |
|                                                                                                    | 12            | 24 Vout •  | Pomocnicze napięcie 24 V                        |                                  |  |
| г                                                                                                    | 13            | GND •      | Masa dla WE/WY                                  |                                  |  |
|                                                                                                    | 14            | DI4        | Wejście cyfr. 4                                 | Wybór częstotliwości<br>stałej 1 |  |
|                                                                                                    | 15            | DI5        | Wejście cyfr. 5                                 | Wybór częstotliwości<br>stałej 2 |  |
|                                                                                                    | 16            | DI6        | Wejście cyfr. 6                                 | Zerowanie usterki                |  |
|                                                                                                    | 17            | СМ         | Wspólny dla wejść grupy A (DIN1–DIN6            | ) **)                            |  |
| · · · · · · · · · · · · · · · · · · ·                                                                       | 18            | A01+       | sygnał analogowy (+wyjście)                     | Czestotliwość                    |  |
|                                                                                                    | 19            | A01-/GND • | wspólny dla wyjść analogowych                   | wyjściowa                        |  |
|                                                                                                    | 30            | +24 Vwe    | Pomocnicze napięcie wejściowe 24                | V                                |  |
|                                                                                                    | Α             | RS485      | Magistrala szeregowa, ujemna                    |                                  |  |
| Do karty przekaźnikowej 1 lub 2                                                                             | В             | RS485      | Magistrala szeregowa, dodatnia                  |                                  |  |
|                                                                                                    |               |            |                                                 |                                  |  |

Rys. 4: Przykładowa konfiguracja sygnałów sterujących standardowej karty WE/WY

\* = Można użyć przełączników DIP, by dokonać wyboru. Patrz Instrukcja instalacji napędu Vacon 100, Napędy naścienne.

\*\* = Wejścia cyfrowe można odizolować od uziemienia przy użyciu przełącznika DIP.

| Od standaro<br>we/        | andardowej karty<br>we/wy Karta przekaźnikowa 1 |    |          |                            | Domyálnia |
|---------------------------|-------------------------------------------------|----|----------|----------------------------|-----------|
| Od zacisku<br>nr 6 lub 12 | Od zacisku<br>#13                               |    | Zacisk   | Sygnał                     | Domysime  |
| I                         | I                                               | 21 | R01/1 NC | <b></b>                    |           |
|                           | PRACA                                           |    | RO1/2 CM | Wyjscie<br>przekaźnikowe 1 | PRACA     |
| Ľ – 🚫                     |                                                 |    | RO1/3 NO |                            |           |
| C                         | $\bigcirc$                                      |    | RO2/1 NC |                            |           |
|                           |                                                 | 25 | RO2/2 CM | Wyjście                    | USTERKA   |
|                           |                                                 |    | RO2/3 NO | przekaznikowe 2            |           |
|                           |                                                 |    | RO3/1 CM | Wyjście                    |           |
|                           |                                                 | 33 | RO3/2 NO | przekaźnikowe 3            | GOTOWOSC  |

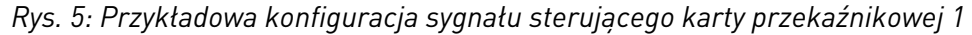

# i

### WSKAZÓWKA!

Niedostępne dla napędu Vacon 100 X.

| Od standardowej ka<br>we/wy  | rty    | Karta    | Demuáluia                  |           |  |
|------------------------------|--------|----------|----------------------------|-----------|--|
| Od zacisku Od zac<br>#12 #13 | isku Z | acisk    | Sygnał                     | Domysinie |  |
| 1                            | 21     | R01/1 NC | Wyiście                    |           |  |
|                              | 🏲 22   | RO1/2 CM | przekaźnikowe 1            | PRACA     |  |
| L - (X)                      | 🏲 23   | R01/3 NO | ]                          |           |  |
| _                            | 24     | RO2/1 NC | <b>—</b>                   | USTERKA   |  |
|                              | 25     | R02/2 CM | Wyjscie<br>przekaźnikowe 2 |           |  |
|                              | 26     | R02/3 NO |                            |           |  |
|                              |        | TI1+     | Wejście                    |           |  |
|                              |        | TI1-     | termistorowe               |           |  |

Rys. 6: Przykładowa konfiguracja sygnału sterującego karty przekaźnikowej 2

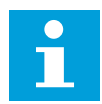

# WSKAZÓWKA!

Jedyna opcja dla napędu Vacon 100 X.

Można odizolować od uziemienia wejścia cyfrowe (zaciski 8–10 i 14–16) na standardowej karcie WE/WY. W tym celu należy ustawić przełącznik DIP na karcie sterowania w pozycji WYŁ. Znajdź przełączniki za pomocą poniższego rysunku i dokonaj wyboru zgodnie z własnymi potrzebami.

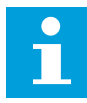

#### WSKAZÓWKA!

Aby zapoznać się z konfiguracjami przełącznika DIP dla napędu Vacon 100 X, przeczytaj Instrukcję instalacji napędu Vacon 100 X.

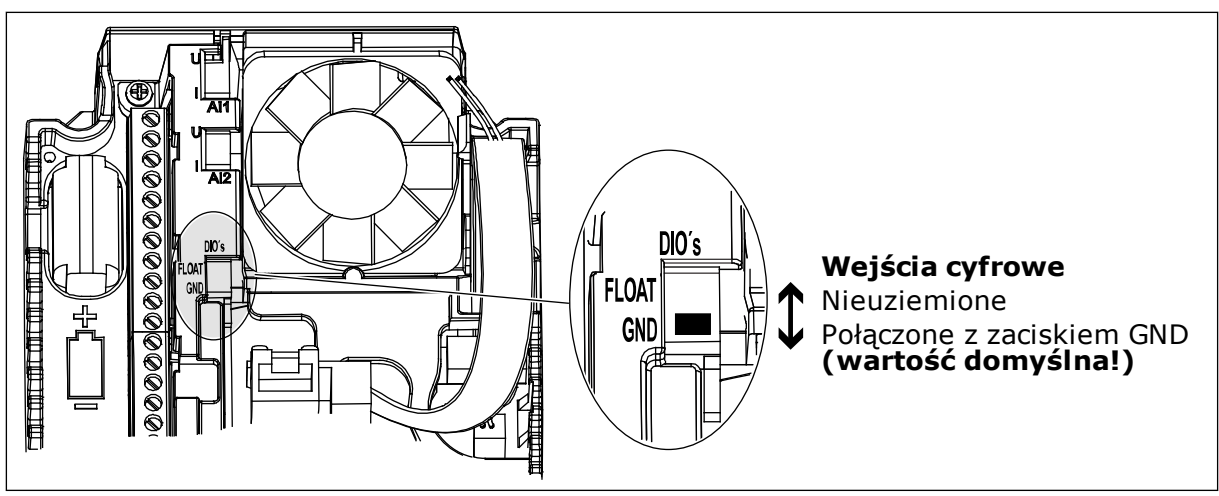

Rys. 7: Przełącznik DIP

1

Tabela 2: Grupa parametrów szybkiej konfiguracji

| Indeks | Ukrywanie                                      | AI1     | AI1     | Jednos<br>tka | Domyślni<br>e | ID  | Opis                                                                                                    |
|--------|------------------------------------------------|---------|---------|---------------|---------------|-----|----------------------------------------------------------------------------------------------------|
| P1.1   | Napięcie znamio-<br>nowe silnika               | Zmienny | Zmienny | v             | Zmienny       | 110 | Wartość Un można<br>znaleźć na tabliczce<br>znamionowej silnika.<br>Patrz P3.1.1.1.                                                                         |
| P1.2   | Częstotliwość zna-<br>mionowa silnika          | 8.0     | 320.0   | Hz            | 50            | 111 | Wartość fn można zna-<br>leźć na tabliczce zna-<br>mionowej silnika.<br>Patrz P3.1.1.2.                                                                     |
| P1.3   | Znamionowa pręd-<br>kość obrotowa sil-<br>nika | 24      | 19200   | obr./mi<br>n  | Zmienny       | 112 | Wartość nn można zna-<br>leźć na tabliczce zna-<br>mionowej silnika.                                                                                        |
| P1.4   | Prạd znamionowy<br>silnika                     | Zmienny | Zmienny | A             | Zmienny       | 113 | Wartość In można zna-<br>leźć na tabliczce zna-<br>mionowej silnika.                                                                                        |
| P1.5   | Zn cos φ silnika                               | 0.30    | 1.00    |               | Zmienny       | 120 | Wartość można znaleźć<br>na tabliczce znamiono-<br>wej silnika.                                                                                             |
| P1.6   | Znamionowa moc<br>silnika                      | Zmienny | Zmienny | kW            | Zmienny       | 116 | Wartość nn można zna-<br>leźć na tabliczce zna-<br>mionowej silnika.                                                                                        |
| P1.7   | Limit prạdu silnika                            | Zmienny | Zmienny | А             | Zmienny       | 107 | Maksymalny prąd sil-<br>nika z przemiennika<br>częstotliwości.                                                                                              |
| P1.8   | Częstotliwość mini-<br>malna                   | 0.00    | P1.9    | Hz            | Zmienny       | 101 | Minimalna częstotli-<br>wość zadawana, która<br>jest akceptowalna.                                                                                          |
| P1.9   | Częstotliwość mak-<br>symalna                  | P1.8    | 320.00  | Hz            | 50.00         | 102 | Maksymalna częstotli-<br>wość zadawana, która<br>jest akceptowalna.                                                                                         |
| P1.10  | Wybór A dla sterowa-<br>nia z WE/WY            | 1       | 8       |               | 6             | 117 | Wybór źródła wartości<br>zadanej częstotliwości,<br>gdy miejscem sterowa-<br>nia jest WE/WY A.<br>Aby zapoznać się z<br>opcjami do wyboru,<br>patrz P3.3.3. |
| P1.11  | Częstotliwość stała 1                          | P3.3.1  | 300.00  | Hz            | 10.00         | 105 | Wybierz za pomocą<br>wejścia cyfrowego:<br>Wybór częstotliwości<br>stałej 0 (P3.5.1.15)<br>(domyślnie = wejście<br>cyfrowe 4)                               |

# Tabela 2: Grupa parametrów szybkiej konfiguracji

| Indeks | Ukrywanie                          | AI1    | AI1    | Jednos<br>tka | Domyślni<br>e | ID   | Opis                                                                                                    |
|--------|------------------------------------|--------|--------|---------------|---------------|------|----------------------------------------------------------------------------------------------------|
| P1.12  | Częstotliwość stała 2              | P3.3.1 | 300.00 | Hz            | 15.00         | 106  | Wybierz za pomocą<br>wejścia cyfrowego:<br>Wybór częstotliwości<br>stałej 1 (P3.5.1.16)<br>(domyślnie = wejście<br>cyfrowe 5) |
| P1.13  | Czas przyspieszania<br>1           | 0.1    | 3000.0 | S             | 20.0          | 103  | Określa czas wyma-<br>gany do zwiększenia<br>częstotliwości wyjścio-<br>wej od zera do wartości<br>maksymalnej.               |
| P1.14  | Czas hamowania 1                   | 0.1    | 3000.0 | S             | 20.0          | 104  | Określa czas wyma-<br>gany do zmniejszenia<br>częstotliwości wyjścio-<br>wej od wartości maksy-<br>malnej do zera.            |
| P1.15  | Zdalne miejsce ste-<br>rowania     | 1      | 2      |               | 1             | 172  | Wybór zdalnego<br>miejsca sterowania<br>(start/stop).<br>0 = sterowanie WE/WY<br>1 = sterowanie magi-<br>stralą               |
| P1.16  | Automatyczne wzno-<br>wienie pracy | 0      | 1      |               | 0             | 731  | 0 = wyłączony<br>1 = włączony                                                                                                 |
| P1.17  | Usterka termistora                 | 0      | 3      |               | 0             | 732  | 0 = brak reakcji<br>1 = alarm<br>2 = usterka (zatrzymaj<br>zgodnie z trybem<br>stopu)<br>3 = usterka (zatrzymaj<br>wybiegiem) |
| P1.18  | Minikreator PID *                  | 0      | 1      |               | 0             | 1803 | 0 = nieaktywne<br>1 = aktywne<br>Patrz                                                                                        |

Tabela 2: Grupa parametrów szybkiej konfiguracji

| Indeks | Ukrywanie                              | AI1 | AI1 | Jednos<br>tka | Domyślni<br>e | ID   | Opis                                                                                                    |
|--------|----------------------------------------|-----|-----|---------------|---------------|------|----------------------------------------------------------------------------------------------------|
| P1.19  | Kreator sterowania<br>wielopompowego * | 0   | 1   |               | 0             |      | 0 = nieaktywne<br>1 = aktywne<br>Patrz rozdział <i>2.2 Mini-<br/>kreator sterowania wie-<br/>lopompowego.</i> |
| P1.20  | Kreator rozruchu **                    | 0   | 1   |               | 0             | 1171 | 0 = nieaktywne<br>1 = aktywne<br>Patrz rozdział <i>1.3<br/>Pierwszy rozruch</i> .                             |
| P1.21  | Kreator trybu poża-<br>rowego **       | 0   | 1   |               | 0             | 1672 | 0 = nieaktywne<br>1 = aktywne                                                                                 |

\* = Parametr widoczny jedynie na graficznym panelu sterującym.

\*\* = Parametr widoczny jedynie na graficznym i tekstowym panelu sterującym.

# 2 KREATORY

# 2.1 MINIKREATOR PID

Kreator aplikacji pomaga użytkownikowi w konfiguracji podstawowych parametrów, które są związane z wybraną aplikacją.

Aby uruchomić minikreatora PID, ustaw wartość *Uaktywnij* w parametrze P1.17 Minikreator PID w menu Szybka konfiguracja.

W ustawieniach domyślnych założono, że użytkownik będzie korzystać z regulatora PID w trybie jedno sprzężenie zwrotne/jedna wartość zadana. Domyślnym miejscem sterowania jest WE/WY A, a domyślną jednostką procesową %.

| <b>1</b> Wybierz wartości dla jednostki procesowej (P3.12.1.4) | Więcej niż 1 wybrana wartość. |
|----------------------------------------------------------------|-------------------------------|
|----------------------------------------------------------------|-------------------------------|

Jeśli wybrana wartość jest różna od %, pojawią się następne pytania. Jeśli wybrano %, kreator przejdzie bezpośrednio do pytania 5.

| 2 | Ustaw wartość parametru Wartość minimalna jed-<br>nostki procesowej (P3.12.1.5)  | Zakres zależy od ustawienia wybranego w<br>pytaniu 1. |
|---|----------------------------------------------------------------------------------|-------------------------------------------------------|
| 3 | Ustaw wartość parametru Wartość maksymalna<br>jednostki procesowej (P3.12.1.6)   | Zakres zależy od ustawienia wybranego w<br>pytaniu 1. |
| 4 | Ustaw wartość parametru Miejsca dziesiętne jed-<br>nostki procesowej (P3.12.1.7) | Zakres: 0-4                                           |
| 5 | Ustaw wartość parametru Wybór źródła sprzężenia<br>zwrotnego 1 (P3.12.3.3)       | Patrz Tabela 34 Ustawienia sprzężenia zwrot-<br>nego  |

Jeśli wybrano analogowy sygnał wejściowy, pojawi się pytanie 6. W przeciwnym razie kreator przejdzie do pytania 7.

| 6 | Ustaw zakres sygnału wejścia analogowego                             | 0 = 0–10 V/020 mA<br>1 = 2–10 V/420 mA<br>Patrz <i>Tabela 15 Ustawienia wejść analogowych</i> . |
|---|----------------------------------------------------------------------|-------------------------------------------------------------------------------------------------|
| 7 | Ustaw wartość parametru Inwersja uchybu<br>(P3.12.1.8)               | 0 = normalny<br>1 = odwrócony                                                                   |
| 8 | Ustaw wartość parametru Wybór źródła wartości<br>zadanej (P3.12.2.4) | Patrz Tabela 33 Ustawienia wartości zadanych.                                                   |

Jeśli wybrano analogowy sygnał wejściowy, pojawi się pytanie 9. W przeciwnym razie kreator przejdzie do pytania 11.

W przypadku wybrania opcji *Wartość zadana z panelu 1* lub *Wartość zadana z panelu 2* kreator przejdzie bezpośrednio do pytania 10.

| 9  | Ustaw zakres sygnału wejścia analogowego                                                                      | 0 = 0–10 V/0–20 mA<br>1 = 2–10 V/4–20 mA<br>Patrz <i>Tabela 15 Ustawienia wejść analogowych</i> . |
|----|----------------------------------------------------------------------------------------------------|---------------------------------------------------------------------------------------------------|
| 10 | Ustaw wartości parametrów Wartość zadana z<br>panelu 1 (P3.12.2.1) i Wartość zadana z panelu 2<br>(P3.12.2.2) | Zakres zależy od ustawienia wybranego w<br>pytaniu 9.                                             |
| 11 | Korzystanie z funkcji uśpienia                                                                                | 0 = nie<br>1 = tak                                                                                |

Jeśli w pytaniu 11 wybrano opcję *Tak*, pojawią się kolejne 3 pytania. Jeśli wybrano opcję *Nie*, kreator zakończy pracę.

| 12 | Ustaw wartość parametru Limit częstotliwości<br>uśpienia (P3.12.2.7) | Zakres: 0.00-320.00 Hz                                |
|----|----------------------------------------------------------------------|-------------------------------------------------------|
| 13 | Ustaw wartość parametru Opóźnienie uśpienia 1<br>(P3.12.2.8)         | Zakres: 0–3000 s                                      |
| 14 | Ustaw wartość parametru Poziom budzenia<br>(P3.12.2.9)               | Zakres zależy od ustawionej jednostki proce-<br>sowej |

Minikreator PID zakończył pracę.

# 2.2 MINIKREATOR STEROWANIA WIELOPOMPOWEGO

Minikreator sterowania wielopompowego zadaje najważniejsze pytania dotyczące konfiguracji układu wielopompowego. Minikreator sterowania wielopompowego jest zawsze wyświetlany po minikreatorze PID.

| 15 | Ustaw wartość parametru Liczba silników (P.3.14.1)                           | 1-4                            |
|----|------------------------------------------------------------------------------|--------------------------------|
| 16 | Ustaw wartość parametru Funkcja blokady (P3.14.2)                            | 0 = nieużywany<br>1 = włączony |
| 17 | Ustaw wartość parametru Automatyczna zmiana<br>kolejności silników (P3.14.4) | 0 = wyłączony<br>1 = włączony  |

Jeśli włączono funkcję automatycznej zmiany kolejności silników, pojawią się kolejne trzy pytania. W przeciwnym razie kreator przejdzie bezpośrednio do pytania 21.

| 18 | Ustaw wartość parametru Uwzględnij przemiennik<br>częstotliwości (P3.14.3)                         | 0 = wyłączony<br>1 = włączony |
|----|----------------------------------------------------------------------------------------------------|-------------------------------|
| 19 | Ustaw wartość parametru Przedział czasu automa-<br>tycznej zmiany (P3.14.5)                        | 0,0–3000,0 h                  |
| 20 | Ustaw wartość parametru Automatyczna zmiana<br>kolejności silników: Limit częstotliwości (P3.14.6) | 0.00–50.00 Hz                 |
| 21 | Ustaw wartość parametru Szerokość pasma<br>(P3.14.8)                                               | 0-100%                        |
| 22 | Ustaw wartość parametru Opóźnienie szerokości<br>pasma (P3.14.9)                                   | 0-3600 s                      |

Następnie na panelu sterującym zostanie wyświetlona zalecana przez aplikację konfiguracja wejść cyfrowych i wyjść przekaźnikowych (tylko panel graficzny). Należy zapisać te wartości do wykorzystania w przyszłości.

# 2.3 KREATOR TRYBU POŻAROWEGO

Aby uruchomić kreatora trybu pożarowego, w menu szybkiej konfiguracji należy dla parametru B1.1.4 wybrać opcję *Uaktywnij*.

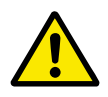

# UWAGA!

Przed przejściem dalej należy przeczytać informacje o haśle i gwarancji w rozdziale *10.15 Tryb pożarowy*.

| 1 | Ustaw wartość parametru P3.17.2 Źródło częstotli- | Więcej niż 1 wybrana wartość |
|---|---------------------------------------------------|------------------------------|
| 1 | wości trybu pożarowego                            |                              |

Jeśli wybrano wartość różną od *Częstotliwość trybu pożarowego*, kreator przejdzie bezpośrednio do pytania 3.

| 2 | Ustaw wartość parametru P3.17.3 Częstotliwość<br>trybu pożarowego                                                                    | 8,00 Hz–P3.3.1.2 (MaksCzęstotlZadana)                                                                                                    |
|---|----------------------------------------------------------------------------------------------------|----------------------------------------------------------------------------------------------------|
| 3 | Uaktywnij sygnał przy otwarciu lub zamknięciu<br>styku                                                                               | 0 = styk rozwierny<br>1 = styk zwierny                                                                                                    |
| 4 | Ustaw wartość parametrów P3.17.4 Aktywacja trybu<br>pożarowego przy OTWARCIU / P3.17.5 Aktywacja<br>trybu pożarowego przy ZAMKNIĘCIU | Wybierz wejście cyfrowe, aby uaktywnić tryb<br>pożarowy. Patrz także rozdział <i>10.15 Tryb</i><br><i>pożarowy</i> .                        |
| 5 | Ustaw wartość parametru P3.17.6 Wstecz w trybie<br>pożarowym                                                                         | Wybierz wejście cyfrowe do uaktywnienia kie-<br>runku wstecznego w trybie pożarowym.<br>DigIn Slot0.1 = DO PRZODU<br>DigIn Slot0.2 = WSTECZ |
| 6 | Ustaw wartość parametru P3.17.1 Hasło trybu<br>pożarowego                                                                            | Ustaw hasło, które uaktywni funkcję trybu<br>pożarowego.<br>1234 = włączenie trybu testowego<br>1001 = włączenie trybu pożarowego           |

# **3 INTERFEJSY UŻYTKOWNIKA**

# 3.1 NAWIGACJA PO PANELU STERUJĄCYM

Dane przemiennika częstotliwości znajdują się w menu i podmenu. Do nawigacji po menu służą przyciski ze strzałkami w górę i w dół na panelu sterującym. Aby przejść do grupy lub elementu, naciśnij przycisk OK. Aby wrócić do poprzedniego poziomu, naciśnij przycisk Back/ Reset.

Na wyświetlaczu pojawi się aktualna lokalizacja w menu (np. M5.5.1). Pojawi się również nazwa grupy lub elementu w aktualnej lokalizacji.

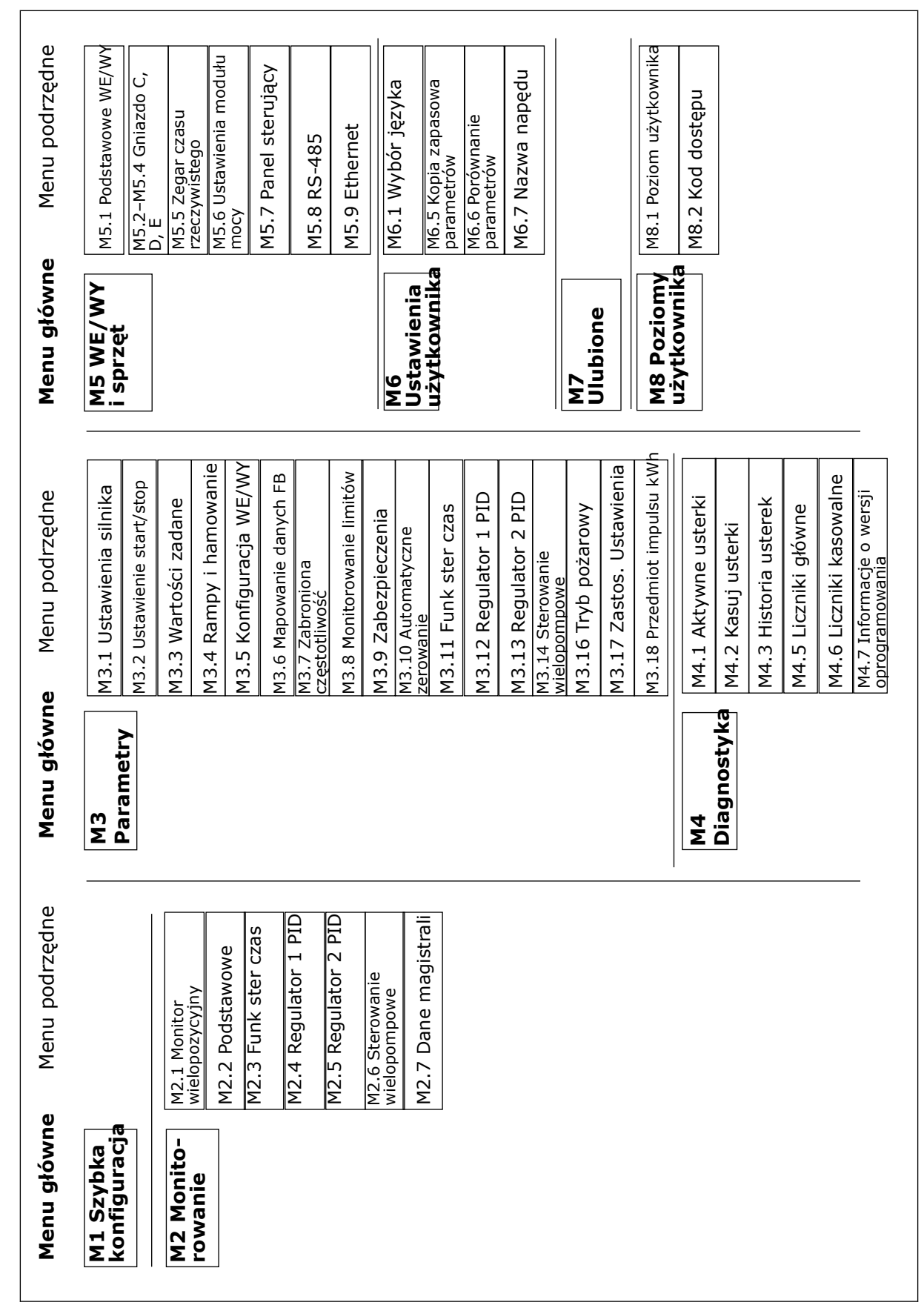

Rys. 8: Podstawowa struktura menu przemiennika częstotliwości

 $\text{VACON} \cdot 25$ 

# 3.2 KORZYSTANIE Z WYŚWIETLACZA GRAFICZNEGO

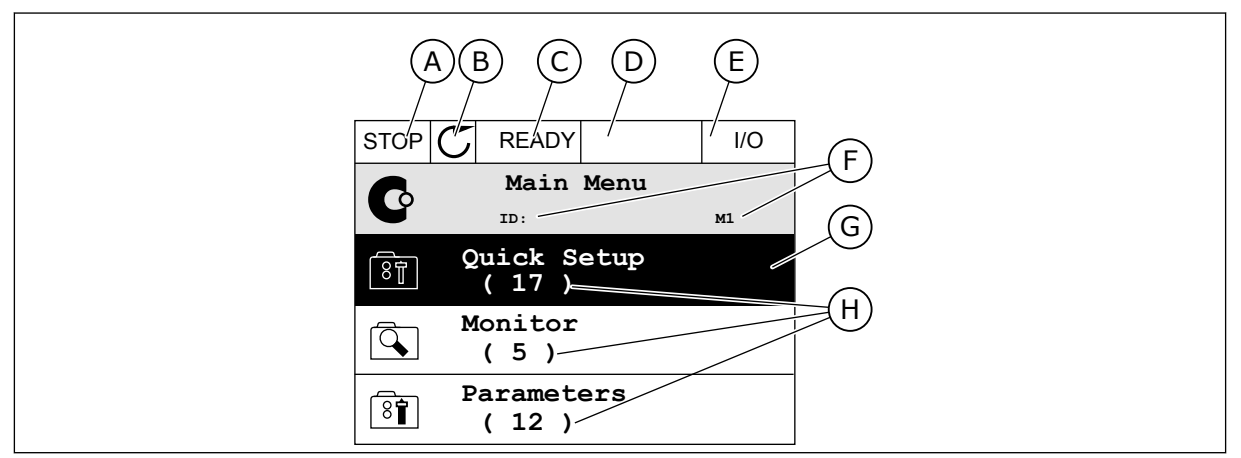

Rys. 9: Główne menu wyświetlacza graficznego

- A. Pierwsze pole stanu: STOP/RUN
- B. Kierunek obrotów
- C. Drugie pole stanu: READY/NOT READY/ FAULT
- D. Pole alarmu: ALARM/-
- E. Miejsce sterowania: PC/IO/KEYPAD/ FIELDBUS
- F. Pole położenia: numer identyfikacyjny parametru i jego bieżąca lokalizacja w menu
- G. Wybrana grupa lub element: naciśnij OK, aby wejść
- H. Liczba elementów w danej grupie

# 3.2.1 EDYCJA WARTOŚCI

Wartość elementu na wyświetlaczu graficznym można edytować na dwa różne sposoby.

Zwykle można ustawić tylko jedną wartość parametru. Wybierz ją z listy wartości tekstowych lub zakresu wartości liczbowych.

# ZMIANA WARTOŚCI TEKSTOWEJ PARAMETRU

1 Odszukaj parametr za pomocą przycisków strzałek.

| STOP            | C READY I/O                      |
|-----------------|----------------------------------|
|                 | Start / Stop Setup               |
|                 | ID:172 M3.2.1                    |
|                 | Rem Control Place<br>I/O Control |
|                 | KeypadStopButton                 |
| l (§ <b>T</b> ) | Yes                              |
|                 | Start Function                   |
|                 | Ramping                          |

2 Aby przejść do trybu edycji, naciśnij dwa razy przycisk OK lub naciśnij przycisk ze strzałką w prawo.

3 Aby ustawić nową wartość, naciśnij przyciski ze strzałkami w górę lub w dół.

Aby zatwierdzić zmianę, naciśnij przycisk OK. Aby 4 odrzucić zmianę, użyj przycisku Back/Reset.

### EDYCJA WARTOŚCI LICZBOWYCH

Odszukaj parametr za pomocą przycisków strzałek. 1

2 Przejdź do trybu edycji.

ID:101 P3.3.1.1 MaxFreqReference 0.00 Hz MinFreqReference ğ 50.00 Hz PosFreqRefLimit 8 320.00 Hz

| STOP        | $\mathbb{C}$ | READY    |                | I/O    |
|-------------|--------------|----------|----------------|--------|
|             | Mi           | .nFreqRe | ference        | •      |
| 8           |              | ID:101   | P3.3.          | 1.1    |
| <b>^</b>    |              |          | $\sim$         | /      |
|             |              |          | - <u>0</u> .00 | ) Hz – |
|             |              |          |                |        |
| Min: 0.00Hz |              |          |                |        |
| Max         | : 50         | .00Hz    |                |        |

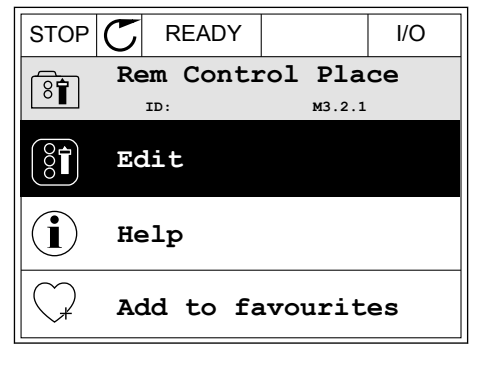

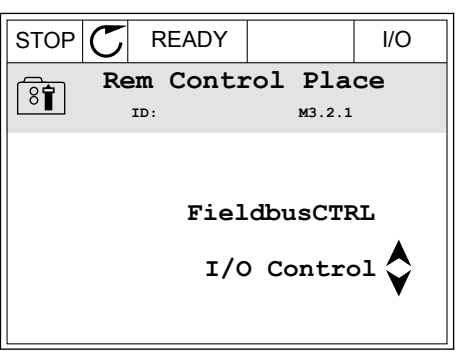

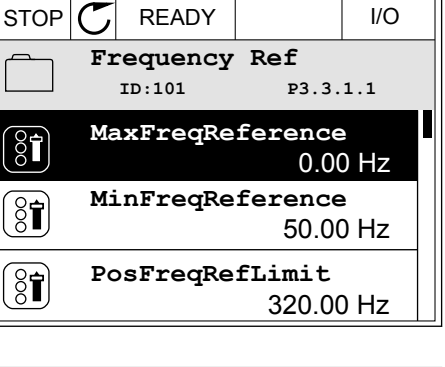

3 W przypadku wartości liczbowej do nawigacji po cyfrach służą przyciski ze strzałkami w lewo i w prawo. Do zmiany cyfr służą przyciski ze strzałkami w górę i w dół.

| STOP         | $\mathbb{C}$ | READY        |                | I/O                 |
|--------------|--------------|--------------|----------------|---------------------|
| 8            | Mi           | .nFreqRe     | ference        | )                   |
| $\mathbb{C}$ |              | ID:101       | P3.3.          | 1.1                 |
|              |              |              | - <u>0</u> 0.0 | 00 H <del>z</del> - |
| Min:<br>Max  | 0.0<br>:: 50 | 0Hz<br>.00Hz |                |                     |

4 Aby zatwierdzić zmianę, naciśnij przycisk OK. Aby odrzucić zmianę, wróć do poprzedniego poziomu za pomocą przycisku Back/Reset.

| STOP C            | READY          |                  | I/O   |
|-------------------|----------------|------------------|-------|
|                   | InFreqRe       | ference<br>P3.3. | 1.1   |
| \$                |                | -1 <u>1</u> .0   | 0 Hz- |
| Min: 0.<br>Max: 5 | 00Hz<br>0.00Hz |                  |       |

# WYBÓR WIĘCEJ NIŻ JEDNEJ WARTOŚCI

Dla niektórych parametrów można wybrać więcej niż jedną wartość. Zaznacz pole wyboru przy każdej wymaganej wartości.

1 Znajdź parametr. Jeśli zaznaczenie pola wyboru jest możliwe, na wyświetlaczu pojawi się odpowiedni symbol.

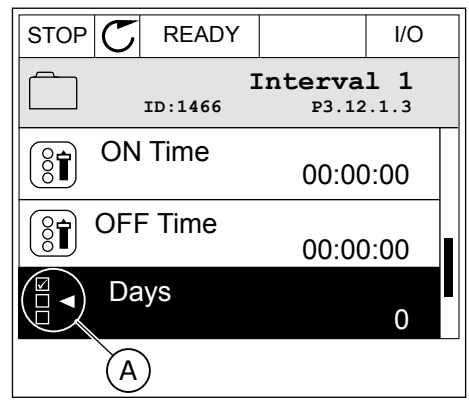

A. Symbol zaznaczenia przez pole wyboru 2 Do nawigacji po liście wartości służą przyciski ze strzałkami w górę i w dół.

|                     | I/O   |  |
|---------------------|-------|--|
| Days<br>ID: M 3.12. | 1.3.1 |  |
| Sunday              |       |  |
| Monday              |       |  |
| Tuesday             |       |  |
| Wednesday           |       |  |
| Thursday            |       |  |
| Friday              |       |  |

3 Aby dodać wartość do grupy wybranych wartości, zaznacz pole wyboru obok niej za pomocą przycisku strzałki w prawo.

|           | DY I/O                      |  |  |
|-----------|-----------------------------|--|--|
| ID:       | <b>Days</b><br>м 3.12.1.3.1 |  |  |
| ✓ Sunday  |                             |  |  |
| Monday    | Monday                      |  |  |
| Tuesday   |                             |  |  |
| Wednesday |                             |  |  |
| Thursday  |                             |  |  |
| Friday    |                             |  |  |

### 3.2.2 KASOWANIE USTEREK

Aby skasować usterkę, należy użyć przycisku Reset lub parametru Kasuj usterki. Patrz instrukcje w rozdziale *11.1 Na wyświetlaczu pojawia się usterka*.

### 3.2.3 PRZYCISK FUNCT

Przycisk Funct ma 3 funkcje.

- Umożliwia szybki dostęp do strony sterowania.
- Umożliwia łatwe przełączanie miejsc sterowania: lokalnego i zdalnego.
- Umożliwia zmianę kierunku obrotu.

Wybór miejsca sterowania (źródła poleceń startu/zatrzymania przemiennika częstotliwości). Każde miejsce sterowania ma własny parametr wyboru źródła zadawania częstotliwości. Lokalnym miejscem sterowania jest zawsze panel sterujący. Zdalne miejsce sterowania to WE/WY lub magistrala. Aktualne miejsce sterowania jest wyświetlane na pasku stanu wyświetlacza.

Możliwe zdalne miejsca sterowania to WE/WY A, WE/WY B i magistrala. WE/WY A i magistrala mają najniższy priorytet. Można je wybrać za pomocą parametru P3.2.1 (Zdalne miejsce sterowania). Przy użyciu wejścia cyfrowego opcja WE/WY B może zastąpić zdalne miejsca sterowania WE/WY A i magistrala. Wyboru wejścia cyfrowego można dokonać za pomocą parametru P3.5.1.5 (Wymuszenie miejsca sterowania WE/WY B).

Lokalnym miejscem sterowania jest zawsze panel sterujący. Sterowanie lokalne ma wyższy priorytet od zdalnego. Jeśli na przykład zostało ustawione zdalne sterowanie, a następnie za pomocą parametru P3.5.1.5 z wejścia cyfrowego wybrano sterowanie lokalne, jako miejsce sterowania zostanie ustawiony panel sterujący. Przycisk Funct oraz parametr P3.2.2 Lokalne/zdalne umożliwiają przełączanie sterowania lokalnego i zdalnego.

# ZMIANA MIEJSCA STEROWANIA

1 Naciśnij przycisk Funct w dowolnym miejscu w strukturze menu.

2 Za pomocą przycisków ze strzałkami w górę i w dół wybierz opcję Lokalne/zdalne. Naciśnij przycisk OK.

3 Aby wybrać ustawienie Lokalne lub zdalne, ponownie użyj przycisków ze strzałkami w górę i w dół. Aby zatwierdzić wybór, naciśnij przycisk OK.

4 Jeśli zmieniono miejsce sterowania ze zdalnego na lokalne (panel sterujący), należy podać wartość odniesienia panelu.

Po wybraniu opcji na wyświetlaczu pojawi się ponownie ten sam ekran, który był wyświetlany przed naciśnięciem przycisku Funct.

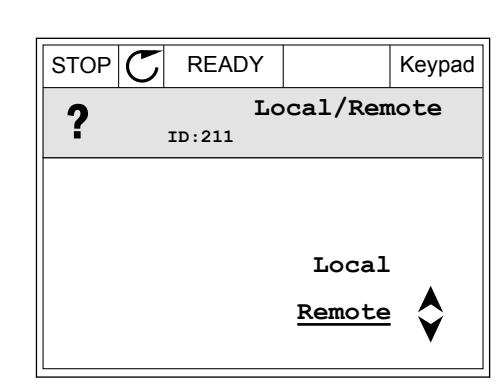

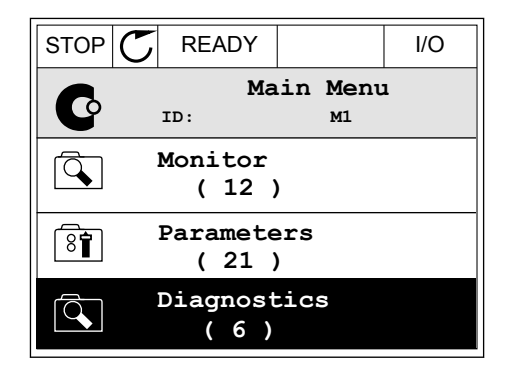

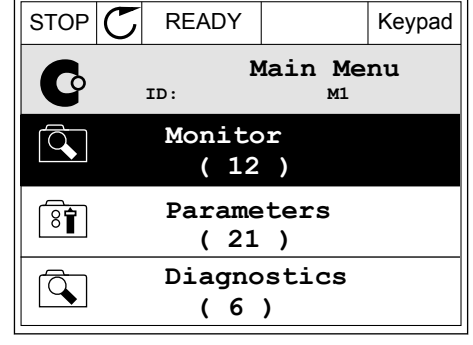

INTERFEJSY UŻYTKOWNIKA

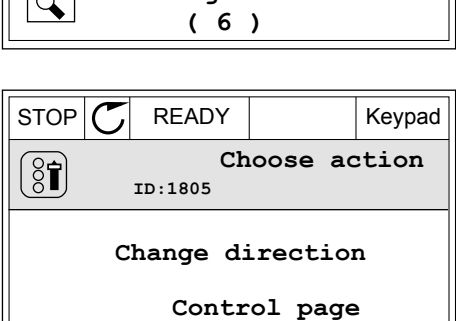

Local/Remote

#### $\text{VACON}\cdot\text{31}$

Keypad

#### PRZECHODZENIE DO STRONY STEROWANIA

Na stronie sterowania można łatwo monitorować najważniejsze wartości.

1 Naciśnij przycisk Funct w dowolnym miejscu w strukturze menu.

2 Za pomocą przycisków ze strzałkami w górę i w dół wybierz opcję Strona sterowania. Przejdź do niej za pomocą przycisku OK. Zostanie wyświetlona strona sterowania.

3 Jeśli wybrano lokalne miejsce sterowania i wartość odniesienia panelu sterującego, po naciśnięciu przycisku OK można ustawić parametr P3.3.6 Zadawanie z panelu sterującego.

4 Do zmiany cyfr w wartości służą przyciski ze strzałkami w górę i w dół. Zatwierdź zmianę za pomocą przycisku OK.

Więcej informacji na temat parametru Zadawanie z panelu sterującego znajduje się w rozdziale *5.3 Grupa 3.3: Ustawienia źródeł wartości zadanych*. Dla pozostałych miejsc sterowania i wartości zadanych na wyświetlaczu będzie widoczna zablokowana wartość

| STOP 丆     | READY                 |       |      | Keypad |
|------------|-----------------------|-------|------|--------|
|            | <b>Key</b><br>ID: 184 | pad F | lefe | rence  |
| <b>↓</b>   | 0.                    | 00Hz  |      |        |
| Output Fre | quency                | Motor | Torq | lne    |
|            | 0.00Hz                |       |      | 0.00%  |
| Motor Curr | ent                   | Motor | Powe | r      |
|            | 0.00A                 |       |      | 0.00%  |

|               |                          | DEADY      |            | 14     |
|---------------|--------------------------|------------|------------|--------|
| STOP          | $\cup$                   | C READY    |            | кеураа |
|               | Keypad Reference         |            |            |        |
| ▲<br>▼        | $-\underline{0}.00$ Hz – |            |            |        |
| Output        | Fre                      | quency     | Motor Tore | lne    |
|               |                          | 0.00Hz     |            | 0.00%  |
| Motor Current |                          | Motor Powe | er         |        |
|               |                          | 0.00A      |            | 0.00%  |

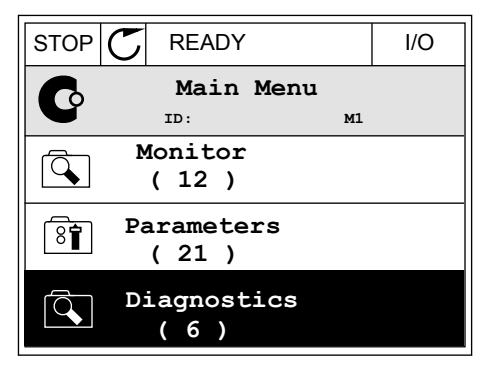

READY

STOP

| STOP                |              | Reypau |  |  |
|---------------------|--------------|--------|--|--|
|                     |              | Keypad |  |  |
|                     |              |        |  |  |
|                     | Local/Rer    | note 🗘 |  |  |
| <u>Control page</u> |              |        |  |  |
|                     | Change direc | tion   |  |  |
|                     |              |        |  |  |

częstotliwości zadanej. Inne wartości na stronie to wartości monitorowane wielopoziomowo. Można wybrać wartości pojawiające się w tym miejscu (patrz instrukcje w rozdziale *4.1.1 Monitor wielopozycyjny*).

### ZMIANA KIERUNKU OBROTU

Kierunek obrotów silnika można szybko zmienić za pomocą przycisku Funct.

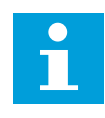

# WSKAZÓWKA!

Polecenie zmiany kierunku jest dostępne w menu tylko wtedy, gdy aktualnym miejscem sterowania jest sterowanie Lokalne.

1 Naciśnij przycisk Funct w dowolnym miejscu w strukturze menu.

| STOP |                | γ                        | I/O |
|------|----------------|--------------------------|-----|
| C    | Ma<br>ID:      | in Menu<br><sup>M1</sup> |     |
|      | Monito<br>(7)  | r                        |     |
| 8    | Parame<br>( 15 | ters<br>)                |     |
|      | Diagno<br>(6)  | stics                    |     |

- 2 Za pomocą przycisków ze strzałkami w górę i w dół wybierz opcję Zmiana kierunku. Naciśnij przycisk OK.
- RUN
   READY
   Keypad

   Choose action
   ID:1805

   ID:1805
   ID:1805

   Change direction
   ID:1805

   Local/Remote
   ID:1805
- 3 Wybierz nowy kierunek obrotu. Aktualny kierunek obrotu miga. Naciśnij przycisk OK.

| RUN | $\mathbb{C}$ | READY         |                    | Keypad |
|-----|--------------|---------------|--------------------|--------|
|     |              | Ch<br>ID:1805 | oose act           | tion   |
|     |              |               | Reverse<br>Forward |        |

4 Kierunek obrotów zmienia się natychmiast. Zmienia się też strzałka wskazania w polu stanu wyświetlacza.

| STOR | T READY              | I/O      |
|------|----------------------|----------|
| C    | Main Mer             | nu<br>M1 |
|      | Monitor<br>(7)       |          |
| 8    | Parameters<br>( 15 ) |          |
|      | Diagnostics<br>( 6 ) |          |

### 3.2.4 KOPIOWANIE PARAMETRÓW

# WSKAZÓWKA!

Ta funkcja jest dostępna tylko na wyświetlaczu graficznym.

Aby skopiować parametry z panelu sterującego do napędu, należy zatrzymać napęd.

### KOPIOWANIE PARAMETRÓW PRZEMIENNIKA CZĘSTOTLIWOŚCI

Ta funkcja służy do kopiowania parametrów z jednego napędu na inny.

- 1 Zapisz parametry na panelu sterującym.
- Odłącz panel sterujący i podłącz go do innego napędu.
- 3 Pobierz parametry na nowym napędzie, wydając polecenie Przywróć z panelu sterującego.

#### ZAPISYWANIE PARAMETRÓW NA PANELU STERUJĄCYM

1 Przejdź do menu Ustawienia użytkownika.

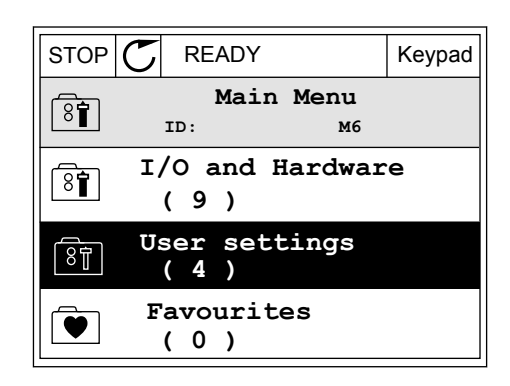

Keypad

M6.5.1

2 Przejdź do podmenu Kopia zapasowa parametrów.

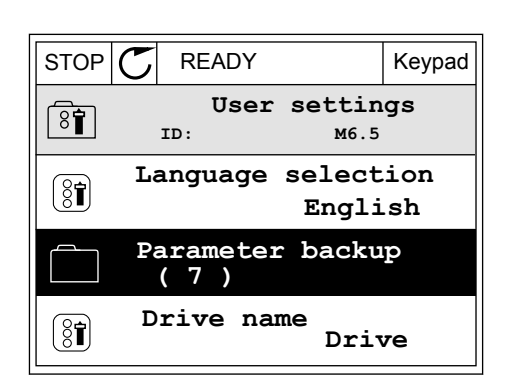

READY

ID:

Save to keypad

Parameter backup

Restore factory defaults

Restore from keypad

STOP 🗸

3 Wybierz funkcję za pomocą przycisków ze strzałkami w górę i w dół. Zatwierdź wybór za pomocą przycisku OK.

Polecenie Przywróć domyślne ustawienia fabryczne przywraca fabryczne ustawienia parametrów. Za pomocą polecenia Zapisz w panelu sterującym można skopiować wszystkie parametry do panelu sterującego. Polecenie Przywróć z panelu sterującego kopiuje wszystkie parametry z panelu sterującego do napędu.

#### Parametry, których nie można skopiować w przypadku napędów o różnych rozmiarach

Jeśli panel sterujący napędu zostanie zamieniony na panel z napędu o innym rozmiarze, wartości tych parametrów nie zmienią się.

- Napięcie znamionowe silnika (P3.1.1.1)
- Częstotliwość znamionowa silnika (P3.1.1.2)
- Prędkość znamionowa silnika (P3.1.1.3)
- Prąd znamionowy silnika (P3.1.1.4)
- Wartość cos fi silnika (P3.1.1.5)
- Znamionowa moc silnika (P3.1.1.6)
- Limit prądu silnika (P3.1.1.7)
- Częstotliwość przełączania (P3.1.2.1)
- Napięcie przy zerowej częstotliwości (P3.1.2.4)
- Prąd podgrzewania silnika (P3.1.2.7)
- Regulacja napięcia stojana (P3.1.2.17)
- Częstotliwość maksymalna (P3.3.2)
- Prąd magnesowania przy starcie (P3.4.8)
- Wartość prądu przy hamowaniu prądem stałym (P3.4.10)
- Prad hamowania strumieniem (P3.4.13)
- Limit prądu utyku (P3.9.5)
- Stała czasowa ciepła silnika (P3.9.9)

# 3.2.5 PORÓWNYWANIE PARAMETRÓW

Za pomocą tej funkcji można porównać aktywny zestaw parametrów z jednym z poniższych czterech zestawów.

- Zestaw 1 (P6.5.4 Zapisz w zestawie 1)
- Zestaw 2 (P6.5.6 Zapisz w zestawie 2)
- Wartości domyślne (P6.5.1 Przywróć domyślne ustawienia fabryczne)
- Zestaw panelu sterującego (P6.5.2 Zapisz w panelu sterującym)

Więcej informacji na temat tych parametrów: Tabela 57 Porównanie parametrów.

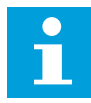

# WSKAZÓWKA!

Jeśli zestaw parametrów do porównania z aktualnym zestawem nie został zapisany, na wyświetlaczu pojawi się tekst *Porównywanie zakończone niepowodzeniem*.

#### KORZYSTANIE Z FUNKCJI PORÓWNYWANIA PARAMETRÓW

1 Przejdź do opcji Porównywanie parametrów w menu Ustawienia użytkownika.

| STOP | C READY                       | I/O    |
|------|-------------------------------|--------|
| 8    | User Settings<br>ID: M6.6     |        |
| 8    | Language Selection<br>English | n<br>n |
|      | Parameter Backup<br>(7)       |        |
|      | Parameter Compare<br>(4)      |        |

2 Wybierz parę zestawów. Naciśnij przycisk OK, aby zatwierdzić wybór.

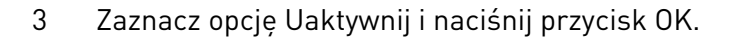

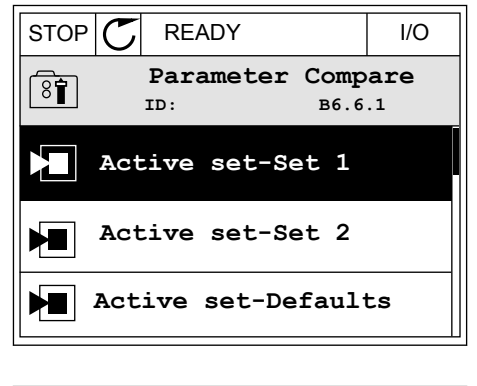

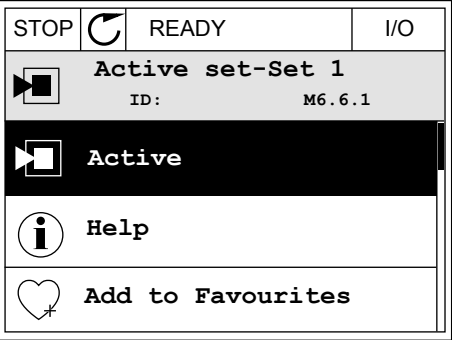

4 Sprawdź wyniki porównania wartości bieżących i wartości z innego zestawu.

| STOP C READY                       | I/O |  |  |  |
|------------------------------------|-----|--|--|--|
| Active set-Set 1<br>ID:113         |     |  |  |  |
| Motor Nom Currnt<br>0.56A<br>1.90A |     |  |  |  |
| Motor Cos Phi<br>0.68<br>1.74      |     |  |  |  |
| (A)(B)(C)(D)                       |     |  |  |  |
|                                    |     |  |  |  |

- A. Bieżąca wartość
- B. Wartość z innego zestawu
- C. Bieżąca wartość
- D. Wartość z innego zestawu

### 3.2.6 TEKSTY POMOCY

Na wyświetlaczu graficznym mogą pojawić się informacje pomocy dotyczące wielu tematów. Informacje pomocy istnieją dla wszystkich parametrów.

Informacje pomocy są dostępne również dla usterek, alarmów i kreatora rozruchu.

#### **ODCZYT INFORMACJI POMOCY**

1 Znajdź element, o którym informacje chcesz odczytać.

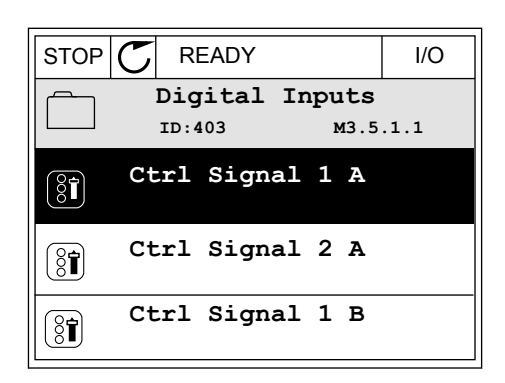

2 Za pomocą przycisków ze strzałkami w górę i w dół wybierz opcję Pomoc.

| STOP           | $\mathbb{C}$ | READY          | /                       | I/O                |
|----------------|--------------|----------------|-------------------------|--------------------|
| 8              |              | Ctrl<br>ID:403 | . <b>signal</b><br>™3.5 | <b>1 A</b><br>.1.1 |
|                | EĊ           | lit            |                         |                    |
| $(\mathbf{i})$ | He           | lp             |                         |                    |
| $\bigcirc$     | Ad           | d to f         | avourite                | s                  |
Aby wyświetlić informacje pomocy, naciśnij przycisk OK.

| STOP                              | $\mathbb{C}$              | READY                                        |                                               | I/O                     |
|-----------------------------------|---------------------------|----------------------------------------------|-----------------------------------------------|-------------------------|
| i                                 |                           | Ctrl<br>ID:403                               | signal<br>M3.5                                | <b>1 A</b><br>.1.1      |
| Start<br>I/O A<br>funct:<br>Logic | Sig<br>. St<br>iona<br>in | mal 1 fo<br>art Sign<br>lity cho<br>Start/St | r control<br>al 1<br>sen with 3<br>op Setup M | Place<br>I/O A<br>Menu. |

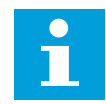

#### WSKAZÓWKA!

Informacje pomocy są wyświetlane zawsze w języku angielskim.

#### 3.2.7 KORZYSTANIE Z MENU ULUBIONYCH

Elementy często używane można dodać do ulubionych. Można zebrać zestaw parametrów lub sygnałów monitorujących ze wszystkich menu panelu sterującego.

Więcej informacji na temat korzystania z menu ulubionych znajduje się w rozdziale *8.2 Ulubione*.

#### 3.3 KORZYSTANIE Z WYŚWIETLACZA TEKSTOWEGO

Interfejsem użytkownika może być również panel sterujący z wyświetlaczem tekstowym. Wyświetlacze tekstowy i graficzny mają prawie identyczne funkcje. Niektóre funkcje są dostępne tylko na wyświetlaczu graficznym.

Na wyświetlaczu pojawiają się informacje o stanie silnika i przemiennika częstotliwości. Ponadto pojawiają się informacje o usterkach w ich działaniu. Na wyświetlaczu znajduje się informacja o aktualnej lokalizacji w menu. Pojawi się również nazwa grupy lub elementu w aktualnej lokalizacji. Jeśli tekst do wyświetlenia jest za długi, będzie on automatycznie przewijany w celu wyświetlenia go w całości.

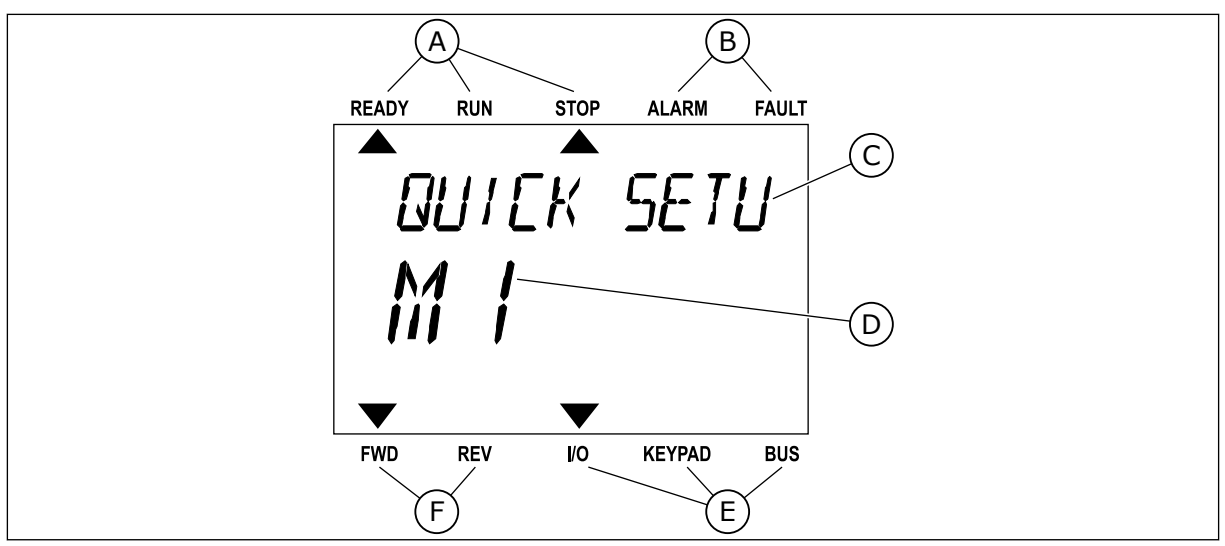

Rys. 10: Główne menu wyświetlacza tekstowego

- A. Wskaźniki stanu
- B. Wskaźniki alarmu i usterki
- C. Nazwa grupy lub elementu w aktualnej lokalizacji
- 3.3.1 EDYCJA WARTOŚCI

#### ZMIANA WARTOŚCI TEKSTOWEJ PARAMETRU

Ustaw wartość parametru, postępując zgodnie z niniejszą procedurą.

1 Odszukaj parametr za pomocą przycisków strzałek.

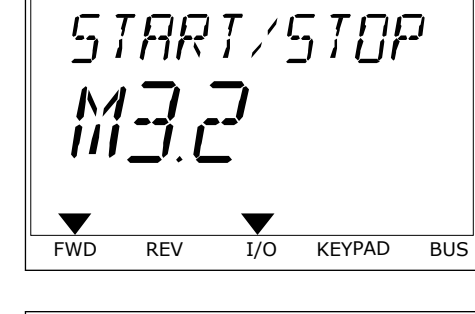

STOP

ALARM

FAULT

D. Aktualna lokalizacja w menu

F. Wskaźniki kierunku obrotów

READY

RUN

E. Wskaźniki miejsca sterowania

2 Aby przejść do trybu edycji, naciśnij przycisk OK.

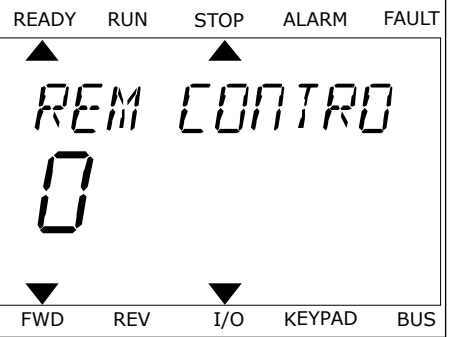

3 Aby ustawić nową wartość, naciśnij przyciski ze strzałkami w górę lub w dół.

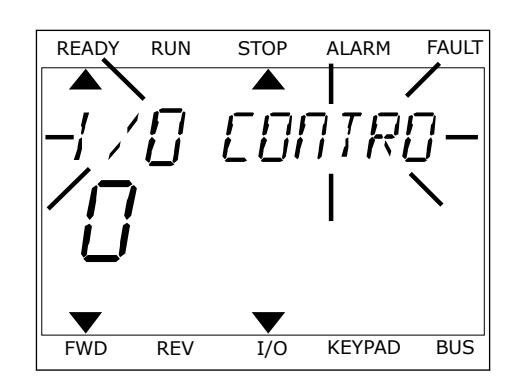

4 Zatwierdź zmianę za pomocą przycisku OK. Aby odrzucić zmianę, wróć do poprzedniego poziomu za pomocą przycisku Back/Reset.

#### EDYCJA WARTOŚCI LICZBOWYCH

- 1 Odszukaj parametr za pomocą przycisków strzałek.
- 2 Przejdź do trybu edycji.
- 3 Do nawigacji po cyfrach służą przyciski ze strzałkami w lewo i w prawo. Do zmiany cyfr służą przyciski ze strzałkami w górę i w dół.
- 4 Zatwierdź zmianę za pomocą przycisku OK. Aby odrzucić zmianę, wróć do poprzedniego poziomu za pomocą przycisku Back/Reset.

#### 3.3.2 KASOWANIE USTEREK

Aby skasować usterkę, należy użyć przycisku Reset lub parametru Kasuj usterki. Patrz instrukcje w rozdziale *11.1 Na wyświetlaczu pojawia się usterka*.

#### 3.3.3 PRZYCISK FUNCT

Przycisk Funct ma 3 funkcje.

- Umożliwia szybki dostęp do strony sterowania.
- Umożliwia łatwe przełączanie miejsc sterowania: lokalnego i zdalnego.
- Umożliwia zmianę kierunku obrotu.

Wybór miejsca sterowania (źródła poleceń startu/zatrzymania przemiennika częstotliwości). Każde miejsce sterowania ma własny parametr wyboru źródła zadawania częstotliwości. Lokalnym miejscem sterowania jest zawsze panel sterujący. Zdalne miejsce sterowania to WE/WY lub magistrala. Aktualne miejsce sterowania jest wyświetlane na pasku stanu wyświetlacza.

Możliwe zdalne miejsca sterowania to WE/WY A, WE/WY B i magistrala. WE/WY A i magistrala mają najniższy priorytet. Można je wybrać za pomocą parametru P3.2.1 (Zdalne miejsce sterowania). Przy użyciu wejścia cyfrowego opcja WE/WY B może zastąpić zdalne miejsca sterowania WE/WY A i magistrala. Wyboru wejścia cyfrowego można dokonać za pomocą parametru P3.5.1.5 (Wymuszenie miejsca sterowania WE/WY B).

Lokalnym miejscem sterowania jest zawsze panel sterujący. Sterowanie lokalne ma wyższy priorytet od zdalnego. Jeśli na przykład zostało ustawione zdalne sterowanie, a następnie za

pomocą parametru P3.5.1.5 z wejścia cyfrowego wybrano sterowanie lokalne, jako miejsce sterowania zostanie ustawiony panel sterujący. Przycisk Funct oraz parametr P3.2.2 Lokalne/zdalne umożliwiają przełączanie sterowania lokalnego i zdalnego.

#### ZMIANA MIEJSCA STEROWANIA

1 Naciśnij przycisk Funct w dowolnym miejscu w strukturze menu.

2 Za pomocą przycisków ze strzałkami w górę i w dół wybierz opcję Lokalne/zdalne. Naciśnij przycisk OK.

3 Aby wybrać ustawienie Lokalne lub zdalne, ponownie użyj przycisków ze strzałkami w górę i w dół. Aby zatwierdzić wybór, naciśnij przycisk OK.

4 Jeśli zmieniono miejsce sterowania ze zdalnego na lokalne (panel sterujący), należy podać wartość odniesienia panelu.

Po wybraniu opcji na wyświetlaczu pojawi się ponownie ten sam ekran, który był wyświetlany przed naciśnięciem przycisku Funct.

#### PRZECHODZENIE DO STRONY STEROWANIA

Na stronie sterowania można łatwo monitorować najważniejsze wartości.

| READY | RUN        | STOP | ALARM                 | FAULT |
|-------|------------|------|-----------------------|-------|
|       |            |      |                       |       |
| ្រព្ព | ງດູດ       | ME 7 | $\Box \Box \Box \Box$ |       |
|       |            |      |                       | ,     |
|       | 7          |      |                       |       |
| i i i | -ij        |      |                       |       |
|       | <b>—</b> ' |      |                       |       |
|       |            |      |                       |       |
| FWD   | REV        | I/O  | KEYPAD                | BUS   |
|       |            |      |                       |       |

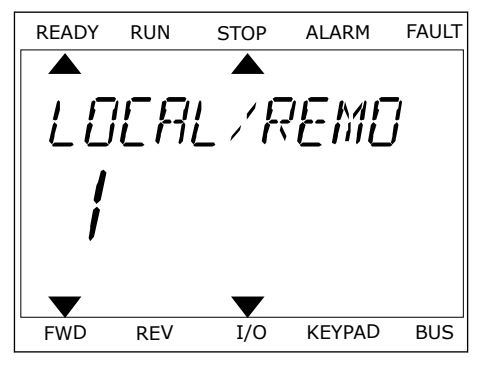

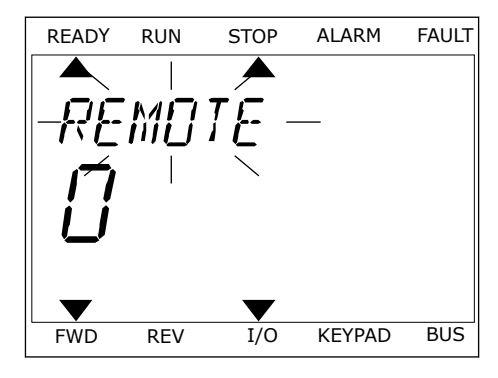

1 Naciśnij przycisk Funct w dowolnym miejscu w strukturze menu.

2 Za pomocą przycisków ze strzałkami w górę i w dół wybierz opcję Strona sterowania. Przejdź do niej za pomocą przycisku OK. Zostanie wyświetlona strona sterowania.

3 Jeśli wybrano lokalne miejsce sterowania i wartość odniesienia panelu sterującego, po naciśnięciu przycisku OK można ustawić parametr P3.3.6 Zadawanie z panelu sterującego.

Więcej informacji na temat parametru Zadawanie z panelu sterującego znajduje się w rozdziale *5.3 Grupa 3.3: Ustawienia źródeł wartości zadanych*). Dla pozostałych miejsc sterowania i wartości zadanych na wyświetlaczu będzie widoczna zablokowana wartość częstotliwości zadanej. Inne wartości na stronie to wartości monitorowane wielopoziomowo. Można wybrać wartości pojawiające się w tym miejscu (patrz instrukcje w rozdziale *4.1.1 Monitor wielopozycyjny*).

#### ZMIANA KIERUNKU OBROTU

Kierunek obrotów silnika można szybko zmienić za pomocą przycisku Funct.

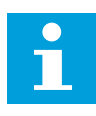

#### WSKAZÓWKA!

Polecenie zmiany kierunku jest dostępne w menu tylko wtedy, gdy aktualnym miejscem sterowania jest sterowanie Lokalne.

1 Naciśnij przycisk Funct w dowolnym miejscu w strukturze menu.

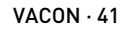

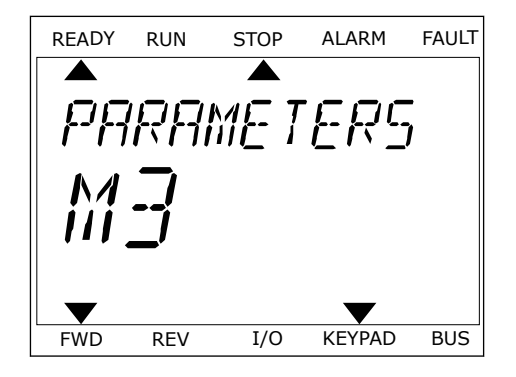

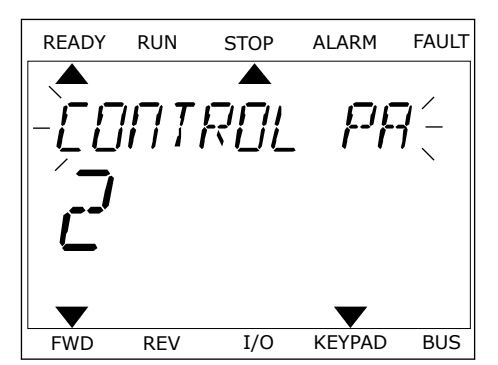

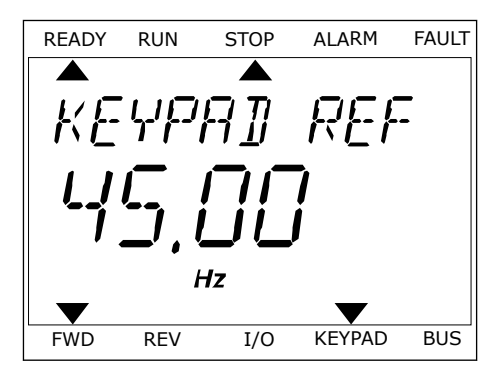

- 2 Za pomocą przycisków ze strzałkami w górę i w dół wybierz opcję Zmiana kierunku. Naciśnij przycisk OK.
- 3 Wybierz nowy kierunek obrotu. Aktualny kierunek obrotu miga. Naciśnij przycisk OK. Kierunek obrotów zmienia się natychmiast; zmienia się też strzałka wskazania w polu stanu na wyświetlaczu.

## 3.4 STRUKTURA MENU

| Menu                | Funkcja                                    |  |  |  |
|---------------------|--------------------------------------------|--|--|--|
| Szybka konfiguracja | Patrz rozdział 1.4.1 Aplikacja Vacon HVAC. |  |  |  |
| Monitorowanie       | Monitor wielopozycyjny *                   |  |  |  |
|                     | Podstawowe                                 |  |  |  |
|                     | Funkcje sterowania czasowego               |  |  |  |
|                     | Regulator PID 1                            |  |  |  |
|                     | Regulator PID 2                            |  |  |  |
|                     | Ster. wielopomp.                           |  |  |  |
|                     | Dane magistrali                            |  |  |  |
|                     | Wejścia temperaturowe **                   |  |  |  |
| Parametry           | Patrz rozdział 5 Menu parametrów.          |  |  |  |
| Diagnostyka         | Aktywne usterki                            |  |  |  |
|                     | Kasuj usterki                              |  |  |  |
|                     | Historia usterek                           |  |  |  |
|                     | Liczniki główne                            |  |  |  |
|                     | Liczniki kasowalne                         |  |  |  |
|                     | Informacje o oprogramowaniu                |  |  |  |
| WE/WY i sprzęt      | Podstawowe WE/WY                           |  |  |  |
|                     | Gniazdo C                                  |  |  |  |
|                     | Gniazdo D                                  |  |  |  |
|                     | Gniazdo E                                  |  |  |  |
|                     | Zegar czasu rzeczywistego                  |  |  |  |
|                     | Ustaw. modułu mocy                         |  |  |  |
|                     | Panel sterujący                            |  |  |  |
|                     | RS-485                                     |  |  |  |
|                     | Ethernet                                   |  |  |  |

| Menu                   | Funkcja                                 |
|------------------------|-----------------------------------------|
| Ustawienia użytkownika | Wybór języka                            |
|                        | Wybór aplikacji                         |
|                        | Kopia zapasowa parametrów*              |
|                        | Nazwa napędu                            |
| Ulubione *             | Patrz rozdział <i>8.2 Ulubione</i> .    |
| Poziomy użytkownika    | Patrz rozdział 8.3 Poziomy użytkownika. |

\* Funkcja niedostępna na panelu sterującym z wyświetlaczem tekstowym.

\*\* = Funkcja jest dostępna tylko wtedy, gdy opcjonalna karta OPT-88 lub OPT-BH jest podłączona do napędu AC.

#### 3.4.1 SZYBKA KONFIGURACJA

Menu Szybka konfiguracja obejmuje minimalny zestaw parametrów najczęściej używanych podczas instalacji oraz uruchamiania aplikacji Vacon 100 HVAC. Zostały one zebrane w pierwszej grupie parametrów, dzięki czemu można je szybko i łatwo znaleźć. Można je także odszukać oraz modyfikować na poziomie grup parametrów, do których faktycznie należą. Zmiana wartości parametru w grupie parametrów szybkiej konfiguracji powoduje także zmianę wartości tego parametru w grupie, do której faktycznie należy. Bardziej szczegółowe informacje na temat parametrów należących do tej grupy można znaleźć w rozdziałach *1.3 Pierwszy rozruch* i *2 Kreatory*.

#### 3.4.2 MONITOROWANIE

#### MONITOR WIELOPOZYCYJNY

Za pomocą funkcji monitorowania wielopozycyjnego można monitorować 4–9 elementów naraz. Patrz rozdział *4.1.1 Monitor wielopozycyjny*.

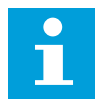

#### WSKAZÓWKA!

Menu monitorowania wielopozycyjnego jest niedostępne na wyświetlaczu tekstowym.

#### PODSTAWOWE

Wśród podstawowych wartości monitorowanych mogą się znajdować stany, pomiary oraz rzeczywiste wartości parametrów i sygnałów. Patrz rozdział *4.1.2 Podstawowe*.

#### FUNKCJE STEROWANIA CZASOWEGO

Za pomocą tej funkcji można monitorować wartości funkcji sterowania czasowego oraz zegara czasu rzeczywistego. Patrz rozdział *4.1.3 Monitorowanie funkcji sterowania czasowego*.

#### **REGULATOR PID 1**

Za pomocą tej funkcji można monitorować wartości regulatora PID. Patrz rozdział *4.1.4 Monitorowanie regulatora PID1*.

#### **REGULATOR PID 2**

Za pomocą tej funkcji można monitorować wartości regulatora PID. Patrz rozdział *4.1.5 Monitorowanie regulatora PID2*.

#### STER. WIELOPOMP.

Za pomocą tej funkcji można monitorować wartości związane z działaniem kilku napędów. Patrz rozdział *4.1.6 Monitorowanie sterowania wielopompowego*.

#### DANE MAGISTRALI

Za pomocą tej funkcji można wyświetlić dane magistrali jako monitorowane wartości. Za pomocą tej funkcji można na przykład monitorować proces uruchamiania magistrali. Patrz rozdział *4.1.7 Monitorowanie danych procesów na magistrali komunikacyjnej*.

#### 3.5 VACON LIVE

Vacon Live to przeznaczone na komputery PC narzędzie do uruchamiania i konserwacji przemienników częstotliwości Vacon® 10, Vacon® 20 i Vacon® 100). Narzędzie Vacon Live można pobrać ze strony http://drives.danfoss.com.

Narzędzie Vacon Live ma następujące funkcje.

- Parametryzacja, monitorowanie, informacje o napędzie, rejestracja danych itp.
- Narzędzie do pobierania oprogramowania Vacon Loader
- Transmisja szeregowa i obsługa Ethernet
- Zgodność z systemami Windows XP, Vista, 7 i 8.
- 17 języków: angielski, chiński, czeski, duński, fiński, francuski, hiszpański, holenderski, niemiecki, polski, portugalski, rosyjski, rumuński, słowacki, szwedzki, turecki i włoski.

Przemiennik częstotliwości można połączyć z narzędziem za pomocą kabla transmisji szeregowej. Sterowniki transmisji szeregowej są instalowane automatycznie podczas

instalacji programu Vacon Live. Po podłączeniu kabla program Vacon Live automatycznie wykryje podłączony napęd.

Więcej informacji na temat korzystania z programu Vacon Live znajduje się w menu pomocy tego programu.

|         |                                                                                                    |        |                     |                 |                 | VACC                 |      | DRIVES |
|---------|----------------------------------------------------------------------------------------------------|--------|---------------------|-----------------|-----------------|----------------------|------|--------|
| Drives  | Parameter Browser 🕺                                                                                                    |        |                     |                 |                 |                      |      |        |
| Drive X | K & B & K & G = = 1                                                                                                    | O      | 3 🖻 🗆 😡 🖻           | Search          |                 |                      |      |        |
| Files   | ▲ ⊈ Menu                                                                                                    | * Inde | VariableText        | Value           | Min             | Max                  | Unit | Dr     |
|         | <ul> <li>I. Quick Setup</li> <li>1.21 Standard</li> </ul>                                                                                          | 1.     | Quick Setup (29)    |                 |                 |                      |      |        |
|         | <ul> <li>1.31. Standard</li> <li>2. Monitor</li> </ul>                                                                                             | P 1.2  | Application         | Standard        | Standard        | Motor Potentiometer  |      | Stand  |
|         | 2.1. Multimonitor                                                                                                    | = P1.3 | MinFregReference    | 0,00            | 0.00            | 50,00                | Hz   | 0,00   |
|         | 2.3. Basic                                                                                                    | P 1.4  | MaxFreqReference    | 50.00           | 0.00            | 320.00               | Hz   | 0.00   |
|         | 2.4. I/O                                                                                                    | P 1.5  | Accel Time 1        | 5.0             | 0,1             | 3000.0               | 5    | 5.0    |
|         | 2.7. Timer Functions                                                                                                    | P 1.6  | Decel Time 1        | 5,0             | 0,1             | 3000,0               | 5    | 5,0    |
|         | 2.8. PID Controller                                                                                                    | P 1.7  | Current Limit       | 3,70            | 0.26            | 5.20                 | A    | 0.00   |
|         | 2.9. ExtPID Controller                                                                                                    | P 1.8  | Motor Type          | Induction Motor | Induction Motor | PM Motor             |      | Induc  |
|         | 2.10. Mainten, Counters                                                                                                    | P 1.9  | Motor Nom Volta     | 230             | 180             | 240                  | v    | 0      |
|         | 2.12. Fieldbus Data                                                                                                    | P 1.1  | Motor Nom Freg      | 50.00           | 8.00            | 320.00               | Hz   | 0.00   |
|         | 2.13. Drive Customizer                                                                                                    | P 1.1  | Motor Nom Speed     | 1370            | 24              | 19200                | rpm  | 0      |
|         | A 3.1. Motor Settings                                                                                                    | P 1.1  | Motor Nom Currnt    | 1.90            | 0.26            | 5.20                 | A    | 0.00   |
|         | 3.1.1. Motor Nameplate                                                                                                    | P 1.1  | Motor Cos Phi       | 0,74            | 0.30            | 1.00                 |      | 0.00   |
|         | A 3.1.2. Motor Control                                                                                                    | P 1.1  | Energy Optimization | Disabled        | Disabled        | Enabled              |      | Disat  |
|         | A 3.1.4. Open Loop                                                                                                    | P 1.1  | 5 Identification    | No Action       | No Action       | With Rotation        |      | No A   |
|         | 3.1.4.12. If Start                                                                                                    | P 1.1  | 3 Start Function    | Ramping         | Ramping         | Flying Start         |      | Ram    |
|         | 3.2. Start/Stop Setup                                                                                                    | P 1.1  | 7 Stop Function     | Coasting        | Coasting        | Ramping              |      | Coas   |
|         | 3.3. References                                                                                                    | P 1.1  | Automatic Reset     | Disabled        | Disabled        | Enabled              |      | Disat  |
|         | 4 🥐 3.3.2. Torque Ref                                                                                                    | P 1.1  | External Fault      | Fault           | No Action       | Fault.Coast          |      | Fault  |
|         | 3.3.2.7. Torque Ctrl Open Loop                                                                                                    | P 1.2  | Al Low Fault        | No Action       | No Action       | Fault,Coast          |      | No A   |
|         | 3.3.3. Preset Freqs                                                                                                    | P12    | Rem. Ctrl. Place    | I/O Control     | I/O Control     | FieldbusCTRL         |      | 10 C   |
|         | 3.3.4. mont Potenion.                                                                                                    | P 1.2  | 2 I/O A Ref sel     | A11+A/2         | PresetFreq0     | Block Out.10         | -    | A11+   |
|         | J.3.6. Jogging                                                                                                    | P 1.2  | Keypad Ref Sel      | Keypad Ref      | PresetFreq0     | Block Out.10         | -    | Keyp   |
|         | <ul> <li>3.4. Ramps And Brakes</li> <li>3.4.1. Ramp 1</li> <li>3.4.2. Ramp 2</li> <li>3.4.3. Start Magnetizat.</li> <li>3.4.4. DC Brake</li> </ul> | P 1.2  | FieldBus Ref Sel    | Fieldbus        | PresetFreq0     | Block Out.10         | -    | Field  |
|         |                                                                                                    | P 1.2  | 5 Al1 Signal Range  | 0-10V/0-20mA    | 0-10V/0-20mA    | 2-10V/4-20mA         | -    | 0-10   |
|         |                                                                                                    | P 1.2  | Al2 Signal Range    | 2-10V/4-20mA    | 0-10V/0-20mA    | 2-10V/4-20mA         |      | 2-10   |
|         |                                                                                                    | P 1.2  | RO1 Function        | Run             | Not Used        | Motor PreHeat Active |      | Run    |
|         | A 3.5 UD Config                                                                                                    | + +    |                     | m               | 0.0253187.6250  |                      |      |        |

*Rys. 11: Narzędzie komputerowe Vacon Live* 

# 4 MENU MONITOROWANIA

## 4.1 GRUPA WARTOŚCI MONITOROWANYCH

Można monitorować rzeczywiste wartości parametrów i sygnałów. Ponadto można monitorować stany i pomiary. Niektóre z monitorowanych wartości można dostosować.

#### 4.1.1 MONITOR WIELOPOZYCYJNY

Na stronie monitorowania wielopozycyjnego można monitorować 9 elementów naraz.

#### ZMIANA ELEMENTÓW DO MONITOROWANIA

1 Przejdź do menu monitorowania za pomocą przycisku OK.

| STOP | $\mathbb{C}$       | READY      |       | I/O        |  |
|------|--------------------|------------|-------|------------|--|
| C    |                    | ID:        | Main  | Menu<br>M1 |  |
| 8    | Qu                 | ick<br>(4) | Setup |            |  |
|      | Monitor<br>(12)    |            |       |            |  |
| 8    | Parameters<br>(21) |            |       |            |  |

2 Przejdź do opcji monitorowania wielopozycyjnego.

| STOP | $\mathbb{C}$ | REA         | ٩DY |                 | I/O |
|------|--------------|-------------|-----|-----------------|-----|
|      |              | ID:         |     | Monitor<br>M2.1 |     |
|      | Μι           | ıltir       | non | itor            |     |
|      | Ba           | asic<br>(7) |     |                 |     |
|      | Ti           | mer<br>(13) | Fui | nctions         |     |

3 Aby zastąpić stary element, uaktywnij go. Użyj przycisków ze strzałkami.

| STOP 丆        | READY I/              |      |           |  |  |  |  |
|---------------|-----------------------|------|-----------|--|--|--|--|
|               | Multimonitor          |      |           |  |  |  |  |
| FreqReference | D:25 F<br>Output Freq | Mot  | or Speed  |  |  |  |  |
| 20.0 Hz       | 0.00 Hz               | 0    | .0 rpm    |  |  |  |  |
| Motor Curre   | Motor Torque          | Moto | r Voltage |  |  |  |  |
| 0.00A         | 0.00 %                |      | 0.0V      |  |  |  |  |
| DC-link volt  | Unit Tempera          | Moto | r Tempera |  |  |  |  |
| 0.0V          | 81.9°C                |      | 0.0%      |  |  |  |  |

4 Aby wybrać nowy element na liście, naciśnij przycisk OK.

|                  |               | I/O   |  |  |  |  |  |  |
|------------------|---------------|-------|--|--|--|--|--|--|
| FreqRefe         | FreqReference |       |  |  |  |  |  |  |
| ID:1             | M2.1.1.       | 1     |  |  |  |  |  |  |
| Output frequency | 0.0           | 0 Hz  |  |  |  |  |  |  |
| FreqReference    | 10.0          | 0 Hz  |  |  |  |  |  |  |
| Motor Speed      | 0.0           | 0 rpm |  |  |  |  |  |  |
| Motor Current    | 0.0           | A 0   |  |  |  |  |  |  |
| Motor Torque     | 0.0           | 90 %  |  |  |  |  |  |  |
| Motor Power      | 0.0           | 90 %  |  |  |  |  |  |  |

#### 4.1.2 PODSTAWOWE

Podstawowe wartości monitorowane to faktyczne wartości wybranych parametrów, sygnałów, stanów oraz pomiarów. Różne aplikacje mogą różnić się pod względem liczby monitorowanych wartości.

W następnej tabeli znajdują się podstawowe wartości monitorowane i związane z nimi dane.

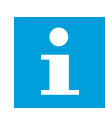

4

## WSKAZÓWKA!

W menu monitorowania dostępne są tylko stany standardowych kart WE/WY. Stany sygnałów wszystkich kart WE/WY można znaleźć w postaci danych nieprzetworzonych w menu systemowym WE/WY i sprzęt.

Sprawdź stany karty rozszerzeń WE/WY w menu systemowym WE/WY i sprzęt, gdy pojawi się odpowiedni monit systemowy.

Tabela 3: Elementy w menu monitorowania

| Indeks  | Wielkość<br>monitorowana             | Unit  | ID   | Opis                                                                                                    |
|---------|--------------------------------------|-------|------|----------------------------------------------------------------------------------------------------|
| V2.2.1  | Częstotliwość wyj-<br>ściowa         | Hz    | 1    |                                                                                                    |
| V2.2.2  | Częstotliwość zada-<br>wana          | Hz    | 25   |                                                                                                    |
| V2.2.3  | Prędkość obrotowa<br>silnika         | obr.  | 2    |                                                                                                    |
| V2.2.4  | Prạd silnika                         | А     | 3    |                                                                                                    |
| V2.2.5  | Moment obrotowy<br>silnika           | %     | 4    |                                                                                                    |
| V2.2.7  | Moc na wale silnika                  | %     | 5    |                                                                                                    |
| V2.2.8  | Moc na wale silnika                  | kW/KM | 73   |                                                                                                    |
| V2.2.9  | Napięcie silnika                     | V     | 6    |                                                                                                    |
| V2.2.10 | Napięcie w obwodzie<br>prądu stałego | V     | 7    |                                                                                                    |
| V2.2.11 | Temperatura prze-<br>miennika        | °C    | 8    |                                                                                                    |
| V2.2.12 | Temperatura silnika                  | %     | 9    |                                                                                                    |
| V2.2.13 | Wejście analogowe 1                  | %     | 59   |                                                                                                    |
| V2.2.14 | Wejście analogowe 2                  | %     | 60   |                                                                                                    |
| V2.2.15 | Wyjście analogowe 1                  | %     | 81   |                                                                                                    |
| V2.2.16 | Podgrzewanie<br>wstępne silnika      |       | 1228 | 0 = wyłączone<br>1 = ogrzewanie (zasilanie prądem stałym)                                                                                                    |
| V2.2.17 | Słowo stanu prze-<br>miennika        |       | 43   | B1 = gotowość<br>B2 = praca<br>B3 = usterka<br>B6 = włączenie pracy<br>B7 = aktywny alarm<br>B10 = hamowanie prądem stałym w stopie<br>B11 = aktywne hamowanie prądem stałym<br>B12 = żądanie uruchomienia<br>B13 = aktywny regulator silnika |
| V2.2.19 | Status trybu pożaro-<br>wego         |       | 1597 | 0 = wyłączony<br>1 = włączony<br>2 = uaktywnione<br>3 = tryb testowy                                                                                                    |
| V2.2.20 | Słowo 1 stanu DIN                    |       | 56   |                                                                                                    |

4

#### Tabela 3: Elementy w menu monitorowania

| Indeks  | Wielkość<br>monitorowana                  | Unit | ID   | Opis                                                                                                    |
|---------|-------------------------------------------|------|------|----------------------------------------------------------------------------------------------------|
| V2.2.21 | Słowo 2 stanu DIN                         |      | 57   |                                                                                                    |
| V2.2.22 | Prạd silnika do 1<br>miejsca po przecinku |      | 45   |                                                                                                    |
| V2.2.23 | Appl.StatusWord 1                         |      | 89   | B0 = blokada 1<br>B1 = blokada 2, B5 = akt. sterowanie WE/WY A<br>B6 = akt. sterowanie WE/WY B<br>B7 = akt. sterowanie z magistrali<br>B8 = akt. sterowanie lokalne<br>B9 = akt. sterowanie PC<br>B10 = akt. częstotliwości stałe<br>B12 = akt. tryb poż.<br>B13 = akt. podgrzewanie |
| V2.2.24 | Appl.StatusWord 2                         |      | 90   | B0 = zabronione przyspieszanie/hamowanie<br>B1 = akt. przełącznik silnika                                                                                                    |
| V2.2.25 | Minimalny licznik<br>kasowania kWh        |      | 1054 |                                                                                                    |
| V2.2.26 | Maksymalny licznik<br>kasowania kWh       |      | 1067 |                                                                                                    |
| V2.2.27 | KodOstatAktywnUs-<br>terk                 |      | 37   |                                                                                                    |
| V2.2.28 | ID OstatAktywnaUs-<br>ter                 |      | 95   |                                                                                                    |
| V2.2.29 | KodOstatAktywnyA-<br>larm                 |      | 74   |                                                                                                    |
| V2.2.30 | ID OstatAktywnyA-<br>larm                 |      | 94   |                                                                                                    |
| V2.2.31 | Prad Fazy U                               | А    | 39   |                                                                                                    |
| V2.2.32 | Prad Fazy V                               | А    | 40   |                                                                                                    |
| V2.2.33 | Prad Fazy W                               | А    | 41   |                                                                                                    |
| V2.2.34 | Stan regulacji silnika                    |      | 77   | B0: Limit prądu (silnik)<br>B1: Limit prądu (prądnica)<br>B2: Limit momentu obrotowego (silnik)<br>B3: Limit momentu obrotowego (prądnica)<br>B4: Regulacja przepięć<br>B5: Regulacja zbyt niskiego napięcia<br>B6: Limit mocy (silnik)<br>B7: Limit mocy (prądnica)                 |

#### 4.1.3 MONITOROWANIE FUNKCJI STEROWANIA CZASOWEGO

Monitorowanie wartości funkcji sterowania czasowego oraz zegara czasu rzeczywistego.

| Indeks  | Wielkość<br>monitorowana       | Unit | ID   | Opis |
|---------|--------------------------------|------|------|------|
| V2.3.1  | TC 1, TC 2, TC 3               |      | 1441 |      |
| V2.3.2  | Przedział czasu 1              |      | 1442 |      |
| V2.3.3  | Przedział czasu 2              |      | 1443 |      |
| V2.3.4  | Przedział czasu 3              |      | 1444 |      |
| V2.3.5  | Przedział czasu 4              |      | 1445 |      |
| V2.3.6  | Przedział czasu 5              |      | 1446 |      |
| V2.3.7  | Sterowanie czasowe<br>1        | S    | 1447 |      |
| V2.3.8  | Sterowanie czasowe<br>2        | S    | 1448 |      |
| V2.3.9  | Sterowanie czasowe<br>3        | S    | 1449 |      |
| V2.3.10 | Zegar czasu rzeczy-<br>wistego |      | 1450 |      |

#### 4.1.4 MONITOROWANIE REGULATORA PID1

| Tabela 5 | Monitorowa | nie wartości | i regulatora | PID1 |
|----------|------------|--------------|--------------|------|
|----------|------------|--------------|--------------|------|

| Indeks | Wielkość<br>monitorowana         | Unit    | ID | Opis                                                                                                    |
|--------|----------------------------------|---------|----|----------------------------------------------------------------------------------------------------|
| V2.4.1 | Wartość zadana<br>regulacji PID1 | Zmienny | 20 |                                                                                                    |
| V2.4.2 | Sprzężenie zwrotne<br>PID1       | Zmienny | 21 |                                                                                                    |
| V2.4.3 | PID1 uchyb                       | Zmienny | 22 |                                                                                                    |
| V2.4.4 | PID1 wyjście                     | %       | 23 |                                                                                                    |
| V2.4.5 | Stan PID1                        |         | 24 | 0 = zatrzymany<br>1 = praca<br>3 = tryb uśpienia<br>4 = w strefie martwej (patrz rozdział <i>5.12 Grupa</i><br><i>3.12: Regulator PID 1</i> ) |

4

#### 4.1.5 MONITOROWANIE REGULATORA PID2

#### Tabela 6: Monitorowanie wartości regulatora PID2

| Indeks | Wielkość<br>monitorowana   | Unit    | ID | Opis                                                                                                    |
|--------|----------------------------|---------|----|----------------------------------------------------------------------------------------------------|
| V2.5.1 | Wartość zadana<br>PID2     | Zmienny | 83 |                                                                                                    |
| V2.5.2 | Sprzężenie zwrotne<br>PID2 | Zmienny | 84 |                                                                                                    |
| V2.5.3 | PID2 uchyb                 | Zmienny | 85 |                                                                                                    |
| V2.5.4 | PID2 wyjście               | %       | 86 |                                                                                                    |
| V2.5.5 | Stan PID2                  |         | 87 | 0 = zatrzymany<br>1 = praca<br>2 = w strefie martwej (patrz rozdział <i>5.13 Grupa</i><br><i>3.13: Regulator PID 2</i> ) |

#### 4.1.6 MONITOROWANIE STEROWANIA WIELOPOMPOWEGO

#### Tabela 7: Monitorowanie sterowania wielopompowego

| Indeks | Wielkość<br>monitorowana | Unit | ID   | Opis |
|--------|--------------------------|------|------|------|
| V2.6.1 | Pracujące silniki        |      | 30   |      |
| V2.6.2 | Wybor Autochange         |      | 1114 |      |

LOCAL CONTACTS: HTTP://DRIVES.DANFOSS.COM/DANFOSS-DRIVES/LOCAL-CONTACTS/

#### 4.1.7 MONITOROWANIE DANYCH PROCESÓW NA MAGISTRALI KOMUNIKACYJNEJ

#### Tabela 8: Monitorowanie danych magistrali

| Indeks  | Wielkość<br>monitorowana      | Unit | ID  | Opis |
|---------|-------------------------------|------|-----|------|
| V2.8.1  | FB Control Word               |      | 874 |      |
| V2.8.2  | FB zad prędkość               |      | 875 |      |
| V2.8.3  | Dana procesowa<br>wejściowa 1 |      | 876 |      |
| V2.8.4  | Dana procesowa<br>wejściowa 2 |      | 877 |      |
| V2.8.5  | Dana procesowa<br>wejściowa 3 |      | 878 |      |
| V2.8.6  | Dana procesowa<br>wejściowa 4 |      | 879 |      |
| V2.8.7  | Dana procesowa<br>wejściowa 5 |      | 880 |      |
| V2.8.8  | Dana procesowa<br>wejściowa 6 |      | 881 |      |
| V2.8.9  | Dana procesowa<br>wejściowa 7 |      | 882 |      |
| V2.8.10 | Dana procesowa<br>wejściowa 8 |      | 883 |      |
| V2.8.11 | FB słowo stanu                |      | 864 |      |
| V2.8.12 | Rzeczywista pręd-<br>kość FB  |      | 865 |      |
| V2.8.13 | FB Data Out 1                 |      | 866 |      |
| V2.8.14 | FB Data Out 2                 |      | 867 |      |
| V2.8.15 | FB Data Out 3                 |      | 868 |      |
| V2.8.16 | FB Data Out 4                 |      | 869 |      |
| V2.8.17 | FB Data Out 5                 |      | 870 |      |
| V2.8.18 | FB Data Out 6                 |      | 871 |      |
| V2.8.19 | FB Data Out 7                 |      | 872 |      |
| V2.8.20 | FB Data Out 8                 |      | 873 |      |

# 5 MENU PARAMETRÓW

Aplikacja HVAC obejmuje następujące grupy parametrów:

| Menu i grupa parametrów                                    | Opis                                                                                                    |
|------------------------------------------------------------|----------------------------------------------------------------------------------------------------|
| Grupa 3.1: Ustawienia silnika                              | Podstawowe i zaawansowane ustawienia silnika.                                                                   |
| Grupa 3.2: Ustawienia Startu/Stopu                         | Funkcje startu i zatrzymania.                                                                                   |
| Grupa 3.3: Ustawienia źródeł wartości zadanych             | Konfiguracja wartości zadanej częstotliwości.                                                                   |
| Grupa 3.4: Konfiguracja zbocza narastania i hamowa-<br>nia | Konfiguracja przyspieszania/zwalniania.                                                                         |
| Grupa 3.5: konfiguracja WE/WY                              | Programowanie WE/WY.                                                                                            |
| Grupa 3.6: Mapowanie danych magistrali                     | Parametry danych wyjściowych magistrali.                                                                        |
| Grupa 3.7: Częstotliwości zabronione                       | Programowanie zabronionych częstotliwości.                                                                      |
| Grupa 3.8: Monitorowanie limitów                           | Programowalne ograniczniki.                                                                                     |
| Grupa 3.9: Zabezpieczenia                                  | Konfiguracja zabezpieczeń.                                                                                      |
| Grupa 3.10: Automatyczne wznowienie pracy                  | Ustawienia automatycznego kasowania po usterce.                                                                 |
| Grupa 3.11: Funkcje sterowania czasowego                   | Konfiguracja 3 sterowań czasowych na podstawie<br>zegara czasu rzeczywistego                                    |
| Grupa 3.12: Regulator PID 1                                | Parametry regulatora PID 1. Sterowanie silnikiem lub<br>wykorzystanie zewnętrzne.                               |
| Grupa 3.13: Regulator PID 2                                | Parametry regulatora PID 2. Wykorzystanie zew-<br>nętrzne.                                                      |
| Grupa 3.14: Sterowanie wielopompowe                        | Parametry systemu wielopompowego.                                                                               |
| Grupa 3.16: Tryb pożarowy                                  | Parametry trybu pożarowego                                                                                      |
| Grupa 3.17 Ustawienia aplikacji                            |                                                                                                    |
| Grupa 3.18 Wyzwolenie impulsu kWh                          | Parametry potrzebne do skonfigurowania wyjścia<br>cyfrowego, które generuje impulsy zgodne z licznikiem<br>kWh. |

## 5.1 GRUPA 3.1: USTAWIENIA SILNIKA

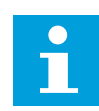

## WSKAZÓWKA!

Te parametry są blokowane, gdy napęd jest w stanie pracy.

| Indeks   | Ukrywanie                                      | Min.    | Maks.   | Jednos<br>tka | Domyślni<br>e | ID  | Opis                                                                          |
|----------|------------------------------------------------|---------|---------|---------------|---------------|-----|-------------------------------------------------------------------------------|
| P3.1.1.1 | Napięcie znamio-<br>nowe silnika               | Zmienny | Zmienny | v             | Zmienny       | 110 |                                                                               |
| P3.1.1.2 | Częstotliwość zna-<br>mionowa silnika          | 8.00    | 320.00  | Hz            | 50 / 60       | 111 |                                                                               |
| P3.1.1.3 | Znamionowa pręd-<br>kość obrotowa sil-<br>nika | 24      | 19200   | obr.          | Zmienny       | 112 |                                                                               |
| P3.1.1.4 | Prąd znamionowy<br>silnika                     | Zmienny | Zmienny | А             | Zmienny       | 113 |                                                                               |
| P3.1.1.5 | Cos Phi Silnika                                | 0.30    | 1.00    |               | Zmienny       | 120 |                                                                               |
| P3.1.1.6 | Znamionowa moc<br>silnika                      | Zmienny | Zmienny | kW            | Zmienny       | 116 |                                                                               |
| P3.1.1.7 | Limit prądu silnika                            | Zmienny | Zmienny | А             | Zmienny       | 107 |                                                                               |
| P3.1.1.8 | Typ silnika                                    | 0       | 1       |               | 0             | 650 | 0 = asynchroniczny sil-<br>nik indukcyjny<br>1 = synchroniczny sil-<br>nik PM |

Tabela 9: Parametry z tabliczki znamionowej silnika

Tabela 10: Ustawienia sterowania silnikiem

| Indeks    | Ukrywanie                                                      | AI1  | AI1     | Jednos<br>tka | Domyślni<br>e     | ID   | Opis                                                                                                    |
|-----------|----------------------------------------------------------------|------|---------|---------------|-------------------|------|----------------------------------------------------------------------------------------------------|
| P3.1.2.1  | Częstotliwość klu-<br>czowania                                 | 1.5  | Zmienny | kHz           | Zmienny           | 601  |                                                                                                    |
| P3.1.2.2  | Rozłącznik silnikowy                                           | 0    | 1       |               | 0                 | 653  | 0 = wyłączony<br>1 = włączony                                                                                                    |
| P3.1.2.4  | Napięcie przy zero-<br>wej częstotliwości                      | 0.00 | 40.00   | %             | Zmienny           | 606  |                                                                                                    |
| P3.1.2.5  | Funkcja wstępnego<br>podgrzewania silnika                      | 0    | 3       |               | 0                 | 1225 | 0 = nieużywany<br>1 = zawsze w stanie<br>zatrzymania<br>2 = sterowanie z wejś-<br>cia cyfrowego<br>3 = zależnie od tempe-<br>ratury radiatora |
| P3.1.2.6  | Graniczna tempera-<br>tura wstępnego pod-<br>grzewania silnika | -20  | 100     | °C            | 0                 | 1226 |                                                                                                    |
| P3.1.2.7  | Prąd wstępnego pod-<br>grzewania silnika                       | 0    | 0,5*IL  | А             | Zmienny           | 1227 |                                                                                                    |
| P3.1.2.8  | Wybór współczynnika<br>U/f                                     | 0    | 1       |               | Zmienny           | 108  | 0 = liniowa<br>1 = kwadratowa                                                                                                    |
| P3.1.2.15 | Regulator nadnapię-<br>ciowy                                   | 0    | 1       |               | 1                 | 607  | 0 = wyłączony<br>1 = włączony                                                                                                    |
| P3.1.2.16 | Regulacja zbyt<br>niskiego napięcia                            | 0    | 1       |               | 1                 | 608  | 0 = wyłączony<br>1 = włączony                                                                                                    |
| P3.1.2.17 | Regulacja napięcia<br>stojana                                  | 50.0 | 150.0   | %             | 100.0             | 659  |                                                                                                    |
| P3.1.2.18 | Optymalizacja zuży-<br>cia energii                             | 0    | 1       |               | 0                 | 666  | 0 = wyłączony<br>1 = włączony                                                                                                    |
| P3.1.2.19 | Opcje startu w biegu                                           | 0    | 65      |               |                   | 1590 | B0 = Wyłącz wyszuki-<br>wanie kierunku<br>wstecznego<br>B6 = przyrost strumie-<br>nia ze sterowaniem<br>prądem                                |
| P3.1.2.20 | Start I/f                                                      | 0    | 1       |               | 0                 | 534  | 0 = wyłączony<br>1 = włączony                                                                                                    |
| P3.1.2.21 | Częstotliwość startu<br>I/f                                    | 5.0  | 25      | Hz            | 0,2 *<br>P3.1.1.2 | 535  |                                                                                                    |
| P3.1.2.22 | Prạd startu I/f                                                | 0    | 100     | %             | 80                | 536  |                                                                                                    |

#### 5.2 GRUPA 3.2: USTAWIENIA STARTU/STOPU

Tabela 11: Menu ustawień startu/zatrzymania

| Indeks | Parametr                       | Min. | Maks. | Jednos<br>tka | Domyślni<br>e | ID  | Opis                                                                                                    |
|--------|--------------------------------|------|-------|---------------|---------------|-----|----------------------------------------------------------------------------------------------------|
| P3.2.1 | Zdalne miejsce ste-<br>rowania | 0    | 1     |               | 0             | 172 | 0 = sterowanie WE/WY<br>1 = sterowanie magi-<br>stralą                                                                                                    |
| P3.2.2 | Lokal/Zdalne                   | 0    | 1     |               | 0             | 211 | 0 = zdalne<br>1 = lokalne                                                                                                    |
| P3.2.3 | Przycisk Stop na<br>panelu     | 0    | 1     |               | 0             | 114 | 0 = Nie (zawsze włą-<br>czone)<br>1 = Tak (włączone tylko<br>w przypadku sterowa-<br>nia za pomocą panelu)                                                                                                    |
| P3.2.4 | Funkcja START AR               | 0    | 1     |               | Zmienny       | 505 | 0 = rampa<br>1 = start "w biegu"                                                                                                    |
| P3.2.5 | Funkcja STOP                   | 0    | 1     |               | 0             | 506 | 0 = wybieg<br>1 = rampa                                                                                                    |
| P3.2.6 | Logika Start/Stop z<br>WE/WY A | 0    | 4     |               | 0             | 300 | Logika = 0<br>Sygnał 1 = do przodu<br>Sygnał 2 = wstecz<br>Logika = 1<br>Sygnał 1 = do przodu<br>(zbocze)<br>Sygnał 2 = odwrotny<br>stop<br>Logika = 2<br>Sygnał 1 = do przodu<br>(zbocze)<br>Sygnał 2 = do tyłu (zbo-<br>cze)<br>Logika = 3<br>Sygnał 1 = start<br>Ctrl sgn 2 = do tyłu<br>Logika = 4<br>Sygnał 1 = start (zbo-<br>cze)<br>Ctrl sgn 2 = do tyłu |
| P3.2.7 | Logika Start/Stop z<br>WE/WY B | 0    | 4     |               | 0             | 363 | Patrz powyżej.                                                                                                    |

Tabela 11: Menu ustawień startu/zatrzymania

| Indeks | Parametr                        | Min. | Maks. | Jednos<br>tka | Domyślni<br>e | ID  | Opis                                                  |
|--------|---------------------------------|------|-------|---------------|---------------|-----|-------------------------------------------------------|
| P3.2.8 | Logika startu z magi-<br>strali | 0    | 1     |               | 0             | 889 | 0 = jest wymagane zbo-<br>cze narastające<br>1 = stan |
| P3.2.9 | Start Delay                     | 0.00 | 60.00 | S             | 0.00          | 524 |                                                       |

## 5.3 GRUPA 3.3: USTAWIENIA ŹRÓDEŁ WARTOŚCI ZADANYCH

Tabela 12: Ustawienia źródeł wartości zadanych

| Indeks | Ukrywanie                                                 | AI1    | AI1    | Jednos<br>tka | Domyślni<br>e | ID  | Opis                                                                                                    |
|--------|-----------------------------------------------------------|--------|--------|---------------|---------------|-----|----------------------------------------------------------------------------------------------------|
| P3.3.1 | Częstotliwość mini-<br>malna                              | 0.00   | P3.3.2 | Hz            | 0.00          | 101 |                                                                                                    |
| P3.3.2 | Częstotliwość mak-<br>symalna                             | P3.3.1 | 320.00 | Hz            | 0.00          | 102 |                                                                                                    |
| P3.3.3 | Wybór A dla sterowa-<br>nia z WE/WY                       | 1      | 11     |               | 6             | 117 | 1 = częstotliwość stała<br>0<br>2 = zadawanie z panelu<br>ster.<br>3 = magistrala komuni-<br>kacyjna<br>4 = Al1<br>5 = Al2<br>6 = Al1+Al2<br>7 = sygnał zadający dla<br>PID 1<br>8 = potencjometr sil-<br>nika<br>9 = średnia (Al1, Al2)<br>10 = minimium (Al1,<br>Al2)<br>11 = maksimum (Al1,<br>Al2) |
| P3.3.4 | Wybór B dla stero-<br>wania z WE/WY                       | 1      | 11     |               | 4             | 131 |                                                                                                    |
| P3.3.5 | Wybór źródła zada-<br>wania przy sterowa-<br>niu z panelu | 1      | 8      |               | 2             | 121 | 1 = częstotliwość stała<br>0<br>2 = panel<br>3 = magistrala komuni-<br>kacyjna<br>4 = Al1<br>5 = Al2<br>6 = Al1+Al2<br>7 = sygnał zadający dla<br>PID 1<br>8 = potencjometr sil-<br>nika                                                                                                    |
| P3.3.6 | SygnZadaZPanelu                                           | P3.3.1 | P3.3.2 | Hz            | 0.00          | 184 |                                                                                                    |
| P3.3.7 | Kierunek:Panel                                            | 0      | 1      |               | 0             | 123 | 0 = do przodu<br>1 = do tyłu                                                                                                    |

Tabela 12: Ustawienia źródeł wartości zadanych

| Indeks  | Ukrywanie                                                               | AI1    | AI1    | Jednos<br>tka | Domyślni<br>e | ID  | Opis                                                                                                    |
|---------|-------------------------------------------------------------------------|--------|--------|---------------|---------------|-----|----------------------------------------------------------------------------------------------------|
| P3.3.8  | Kopiowanie źródła<br>zadawania na panel                                 | 0      | 2      |               | 1             | 181 | 0 = kopiowanie war-<br>tości zadanej<br>1 = kopiowanie war-<br>tości zadanej i stanu<br>pracy<br>2 = bez kopiowania                                                                      |
| P3.3.9  | Wybór źródła war-<br>tości zadanej przy<br>sterowaniu z magi-<br>strali | 1      | 8      |               | 3             | 122 | 1 = częstotliwość stała<br>0<br>2 = panel<br>3 = magistrala komuni-<br>kacyjna<br>4 = AI1<br>5 = AI2<br>6 = AI1+AI2<br>7 = sygnał zadający dla<br>PID 1<br>8 = potencjometr sil-<br>nika |
| P3.3.10 | Tryb stałej częstotli-<br>wości                                         | 0      | 1      |               | 0             | 182 | 0 = kodowana binarnie<br>1 = liczba wejść                                                                                                    |
| P3.3.11 | Częstotliwość stała 0                                                   | P3.3.1 | P3.3.2 | Hz            | 5.00          | 180 |                                                                                                    |
| P3.3.12 | Częstotliwość stała 1                                                   | P3.3.1 | P3.3.1 | Hz            | 10.00         | 105 |                                                                                                    |
| P3.3.13 | Częstotliwość stała 2                                                   | P3.3.1 | P3.3.1 | Hz            | 15.00         | 106 |                                                                                                    |
| P3.3.14 | Częstotliwość stała 3                                                   | P3.3.1 | P3.3.1 | Hz            | 20.00         | 126 |                                                                                                    |
| P3.3.15 | Częstotliwość stała 4                                                   | P3.3.1 | P3.3.1 | Hz            | 25.00         | 127 |                                                                                                    |
| P3.3.16 | Częstotliwość stała 5                                                   | P3.3.1 | P3.3.1 | Hz            | 30.00         | 128 |                                                                                                    |
| P3.3.17 | Częstotliwość stała 6                                                   | P3.3.1 | P3.3.1 | Hz            | 40.00         | 129 |                                                                                                    |
| P3.3.18 | Częstotliwość stała 7                                                   | P3.3.1 | P3.3.1 | Hz            | 50.00         | 130 |                                                                                                    |
| P3.3.19 | Stała częstotliwość<br>alarmu                                           | P3.3.1 | P3.3.2 | Hz            | 25.00         | 183 |                                                                                                    |
| P3.3.20 | Czas rampy poten-<br>cjometru silnika                                   | 0.1    | 500.0  | Hz/s          | 10.0          | 331 |                                                                                                    |
| P3.3.21 | Kasowanie potencjo-<br>metru silnika                                    | 0      | 2      |               | 1             | 367 | 0 = brak kasowania<br>1 = reset przy zatrzy-<br>maniu<br>2 = reset przy wyłącze-<br>niu zasilania                                                                                        |

#### Tabela 12: Ustawienia źródeł wartości zadanych

| Indeks  | Ukrywanie         | AI1 | AI1 | Jednos<br>tka | Domyślni<br>e | ID    | Opis                                                                      |
|---------|-------------------|-----|-----|---------------|---------------|-------|---------------------------------------------------------------------------|
| P3.3.22 | Kierunek wsteczny | 0   | 1   |               | 0             | 15530 | 0 = kierunek wsteczny<br>dozwolony<br>1 = kierunek wsteczny<br>niemożliwy |

#### 5.4 GRUPA 3.4: KONFIGURACJA ZBOCZA NARASTANIA I HAMOWANIA

#### Tabela 13: Konfiguracja zbocza narastania i hamowania

| Index   | Ukrywanie                                                                                  | AI1     | AI1     | Unit | Domyślni<br>e | ID  | Opis                          |
|---------|--------------------------------------------------------------------------------------------|---------|---------|------|---------------|-----|-------------------------------|
| P3.4.1  | KsztaltRampy1                                                                              | 0.0     | 10.0    | S    | 0.0           | 500 |                               |
| P3.4.2  | Czas przyspieszania<br>1                                                                   | 0.1     | 3000.0  | S    | 5.0           | 103 |                               |
| P3.4.3  | Czas hamowania 1                                                                           | 0.1     | 3000.0  | S    | 5.0           | 104 |                               |
| P3.4.4  | KsztaltRampy2                                                                              | 0.0     | 10.0    | S    | 0.0           | 501 |                               |
| P3.4.5  | Czas przyspieszania<br>2                                                                   | 0.1     | 3000.0  | S    | 20.0          | 502 |                               |
| P3.4.6  | Czas hamowania 2                                                                           | 0.1     | 3000.0  | S    | 20.0          | 503 |                               |
| P3.4.7  | Czas magnesowania<br>przy starcie                                                          | 0.00    | 600.00  | S    | 0.00          | 516 |                               |
| P3.4.8  | Prąd magnesowania<br>przy starcie                                                          | Zmienny | Zmienny | А    | Zmienny       | 517 |                               |
| P3.4.9  | Czas hamowania<br>prądem stałym przy<br>zatrzymaniu                                        | 0.00    | 600.00  | S    | 0.00          | 508 |                               |
| P3.4.10 | Wartość prądu przy<br>hamowaniu prądem<br>stałym                                           | Zmienny | Zmienny | A    | Zmienny       | 507 | 0 = wyłączony                 |
| P3.4.11 | Częstotliwość rozpo-<br>częcia hamowania<br>prądem stałym przy<br>zatrzymywaniu z<br>rampą | 0.10    | 10.00   | Hz   | 1.50          | 515 |                               |
| P3.4.12 | Hamowanie strumie-<br>niem                                                                 | 0       | 1       |      | 0             | 520 | 0 = wyłączony<br>1 = włączony |
| P3.4.13 | Prạd hamowania<br>strumieniem                                                              | 0       | Zmienny | А    | Zmienny       | 519 |                               |

## 5.5 GRUPA 3.5: KONFIGURACJA WE/WY

## Tabela 14: Ustawienia wejść cyfrowych

| Indeks    | Parametr                                         | Domyślnie     | ID   | Opis                                                                                                    |
|-----------|--------------------------------------------------|---------------|------|----------------------------------------------------------------------------------------------------|
| P3.5.1.1  | Sygnał sterujący 1 A                             | DigIN SlotA.1 | 403  |                                                                                                    |
| P3.5.1.2  | Sygnał sterujący 2 A                             | DigIN SlotA.2 | 404  |                                                                                                    |
| P3.5.1.3  | Sygnał sterujący 1 B                             | DigIN Slot0.1 | 423  |                                                                                                    |
| P3.5.1.4  | Sygnał sterujący 2 B                             | DigIN Slot0.1 | 424  |                                                                                                    |
| P3.5.1.5  | Wymuszenie miejsca stero-<br>wania WE/WY B       | DigIN Slot0.1 | 425  |                                                                                                    |
| P3.5.1.6  | Wymuszenie źródła wartości<br>zadanej wg WE/WY B | DigIN Slot0.1 | 343  |                                                                                                    |
| P3.5.1.7  | Usterka zewnętrzna (zestyk<br>zamknięty)         | DigIN SlotA.3 | 405  | OTWARTY = OK<br>ZAMKNIĘTY = usterka zewnętrzna                                                                                                    |
| P3.5.1.8  | Usterka zewnętrzna (zestyk<br>otwarty)           | DigIN Slot0.2 | 406  | OTWARTY = usterka zewnętrzna<br>ZAMKNIĘTY = OK                                                                                                    |
| P3.5.1.9  | Kasowanie usterki, zestyk<br>zamknięty           | DigIN SlotA.6 | 414  |                                                                                                    |
| P3.5.1.10 | Kasowanie usterki, zestyk<br>otwarty             | DigIN Slot0.1 | 213  |                                                                                                    |
| P3.5.1.11 | Gotowosc                                         | DigIN Slot0.2 | 407  |                                                                                                    |
| P3.5.1.12 | Blok. napẹdu dod.1                               | DigIN Slot0.2 | 1041 |                                                                                                    |
| P3.5.1.13 | Blok. napędu dod.2                               | DigIN Slot0.2 | 1042 |                                                                                                    |
| P3.5.1.14 | Wstępne podgrzewanie sil-<br>nika włączone       | DigIN Slot0.1 | 1044 | OTWARTY = brak reakcji<br>ZAMKNIĘTY = wykorzystywanie prądu<br>stałego układu podgrzewania silnika<br>w stanie stopu. Używany, gdy para-<br>metr P3.1.2.5 ma wartość 2. |
| P3.5.1.15 | Wybór częstotliwości stałej 0                    | DigIN SlotA.4 | 419  |                                                                                                    |
| P3.5.1.16 | Wybór częstotliwości stałej 1                    | DigIN SlotA.5 | 420  |                                                                                                    |
| P3.5.1.17 | Wybór częstotliwości stałej 2                    | DigIN Slot0.1 | 421  |                                                                                                    |
| P3.5.1.18 | Sterowanie czasowe 1                             | DigIN Slot0.1 | 447  |                                                                                                    |
| P3.5.1.19 | Sterowanie czasowe 2                             | DigIN Slot0.1 | 448  |                                                                                                    |
| P3.5.1.20 | Sterowanie czasowe 3                             | DigIN Slot0.1 | 449  |                                                                                                    |

Tabela 14: Ustawienia wejść cyfrowych

| Indeks    | Parametr                               | Domyślnie     | ID   | Opis                                                                                                    |
|-----------|----------------------------------------|---------------|------|----------------------------------------------------------------------------------------------------|
| P3.5.1.21 | Wyłącz funkcje sterowania<br>czasowego | DigIN Slot0.1 | 1499 | ZAMKNIĘTY = wyłącza funkcje stero-<br>wania czasowego i kasuje wartości<br>liczników czasu.<br>OTWARTY = włącza funkcje sterowa-<br>nia czasowego.   |
| P3.5.1.22 | Wzmocnienie wartości zada-<br>nej PID1 | DigIN Slot0.1 | 1046 | OTWARTY = brak wzmocnienia<br>ZAMKNIĘTY = wzmocnienie                                                                                                |
| P3.5.1.23 | Wybór wartości zadanej PID1            | DigIN Slot0.1 | 1047 | OTWARTY = wartość zadana 1<br>ZAMKNIĘTY = wartość zadana 2                                                                                           |
| P3.5.1.24 | Syg. startu PID2                       | DigIN Slot0.2 | 1049 | OTWARTY = PID2 w trybie zatrzyma-<br>nia<br>ZAMKNIĘTY = praca regulatora PID2                                                                        |
| P3.5.1.25 | Wybór wartości zadanej PID2            | DigIN Slot0.1 | 1048 | OTWARTY = wartość zadana 1<br>ZAMKNIĘTY = wartość zadana 2                                                                                           |
| P3.5.1.26 | Blokada silnika 1                      | DigIN Slot0.2 | 426  | OTWARTY = nieaktywne<br>ZAMKNIĘTY = aktywne                                                                                                    |
| P3.5.1.27 | Blokada silnika 2                      | DigIN Slot0.1 | 427  | OTWARTY = nieaktywne<br>ZAMKNIĘTY = aktywne                                                                                                    |
| P3.5.1.28 | Blokada silnika 3                      | DigIN Slot0.1 | 428  | OTWARTY = nieaktywne<br>ZAMKNIĘTY = aktywne                                                                                                    |
| P3.5.1.29 | Blokada silnika 4                      | DigIN Slot0.1 | 429  | OTWARTY = nieaktywne<br>ZAMKNIĘTY = aktywne                                                                                                    |
| P3.5.1.30 | Blokada silnika 5                      | DigIN Slot0.1 | 430  | OTWARTY = nieaktywne<br>ZAMKNIĘTY = aktywne                                                                                                    |
| P3.5.1.31 | Potencjometr silnika w górẹ            | DigIN Slot0.1 | 418  | OTWARTY = nieaktywne<br>ZAMKNIĘTY = aktywne Wartość<br>zadana z potencjometru silnika ROŚ-<br>NIE aż do otwarcia styku.                              |
| P3.5.1.32 | Potencjometr silnika w dół             | DigIN Slot0.1 | 417  | OTWARTY = nieaktywne<br>ZAMKNIĘTY = aktywne Wartość<br>zadana z potencjometru silnika<br>SPADA aż do otwarcia styku.                                 |
| P3.5.1.33 | WybCzasRamp                            | DigIN Slot0.1 | 408  | OTWARTY = kształt rampy 1, czas<br>przyspieszenia 1 i czas hamowania 1.<br>ZAMKNIĘTY = kształt rampy 2, czas<br>przyspieszenia 2 i czas hamowania 2. |
| P3.5.1.34 | Sterowanie magistralą                  | DigIN Slot0.1 | 411  | ZAMKNIĘTY = wymusza magistralę<br>komunikacyjną jako miejsce sterowa-<br>nia                                                                         |
| P3.5.1.39 | Aktywacja trybu pożarowego<br>OTWARTY  | DigIN Slot0.2 | 1596 | OTWARTY = aktywne<br>ZAMKNIĘTY = nieaktywne                                                                                                    |

| vcn |
|-----|
|     |

| Indeks    | Parametr                                              | Domyślnie     | ID    | Opis                                                             |
|-----------|-------------------------------------------------------|---------------|-------|------------------------------------------------------------------|
| P3.5.1.40 | Aktywacja trybu pożarowego<br>ZAMKNIĘTY               | DigIN Slot0.1 | 1619  | OTWARTY = nieaktywne<br>ZAMKNIĘTY = aktywne                      |
| P3.5.1.41 | Wstecz w trybie pożarowym                             | DigIN Slot0.1 | 1618  |                                                                  |
| P3.5.1.42 | Ster z pan ster                                       | DigIn Slot0.1 | 410   |                                                                  |
| P3.5.1.43 | Zerowanie kasowalnego licz-<br>nika kWh               | DigIn Slot0.1 | 1053  |                                                                  |
| P3.5.1.44 | Wybór częstotliwości stałej<br>trybu pożarowego 0     | DigIn Slot0.1 | 15531 |                                                                  |
| P3.5.1.45 | Wybór częstotliwości stałej 1<br>dla trybu pożarowego | DigIn Slot0.1 | 15532 |                                                                  |
| P3.5.1.46 | Par. Wybór zestawu 1/2                                | DigIN Slot0.1 | 496   | OTWARTY = zestaw parametrów 1<br>ZAMKNIĘTY = zestaw parametrów 2 |

Tabela 15: Ustawienia wejść analogowych

| Indeks    | Ukrywanie                     | AI1     | Al1    | Jednos<br>tka | Domyślni<br>e   | ID  | Opis                                         |
|-----------|-------------------------------|---------|--------|---------------|-----------------|-----|----------------------------------------------|
| P3.5.2.1  | Wybór sygnału Al1             |         |        |               | AnIN<br>SlotA.1 | 377 |                                              |
| P3.5.2.2  | StFiltr.Wej.An 1              | 0.0     | 300.0  | S             | 1.0             | 378 |                                              |
| P3.5.2.3  | ZakrSygnWej.An 1              | 0       | 1      |               | 0               | 379 | 0 = 0–10 V / 0–20 mA<br>1 = 2–10 V / 4–20 mA |
| P3.5.2.4  | Niestandardowe<br>minimum Al1 | -160.00 | 160.00 | %             | 0.00            | 380 |                                              |
| P3.5.2.5  | Niestandardowe<br>minimum Al1 | -160.00 | 160.00 | %             | 100.00          | 381 |                                              |
| P3.5.2.6  | Inwersja sygnału Al1          | 0       | 1      |               | 0               | 387 | 0 = normalny<br>1 = sygnał odwrócony         |
| P3.5.2.7  | Wybór sygnału Al2             |         |        |               | AnIN<br>SlotA.2 | 388 | Patrz P3.5.2.1.                              |
| P3.5.2.8  | Czas filtrowania AI2          | 0.0     | 300.0  | S             | 1.0             | 389 | Patrz P3.5.2.2.                              |
| P3.5.2.9  | Zakres sygnału Al2            | 0       | 1      |               | 1               | 390 | Patrz P3.5.2.3.                              |
| P3.5.2.10 | Niestandardowe<br>minimum Al1 | -160.00 | 160.00 | %             | 0.00            | 391 | Patrz P3.5.2.4.                              |
| P3.5.2.11 | Niestandardowe<br>minimum Al1 | -160.00 | 160.00 | %             | 100.00          | 392 | Patrz P3.5.2.5.                              |
| P3.5.2.12 | Inwersja sygnału Al2          | 0       | 1      |               | 0               | 398 | Patrz P3.5.2.6.                              |
| P3.5.2.13 | Wybór sygnału Al3             |         |        |               | AnIN<br>Slot0.1 | 141 | Patrz P3.5.2.1.                              |
| P3.5.2.14 | AI3 st czas filt              | 0.0     | 300.0  | s             | 1.0             | 142 | Patrz P3.5.2.2.                              |
| P3.5.2.15 | Zakres sygnału Al3            | 0       | 1      |               | 0               | 143 | Patrz P3.5.2.3.                              |
| P3.5.2.16 | Niestandardowe<br>minimum Al1 | -160.00 | 160.00 | %             | 0.00            | 144 | Patrz P3.5.2.4.                              |
| P3.5.2.17 | Niestandardowe<br>minimum Al1 | -160.00 | 160.00 | %             | 100.00          | 145 | Patrz P3.5.2.5.                              |
| P3.5.2.18 | Inwersja sygnału Al3          | 0       | 1      |               | 0               | 151 | Patrz P3.5.2.6.                              |
| P3.5.2.19 | Wybór sygnału Al4             |         |        |               | AnIN<br>Slot0.1 | 152 | Patrz P3.5.2.1.                              |
| P3.5.2.20 | AI4 st czas filt              | 0.0     | 300.0  | S             | 1.0             | 153 | Patrz P3.5.2.2.                              |
| P3.5.2.21 | Zakres sygnału Al4            | 0       | 1      |               | 0               | 154 | Patrz P3.5.2.3.                              |

Tabela 15: Ustawienia wejść analogowych

| Indeks    | Ukrywanie                     | AI1     | Al1    | Jednos<br>tka | Domyślni<br>e   | ID  | Opis            |
|-----------|-------------------------------|---------|--------|---------------|-----------------|-----|-----------------|
| P3.5.2.22 | Niestandardowe<br>minimum Al1 | -160.00 | 160.00 | %             | 0.00            | 155 | Patrz P3.5.2.4. |
| P3.5.2.23 | Niestandardowe<br>minimum Al1 | -160.00 | 160.00 | %             | 100.00          | 156 | Patrz P3.5.2.5. |
| P3.5.2.24 | Inwersja sygnału Al4          | 0       | 1      |               | 0               | 162 | Patrz P3.5.2.6. |
| P3.5.2.25 | Wybór sygnału AI5             |         |        |               | AnIN<br>Slot0.1 | 188 | Patrz P3.5.2.1. |
| P3.5.2.26 | AI5 st czas filt              | 0.0     | 300.0  | s             | 1.0             | 189 | Patrz P3.5.2.2. |
| P3.5.2.27 | Zakres sygnału AI5            | 0       | 1      |               | 0               | 190 | Patrz P3.5.2.3. |
| P3.5.2.28 | Niestandardowe<br>minimum Al1 | -160.00 | 160.00 | %             | 0.00            | 191 | Patrz P3.5.2.4. |
| P3.5.2.29 | Niestandardowe<br>minimum Al1 | -160.00 | 160.00 | %             | 100.00          | 192 | Patrz P3.5.2.5. |
| P3.5.2.30 | Inwersja sygnału AI5          | 0       | 1      |               | 0               | 198 | Patrz P3.5.2.6. |
| P3.5.2.31 | Wybór sygnału Al6             |         |        |               | AnIN<br>Slot0.1 | 199 | Patrz P3.5.2.1. |
| P3.5.2.32 | Al6 st czas filt              | 0.0     | 300.0  | s             | 1.0             | 200 | Patrz P3.5.2.2. |
| P3.5.2.33 | Zakres sygnału Al6            | 0       | 1      |               | 0               | 201 | Patrz P3.5.2.3. |
| P3.5.2.34 | Niestandardowe<br>minimum Al1 | -160.00 | 160.00 | %             | 0.00            | 203 | Patrz P3.5.2.4. |
| P3.5.2.35 | Niestandardowe<br>minimum Al1 | -160.00 | 160.00 | %             | 100.00          | 204 | Patrz P3.5.2.5. |
| P3.5.2.36 | Inwersja sygnału Al6          | 0       | 1      |               | 0               | 209 | Patrz P3.5.2.6. |

| Index               | Ukrywanie                                  | AI1 | AI1 | Unit | Domyśl<br>nie | ID          | Opis                                                                                                    |
|---------------------|--------------------------------------------|-----|-----|------|---------------|-------------|----------------------------------------------------------------------------------------------------|
| Index<br>P3.5.3.2.1 | Ukrywanie<br>Funkcja podstawo-<br>wego R01 | 0   | 41  | Unit | 2             | ID<br>11001 | Opis<br>Wybór funkcji dla<br>podstawowego<br>przekaźnika R01<br>0 = brak<br>1 = gotowość<br>2 = praca<br>3 = usterka<br>4 = UsterkaOdwrócona<br>5 = alarm<br>6 = do tyłu<br>7 = osiągnięto pręd-<br>kość zadaną<br>8 = aktywny regulator<br>silnika<br>9 = prędkość zadawana<br>10 = sterowanie z<br>panelu<br>11 = sterowanie<br>WE/WY B<br>12 = monitorowanie<br>limitu 1<br>13 = monitorowanie<br>limitu 2<br>14 = sygnał startu<br>15 = zarezerwowane<br>16 = aktywacja trybu<br>pożarowego<br>17 = sterowanie kana-<br>tem czasowym RTC 1<br>18 = sterowanie kana-<br>tem czasowym RTC 2<br>19 = sterowanie kana-<br>tem czasowym RTC 3<br>20 = Słowo sterujące<br>magistrali B13<br>21 = słowo sterujące<br>magistrali B14<br>22 = słowo sterujące<br>magistrali B15<br>23 = PID 1 w trybie<br>uśpienia<br>24 = zarezerwowane<br>25 = limity monitoro-<br>wania PID1<br>26 = limity monitoro-<br>wania PID2<br>27 = sterowanie silni-<br>kiem 1<br>28 = sterowanie silni-<br>kiem 2 |

## Tabela 16: Ustawienia wyjść cyfrowych na standardowej karcie we/wy

| Index      | Ukrywanie                                      | AI1  | AI1    | Unit | Domyśl<br>nie | ID    | Opis                                                                                                    |
|------------|------------------------------------------------|------|--------|------|---------------|-------|----------------------------------------------------------------------------------------------------|
| P3.5.3.2.1 | Funkcja podstawo-<br>wego R01                  | 0    | 41     |      | 2             | 11001 | 29 = sterowanie silni-<br>kiem 3<br>30 = sterowanie silni-<br>kiem 4<br>31 = sterowanie silni-<br>kiem 5<br>32 = zarezerwowane<br>33 = zarezerwowane<br>34 = konserwacja,<br>alarm<br>35 = konserwacja,<br>usterka<br>36 = usterka termis-<br>tora<br>37 = przełącznik silnika<br>38 = podgrzewanie<br>39 = wyzwolenie<br>impulsu kWh<br>40 = wskaźnik pracy<br>41 = wybrane parame-<br>try Zestaw |
| P3.5.3.2.2 | Opóźnienie włączenia<br>podstawowego R01       | 0.00 | 320.00 | s    | 0.00          | 11002 |                                                                                                    |
| P3.5.3.2.3 | Opóźnienie wyłącze-<br>nia podstawowego<br>R01 | 0.00 | 320.00 | S    | 0.00          | 11003 |                                                                                                    |
| P3.5.3.2.4 | Funkcja podstawo-<br>wego R02                  | 0    | 41     |      | 3             | 11004 | Patrz P3.5.3.2.1.                                                                                                    |
| P3.5.3.2.5 | Opóźnienie włączenia<br>podstawowego R02       | 0.00 | 320.00 | S    | 0.00          | 11005 | Patrz P3.5.3.2.2.                                                                                                    |
| P3.5.3.2.6 | Opóźnienie wyłącze-<br>nia podstawowego<br>R02 | 0.00 | 320.00 | S    | 0.00          | 11006 | Patrz P3.5.3.2.3.                                                                                                    |
| P3.5.3.2.7 | Funkcja podstawo-<br>wego R03                  | 0    | 41     |      | 1             | 11007 | Patrz P3.5.3.2.1.                                                                                                    |
| P3.5.3.2.8 |                                                |      |        |      |               |       |                                                                                                    |
| P3.5.3.2.9 |                                                |      |        |      |               |       |                                                                                                    |

#### Tabela 16: Ustawienia wyjść cyfrowych na standardowej karcie we/wy

## WYJŚCIA CYFROWE GNIAZD ROZSZERZEŃ C, D I E

Wyświetlane są jedynie parametry wyjść na kartach opcjonalnych w gnieździe C, D i E. Opcje wyboru takie same jak w parametrze Funkcja podstawowego RO1 (P3.5.3.2.1).

Ta grupa lub te parametry nie są widoczne, jeśli w gniazdach C, D lub E nie są dostępne wyjścia cyfrowe.

| Indeks     | Ukrywanie   | AI1 | AI1                               | Jednos<br>tka | Domyślni<br>e | ID    | Opis                                                                                                    |
|------------|-------------|-----|-----------------------------------|---------------|---------------|-------|----------------------------------------------------------------------------------------------------|
| P3.5.4.1.1 | Funkcja A01 | 0   | Sprzę-<br>żenie<br>zwrotne<br>PID |               | 2             | 10050 | 0 = TEST 0% (nieuży-<br>wany)<br>1 = TEST 100%<br>2 = częstotliwość wyj-<br>ściowa (0-fmax)<br>3 = częstotliwość zada-<br>wana (0-fmax)<br>4 = prędkość obrotowa<br>silnika (0-znamionowa<br>prędkość obrotowa sil-<br>nika)<br>5 = prąd wyjściowy (0-<br>InMotor)<br>6 = moment obr. silnika<br>(0-TnMotor)<br>7 = moc silnika (0-<br>PnMotor)<br>8 = napięcie silnika (0-<br>UnMotor)<br>9 = napięcie silnika (0-<br>UnMotor)<br>9 = napięcie silnika (0-<br>UnMotor)<br>9 = napięcie v obwo-<br>dzie prądu stałego (0-<br>100 V)<br>10 = wyjście PID1 (0-<br>100%)<br>11 = wyjście PID2 (0-<br>100%)<br>12 = wejście danych<br>procesowych 1 (0-<br>100%)<br>13 = wejście danych<br>procesowych 3 (0-<br>100%)<br>14 = wejście danych<br>procesowych 4 (0-<br>100%)<br>15 = wejście danych<br>procesowych 5 (0-<br>100%)<br>17 = wejście danych<br>procesowych 5 (0-<br>100%)<br>18 = wejście danych<br>procesowych 7 (0-<br>100%)<br>19 = wejście danych<br>procesowych 7 (0-<br>100%)<br>19 = wejście danych<br>procesowych 8 (0-<br>100%) |

## Tabela 17: Ustawienia wyjść analogowych standardowej karty we/wy

| Tabela 17: Ustawienia | wyjść analogowych | n standardowej karty we/wy |
|-----------------------|-------------------|----------------------------|
|-----------------------|-------------------|----------------------------|

| Indeks     | Ukrywanie                          | AI1     | AI1                               | Jednos<br>tka | Domyślni<br>e | ID    | Opis                             |
|------------|------------------------------------|---------|-----------------------------------|---------------|---------------|-------|----------------------------------|
| P3.5.4.1.1 | Funkcja A01                        | 0       | Sprzę-<br>żenie<br>zwrotne<br>PID |               | 2             | 10050 |                                  |
| P3.5.4.1.2 | Czas filtrowania A01               | 0.0     | 300.0                             | S             | 1.0           | 10051 | 0 = brak filtrowania             |
| P3.5.4.1.3 | AO1 wartość mini-<br>malna sygnału | 0       | 1                                 |               | 0             | 10052 | 0 = 0 mA / 0 V<br>1 = 4 mA / 2 V |
| P3.5.4.1.4 | Minimalna skala A01                | Zmienny | Zmienny                           | Zmienn<br>y   | 0.0           | 10053 |                                  |
| P3.5.4.1.5 | Maksymalna skala<br>A01            | Zmienny | Zmienny                           | Zmienn<br>y   | 0.0           | 10054 |                                  |

## WYJŚCIA ANALOGOWE GNIAZD C, D I E

Wyświetlane są jedynie parametry istniejących wyjść w gnieździe C/D/E. Opcje wyboru są takie same jak w przypadku parametru podstawowego A01. Ta grupa lub te parametry nie są widoczne, jeśli w gniazdach C, D lub E nie są dostępne wyjścia cyfrowe.

## 5.6 GRUPA 3.6: MAPOWANIE DANYCH MAGISTRALI

#### Tabela 18: Mapowanie danych magistrali

| Indeks | Parametr                             | Min. | Maks. | Jednos<br>tka | Domyślni<br>e | ID  | Opis |
|--------|--------------------------------------|------|-------|---------------|---------------|-----|------|
| P3.6.1 | Wybór wyjścia<br>danych 1 magistrali | 0    | 35000 |               | 1             | 852 |      |
| P3.6.2 | Wybór wyjścia<br>danych 2 magistrali | 0    | 35000 |               | 2             | 853 |      |
| P3.6.3 | Wybór wyjścia<br>danych 3 magistrali | 0    | 35000 |               | 45            | 854 |      |
| P3.6.4 | Wybór wyjścia<br>danych 4 magistrali | 0    | 35000 |               | 4             | 855 |      |
| P3.6.5 | Wybór wyjścia<br>danych 5 magistrali | 0    | 35000 |               | 5             | 856 |      |
| P3.6.6 | Wybór wyjścia<br>danych 6 magistrali | 0    | 35000 |               | 6             | 857 |      |
| P3.6.7 | Wybór wyjścia<br>danych 7 magistrali | 0    | 35000 |               | 7             | 858 |      |
| P3.6.8 | Wybór wyjścia<br>danych 8 magistrali | 0    | 35000 |               | 37            | 859 |      |
| Tabela 19: Domyślne wartości wyjścia danych procesowych n | а |
|-----------------------------------------------------------|---|
| magistrali                                                |   |

| Dane                              | Wartość domyślna                       | Skala      |
|-----------------------------------|----------------------------------------|------------|
| Wyjście danych proceso-<br>wych 1 | Częstotliwość wyjściowa                | 0,01 Hz    |
| Wyjście danych proceso-<br>wych 2 | Prędkość obrotowa silnika              | 1 obr./min |
| Wyjście danych proceso-<br>wych 3 | Prąd silnika                           | 0,1 A      |
| Wyjście danych proceso-<br>wych 4 | Moment obrotowy silnika                | 0.1%       |
| Wyjście danych proceso-<br>wych 5 | Moc silnika                            | 0.1%       |
| Wyjście danych proceso-<br>wych 6 | Napiẹcie silnika                       | 0,1 V      |
| Wyjście danych proceso-<br>wych 7 | Napięcie w obwodzie prądu sta-<br>łego | 1 V        |
| Wyjście danych proceso-<br>wych 8 | Kod ostatniej aktywnej usterki         | 1          |

Na przykład wartość *2500* dotycząca częstotliwości wyjściowej odpowiada wartości 25,00 Hz, ponieważ wartość skalowania to 0,01. Wszystkie wartości monitorowania, które podano w rozdziale *4.1 Grupa wartości monitorowanych* mają przypisaną wartość skalowania.

## 5.7 GRUPA 3.7: CZĘSTOTLIWOŚCI ZABRONIONE

## Tabela 20: Częstotliwości zabronione

| Indeks | Ukrywanie                                                | AI1   | AI1    | Jednos<br>tka | Domyślni<br>e | ID  | Opis           |
|--------|----------------------------------------------------------|-------|--------|---------------|---------------|-----|----------------|
| P3.7.1 | Dolny limit zakresu<br>zabronionej częstot-<br>liwości 1 | -1.00 | 320.00 | Hz            | 0.00          | 509 | 0 = nieużywany |
| P3.7.2 | Górny limit zakresu<br>zabronionej częstot-<br>liwości 1 | 0.00  | 320.00 | Hz            | 0.00          | 510 | 0 = nieużywany |
| P3.7.3 | Dolny limit zakresu<br>zabronionej częstot-<br>liwości 2 | 0.00  | 320.00 | Hz            | 0.00          | 511 | 0 = nieużywany |
| P3.7.4 | Górny limit zakresu<br>zabronionej częstot-<br>liwości 2 | 0.00  | 320.00 | Hz            | 0.00          | 512 | 0 = nieużywany |
| P3.7.5 | Dolny limit zakresu<br>zabronionej częstot-<br>liwości 3 | 0.00  | 320.00 | Hz            | 0.00          | 513 | 0 = nieużywany |
| P3.7.6 | Górny limit zakresu<br>zabronionej częstot-<br>liwości 3 | 0.00  | 320.00 | Hz            | 0.00          | 514 | 0 = nieużywany |
| P3.7.7 | Współczynnik skalo-<br>wania czasu rampy                 | 0.1   | 10.0   | Razy          | 1.0           | 518 |                |

## 5.8 GRUPA 3.8: MONITOROWANIE LIMITÓW

#### Tabela 21: Ustawienia monitorowania limitów

| Indeks | Ukrywanie                              | AI1     | Maks.   | Jednos<br>tka | Domyśln<br>ie | ID   | Opis                                                                                                    |
|--------|----------------------------------------|---------|---------|---------------|---------------|------|----------------------------------------------------------------------------------------------------|
| P3.8.1 | Wybór elementu<br>monitorowania nr 1   | 0       | 7       |               | 0             | 1431 | 0 = częstotliwość wyj-<br>ściowa<br>1 = częstotliwość zadana<br>2 = prąd silnika<br>3 = moment obrotowy sil-<br>nika<br>4 = moc silnika<br>5 = napięcie na szynie<br>prądu stałego<br>6 = wejście analogowe 1<br>7 = wejście analogowe 2 |
| P3.8.2 | Tryb monitorowania<br>nr 1             | 0       | 2       |               | 0             | 1432 | 0 = nieużywany<br>1 = dolny limit monitoro-<br>wania (wyjście aktywne<br>powyżej limitu)<br>2 = górny limit monitoro-<br>wania (wyjście aktywne<br>poniżej limitu)                                                                       |
| P3.8.3 | Limit monitorowania<br>nr 1            | Zmienny | Zmienny | Zmienn<br>y   | 25.00         | 1433 |                                                                                                    |
| P3.8.4 | Histereza limitu<br>monitorowania nr 1 | Zmienny | Zmienny | Zmienn<br>y   | 5.00          | 1434 |                                                                                                    |
| P3.8.5 | Wybór elementu<br>monitorowania nr 2   | 0       | 7       |               | 1             | 1435 | Patrz P3.8.1.                                                                                                    |
| P3.8.6 | Tryb monitorowania<br>nr 2             | 0       | 2       |               | 0             | 1436 | Patrz P3.8.2.                                                                                                    |
| P3.8.7 | Limit monitorowania<br>nr 2            | Zmienny | Zmienny | Zmienn<br>y   | 40.00         | 1437 | Patrz P3.8.3.                                                                                                    |
| P3.8.8 | Histereza limitu<br>monitorowania nr 2 | Zmienny | Zmienny | Zmienn<br>y   | 5.00          | 1438 | Patrz P3.8.4.                                                                                                    |

#### 5.9 GRUPA 3.9: ZABEZPIECZENIA

#### Tabela 22: Ustawienia zabezpieczeń

| Indeks  | Ukrywanie                                                                 | Al1   | Al1   | Jednos<br>tka | Domyślni<br>e | ID  | Opis                                                                                                    |
|---------|---------------------------------------------------------------------------|-------|-------|---------------|---------------|-----|----------------------------------------------------------------------------------------------------|
| P3.9.1  | Odpowiedź na<br>usterkę zbyt niskiej<br>wartości na wejściu<br>analogowym | 0     | 4     |               | 0             | 700 | 0 = brak reakcji<br>1 = alarm<br>2 = alarm, ustaw<br>zadaną częstotliwość<br>usterki (P3.3.19)<br>3 = usterka (zatrzymaj<br>zgodnie z trybem<br>stopu)<br>4 = usterka (zatrzymaj<br>wybiegiem) |
| P3.9.2  | Odpowiedź na<br>usterkę zewnętrzną                                        | 0     | 3     |               | 2             | 701 | 0 = brak reakcji<br>1 = alarm<br>2 = usterka (zatrzymaj<br>zgodnie z trybem<br>stopu)<br>3 = usterka (zatrzymaj<br>wybiegiem)                                                                  |
| P3.9.3  | Odpowiedź na<br>usterkę fazy napięcia<br>wejściowego                      | 0     | 1     |               | 0             | 730 | 0 = pomoc w fazie 3<br>1 = pomoc w fazie 1                                                                                                    |
| P3.9.4  | Usterka zbyt<br>niskiego napięcia                                         | 0     | 1     |               | 0             | 727 | 0 = usterka zapisana w<br>historii<br>1 = usterka niezapisana<br>w historii                                                                                                    |
| P3.9.5  | Odpowiedź na<br>usterkę fazy wyjścio-<br>wej                              | 0     | 3     |               | 2             | 702 | Patrz P3.9.2.                                                                                                    |
| P3.9.6  | Zabezpieczenie ter-<br>miczne silnika                                     | 0     | 3     |               | 2             | 704 | Patrz P3.9.2.                                                                                                    |
| P3.9.7  | współczynnik tempe-<br>ratury otoczenia sil-<br>nika                      | -20.0 | 100.0 | °C            | 40.0          | 705 |                                                                                                    |
| P3.9.8  | Chłodzenie silnika<br>przy prędkości zero-<br>wej                         | 5.0   | 150.0 | %             | Zmienny       | 706 |                                                                                                    |
| P3.9.9  | Stała czasowa ciepła<br>silnika                                           | 1     | 200   | min.          | Zmienny       | 707 |                                                                                                    |
| P3.9.10 | Obciążalność cieplna<br>silnika                                           | 0     | 150   | %             | 100           | 708 |                                                                                                    |
| P3.9.11 | Usterka utyku silnika                                                     | 0     | 3     |               | 0             | 709 | Patrz P3.9.2.                                                                                                    |

Tabela 22: Ustawienia zabezpieczeń

| Indeks  | Ukrywanie                                                                                   | AI1  | AI1    | Jednos<br>tka | Domyślni<br>e | ID  | Opis          |
|---------|---------------------------------------------------------------------------------------------|------|--------|---------------|---------------|-----|---------------|
| P3.9.12 | Prad Utyku                                                                                  | 0.00 | 2*IH   | А             | ІН            | 710 |               |
| P3.9.13 | Limit czasu utyku                                                                           | 1.00 | 120.00 | s             | 15.00         | 711 |               |
| P3.9.14 | Limit częstotliwości<br>utyku                                                               | 1.00 | P3.3.2 | Hz            | 25.00         | 712 |               |
| P3.9.15 | Usterka niedociąże-<br>nia (pęknięty pasek/<br>sucha pompa)                                 | 0    | 3      |               | 0             | 713 | Patrz P3.9.2. |
| P3.9.16 | Zabezpieczenie<br>przed niedociąże-<br>niem: obciążenie w<br>obszarze osłabienia<br>pola    | 10.0 | 150.0  | %             | 50.0          | 714 |               |
| P3.9.17 | Zabezpieczenie<br>przed niedociąże-<br>niem: obciążenie<br>przy zerowej częstot-<br>liwości | 5.0  | 150.0  | %             | 10.0          | 715 |               |
| P3.9.18 | Zabezpieczenie<br>przed niedociąże-<br>niem: Limit czasu                                    | 2.00 | 600.00 | S             | 20.00         | 716 |               |
| P3.9.19 | Odpowiedź na<br>usterkę komunikacji<br>magistrali                                           | 0    | 4      |               | 3             | 733 | Patrz P3.9.1. |
| P3.9.20 | Usterka komunikacji<br>gniazda                                                              | 0    | 3      |               | 2             | 734 | Patrz P3.9.2. |
| P3.9.21 | Usterka termistora                                                                          | 0    | 3      |               | 0             | 732 | Patrz P3.9.2. |
| P3.9.22 | Odpowiedź na<br>usterkę monitorowa-<br>nia PID1                                             | 0    | 3      |               | 2             | 749 | Patrz P3.9.2. |
| P3.9.23 | Odpowiedź na<br>usterkę monitorowa-<br>nia PID2                                             | 0    | 3      |               | 2             | 757 | Patrz P3.9.2. |

#### Tabela 22: Ustawienia zabezpieczeń

| Indeks    | Ukrywanie                                                             | AI1   | AI1 | Jednos<br>tka | Domyślni<br>e | ID  | Opis                                                                                                    |
|-----------|-----------------------------------------------------------------------|-------|-----|---------------|---------------|-----|----------------------------------------------------------------------------------------------------|
| P3.9.25   | Sygnał usterki tem-<br>peratury                                       | 0     | 6   |               | 0             | 739 | 0 = nieużywany<br>1 = wejście temperatu-<br>rowe 1<br>2 = wejście temperatu-<br>rowe 2<br>3 = wejście temperatu-<br>rowe 3<br>4 = Wejścia temperatu-<br>rowe 1-2<br>5 = Wejścia temperatu-<br>rowe 2-3<br>6 = Wejścia temperatu-<br>rowe 1-3 |
| P3.9.26   | Limit temperatury do<br>wyzwolenia alarmu                             | -30.0 | 200 |               | 130.0         | 741 |                                                                                                    |
| P3.9.27   | Limit usterki tempe-<br>ratury                                        | -30.0 | 200 |               | 155.0         | 742 |                                                                                                    |
| P3.9.28   | Reakcja na usterkę<br>temperatury                                     | 0     | 3   |               | 2             | 740 | 0 = brak reakcji<br>1 = alarm<br>2 = usterka (zatrzymaj<br>zgodnie z trybem<br>stopu)<br>3 = usterka (zatrzymaj<br>wybiegiem)                                                                                                    |
| P3.9.29 * | Odpowiedź na<br>usterkę bezpiecz-<br>nego wyłączenia<br>momentu (STO) | 0     | 2   |               | 2             | 775 | 0 = brak reakcji<br>1 = alarm<br>2 = usterka (zatrzymaj<br>wybiegiem)                                                                                                    |

\*) Ten parametr nie jest widoczny, jeśli napęd nie obsługuje funkcjonalności bezpiecznego wyłączenia momentu obrotowego.

#### 5.10 GRUPA 3.10: AUTOMATYCZNE WZNOWIENIE PRACY

#### Tabela 23: Ustawienia automatycznego wznawiania pracy

| Indeks   | Ukrywanie                                                 | AI1  | AI1      | Unit | Domyślni<br>e | ID    | Opis                                         |
|----------|-----------------------------------------------------------|------|----------|------|---------------|-------|----------------------------------------------|
| P3.10.1  | Automatyczne<br>wznowienie pracy                          | 0    | 1        |      | 1             | 731   | 0 = wyłączony<br>1 = włączony                |
| P3.10.2  | Funkcja ponow-<br>nego startu                             | 0    | 1        |      | 1             | 719   | 0 = start "w biegu"<br>1 = zgodnie z P3.2.4. |
| P3.10.3  | Czas Oczekiwania                                          | 0.10 | 10000.00 | S    | 0.50          | 717   |                                              |
| P3.10.4  | Czas Proby                                                | 0.00 | 10000.00 | S    | 60.00         | 718   |                                              |
| P3.10.5  | Ilosc Prob                                                | 1    | 10       |      | 4             | 759   |                                              |
| P3.10.6  | Automatyczne<br>wznawianie:<br>ZaNiskieNap.               | 0    | 1        |      | 1             | 720   | 0 = nie<br>1 = tak                           |
| P3.10.7  | Automatyczne<br>wznawianie: Prze-<br>piecie               | 0    | 1        |      | 1             | 721   | 0 = nie<br>1 = tak                           |
| P3.10.8  | Automatyczne<br>wznawianie: Prze-<br>tezenie              | 0    | 1        |      | 1             | 722   | 0 = nie<br>1 = tak                           |
| P3.10.9  | Automatyczne<br>wznawianie: Niskie<br>Al                  | 0    | 1        |      | 1             | 723   | 0 = nie<br>1 = tak                           |
| P3.10.10 | Automatyczne<br>wznawianie: Prze-<br>grzanie modułu       | 0    | 1        |      | 1             | 724   | 0 = nie<br>1 = tak                           |
| P3.10.11 | Automatyczne<br>wznawianie: Prze-<br>grzanie silnika      | 0    | 1        |      | 1             | 725   | 0 = nie<br>1 = tak                           |
| P3.10.12 | Automatyczne<br>wznawianie:<br>Usterka Zewn.              | 0    | 1        |      | 0             | 726   | 0 = nie<br>1 = tak                           |
| P3.10.13 | Automatyczne<br>wznawianie:<br>Usterka niedocią-<br>żenia | 0    | 1        |      | 0             | 738   | 0 = nie<br>1 = tak                           |
| P3.10.14 | Monitorowanie PID                                         | 0    | 1        |      | 0             | 15538 | 0 = nie<br>1 = tak                           |

## 5.11 GRUPA 3.11: FUNKCJE STEROWANIA CZASOWEGO

#### Tabela 24: 3.11.1 Przedział czasu 1

| Indeks    | Ukrywanie          | AI1      | AI1      | Jednos<br>tka | Domyślni<br>e | ID   | Opis                                                                                                    |
|-----------|--------------------|----------|----------|---------------|---------------|------|----------------------------------------------------------------------------------------------------|
| P3.11.1.1 | Czas włączenia     | 00:00:00 | 23:59:59 | gg:mm:<br>ss  | 00:00:00      | 1464 |                                                                                                    |
| P3.11.1.2 | Czas wyłączenia    | 00:00:00 | 23:59:59 | gg:mm:<br>ss  | 00:00:00      | 1465 |                                                                                                    |
| P3.11.1.3 | Od dnia            | 0        | 6        |               | 0             | 1466 | 0 = niedziela<br>1 = poniedziałek<br>2 = wtorek<br>3 = środa<br>4 = czwartek<br>5 = piątek<br>6 = sobota    |
| P3.11.1.4 | Do dnia            | 0        | 6        |               | 0             | 1467 | 0 = niedziela<br>1 = poniedziałek<br>2 = wtorek<br>3 = środa<br>4 = czwartek<br>5 = piątek<br>6 = sobota    |
| P3.11.1.5 | Przypisz do kanału | 0        | 3        |               | 0             | 1468 | Wybór pola<br>wyboru<br>0 = nieużywany<br>1 = kanał czasowy 1<br>2 = kanał czasowy 2<br>3 = kanał czasowy 3 |

#### Tabela 25: 3.11.2 Przedział czasu 2

| Indeks    | Ukrywanie          | AI1      | AI1      | Jednos<br>tka | Domyślni<br>e | ID   | Opis                        |
|-----------|--------------------|----------|----------|---------------|---------------|------|-----------------------------|
| P3.11.2.1 | Czas włączenia     | 00:00:00 | 23:59:59 | gg:mm:<br>ss  | 00:00:00      | 1469 | Patrz Przedział czasu<br>1. |
| P3.11.2.2 | Czas wyłączenia    | 00:00:00 | 23:59:59 | gg:mm:<br>ss  | 00:00:00      | 1470 | Patrz Przedział czasu<br>1. |
| P3.11.2.3 | Od dnia            | 0        | 6        |               | 0             | 1471 | Patrz Przedział czasu<br>1. |
| P3.11.2.4 | Do dnia            | 0        | 6        |               | 0             | 1472 | Patrz Przedział czasu<br>1. |
| P3.11.2.5 | Przypisz do kanału | 0        | 3        |               | 0             | 1473 | Patrz Przedział czasu<br>1. |

#### Tabela 26: 3.11.3 Przedział czasu 3

| Indeks    | Ukrywanie          | AI1      | AI1      | Jednos<br>tka | Domyślni<br>e | ID   | Opis                        |
|-----------|--------------------|----------|----------|---------------|---------------|------|-----------------------------|
| P3.11.3.1 | Czas włączenia     | 00:00:00 | 23:59:59 | gg:mm:<br>ss  | 00:00:00      | 1474 | Patrz Przedział czasu<br>1. |
| P3.11.3.2 | Czas wyłączenia    | 00:00:00 | 23:59:59 | gg:mm:<br>ss  | 00:00:00      | 1475 | Patrz Przedział czasu<br>1. |
| P3.11.3.3 | Od dnia            | 0        | 6        |               | 0             | 1476 | Patrz Przedział czasu<br>1. |
| P3.11.3.4 | Do dnia            | 0        | 6        |               | 0             | 1477 | Patrz Przedział czasu<br>1. |
| P3.11.3.5 | Przypisz do kanału | 0        | 3        |               | 0             | 1478 | Patrz Przedział czasu<br>1. |

#### Tabela 27: 3.11.4 Przedział czasu 4

| Indeks    | Ukrywanie          | AI1      | AI1      | Jednos<br>tka | Domyślni<br>e | ID   | Opis                        |
|-----------|--------------------|----------|----------|---------------|---------------|------|-----------------------------|
| P3.11.4.1 | Czas włączenia     | 00:00:00 | 23:59:59 | gg:mm:<br>ss  | 00:00:00      | 1479 | Patrz Przedział czasu<br>1. |
| P3.11.4.2 | Czas wyłączenia    | 00:00:00 | 23:59:59 | gg:mm:<br>ss  | 00:00:00      | 1480 | Patrz Przedział czasu<br>1. |
| P3.11.4.3 | Od dnia            | 0        | 6        |               | 0             | 1481 | Patrz Przedział czasu<br>1. |
| P3.11.4.4 | Do dnia            | 0        | 6        |               | 0             | 1482 | Patrz Przedział czasu<br>1. |
| P3.11.4.5 | Przypisz do kanału | 0        | 3        |               | 0             | 1483 | Patrz Przedział czasu<br>1. |

#### Tabela 28: 3.11.5 Przedział czasu 5

| Indeks    | Ukrywanie          | AI1      | AI1      | Jednos<br>tka | Domyślni<br>e | ID   | Opis                        |
|-----------|--------------------|----------|----------|---------------|---------------|------|-----------------------------|
| P3.11.5.1 | Czas włączenia     | 00:00:00 | 23:59:59 | gg:mm:<br>ss  | 00:00:00      | 1484 | Patrz Przedział czasu<br>1. |
| P3.11.5.2 | Czas wyłączenia    | 00:00:00 | 23:59:59 | gg:mm:<br>ss  | 00:00:00      | 1485 | Patrz Przedział czasu<br>1. |
| P3.11.5.3 | Od dnia            | 0        | 6        |               | 0             | 1486 | Patrz Przedział czasu<br>1. |
| P3.11.5.4 | Do dnia            | 0        | 6        |               | 0             | 1487 | Patrz Przedział czasu<br>1. |
| P3.11.5.5 | Przypisz do kanału | 0        | 3        |               | 0             | 1488 | Patrz Przedział czasu<br>1. |

#### Tabela 29: 3.11.6 Sterowanie czasowe 1

| Indeks    | Ukrywanie          | AI1  | AI1   | Jednos<br>tka | Domyślni<br>e | ID    | Opis                                                                                                    |
|-----------|--------------------|------|-------|---------------|---------------|-------|----------------------------------------------------------------------------------------------------|
| P3.11.6.1 | Czas pracy         | 0    | 72000 | s             | 0             | 1489  |                                                                                                    |
| P3.11.6.2 | Przypisz do kanału | 0    | 3     |               | 0             | 1490  | Wybór pola<br>wyboru<br>0 = nieużywany<br>1 = kanał czasowy 1<br>2 = kanał czasowy 2<br>3 = kanał czasowy 3 |
| P3.11.6.3 | Tryb               | TOFF | TON   |               | TOFF          | 15527 |                                                                                                    |

#### Tabela 30: 3.11.7 Sterowanie czasowe 2

| Index     | Ukrywanie          | AI1  | AI1   | Jednos<br>tka | Domyślni<br>e | ID    | Opis                             |
|-----------|--------------------|------|-------|---------------|---------------|-------|----------------------------------|
| P3.11.7.1 | Czas pracy         | 0    | 72000 | S             | 0             | 1491  | Patrz Sterowanie cza-<br>sowe 1. |
| P3.11.7.2 | Przypisz do kanału | 0    | 3     |               | 0             | 1492  | Patrz Sterowanie cza-<br>sowe 1. |
| P3.11.7.3 | Tryb               | TOFF | TON   |               | TOFF          | 15528 | Patrz Sterowanie cza-<br>sowe 1. |

#### Tabela 31: 3.11.8 Sterowanie czasowe 3

| Indeks    | Ukrywanie               | AI1  | AI1   | Jednos<br>tka | Domyślni<br>e | ID    | Opis                             |
|-----------|-------------------------|------|-------|---------------|---------------|-------|----------------------------------|
| P3.11.8.1 | Czas pracy              | 0    | 72000 | s             | 0             | 1493  | Patrz Sterowanie cza-<br>sowe 1. |
| P3.11.8.2 | Przypisz do kanału      | 0    | 3     |               | 0             | 1494  | Patrz Sterowanie cza-<br>sowe 1. |
| P3.11.8.3 | Sterowanie czasowe<br>3 | TOFF | TON   |               | TOFF          | 15529 | Patrz Sterowanie cza-<br>sowe 1. |

## 5.12 GRUPA 3.12: REGULATOR PID 1

| Indeks     | Ukrywanie                                         | AI1     | AI1     | Jednos<br>tka | Domyśl<br>nie | ID   | Opis                                                                                                    |
|------------|---------------------------------------------------|---------|---------|---------------|---------------|------|----------------------------------------------------------------------------------------------------|
| P3.12.1.1  | Wzmocnienie PID                                   | 0.00    | 1000.00 | %             | 100.00        | 118  |                                                                                                    |
| P3.12.1.2  | Czas całkowania PID                               | 0.00    | 600.00  | S             | 1.00          | 119  |                                                                                                    |
| P3.12.1.3  | Czas różniczkowania<br>PID                        | 0.00    | 100.00  | S             | 0.00          | 132  |                                                                                                    |
| P3.12.1.4  | Wybór jednostki pro-<br>cesowej                   | 1       | 40      |               | 1             | 1036 |                                                                                                    |
| P3.12.1.5  | Wartość minimalna<br>jednostki procesowej         | Zmienny | Zmienny | Zmienn<br>y   | 0             | 1033 |                                                                                                    |
| P3.12.1.6  | Wartość maksy-<br>malna jednostki pro-<br>cesowej | Zmienny | Zmienny | Zmienn<br>y   | 100           | 1034 |                                                                                                    |
| P3.12.1.7  | Miejsca dziesiętne<br>jednostki procesowej        | 0       | 4       |               | 2             | 1035 |                                                                                                    |
| P3.12.1.8  | NegacjaUchybu                                     | 0       | 1       |               | 0             | 340  | 0 = normalny (sprzęże-<br>nie zwrotne < wartość<br>zadana -> zwiększenie<br>wyjścia PID)<br>1 = odwrócony (sprzę-<br>żenie zwrotne < war-<br>tość zadana -> zmniej-<br>szenie wyjścia PID) |
| P3.12.1.9  | Histereza strefy<br>martwej                       | Zmienny | Zmienny | Zmienn<br>y   | 0             | 1056 |                                                                                                    |
| P3.12.1.10 | Opóźnienie strefy<br>martwej                      | 0.00    | 320.00  | S             | 0.00          | 1057 |                                                                                                    |

## Tabela 33: Ustawienia wartości zadanych

| Indeks    | Ukrywanie                            | AI1     | AI1     | Jednos<br>tka | Domyśl<br>nie | ID   | Opis                                                                                                    |
|-----------|--------------------------------------|---------|---------|---------------|---------------|------|----------------------------------------------------------------------------------------------------|
| P3.12.2.1 | Wartość zadana z<br>panelu 1         | Zmienny | Zmienny | Zmienn<br>y   | 0             | 167  |                                                                                                    |
| P3.12.2.2 | Wartość zadana z<br>panelu 2         | Zmienny | Zmienny | Zmienn<br>y   | 0             | 168  |                                                                                                    |
| P3.12.2.3 | Rampa dla wartości<br>zadanej        | 0.00    | 300.0   | S             | 0.00          | 1068 |                                                                                                    |
| P3.12.2.4 | Wybór źródła war-<br>tości zadanej 1 | 0       | 19      |               | 1             | 332  | 0 = nieużywany<br>1 = wartość zadana z<br>panelu 1<br>2 = wartość zadana z<br>panelu 2<br>3 = Al1<br>4 = Al2<br>5 = Al3<br>6 = Al4<br>7 = Al5<br>8 = Al6<br>9 = wejście danych pro-<br>cesowych 1<br>10 = wejście danych pro-<br>cesowych 2<br>11 = wejście danych pro-<br>cesowych 3<br>12 = wejście danych pro-<br>cesowych 4<br>13 = wejście danych pro-<br>cesowych 5<br>14 = wejście danych pro-<br>cesowych 6<br>15 = wejście danych pro-<br>cesowych 7<br>16 = wejście temperatu-<br>rowe 1<br>18 = wejście temperatu-<br>rowe 3 |
| P3.12.2.5 | Wartość zadana 1 —<br>minimum        | -200.00 | 200.00  | %             | 0.00          | 1069 |                                                                                                    |
| P3.12.2.6 | Wartość zadana 1 —<br>maksimum       | -200.00 | 200.00  | %             | 100.00        | 1070 |                                                                                                    |
| P3.12.2.7 | Limit częstotliwości<br>uśpienia 1   | 0.00    | 320.00  | Hz            | 0.00          | 1016 |                                                                                                    |

Tabela 33: Ustawienia wartości zadanych

| Indeks     | Ukrywanie                            | AI1            | AI1           | Jednos<br>tka | Domyśl<br>nie | ID    | Opis                                                     |
|------------|--------------------------------------|----------------|---------------|---------------|---------------|-------|----------------------------------------------------------|
| P3.12.2.8  | Opóźnienie uśpienia<br>1             | 0              | 3000          | S             | 0             | 1017  |                                                          |
| P3.12.2.9  | Poziom budzenia 1                    | -214748.<br>36 | 214748.<br>36 | Zmienn<br>y   | 0             | 1018  |                                                          |
| P3.12.2.10 | Wartość zadana 1<br>Tryb budzenia    | 0              | 1             |               | 0             | 15539 | 0 = poziom bezwzględny<br>1 = względna wartość<br>zadana |
| P3.12.2.11 | Wzmocnienie war-<br>tości zadanej 1  | -2.0           | 2.0           | x             | 1.0           | 1071  |                                                          |
| P3.12.2.12 | Wybór źródła war-<br>tości zadanej 2 | 0              | 16            |               | 2             | 431   | Patrz P3.12.2.4.                                         |
| P3.12.2.13 | Wartość zadana 2 —<br>minimum        | -200.00        | 200.00        | %             | 0.00          | 1073  | Patrz P.12.2.5.                                          |
| P3.12.2.14 | Wartość zadana 2 —<br>maksimum       | -200.00        | 200.00        | %             | 100.00        | 1074  | Patrz P3.12.2.6.                                         |
| P3.12.2.15 | Limit częstotliwości<br>uśpienia 2   | 0.00           | 320.00        | Hz            | 0.00          | 1075  | Patrz P3.12.2.7.                                         |
| P3.12.2.16 | Opóźnienie uśpienia<br>2             | 0              | 3000          | S             | 0             | 1076  | Patrz P3.12.2.8.                                         |
| P3.12.2.17 | Poziom budzenia 2                    | -214748.<br>36 | 214748.<br>36 | Zmienn<br>y   | 0.0000        | 1077  | Patrz P3.12.2.8.                                         |
| P3.12.2.18 | Wartość zadana 2<br>Tryb budzenia    | 0              | 1             |               | 0             | 15540 | 0 = poziom bezwzględny<br>1 = względna wartość<br>zadana |
| P3.12.2.19 | Wzmocnienie war-<br>tości zadanej 2  | -2.0           | 2.0           | x             | 1.0           | 1078  | Patrz P3.12.2.11.                                        |

## Tabela 34: Ustawienia sprzężenia zwrotnego

| Indeks    | Ukrywanie                                        | AI1     | AI1    | Jednos<br>tka | Domyśln<br>ie | ID   | Opis                                                                                                    |
|-----------|--------------------------------------------------|---------|--------|---------------|---------------|------|----------------------------------------------------------------------------------------------------|
| P3.12.3.1 | Funkcja sprzężenia<br>zwrotnego                  | 1       | 9      |               | 1             | 333  | 1 = używane tylko źródło<br>1<br>2 = PIERW(źródło 1);<br>(przepływ = stała x<br>PIERW(ciśnienie])<br>3 = PIERW(źródło 1 –<br>źródło 2)<br>4 = PIERW(źródło 1) +<br>PIERW(źródło 2)<br>5 = źródło 1 + źródło 2<br>6 = źródło 1 – źródło 2<br>7 = MIN(źródło 1, źródło 2)<br>8 = MAKS(źródło 1, źródło 2)<br>9 = ŚREDNIA(źródło 1,<br>źródło 2)                                                                                 |
| P3.12.3.2 | Wzmocnienie funkcji<br>sprzężenia zwrot-<br>nego | -1000.0 | 1000.0 | %             | 100.0         | 1058 |                                                                                                    |
| P3.12.3.3 | Wybór źródła sprzę-<br>żenia zwrotnego 1         | 0       | 14     |               | 2             | 334  | 0 = nieużywany<br>1 = Al1<br>2 = Al2<br>3 = Al3<br>4 = Al4<br>5 = Al5<br>6 = Al6<br>7 = wejście danych proce-<br>sowych 1<br>8 = wejście danych proce-<br>sowych 2<br>9 = wejście danych pro-<br>cesowych 3<br>10 = wejście danych pro-<br>cesowych 4<br>11 = wejście danych pro-<br>cesowych 5<br>12 = wejście danych pro-<br>cesowych 6<br>13 = wejście danych pro-<br>cesowych 7<br>14 = wejście danych pro-<br>cesowych 8 |
| P3.12.3.4 | Sprzężenie zwrotne 1<br>– minimum                | -200.00 | 200.00 | %             | 0.00          | 336  |                                                                                                    |
| P3.12.3.5 | Sprzężenie zwrotne 1<br>– maksimum               | -200.00 | 200.00 | %             | 100.00        | 337  |                                                                                                    |
| P3.12.3.6 | Wybór źródła sprzę-<br>żenia zwrotnego 2         | 0       | 14     |               | 0             | 335  | Patrz P3.12.3.3.                                                                                                    |

Tabela 34: Ustawienia sprzężenia zwrotnego

| Indeks    | Ukrywanie                          | AI1     | AI1    | Jednos<br>tka | Domyśln<br>ie | ID  | Opis             |
|-----------|------------------------------------|---------|--------|---------------|---------------|-----|------------------|
| P3.12.3.7 | Sprzężenie zwrotne 2<br>– minimum  | -200.00 | 200.00 | %             | 0.00          | 338 | Patrz P3.12.3.4. |
| M3.12.3.8 | Sprzężenie zwrotne 2<br>– maksimum | -200.00 | 200.00 | %             | 100.00        | 339 | Patrz P3.12.3.5. |

#### Tabela 35: Ustawienia sprzężenia wyprzedzającego

| Index     | Ukrywanie                                              | AI1     | AI1    | Unit | Domyślni<br>e | ID   | Opis             |
|-----------|--------------------------------------------------------|---------|--------|------|---------------|------|------------------|
| P3.12.4.1 | Funkcja sprzężenia<br>wyprzedzającego                  | 1       | 9      |      | 1             | 1059 | Patrz P3.12.3.1. |
| P3.12.4.2 | Wzmocnienie funkcji<br>sprzężenia wyprze-<br>dzającego | -1000   | 1000   | %    | 100.0         | 1060 | Patrz P3.12.3.2. |
| P3.12.4.3 | Wybór źródła sprzę-<br>żenia wyprzedzają-<br>cego 1    | 0       | 14     |      | 0             | 1061 | Patrz P3.12.3.3. |
| P3.12.4.4 | Sprzężenie wyprze-<br>dzające 1 – minimum              | -200.00 | 200.00 | %    | 0.00          | 1062 | Patrz P3.12.3.4. |
| P3.12.4.5 | Sprzężenie wyprze-<br>dzające 1 – maksi-<br>mum        | -200.00 | 200.00 | %    | 100.00        | 1063 | Patrz P3.12.3.5. |
| P3.12.4.6 | Wybór źródła sprzę-<br>żenia wyprzedzają-<br>cego 2    | 0       | 14     |      | 0             | 1064 | Patrz P3.12.3.6. |
| P3.12.4.7 | Sprzężenie wyprze-<br>dzające 2 – min.                 | -200.00 | 200.00 | %    | 0.00          | 1065 | Patrz P3.12.3.7. |
| P3.12.4.8 | Sprzężenie wyprze-<br>dzające 2 – maks.                | -200.00 | 200.00 | %    | 100.00        | 1066 | Patrz M3.12.3.8. |

## Tabela 36: Parametry monitorowania procesu

| Indeks    | Ukrywanie                        | AI1            | AI1           | Unit        | Domyślni<br>e | ID  | Opis                          |
|-----------|----------------------------------|----------------|---------------|-------------|---------------|-----|-------------------------------|
| P3.12.5.1 | Włącz monitorowa-<br>nie procesu | 0              | 1             |             | 0             | 735 | 0 = wyłączony<br>1 = włączony |
| P3.12.5.2 | Górny limit                      | -214748.<br>36 | 214748.<br>36 | Zmienn<br>y | 0.00          | 736 |                               |
| P3.12.5.3 | Dolny limit                      | -214748.<br>36 | 214748.<br>36 | Zmienn<br>y | 0.00          | 758 |                               |
| P3.12.5.4 | Opóźnienie                       | 0              | 30000         | S           | 0             | 737 |                               |

### Tabela 37: Parametry kompensacji spadku ciśnienia

| Index     | Ukrywanie                               | AI1            | AI1           | Unit        | Domyślni<br>e | ID   | Opis                          |
|-----------|-----------------------------------------|----------------|---------------|-------------|---------------|------|-------------------------------|
| P3.12.6.1 | Włącz wartość<br>zadaną 1               | 0              | 1             |             | 0             | 1189 | 0 = wyłączony<br>1 = włączony |
| P3.12.6.2 | Maks. kompensacja<br>wartości zadanej 1 | -214748.<br>36 | 214748.<br>36 | Zmienn<br>y | 0.0           | 1190 |                               |
| P3.12.6.3 | Włącz wartość<br>zadaną 2               | 0              | 1             |             | 0             | 1191 | Patrz P3.12.6.1.              |
| P3.12.6.4 | Maks. kompensacja<br>wartości zadanej 2 | -214748.<br>36 | 214748.<br>36 | Zmienn<br>y | 0.0           | 1192 | Patrz P3.12.6.2.              |

## 5.13 GRUPA 3.13: REGULATOR PID 2

#### Tabela 38: Parametry podstawowe

| Indeks     | Ukrywanie                                         | AI1     | AI1     | Jednos<br>tka | Domyśl<br>nie | ID   | Opis                                              |
|------------|---------------------------------------------------|---------|---------|---------------|---------------|------|---------------------------------------------------|
| P3.13.1.1  | Włącz zadaw PID                                   | 0       | 1       |               | 0             | 1630 | 0 = wyłączony<br>1 = włączony                     |
| P3.13.1.2  | Wyjście w stop                                    | 0.0     | 100.0   | %             | 0.0           | 1100 |                                                   |
| P3.13.1.3  | Wzmocnienie PID                                   | 0.00    | 1000.00 | %             | 100.00        | 1631 | Patrz P3.12.1.1.                                  |
| P3.13.1.4  | Czas całkowania PID                               | 0.00    | 600.00  | S             | 1.00          | 1632 | Patrz P3.12.1.2.                                  |
| P3.13.1.5  | Czas różniczkowania<br>PID                        | 0.00    | 100.00  | S             | 0.00          | 1633 | Patrz P3.12.1.3.                                  |
| P3.13.1.6  | Wybór jednostki pro-<br>cesowej                   | 1       | 40      |               | 1             | 1635 | Patrz P3.12.1.4.                                  |
| P3.13.1.7  | Wartość minimalna<br>jednostki procesowej         | Zmienny | Zmienny | Zmienn<br>y   | 0             | 1664 | Patrz P3.12.1.5.                                  |
| P3.13.1.8  | Wartość maksy-<br>malna jednostki pro-<br>cesowej | Zmienny | Zmienny | Zmienn<br>y   | 100           | 1665 | Patrz P3.12.1.6.                                  |
| P3.13.1.9  | Miejsca dziesiętne<br>jednostki procesowej        | 0       | 4       |               | 2             | 1666 | Patrz P3.12.1.7.                                  |
| P3.13.1.10 | NegacjaUchybu                                     | 0       | 1       |               | 0             | 1636 | 0 = normalny<br>1 = odwrócony<br>Patrz P3.12.1.8. |
| P3.13.1.11 | Histereza strefy<br>martwej                       | Zmienny | Zmienny | Zmienn<br>y   | 0.0           | 1637 | Patrz P3.12.1.9.                                  |
| P3.13.1.12 | Opóźnienie strefy<br>martwej                      | 0.00    | 320.00  | S             | 0.00          | 1638 | Patrz P3.12.1.10.                                 |

#### Tabela 39: Wartości zadane

| Index     | Ukrywanie                            | AI1     | AI1    | Jednos<br>tka | Domyśl<br>nie | ID   | Opis                                                                                                    |
|-----------|--------------------------------------|---------|--------|---------------|---------------|------|----------------------------------------------------------------------------------------------------|
| P3.13.2.1 | Wartość zadana z<br>panelu 1         | 0.00    | 100.00 | Zmienn<br>y   | 0.00          | 1640 |                                                                                                    |
| P3.13.2.2 | Wartość zadana z<br>panelu 2         | 0.00    | 100.00 | Zmienn<br>y   | 0.00          | 1641 |                                                                                                    |
| P3.13.2.3 | Rampa dla wartości<br>zadanej        | 0.00    | 300.00 | S             | 0.00          | 1642 |                                                                                                    |
| P3.13.2.4 | Wybór źródła war-<br>tości zadanej 1 | 0       | 19     |               | 1             | 1643 | 0 = nieużywany<br>1 = wartość zadana z<br>panelu 1<br>2 = wartość zadana z<br>panelu 2<br>3 = Al1<br>4 = Al2<br>5 = Al3<br>6 = Al4<br>7 = Al5<br>8 = Al6<br>9 = wejście danych pro-<br>cesowych 1<br>10 = wejście danych pro-<br>cesowych 2<br>11 = wejście danych pro-<br>cesowych 3<br>12 = wejście danych pro-<br>cesowych 4<br>13 = wejście danych pro-<br>cesowych 5<br>14 = wejście danych pro-<br>cesowych 6<br>15 = wejście danych pro-<br>cesowych 7<br>16 = wejście temperatu-<br>rowe 1<br>18 = wejście temperatu-<br>rowe 3 |
| P3.13.2.5 | Wartość zadana 1 —<br>minimum        | -200.00 | 200.00 | %             | 0.00          | 1644 |                                                                                                    |
| P3.13.2.6 | Wartość zadana 1 —<br>maksimum       | -200.00 | 200.00 | %             | 100.00        | 1645 |                                                                                                    |
| P3.13.2.7 | Wybór źródła war-<br>tości zadanej 2 | 0       | 16     |               | 0             | 1646 | Patrz P3.13.2.4.                                                                                                    |

#### Tabela 39: Wartości zadane

| Index     | Ukrywanie                      | AI1     | AI1    | Jednos<br>tka | Domyśl<br>nie | ID   | Opis |
|-----------|--------------------------------|---------|--------|---------------|---------------|------|------|
| P3.13.2.8 | Wartość zadana 2 —<br>minimum  | -200.00 | 200.00 | %             | 0.00          | 1647 |      |
| P3.13.2.9 | Wartość zadana 2 —<br>maksimum | -200.00 | 200.00 | %             | 100.00        | 1648 |      |

#### Tabela 40: Sprzężenie zwrotne

| Index     | Ukrywanie                                        | AI1     | Maks.  | Jednos<br>tka | Domyślni<br>e | ID   | Opis             |
|-----------|--------------------------------------------------|---------|--------|---------------|---------------|------|------------------|
| P3.13.3.1 | Funkcja sprzężenia<br>zwrotnego                  | 1       | 9      |               | 1             | 1650 | Patrz P3.12.3.1. |
| P3.13.3.2 | Wzmocnienie funkcji<br>sprzężenia zwrot-<br>nego | -1000.0 | 1000.0 | %             | 100.0         | 1651 | Patrz P3.12.3.2. |
| P3.13.3.3 | Wybór źródła sprzę-<br>żenia zwrotnego 1         | 0       | 14     |               | 1             | 1652 | Patrz P3.12.3.3. |
| P3.13.3.4 | Sprzężenie zwrotne 1<br>– minimum                | -200.00 | 200.00 | %             | 0.00          | 1653 |                  |
| P3.13.3.5 | Sprzężenie zwrotne 1<br>– maksimum               | -200.00 | 200.00 | %             | 100.00        | 1654 |                  |
| P3.13.3.6 | Wybór źródła sprzę-<br>żenia zwrotnego 2         | 0       | 14     |               | 2             | 1655 | Patrz P3.12.3.6. |
| P3.13.3.7 | Sprzężenie zwrotne 2<br>– minimum                | -200.00 | 200.00 | %             | 0.00          | 1656 |                  |
| P3.13.3.8 | Sprzężenie zwrotne 2<br>– maksimum               | -200.00 | 200.00 | %             | 100.00        | 1657 |                  |

### Tabela 41: Monitorowanie procesu

| Index     | Ukrywanie                | AI1     | AI1     | Jednos<br>tka | Domyślni<br>e | ID   | Opis                          |
|-----------|--------------------------|---------|---------|---------------|---------------|------|-------------------------------|
| P3.13.4.1 | Włącz monitorowa-<br>nie | 0       | 1       |               | 0             | 1659 | 0 = wyłączony<br>1 = włączony |
| P3.13.4.2 | Górny limit              | Zmienny | Zmienny | Zmienn<br>y   | Zmienny       | 1660 | Patrz P3.12.5.2.              |
| P3.13.4.3 | Dolny limit              | Zmienny | Zmienny | Zmienn<br>y   | Zmienny       | 1661 | Patrz P3.12.5.3.              |
| P3.13.4.4 | Opóźnienie               | 0       | 30000   | S             | 0             | 1662 |                               |

## 5.14 GRUPA 3.14: STEROWANIE WIELOPOMPOWE

Tabela 42: Parametry sterowania wielopompowego

| Indeks  | Ukrywanie                                                          | AI1  | AI1    | Jednos<br>tka | Domyślni<br>e | ID   | Opis                           |
|---------|--------------------------------------------------------------------|------|--------|---------------|---------------|------|--------------------------------|
| P3.14.1 | Liczba silników                                                    | 1    | 5      |               | 1             | 1001 |                                |
| P3.14.2 | Funkcja blokad                                                     | 0    | 1      |               | 1             | 1032 | 0 = nieużywany<br>1 = włączony |
| P3.14.3 | Uwzględnij prze-<br>miennik częstotli-<br>wości                    | 0    | 1      |               | 1             | 1028 | 0 = wyłączony<br>1 = włączony  |
| P3.14.4 | Wybor Autochange                                                   | 0    | 1      |               | 1             | 1027 | 0 = wyłączony<br>1 = włączony  |
| P3.14.5 | Przedział czasu<br>automatycznej<br>zmiany                         | 0.0  | 3000.0 | h             | 48.0          | 1029 |                                |
| P3.14.6 | Automatyczna<br>zmiana kolejności<br>silników:<br>Ogran.Czestotl.  | 0.00 | 50.00  | Hz            | 25.00         | 1031 |                                |
| P3.14.7 | Automatyczna<br>zmiana kolejności<br>silników: Limit silni-<br>ków | 0    | 5      |               | 1             | 1030 |                                |
| P3.14.8 | Szerokość pasma                                                    | 0    | 100    | %             | 10            | 1097 |                                |
| P3.14.9 | Opóźnienie szero-<br>kości pasma                                   | 0    | 3600   | S             | 10            | 1098 |                                |

## 5.15 GRUPA 3.16: TRYB POŻAROWY

Tabela 43: Parametry trybu pożarowego

| Indeks   | Ukrywanie                                                | AI1  | AI1    | Jednos<br>tka | Domyślni<br>e    | ID    | Opis                                                                                                    |
|----------|----------------------------------------------------------|------|--------|---------------|------------------|-------|----------------------------------------------------------------------------------------------------|
| P3.16.1  | Hasło trybu pożaro-<br>wego                              | 0    | 9999   |               | 0                | 1599  | 1002 = włączony<br>1234 = tryb testowy                                                                                                    |
| P3.16.2  | Tryb pożarowy<br>aktywny Otwarty                         |      |        |               | DigIN<br>Slot0.2 | 1596  | Otwarty = aktywny tryb<br>pożarowy<br>zamknięty = brak dzia-<br>łania                                                                                                    |
| P3.16.3  | Tryb pożarowy<br>aktywny Zamknij                         |      |        |               | DigIN<br>Slot0.1 | 1619  | Otwarty = brak działa-<br>nia<br>Zamknięty = aktywny<br>tryb pożarowy                                                                                                    |
| P3.16.4  | Częstotliwość trybu<br>pożarowego                        | 8.00 | P3.3.2 | Hz            | 50.00            | 1598  |                                                                                                    |
| P3.16.5  | Źródło zadawania<br>częstotliwości trybu<br>pożarowego   | 0    | 8      |               | 0                | 1617  | 0 = częstotliwość trybu<br>pożarowego<br>1 = prędkości zada-<br>wane<br>2 = panel<br>3 = magistrala komuni-<br>kacyjna<br>4 = AI1<br>5 = AI2<br>6 = AI1 + AI2<br>7 = PID1<br>8 = potencjometr sil-<br>nika |
| P3.16.6  | Wstecz w trybie<br>pożarowym                             |      |        |               | DigIN<br>Slot0.1 | 1618  | Otwarty = do przodu<br>Zamknięty = do tyłu                                                                                                    |
| P3.16.7  | Wybór częstotliwości<br>stałej trybu pożaro-<br>wego 1   | 0    | 50     |               | 10               | 15535 |                                                                                                    |
| P3.16.8  | Wybór częstotliwości<br>stałej 2 dla trybu<br>pożarowego | 0    | 50     | Hz            | 20               | 15536 |                                                                                                    |
| P3.16.9  | Wybór częstotliwości<br>stałej trybu pożaro-<br>wego 3   | 0    | 50     |               | 30               | 15537 |                                                                                                    |
| M3.16.10 | Stan trybu pożaro-<br>wego                               | 0    | 3      |               | 0                | 1597  | A 0 = wyłączony<br>1 = włączony<br>2 = aktywny (włączony<br>+ otwarte DI)<br>3 = tryb testowy                                                                                                    |

Tabela 43: Parametry trybu pożarowego

| Indeks   | Ukrywanie                                       | AI1 | AI1   | Jednos<br>tka | Domyślni<br>e | ID    | Opis |
|----------|-------------------------------------------------|-----|-------|---------------|---------------|-------|------|
| M3.16.11 | Licznik trybu pożaro-<br>wego                   |     |       |               | 0             | 1679  |      |
| P3.16.12 | Prąd wskaźnika<br>pracy w trybie poża-<br>rowym | 0.0 | 100.0 | %             | 10.0          | 15580 |      |

## 5.16 GRUPA 3.17: USTAWIENIA APLIKACJI

Tabela 44: Ustawienia aplikacji

| Indeks  | Ukrywanie           | AI1 | AI1  | Jednos<br>tka | Domyślni<br>e | ID   | Opis                                                                  |
|---------|---------------------|-----|------|---------------|---------------|------|-----------------------------------------------------------------------|
| P3.17.1 | Hasło               | 0   | 9999 |               | 0             | 1806 |                                                                       |
| P3.17.2 | Wybór °C/°F         |     |      | °C            |               | 1197 |                                                                       |
| P3.17.3 | Wybór kW/HP         |     |      | kW            |               | 1198 |                                                                       |
| P3.17.4 | KonfPrzyciskFunkcji | 0   | 7    |               | 7             | 1195 | B0 = lokalne/zdalne<br>B1 = strona sterowania<br>B2 = zmiana kierunku |

## 5.17 GRUPA 3.18: USTAWIENIA WYZWOLENIA IMPULSU KWH

Tabela 45: Ustawienia wyzwolenia impulsu kWh

| Indeks  | Ukrywanie                       | AI1 | AI1 | Jednos<br>tka | Domyślni<br>e | ID    | Opis |
|---------|---------------------------------|-----|-----|---------------|---------------|-------|------|
| P3.18.1 | Długość impulsu<br>kWh          | 50  | 200 | ms            | 50            | 15534 |      |
| P3.18.2 | Częstotliwość impul-<br>sów kWh | 1   | 100 | kWh           | 1             | 15533 |      |

# 6 MENU DIAGNOSTYKA

## 6.1 AKTYWNE USTERKI

W przypadku wystąpienia usterki lub wielu usterek zaczyna migać wyświetlacz z nazwą usterki. Naciśnij przycisk OK, aby powrócić do menu Diagnostyka. W podmenu Aktywne usterki jest wyświetlana liczba usterek. Aby wyświetlić dane dotyczące czasu wystąpienia usterki, wybierz usterkę i naciśnij przycisk OK.

Usterka będzie aktywna aż do jej skasowania. Istnieją 5 sposoby kasowania usterki.

- Naciśnij przycisk Reset i przytrzymaj go 2 sekundy.
- Przejdź do podmenu Kasuj usterki i użyj parametru Kasuj usterki.
- Podaj sygnał kasowania na WE/WY sterujące.
- Podaj sygnał kasowania za pomocą magistrali.
- Podaj sygnał kasowania w narzędziu Vacon Live.

W podmenu Aktywne usterki może znajdować się lista maksymalnie 10 usterek. Usterki w podmenu są wyświetlane w kolejności ich wystąpienia.

## 6.2 KASUJ USTERKI

To menu umożliwia kasowanie usterek. Patrz instrukcje w rozdziale *11.1 Na wyświetlaczu pojawia się usterka*.

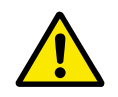

#### UWAGA!

Aby uniknąć przypadkowego ponownego rozruchu napędu, należy przed skasowaniem usterki odłączyć sygnał sterowania zewnętrznego.

## 6.3 HISTORIA USTEREK

W historii usterek może znajdować się lista 40 usterek.

Aby wyświetlić szczegóły usterki, przejdź do niej w historii usterek i naciśnij przycisk OK.

## 6.4 LICZNIKI GŁÓWNE

| Tabela 46: Parametr | y liczników głównych w | menu diagnostyki |
|---------------------|------------------------|------------------|
|---------------------|------------------------|------------------|

| Indeks  | Parametr                                             | Min. | Maks. | Jednos<br>tka | Domyślni<br>e | ID   | Opis                                                                                                    |
|---------|------------------------------------------------------|------|-------|---------------|---------------|------|----------------------------------------------------------------------------------------------------|
| V4.4.1  | Licznik energii                                      |      |       | Zmienn<br>y   |               | 2291 | Ilość energii pobranej z<br>sieci zasilającej. Tego<br>licznika nie można<br>wyzerować. Na<br>wyświetlaczu teksto-<br>wym: najwyższa jed-<br>nostka energii, która<br>może pojawić się na<br>wyświetlaczu to MW.<br>Jeśli wartość licznika<br>energii przekroczy<br>999,9 MW, na wyświet-<br>laczu nie pojawi się<br>żadna jednostka. |
| V4.4.3  | Czas pracy (graficzny<br>panel sterujący)            |      |       | a d<br>gg:min |               | 2298 | Czas pracy modułu<br>sterującego.                                                                                                    |
| V4.4.4  | Czas pracy (tekstowy<br>panel sterujący)             |      |       | а             |               |      | Łączny czas pracy<br>modułu sterującego (w<br>latach).                                                                                                    |
| V4.4.5  | Czas pracy (tekstowy<br>panel sterujący)             |      |       | d             |               |      | Łączny czas pracy<br>modułu sterującego (w<br>dniach).                                                                                                    |
| V4.4.6  | Czas pracy (tekstowy<br>panel sterujący)             |      |       | gg:min:<br>ss |               |      | Czas pracy modułu<br>sterującego w godzi-<br>nach, minutach i<br>sekundach.                                                                                                    |
| V4.4.7  | Czas działania (gra-<br>ficzny panel steru-<br>jący) |      |       | a d<br>gg:min |               | 2293 | Czas działania silnika.                                                                                                    |
| V4.4.8  | Czas działania (tek-<br>stowy panel steru-<br>jący)  |      |       | а             |               |      | Łączny czas działania<br>silnika (w latach).                                                                                                    |
| V4.4.9  | Czas działania (tek-<br>stowy panel steru-<br>jący)  |      |       | d             |               |      | Łączny czas działania<br>silnika (w dniach).                                                                                                    |
| V4.4.10 | Czas działania (tek-<br>stowy panel steru-<br>jący)  |      |       | gg:min:<br>ss |               |      | Czas działania silnika<br>w godzinach, minutach<br>i sekundach.                                                                                                    |

| Tabela 46: Parametry liczników głównych w menu diagno | styki |
|-------------------------------------------------------|-------|
|-------------------------------------------------------|-------|

| Indeks  | Parametr                                             | Min. | Maks. | Jednos<br>tka | Domyślni<br>e | ID   | Opis                                                                                                 |
|---------|------------------------------------------------------|------|-------|---------------|---------------|------|----------------------------------------------------------------------------------------------------|
| V4.4.11 | Czas zasilania (gra-<br>ficzny panel steru-<br>jący) |      |       | a d<br>gg:min |               | 2294 | Licznik czasu nieprzer-<br>wanego zasilania<br>modułu mocy. Tego<br>licznika nie można<br>wyzerować. |
| V4.4.12 | Czas zasilania (tek-<br>stowy panel steru-<br>jący)  |      |       | а             |               |      | Łączny czas zasilania<br>(w latach).                                                                 |
| V4.4.13 | Czas zasilania (tek-<br>stowy panel steru-<br>jący)  |      |       | d             |               |      | Łączny czas zasilania<br>(w dniach).                                                                 |
| V4.4.14 | Czas zasilania (tek-<br>stowy panel steru-<br>jący)  |      |       | gg:min:<br>ss |               |      | Czas zasilania w godzi-<br>nach, minutach i<br>sekundach.                                            |
| V4.4.15 | Licznik poleceń uru-<br>chomienia                    |      |       |               |               | 2295 | Liczba uruchomień<br>modułu mocy.                                                                    |

## 6.5 LICZNIKI KASOWALNE

| Tabela 47: Parametr | y liczników kasowaln | ych w menu diagnostyki |
|---------------------|----------------------|------------------------|
|                     |                      |                        |

| Indeks | Ukrywanie                                 | Min. | Maks. | Jednos<br>tka | Domyślni<br>e | ID   | Opis                                                                                                    |
|--------|-------------------------------------------|------|-------|---------------|---------------|------|----------------------------------------------------------------------------------------------------|
| P4.5.1 | Kasowalny licznik<br>energii              |      |       | Zmienn<br>y   |               | 2296 | Ten licznik można<br>wyzerować. Na<br>wyświetlaczu teksto-<br>wym: najwyższa jed-<br>nostka energii, która<br>może pojawić się na<br>wyświetlaczu to MW.<br>Jeśli wartość licznika<br>energii przekroczy<br>999,9 MW, na wyświet-<br>laczu nie pojawi się<br>żadna jednostka.<br><b>Zerowanie licznika</b><br>• Na wyświetlaczu<br>tekstowym:<br>Naciśnij przycisk<br>OK i przytrzymaj<br>go 4 sekundy.<br>• Na wyświetlaczu<br>graficznym:<br>Naciśnij przycisk<br>OK. Pojawi się<br>strona zerowania<br>licznika. Ponownie<br>naciśnij przycisk<br>OK. |
| P4.5.3 | Czas pracy (graficzny<br>panel sterujący) |      |       | a d<br>gg:min |               | 2299 | Ten licznik można<br>wyzerować. Patrz<br>instrukcje w parame-<br>trze P4.5.1 powyżej.                                                                                                    |
| P4.5.4 | Czas pracy (tekstowy<br>panel sterujący)  |      |       | а             |               |      | Czas pracy jako suma<br>lat.                                                                                                    |
| P4.5.5 | Czas pracy (tekstowy<br>panel sterujący)  |      |       | d             |               |      | Czas pracy jako suma<br>dni.                                                                                                    |
| P4.5.6 | Czas pracy (tekstowy<br>panel sterujący)  |      |       | gg:min:<br>ss |               |      | Czas pracy w godzi-<br>nach, minutach i<br>sekundach.                                                                                                    |

### 6.6 INFORMACJE O OPROGRAMOWANIU

| Indeks | Parametr                                                                | Min. | Maks. | Jednos<br>tka | Domyślni<br>e | ID   | Opis                                       |
|--------|-------------------------------------------------------------------------|------|-------|---------------|---------------|------|--------------------------------------------|
| V4.6.1 | Pakiet oprogramo-<br>wania (graficzny<br>panel sterujący)               |      |       |               |               | 2524 | Kod identyfikacji opro-<br>gramowania      |
| V4.6.2 | ID pakietu oprogra-<br>mowania (tekstowy<br>panel sterujący)            |      |       |               |               |      |                                            |
| V4.6.3 | Wersja pakietu opro-<br>gramowania (tek-<br>stowy panel steru-<br>jący) |      |       |               |               |      |                                            |
| V4.6.4 | Obciążenie systemu                                                      | 0    | 100   | %             |               | 2300 | Obciążenie procesora<br>modułu sterującego |
| V4.6.5 | Nazwa aplikacji (gra-<br>ficzny panel steru-<br>jący)                   |      |       |               |               | 2525 | Nazwa aplikacji                            |
| V4.6.6 | ID aplikacji                                                            |      |       |               |               | 837  | Kod aplikacji                              |
| V4.6.7 | Wersja aplikacji                                                        |      |       |               |               | 838  |                                            |

#### Tabela 48: Parametry informacji o oprogramowaniu w menu diagnostyki

# 7 MENU WE/WY I SPRZĘT

W tym menu znajdują się różne ustawienia związane z opcjami.

## 7.1 PODSTAWOWE WE/WY

W menu Podstawowe WE/WY można monitorować stan wejść i wyjść.

| Indeks  | Parametr                        | Min. | Maks. | Jednos<br>tka | Domyślni<br>e | ID   | Opis                                                                                                    |
|---------|---------------------------------|------|-------|---------------|---------------|------|----------------------------------------------------------------------------------------------------|
| V5.1.1  | Wejście cyfr. 1                 | 0    | 1     |               | 0             | 2502 | Stan sygnału wejścia<br>cyfrowego                                                                                                    |
| V5.1.2  | Wejście cyfr. 2                 | 0    | 1     |               | 0             | 2503 | Stan sygnału wejścia<br>cyfrowego                                                                                                    |
| V5.1.3  | Wejście cyfr. 3                 | 0    | 1     |               | 0             | 2504 | Stan sygnału wejścia<br>cyfrowego                                                                                                    |
| V5.1.4  | Wejście cyfr. 4                 | 0    | 1     |               | 0             | 2505 | Stan sygnału wejścia<br>cyfrowego                                                                                                    |
| V5.1.5  | Wejście cyfr. 5                 | 0    | 1     |               | 0             | 2506 | Stan sygnału wejścia<br>cyfrowego                                                                                                    |
| V5.1.6  | Wejście cyfr. 6                 | 0    | 1     |               | 0             | 2507 | Stan sygnału wejścia<br>cyfrowego                                                                                                    |
| V5.1.7  | Tryb wejścia analo-<br>gowego 1 | 1    | 3     |               | 3             | 2508 | Przedstawia ustawiony<br>tryb sygnału wejścia<br>analogowego. Wybór<br>jest dokonywany za<br>pomocą przełącznika<br>DIP na karcie sterowa-<br>nia.<br>1 = 0-20 mA<br>3 = 0-10 V |
| V5.1.8  | WeAn Al 1                       | 0    | 100   | %             | 0.00          | 2509 | Stan sygnału wejścia<br>analogowego                                                                                                    |
| V5.1.9  | Tryb wejścia analo-<br>gowego 2 | 1    | 3     |               | 3             | 2510 | Przedstawia ustawiony<br>tryb sygnału wejścia<br>analogowego. Wybór<br>jest dokonywany za<br>pomocą przełącznika<br>DIP na karcie sterowa-<br>nia.<br>1 = 0-20 mA<br>3 = 0-10 V |
| V5.1.10 | WeAn Al 2                       | 0    | 100   | %             | 0.00          | 2511 | Stan sygnału wejścia<br>analogowego                                                                                                    |

## Tabela 49: Podstawowe parametry WE/WY w menu WE/WY i sprzęt

| Indeks  | Parametr                        | Min. | Maks. | Jednos<br>tka | Domyślni<br>e | ID   | Opis                                                                                                    |
|---------|---------------------------------|------|-------|---------------|---------------|------|----------------------------------------------------------------------------------------------------|
| V5.1.11 | Tryb wyjścia analo-<br>gowego 1 | 1    | 3     |               | 1             | 2512 | Przedstawia ustawiony<br>tryb sygnału wejścia<br>analogowego. Wybór<br>jest dokonywany za<br>pomocą przełącznika<br>DIP na karcie sterowa-<br>nia.<br>1 = 0–20 mA<br>3 = 0–10 V |
| V5.1.12 | Wyjście analogowe 1             | 0    | 100   | %             | 0.00          | 2513 | Stan sygnału wyjścia<br>analogowego                                                                                                    |
| V5.1.13 | Wyjście przekaźni-<br>kowe 1    | 0    | 1     |               | 0             | 2514 | Stan sygnału wyjścia<br>przekaźnikowego                                                                                                    |
| V5.1.14 | Wyjście przekaźni-<br>kowe 2    | 0    | 1     |               | 0             | 2515 | Stan sygnału wyjścia<br>przekaźnikowego                                                                                                    |
| V5.1.15 | Wyjście przekaźni-<br>kowe 3    | 0    | 1     |               | 0             | 2516 | Stan sygnału wyjścia<br>przekaźnikowego                                                                                                    |

#### Tabela 49: Podstawowe parametry WE/WY w menu WE/WY i sprzęt

#### 7.2 GNIAZDA KART OPCJONALNYCH

Parametry w tym menu różnią się w zależności od karty opcjonalnej. Wyświetlane parametry dotyczą zainstalowanej karty opcjonalnej. Jeśli w gniazdach C, D ani E nie ma kart opcjonalnych, nie będą wyświetlane żadne parametry. Więcej informacji na temat położenia gniazd znajduje się w rozdziale *10.5 Konfiguracja WE/WY*.

Po wyjęciu karty opcjonalnej na wyświetlaczu pojawi się kod usterki 39 oraz nazwa usterki *Urządzenie usunięte*. Patrz rozdział *11.3 Kody usterek*.

#### Tabela 50: Parametry dotyczące karty opcjonalnej

| Menu       | Funkcja       | Opis                                               |  |  |  |  |
|------------|---------------|----------------------------------------------------|--|--|--|--|
| Gniazdo C  | Ustawienia    | Ustawienia związane z kartą opcjonalną             |  |  |  |  |
| Gillazdo C | Monitorowanie | Monitorowanie danych związanych z kartą opcjonalną |  |  |  |  |
| Gniazdo D  | Ustawienia    | Ustawienia związane z kartą opcjonalną             |  |  |  |  |
|            | Monitorowanie | Monitorowanie danych związanych z kartą opcjonalną |  |  |  |  |
| Gniazda E  | Ustawienia    | Ustawienia związane z kartą opcjonalną             |  |  |  |  |
| Gillazuo E | Monitorowanie | Monitorowanie danych związanych z kartą opcjonalną |  |  |  |  |

#### 7.3 ZEGAR CZASU RZECZYWISTEGO

| Indeks | Parametr     | Min. | Maks. | Jednos<br>tka | Domyślni<br>e | ID   | Opis                                                                                                    |
|--------|--------------|------|-------|---------------|---------------|------|----------------------------------------------------------------------------------------------------|
| V5.5.1 | Stan baterii | 1    | 3     |               |               | 2205 | Stan baterii.<br>1 = niezainstalowana<br>2 = zainstalowana<br>3 = wymień baterię                                                                                                    |
| P5.5.2 | Czas         |      |       | gg:mm:<br>ss  |               | 2201 | Bieżąca godzina                                                                                                    |
| P5.5.3 | Data         |      |       | dd.mm.        |               | 2202 | Bieżąca data                                                                                                    |
| P5.5.4 | Rok          |      |       | rrrr          |               | 2203 | Bieżący rok                                                                                                    |
| P5.5.5 | Czas letni   | 1    | 4     |               | 1             | 2204 | Reguła czasu letniego<br>1 = wyłączona<br>2 = Unia Europejska:<br>początek w ostatnią<br>niedzielę marca,<br>koniec w ostatnią nie-<br>dzielę października<br>3 = Stany Zjednoczone:<br>początek w drugą nie-<br>dzielę marca, koniec w<br>pierwszą niedzielę lis-<br>topada<br>4 = Rosja (stale) |

#### Tabela 51: Parametry zegara czasu rzeczywistego w menu WE/WY i sprzęt

#### 7.4 USTAW. MODUŁU MOCY

W tym menu można zmienić ustawienia wentylatora i filtru sinusoidalnego.

Wentylator pracuje w trybie optymalizowanym lub jest zawsze włączony. W trybie optymalizowanym wewnętrzna logika napędu otrzymuje dane dotyczące temperatury i reguluje prędkość wentylatorów. Po przejściu napędu w stan gotowości wentylator zatrzyma się po upływie 5 minut. W trybie Zawsze włączony wentylator pracuje z pełną prędkością i nie zatrzymuje się.

Filtr sinusoidalny ogranicza głębokość przemodulowania i uniemożliwia zmniejszanie częstotliwości kluczowania przez funkcje zarządzania temperaturą.

Tabela 52: Ustawienia modułu mocy, wentylator

| Index    | Ukrywanie                        | AI1      | AI1      | Unit | Domyślni<br>e | ID   | Opis                                      |
|----------|----------------------------------|----------|----------|------|---------------|------|-------------------------------------------|
| P5.5.1.1 | Tryb sterowania<br>wentylatorami | 0        | 1        |      | 1             | 2377 | 0 = zawsze włączony<br>1 = optymalizowany |
| V5.6.1.5 | Żywot. wentylatora               | Nie dot. | Nie dot. | h    |               | 849  | Żywot. wentylatora                        |
| P5.6.1.6 | Limit al. żyw. went.             | 0        | 200 000  | h    | 50 000        | 824  | Limit al. żyw. went.                      |
| P5.6.1.7 | Res żyw. wentylatora             | Nie dot. | Nie dot. |      | 0             | 823  | Res żyw. wentylatora                      |

Tabela 53: Ustawienia modułu mocy, filtr sinusoidalny

| Indeks   | Ukrywanie   | AI1 | AI1 | Jednos<br>tka | Domyślni<br>e | ID   | Opis                          |
|----------|-------------|-----|-----|---------------|---------------|------|-------------------------------|
| P5.6.4.1 | Sine Filter | 0   | 1   |               | 0             | 2527 | 0 = wyłączony<br>1 = włączony |

#### 7.5 PANEL STERUJĄCY

| Indeks | Parametr           | Min. | Maks. | Jednos<br>tka | Domyślni<br>e | ID   | Opis                                                                                                    |
|--------|--------------------|------|-------|---------------|---------------|------|----------------------------------------------------------------------------------------------------|
| P5.7.1 | Czas powrotu       | 0    | 60    | min           | 0             | 804  | Czas, po upływie któ-<br>rego na wyświetlaczu<br>ponownie pojawi się<br>strona ustawiona w<br>parametrze P5.7.2.<br>0 = nieużywany                                |
| P5.7.2 | Strona domyślna    | 0    | 4     |               | 0             | 2318 | 0 = brak<br>1 = otwórz pozycję<br>menu<br>2 = menu główne<br>3 = strona sterowania<br>4 = monitor wielopozy-<br>cyjny                                             |
| P5.7.3 | Indeks menu        |      |       |               |               | 2499 | Ustawienie strony jako<br>indeksu menu. (Wybór<br>wartości 1 w parame-<br>trze P5.7.2.)                                                                           |
| P5.7.4 | Kontrast*          | 30   | 70    | %             | 50            | 830  | Ustawienie kontrastu<br>wyświetlacza.                                                                                                    |
| P5.7.5 | Czas podświetlania | 0    | 60    | min           | 5             | 818  | Ustawienie czasu, po<br>którym nastąpi wyłą-<br>czenie podświetlenia<br>wyświetlacza. Po usta-<br>wieniu wartości 0 pod-<br>świetlenie będzie<br>zawsze włączone. |

Tabela 54: Parametry panelu sterującego w menu WE/WY i sprzęt

\* Dostępne tylko na graficznym panelu sterującym.

### 7.6 MAGISTRALA KOMUNIKACYJNA

W menu WE/WY i sprzęt znajdują się parametry związane z różnymi kartami magistrali komunikacyjnej. Instrukcje dotyczące korzystania z tych parametrów znajdują się w podręczniku użytkownika magistrali.

# 8 USTAWIENIA UŻYTKOWNIKA, ULUBIONE I MENU POZIOMU UŻYTKOWNIKA

## 8.1 USTAWIENIA UŻYTKOWNIKA

#### Tabela 55: Ustawienia ogólne w menu ustawień użytkownika

| Indeks | Parametr                     | Min.    | Maks.   | Jednos<br>tka | Domyślni<br>e | ID  | Opis                                                                                                    |
|--------|------------------------------|---------|---------|---------------|---------------|-----|----------------------------------------------------------------------------------------------------|
| P6.1   | Wybór języka                 | Zmienny | Zmienny |               | Zmienny       | 802 | Dostępne opcje zależą<br>od pakietu językowego                                                                      |
| M6.5   | Kopia zapasowa<br>parametrów |         |         |               |               |     | Patrz Tabela 56 Para-<br>metry kopii zapasowej<br>parametrów w menu<br>ustawień użytkownika.                        |
| M6.6   | Porównywanie para-<br>metrów |         |         |               |               |     |                                                                                                    |
| P6.7   | Nazwa napędu                 |         |         |               |               |     | Skorzystaj z narzędzia<br>komputerowego Vacon<br>Live, by nadać nazwę<br>napędowi, jeśli uznasz<br>to za konieczne. |

#### 8.1.1 KOPIA ZAPASOWA PARAMETRÓW

| Indeks | Parametr                              | Min. | Maks. | Jednos<br>tka | Domyślni<br>e | ID   | Opis                                                                                                    |
|--------|---------------------------------------|------|-------|---------------|---------------|------|----------------------------------------------------------------------------------------------------|
| P6.5.1 | Przywróć<br>dom.ustaw.fabr.           |      |       |               |               | 831  | Przywraca domyślne<br>wartości parametrów i<br>uruchamia kreatora<br>rozruchu.                                              |
| P6.5.2 | Zapisz w panelu ste-<br>rującym<br>*  |      |       |               |               | 2487 | Zapisanie wartości<br>parametrów na panelu<br>sterującym. Na przy-<br>kład w celu skopiowa-<br>nia ich do innego<br>napędu. |
| P6.5.3 | Przywróć z panelu<br>sterującego<br>* |      |       |               |               | 2488 | Wczytanie wartości<br>parametrów z panelu<br>sterującego do napędu.                                                         |
| P6.5.4 | Zapisz w zestawie 1                   |      |       |               |               | 2489 | Zachowuje wartości<br>parametrów w zesta-<br>wie parametrów 1.                                                              |
| P6.5.5 | Przywróć z zestawu 1                  |      |       |               |               | 2490 | Wczytanie wartości<br>parametrów z zestawu<br>parametrów 1 do<br>napędu.                                                    |
| P6.5.6 | Zapisz w zestawie 2                   |      |       |               |               | 2491 | Zachowuje wartości<br>parametrów w zesta-<br>wie parametrów 2.                                                              |
| P6.5.7 | Przywróć z zestawu 2                  |      |       |               |               | 2492 | Wczytanie wartości<br>parametrów z zestawu<br>parametrów 2 do<br>napędu.                                                    |

#### Tabela 56: Parametry kopii zapasowej parametrów w menu ustawień użytkownika

\* Dostępne tylko na wyświetlaczu graficznym.

#### Tabela 57: Porównanie parametrów

| Indeks | Ukrywanie                             | AI1 | AI1 | Jednos<br>tka | Domyślni<br>e | ID   | Opis                                                          |
|--------|---------------------------------------|-----|-----|---------------|---------------|------|---------------------------------------------------------------|
| P6.6.1 | Akt. zest — zestaw 1                  |     |     |               |               | 2493 | Rozpoczyna porówna-<br>nie parametrów z<br>wybranym zestawem. |
| P6.6.2 | Akt. zest — zestaw 2                  |     |     |               |               | 2494 | Rozpoczyna porówna-<br>nie parametrów z<br>wybranym zestawem. |
| P6.6.3 | Akt. zestaw —<br>domyśl               |     |     |               |               | 2495 | Rozpoczyna porówna-<br>nie parametrów z<br>wybranym zestawem. |
| P6.6.4 | Akt. zest.–zest.<br>panelu sterowania |     |     |               |               | 2496 | Rozpoczyna porówna-<br>nie parametrów z<br>wybranym zestawem. |

#### 8.2 ULUBIONE

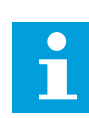

## WSKAZÓWKA!

To menu jest dostępne w panelu sterowania z wyświetlaczem graficznym, natomiast nie ma go w panelu sterowania z wyświetlaczem tekstowym.

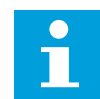

#### WSKAZÓWKA!

To menu jest niedostępne w narzędziu Vacon Live.

Elementy często używane można dodać do ulubionych. Można zebrać zestaw parametrów lub sygnałów monitorujących ze wszystkich menu panelu sterującego. Nie jest konieczne odszukiwanie ich w strukturze menu po kolei. Można je dodać do folderu ulubionych, w którym będzie można łatwo je odnaleźć.

#### DODAWANIE ELEMENTU DO ULUBIONYCH

1 Znajdź element, który chcesz dodać do ulubionych. Naciśnij przycisk OK.

| STOP | C READY                  | I/O |
|------|--------------------------|-----|
|      | Basic Settin             | gs  |
| 8    | Motor Nom Voltg<br>230.0 | 0 V |
|      | Motor Nom Freq<br>50.00  | Hz  |
|      | Motor Nom Speed<br>1430  | rpm |
2 Wybierz opcję *Dodaj do ulubionych* i naciśnij przycisk OK.

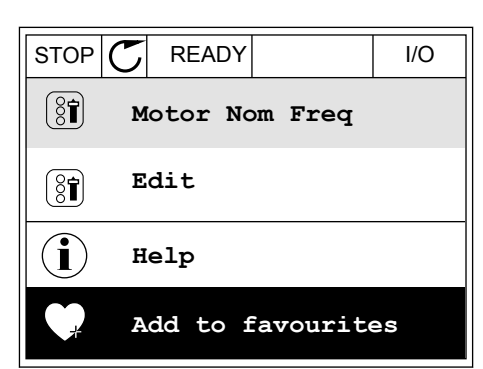

3 Procedura została zakończona. Aby kontynuować, przeczytaj instrukcje na wyświetlaczu.

| STOP C READY         | I/O |  |
|----------------------|-----|--|
| Motor Nom Freq       |     |  |
|                      |     |  |
| was added to         |     |  |
| favourites. Press OK |     |  |
| to continue.         |     |  |
|                      |     |  |

# USUWANIE ELEMENTU Z ULUBIONYCH

- 1 Przejdź do ulubionych.
- 2 Znajdź element, który chcesz usunąć z ulubionych. Naciśnij przycisk OK.

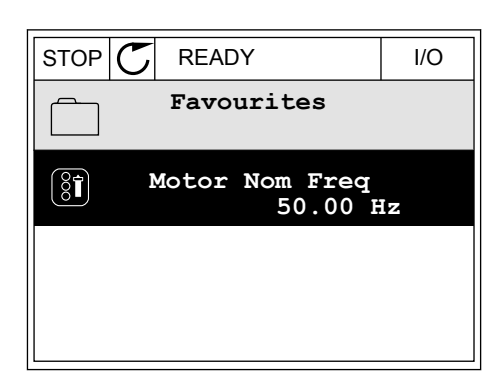

3 Wybierz opcję Usuń z ulubionych.

| STOP     | $\mathbb{C}$        | READY |        | I/O |
|----------|---------------------|-------|--------|-----|
| 8        |                     | Motor | Nom Fr | eq  |
| Monitor  |                     |       |        |     |
| (i) Help |                     |       |        |     |
|          | Rem from favourites |       | tes    |     |

4 Aby usunąć element, ponownie naciśnij przycisk OK.

# 8.3 POZIOMY UŻYTKOWNIKA

Za pomocą parametrów poziomu użytkownika można uniemożliwić zmiany parametrów osobom, które nie mają odpowiednich uprawnień. Ponadto można zapobiec przypadkowym zmianom parametrów.

Jeśli wybrano opcję poziomu użytkownika, określony użytkownik nie może wyświetlić wszystkich parametrów na wyświetlaczu panelu sterującego.

Tabela 58: Parametry poziomu użytkownika

| Indeks | Ukrywanie          | AI1 | AI1 | Jednos<br>tka | Domyślni<br>e | ID   | Opis                                                                                                    |
|--------|--------------------|-----|-----|---------------|---------------|------|----------------------------------------------------------------------------------------------------|
| P8.1   | Poziom użytkownika | 0   | 1   |               | 0             | 1194 | 0 = normalny.<br>1 = monitorowanie. W<br>menu głównym<br>widoczne są tylko<br>menu monitorowania,<br>ulubionych i poziomów<br>użytkownika.                                                                                                    |
| P8.2   | Kod dostępu        | 0   | 9   |               | 0             | 2362 | Jeśli przed przejściem<br>na poziom <i>monitorowa-<br/>nia z</i> (na przykład)<br>poziomu <i>normalny</i> zos-<br>tanie podana wartość<br>różna od 0, powrót do<br>poziomu <i>normalny</i><br>będzie wymagać wpro-<br>wadzenia kodu<br>dostępu. Zapobiega to<br>wprowadzaniu zmian<br>parametrów na panelu<br>sterującym przez<br>osoby, które nie mają<br>odpowiednich upraw-<br>nień. |

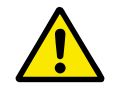

# UWAGA!

Należy uważać, aby nie utracić kodu dostępu. W razie utraty kodu dostępu należy skontaktować się z najbliższym centrum lub partnerem serwisowym.

# ZMIANA KODU DOSTĘPU POZIOMÓW UŻYTKOWNIKA

1 Przejdź do poziomów użytkownika.

2 Przejdź do elementu Kod dostępu i naciśnij przycisk ze strzałką w prawo.

|      | C |         |       | Koynad |
|------|---|---------|-------|--------|
| STOP |   | READY   | ALARM | кеурао |
| (͡⊉) |   | Main    | Menu  |        |
|      |   | ID:2362 | P8    | .2     |
| ( )  | U | ser le  | vel   |        |
| 8    |   |         | Nc    | rmal   |
|      | A | ccess   | code  |        |
| l 81 |   |         | 00    | 000    |
|      |   |         |       |        |
|      |   |         |       |        |
|      |   |         |       |        |

3 Do zmiany cyfr kodu dostępu służą wszystkie przyciski ze strzałkami.

| STOP C | READY                       | ALARM | I/O |
|--------|-----------------------------|-------|-----|
| 8      | Access code<br>ID:2362 P8.2 |       |     |
| \$     |                             |       |     |
| •      | <u>0</u> 00                 | 00    |     |
| Min:0  |                             |       |     |
| Max:9  |                             |       |     |

4 Zatwierdź zmianę za pomocą przycisku OK.

# 9 OPISY MONITOROWANYCH WARTOŚCI

Ten rozdział zawiera podstawowe opisy wszystkich monitorowanych wartości.

# 9.1 PODSTAWOWE

# V2.2.1 CZĘSTOTLIWOŚĆ WYJŚCIOWA (ID 1)

Ta wartość monitorowana określa częstotliwość wyjściową do silnika.

# V2.2.2 CZĘSTOTLIWOŚĆ ZADANA (ID 25)

Ta wartość monitorowana określa częstotliwość zadaną do sterowania silnikiem. Jest aktualizowana co 10 ms.

### V2.2.3 PRĘDKOŚĆ SILNIKA (ID 2)

Ta wartość monitorowana określa rzeczywistą prędkość silnika w obr./min. (wartość obliczona).

### V2.2.4 PRĄD SILNIKA (ID 3)

Ta wartość monitorowana określa zmierzony prąd silnika. Skala wartości zależy od rozmiaru napędu.

### V2.2.5 MOMENT SILNIKA (ID 4)

Ta wartość monitorowana określa rzeczywisty moment silnika na wale (wartość obliczona).

### V2.2.7 MOC NA WAŁKU SILNIKA (ID 5)

Ta wartość monitorowana wyświetla rzeczywistą moc na wale silnika (wartość obliczona) jako wartość procentową mocy znamionowej silnika.

### V2.2.8 MOC NA WAŁKU SILNIKA (ID 73)

Ta wartość monitorowana określa rzeczywistą moc silnika na wale (wartość obliczona). Jednostką miary jest kW lub HP (KM), zależnie od wartości parametru "Wybór kW/HP".

### V2.2.9 NAPIĘCIE SILNIKA (ID 6)

Ta wartość monitorowana określa napięcie wyjściowe do silnika.

### V2.2.10 NAPIĘCIE SZYN DC (ID 7)

Ta wartość monitorowana określa zmierzone napięcie szyny DC napędu.

### V2.2.11 TEMP. FALOWNIKA (ID 8)

Ta wartość monitorowana określa zmierzoną temperaturę radiatora napędu. Jednostką wartości monitorowanej są stopnie Celsjusza lub Fahrenheita, zależnie od wartości parametru "Wybór C/F".

# V2.2.12 TEMPERATURA SILNIKA (ID 9)

Ta wartość monitorowana określa obliczoną temperaturę silnika jako procent znamionowej temperatury roboczej. Gdy przekroczy 105%, pojawia się usterka zabeznieczenia przed przegrzaniem silnika.

Gdy przekroczy 105%, pojawia się usterka zabezpieczenia przed przegrzaniem silnika.

### V2.2.13 WEJŚCIE ANALOGOWE 1 (ID 59)

Ta wartość monitorowana określa wartość sygnału wejścia analogowego jako wartość procentową wykorzystanego zakresu.

## V2.2.14 WEJŚCIE ANALOGOWE 1 (ID 60)

Ta wartość monitorowana określa wartość sygnału wejścia analogowego jako wartość procentową wykorzystanego zakresu.

### V2.2.15 WYJŚCIE ANALOGOWE 1 (ID 81)

Ta wartość monitorowana określa wartość wyjścia analogowego jako wartość procentową wykorzystanego zakresu.

### V2.2.16 PODGRZEWANIE SILNIKA (ID 1228)

Ta wartość monitorowana określa stan funkcji podgrz. silnika.

### V2.2.17 SŁOWO STATUSU DYSKU (ID 43)

Ta wartość monitorowana określa zakodowany bitowo stan napędu.

## V2.2.19 STATUS TRYBU POŻAROWEGO (ID 1597)

Ta wartość monitorowana określa stan funkcji trybu pożarowego.

### V2.2.20 SŁOWO STANU DIN 1 (ID 56)

Ta wartość monitorowana określa zakodowany bitowo stan cyfrowych sygnałów wej.

16-bitowe słowo, gdzie każdy bit pokazuje stan 1 wejścia cyfrowego. Odczytywanych jest 6 wejść cyfrowych z każdego gniazda. Słowo 1 zaczyna się od wejścia 1 w gnieździe A (bit 0), a kończy na wejściu 4 w gnieździe C (bit 15).

### V2.2.21 SŁOWO STANU DIN 2 (ID 57)

Ta wartość monitorowana określa zakodowany bitowo stan cyfrowych sygnałów wej.

16-bitowe słowo, gdzie każdy bit pokazuje stan 1 wejścia cyfrowego. Odczytywanych jest 6 wejść cyfrowych z każdego gniazda. Słowo 2 zaczyna się od wejścia 5 w gnieździe C (bit 0), a kończy na wejściu 6 w gnieździe E (bit 13).

### V2.2.22 PRĄD SILNIKA DO 1 MIEJSCA PO PRZECINKU (ID 45)

Ta wartość monitorowana określa zmierzony prąd silnika ze stałą liczbą miejsc po przecinku i mniejszym filtrowaniem.

# V2.2.23 ZASTOS. SŁOWO STANU 1 (ID 89)

Ta wartość monitorowana określa stany aplikacji w kodowaniu bitowym.

## V2.2.24 ZASTOS. SŁOWO STANU 2 (ID 90)

Ta wartość monitorowana określa stany aplikacji w kodowaniu bitowym.

### V2.2.25 MINIMALNY LICZNIK KASOWANIA KWH (ID 1054)

Ta wartość monitorowana określa rzeczywistą wartość licznika kWh (licznik energii).

### V2.2.26 MAKSYMALNY LICZNIK KASOWANIA KWH (ID 1067)

Ta wartość monitorowana określa liczbę obrotów licznika kWh (energii).

### V2.2.27 KOD OSTATNIEJ AKTYWNEJ USTERKI (ID 37)

Ta wartość monitorowana określa kod ostatniej aktywowanej usterki, która nie została skasowana.

### V2.2.28 ID OSTATNIEJ AKTYWNEJ USTERKI (ID 95)

Ta wartość monitorowana określa ID ostatniej aktywowanej usterki, która nie została skasowana.

### V2.2.29 KOD OSTATNIEGO AKTYWNEGO ALARMU (ID 74)

Ta wartość monitorowana określa kod ostatniego aktywowanego alarmu, który nie został skasowany.

### V2.2.30 ID OSTATNIEGO AKTYWNEGO ALARMU (ID 94)

Ta wartość monitorowana określa ID ostatniego aktywowanego alarmu, który nie został skasowany.

### V2.2.31 PRẠD FAZY U (ID 39)

Ta wartość monitorowana określa zmierzoną fazę prądu silnika (pierwsze filtrowanie).

### V2.2.32 PRAD FAZY V (ID 40)

Ta wartość monitorowana określa zmierzoną fazę prądu silnika (pierwsze filtrowanie).

### V2.2.33 PRAD FAZY W (ID 41)

Ta wartość monitorowana określa zmierzoną fazę prądu silnika (pierwsze filtrowanie).

# V2.2.34 STAN REGULATORA SILNIKA (ID 77)

Ta wartość monitorowana określa zakodowany bitowo stan regulatorów limitu silników.

# 9.2 FUNKCJE STEROWANIA CZASOWEGO

### V2.3.1 TC 1, TC 2, TC3 (ID 1441)

Ta wartość monitorowana określa stan kanałów czasu 1, 2 i 3.

### V2.3.2 PRZEDZIAŁ CZASU 1 (ID 1442)

Ta wartość monitorowana określa stan funkcji przedz. czasu.

### V2.3.3 PRZEDZIAŁ CZASU 2 (ID 1443)

Ta wartość monitorowana określa stan funkcji przedz. czasu.

### V2.3.4 PRZEDZIAŁ CZASU 3 (ID 1444)

Ta wartość monitorowana określa stan funkcji przedz. czasu.

### V2.3.5 PRZEDZIAŁ CZASU 4 (ID 1445)

Ta wartość monitorowana określa stan funkcji przedz. czasu.

### V2.3.6 PRZEDZIAŁ CZASU 5 (ID 1446)

Ta wartość monitorowana określa stan funkcji przedz. czasu.

### V2.3.7 STEROWANIE CZASOWE 1 (ID 1447)

Ta wartość monitorowana określa pozostały czas timera, jeśli timer jest aktywny.

# V2.3.8 STEROWANIE CZASOWE 2 (ID 1448)

Ta wartość monitorowana określa pozostały czas timera, jeśli timer jest aktywny.

### V2.3.9 STEROWANIE CZASOWE 3 (ID 1449)

Ta wartość monitorowana określa pozostały czas timera, jeśli timer jest aktywny.

### V2.3.10 ZEGAR CZASU RZECZYWISTEGO (ID 1450)

Ta wartość monitorowana pokazuje rzeczywistą godzinę zegara czasu rzeczywistego w formacie gg:mm:ss.

# 9.3 REGULATOR PID1

### V2.4.1 WART. ZADANA PID1 (ID 20)

Ta wartość monitorowana określa wartość zadaną PID sygnału w jednostkach procesowych. Za pomocą parametru P3.12.1.7 można wybrać jednostkę procesową (patrz *10.12.1 Parametry podstawowe*).

# V2.4.2 SPRZ. ZWROTNE PID1 (ID 21)

Ta wartość monitorowana określa wartość sygnału sprz. zwrotnego PID w jednostkach procesowych.

Za pomocą parametru P3.12.1.7 można wybrać jednostkę procesową (patrz *10.12.1 Parametry podstawowe*).

# V2.4.3 WARTOŚĆ UCHYBIENIA PID1 (ID 22)

Ta wartość monitorowana określa wartość błędu regulatora PID.

Jest to odchylenie sprzężenia zwrotnego PID od wartości zadanej PID w jednostce procesowej.

# V2.4.4 WYJŚCIE PID1 (ID 23)

Ta wartość monitorowana określa wyjście regulatora PID w formie procentowej (0-100%).

### V2.4.5 STAN PID1 (ID 24)

Ta wartość monitorowana określa stan regulatora PID.

# 9.4 **REGULATOR PID2**

### V2.5.1 WART. ZADANA PID2 (ID 83)

Ta wartość monitorowana określa wartość zadaną PID sygnału w jednostkach procesowych. Za pomocą parametru P3.13.1.9 można wybrać jednostkę procesową (patrz *10.12.1 Parametry podstawowe*).

# V2.5.2 SPRZ. ZWROTNE PID2 (ID 84)

Ta wartość monitorowana określa wartość sygnału sprz. zwrotnego PID w jednostkach procesowych.

Za pomocą parametru P3.13.1.9 można wybrać jednostkę procesową (patrz *10.12.1 Parametry podstawowe*).

# V2.4.3 WARTOŚĆ UCHYBIENIA PID2 (ID 85)

Ta wartość monitorowana określa wartość błędu regulatora PID. Wartość błędu jest odchyleniem sprzężenia zwrotnego regulatora PID od wartości zadanej regulatora PID w jednostce procesowej.

Za pomocą parametru P3.13.1.9 można wybrać jednostkę procesową (patrz *10.12.1 Parametry podstawowe*).

# V2.5.4 WYJŚCIE PID2 (ID 86)

Ta wartość monitorowana określa wyjście regulatora PID w formie procentowej (0-100%). Można ją na przykład podać do wyjścia analogowego.

# V2.5.5 STAN PID2 (ID 87)

Ta wartość monitorowana określa stan regulatora PID.

# 9.5 STEROWANIE WIELOPOMPOWE

### V2.6.1 PRACUJĄCE SILNIKI (ID 30)

Ta wartość monitorowana określa rzeczywistą liczbę silników pracujących w układzie z wieloma pompami.

# V2.6.2 AUTOMATYCZNA ZMIANA KOLEJNOŚCI (ID 1114)

Ta wartość monitorowana określa stan żądanej AutoZmKolSilnik.

# 9.6 DANE MAGISTRALI

### V2.8.1 FB CONTROL WORD (ID 874)

Ta wartość monitorowana określa stan słowa sterującego szyny używane przez aplikację w trybie bypass.

W zależności od typu lub profilu szyny dane z niej odbierane mogą być modyfikowane przed przesłaniem do aplikacji.

# V2.8.2 FB ZAD PRĘDKOŚĆ (ID 875)

Ta wartość monitorowana wyświetla częstotliwość zadaną szyny jako wartość procentową (0-100,00 %) minimalnej i maksymalnej częstotliwości.

Informacja o zadanej prędkości jest skalowana między prędkością minimalną i maksymalną w chwili, gdy odbierze ją aplikacja sterująca. Po odebraniu częstotliwości zadanej przez aplikację częstotliwość minimalną i maksymalną można zmienić bez wpływu na wartość zadaną.

### V2.8.3 FB DATA IN 1 (ID 876)

Ta wartość monitorowana określa wartość rzeczywistą danych procesowych w formacie 32bitowym ze znakiem.

### V2.8.4 FB DATA IN 2 (ID 877)

Ta wartość monitorowana określa wartość rzeczywistą danych procesowych w formacie 32bitowym ze znakiem.

### V2.8.5 FB DATA IN 3 (ID 878)

Ta wartość monitorowana określa wartość rzeczywistą danych procesowych w formacie 32bitowym ze znakiem.

### V2.8.6 FB DATA IN 4 (ID 879)

Ta wartość monitorowana określa wartość rzeczywistą danych procesowych w formacie 32bitowym ze znakiem.

## V2.8.7 FB DATA IN 5 (ID 880)

Ta wartość monitorowana określa wartość rzeczywistą danych procesowych w formacie 32bitowym ze znakiem.

### V2.8.8 FB DATA IN 6 (ID 881)

Ta wartość monitorowana określa wartość rzeczywistą danych procesowych w formacie 32bitowym ze znakiem.

#### V2.8.9 FB DATA IN 7 (ID 882)

Ta wartość monitorowana określa wartość rzeczywistą danych procesowych w formacie 32bitowym ze znakiem.

#### V2.8.10 FB DATA IN 8 (ID 883)

Ta wartość monitorowana określa wartość rzeczywistą danych procesowych w formacie 32bitowym ze znakiem.

### V2.8.11 FB SŁOWO STANU (ID 864)

Ta wartość monitorowana określa stan słowa stanu szyny używanego przez aplikację w trybie by-pass.

W zależności od typu lub profilu magistrali dane mogą być modyfikowane przed przesłaniem do magistrali.

### V2.8.12 FB RZECZYWISTA PRĘDKOŚĆ (ID 865)

Ta wartość monitorowana wyświetla rzeczywistą prędkość napędu jako wartość procentową minimalnej i maksymalnej częstotliwości.

Wartość 0% wskazuje częstotliwość minimalną, a wartość 100% częstotliwość maksymalną. Wartość jest aktualizowana na bieżąco na podstawie chwilowej prędkości minimalnej i maksymalnej, a także częstotliwości wyjściowej.

### V2.8.13 FB DATA OUT 1 (ID 866)

Ta wartość monitorowana określa wartość rzeczywistą danych procesowych w formacie 32bitowym ze znakiem.

### V2.8.14 FB DATA OUT 2 (ID 867)

Ta wartość monitorowana określa wartość rzeczywistą danych procesowych w formacie 32bitowym ze znakiem.

#### V2.8.15 FB DATA OUT 3 (ID 868)

Ta wartość monitorowana określa wartość rzeczywistą danych procesowych w formacie 32bitowym ze znakiem.

### V2.8.16 FB DATA OUT 4 (ID 869)

Ta wartość monitorowana określa wartość rzeczywistą danych procesowych w formacie 32bitowym ze znakiem.

### V2.8.17 FB DATA OUT 5 (ID 870)

Ta wartość monitorowana określa wartość rzeczywistą danych procesowych w formacie 32bitowym ze znakiem.

#### V2.8.18 FB DATA OUT 6 (ID 871)

Ta wartość monitorowana określa wartość rzeczywistą danych procesowych w formacie 32bitowym ze znakiem.

#### V2.8.19 FB DATA OUT 7 (ID 872)

Ta wartość monitorowana określa wartość rzeczywistą danych procesowych w formacie 32bitowym ze znakiem.

#### V2.8.20 FB DATA OUT 8 (ID 873)

Ta wartość monitorowana określa wartość rzeczywistą danych procesowych w formacie 32bitowym ze znakiem.

# 10 OPIS PARAMETRÓW

W tym rozdziale znajdują się dane dotyczące większość specjalnych parametrów aplikacji. W przypadku większości parametrów aplikacji Vacon 100 wystarczający jest krótki opis. Tego rodzaju podstawowy opis znajduje się w tabelach parametrów w rozdziale *5 Menu parametrów*. Jeśli niezbędne są inne dane, uzyskasz pomoc od dystrybutora.

# 10.1 USTAWIENIA SILNIKA

# 10.1.1 PARAMETRY Z TABLICZKI ZNAMIONOWEJ SILNIKA

# P3.1.1.1 NAPIĘCIE ZNAMIONOWE SILNIKA (ID 110)

Wartość U<sub>n</sub> można znaleźć na tabliczce znamionowej silnika. Sprawdzić, czy podłączenie silnika jest typu trójkąt czy gwiazda.

# P3.1.1.2 ZNAMIONOWA CZĘSTOTLIWOŚĆ SILNIKA (ID 111)

Wartość fn można znaleźć na tabliczce znamionowej silnika.

# P3.1.1.3 ZNAMIONOWA PRĘDKOŚĆ SILNIKA (ID 112)

Wartość n<sub>n</sub> można znaleźć na tabliczce znamionowej silnika.

# P3.1.1.4 PRAD ZNAMIONOWY SILNIKA (ID 113)

Wartość In można znaleźć na tabliczce znamionowej silnika.

# P3.1.1.5 ZN COS $\oplus$ SILNIKA (ID 120)

Wartość można znaleźć na tabliczce znamionowej silnika.

# P3.1.1.6 ZNAMIONOWA MOC SILNIKA (ID 116)

Wartość In można znaleźć na tabliczce znamionowej silnika.

# P3.1.1.7 LIMIT PRADU SILNIKA (ID 107)

Ten parametr określa maksymalny prąd silnika z przemiennika częstotliwości.

Zakres wartości parametru zależy od rozmiaru obudowy napędu.

W przypadku osiągnięcia limitu prądu częstotliwość wyjściowa napędu zostanie obniżona.

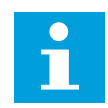

# WSKAZÓWKA!

Limit prądu silnika nie jest limitem zabezpieczenia nadprądowego.

# P3.1.1.8 TYP SILNIKA (ID 650)

W tym parametrze można ustawić typ silnika w procesie.

Wybierz typ silnika. Możesz np. wybrać asynchroniczny silnik indukcyjny (IM) lub synchroniczny silnik magnetoelektryczny (PM).

# 10.1.2 PARAMETRY STEROWANIA SILNIKA

# P3.1.2.1 CZĘSTOTLIWOŚĆ KLUCZOWANIA (ID 601)

Ten parametr definiuje częst. przełącz. przemiennika częstotliwości. Zwiększanie częstotliwości kluczowania powoduje zmniejszanie wydajności przemiennika częstotliwości. W przypadku używania długiego kabla silnika zaleca się stosowanie niskiej częstotliwości kluczowania w celu ograniczenia do minimum prądów pojemnościowych na kablu. Hałas silnika można zminimalizować przy użyciu wysokiej częstotliwości kluczowania.

# P3.1.2.2 ROZŁĄCZNIK SILNIKOWY (ID 653)

Parametr umożliwia włączenie funkcji przeł. silnika.

Jeśli na przewodzie łączącym silnik z napędem znajduje się przełącznik silnika, można używać funkcji rozłącznika silnikowego. Przełącznik silnika zapewnia odizolowanie silnika od źródła napięcia i zapobiega jego uruchomieniu podczas prac serwisowych.

Aby włączyć tę funkcję, w parametrze P3.1.2.2 ustaw wartość *Włączony*. Otwarcie przełącznika będzie wtedy powodowało automatyczne zatrzymanie napędu, a zamknięcie przełącznika jego uruchomienie. Przy aktywnej funkcji przełącznika silnika napęd nie będzie inicjowany samoczynnie.

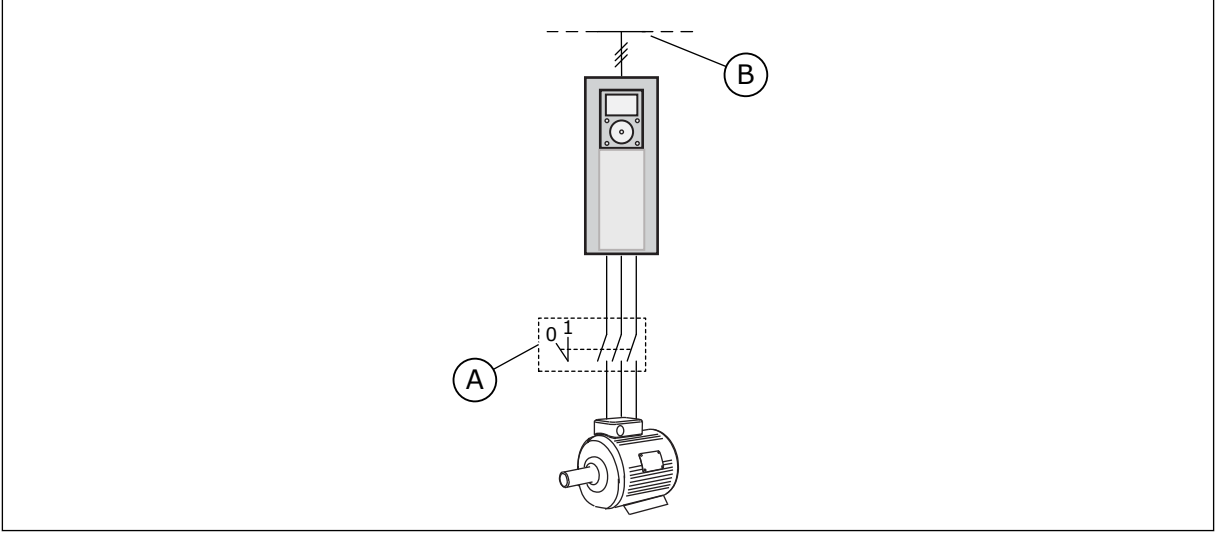

Rys. 12: Przełącznik silnika między napędem i silnikiem

A. Przełącznik silnika

B. Zasilanie sieciowe

# P3.1.2.4 NAPIĘCIE PRZY ZEROWEJ CZĘSTOTLIWOŚCI (ID 606)

Ten parametr definiuje napięcie przy zerowej częstotliwości dla krzywej U/f. Wartość domyślna parametru zależy od rozmiaru jednostki.

# P3.1.2.5 FUNKCJA WSTĘPNEGO PODGRZEWANIA SILNIKA (ID 1225)

Parametr umożliwia włączenie lub wyłączenie funkcji podgrz. silnika.

Funkcja podgrzewania silnika utrzymuje ciepło napędu i silnika podczas stanu zatrzymania, przesyłając do silnika prąd stały.

## P3.1.2.6 FUNKCJA PODGRZEWANIA SILNIKA (ID 1226)

Ten parametr służy do ustawienia limitu temperatury funkcji podgrz. silnika.

Kiedy temperatura radiatora lub zmierzona temperatura silnika spada poniżej tego poziomu, aktywowana jest funkcja podgrzewania silnika.

### P3.1.2.7 PRĄD PODGRZEWANIA SILNIKA (ID 1227)

Ten parametr służy do ustawienia prądu DC funkcji podgrz. silnika.

# P3.1.2.8 WYBÓR WSPÓŁCZYNNIKA U/F (ID 108)

Za pomocą tego parametru można ustawić typ krzywej U/f między częstotliwością zerową a punktem osłabienia pola.

| Numer<br>wyboru | Nazwa wyboru | Opis                                                                                                    |
|-----------------|--------------|----------------------------------------------------------------------------------------------------|
| 0               | Liniowa      | Napięcie silnika zmienia się liniowo jako funkcja częstotli-<br>wości wyjściowej. Napięcie zmienia się z wartości parametru<br>P3.1.2.4 (Napięcie przy zerowej częstotliwości) na wartość<br>Napięcie punktu osłabienia pola przy częstotliwości ustawio-<br>nej w parametrze Częstotliwość punktu osłabienia pola. Jeśli<br>nie jest konieczne korzystanie z innego ustawienia, należy<br>użyć tego ustawienia domyślnego.                                                                                       |
| 1               | Kwadratowe   | Napięcie silnika zmienia się według krzywej kwadratowej od<br>wartości parametru P3.1.2.4 (Napięcie przy zerowej częstot-<br>liwości) do wartości parametru Częstotliwość punktu osła-<br>bienia pola. Silnik pracuje niedomagnesowany poniżej punktu<br>osłabienia pola i wytwarza mniejszy moment obrotowy.<br>Kwadratowego współczynnika U/f można używać w zastoso-<br>waniach, gdzie wymagany jest moment obrotowy proporcjo-<br>nalny do kwadratu prędkości, np. w wentylatorach i pompach<br>odśrodkowych. |

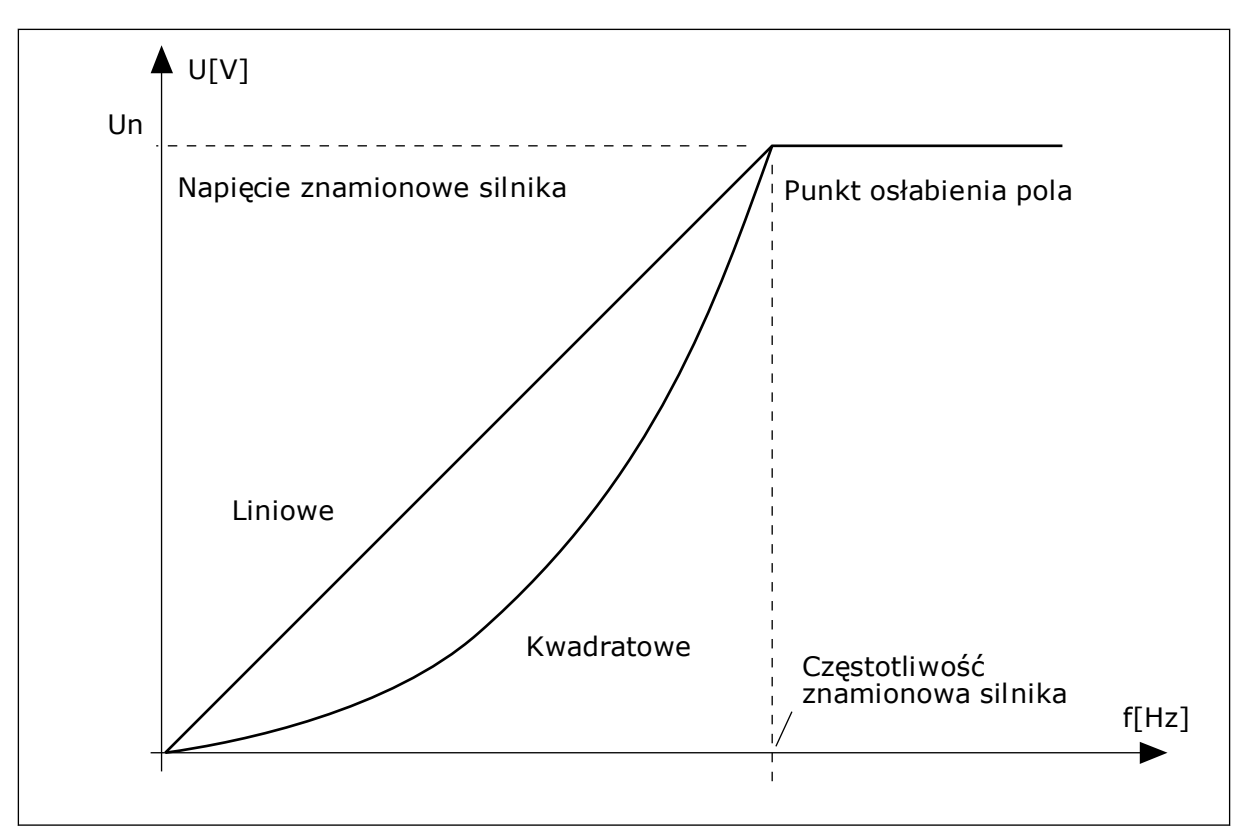

Rys. 13: Liniowa i kwadratowa zmiana napięcia silnika

### P3.1.2.15 REGULATOR NADNAPIĘCIOWY (ID 607)

Za pomocą tego parametru można wyłączyć regulator przek. napięcia.

Patrz opis w parametrze P3.1.2.16 Regulator nadnapięciowy.

### P3.1.2.16 REGULATOR ZBYT NISKIEGO NAPIĘCIA (ID 608)

Za pomocą tego parametru można wyłączyć regulator za niskiego napięcia.

Po włączeniu parametru P3.1.2.15 lub P3.1.2.16 regulatory rozpoczną monitorowanie zmian napięcia zasilającego. Regulatory zmienią częstotliwość wyjściową, jeśli będzie ona za wysoka lub za niska.

Aby zatrzymać pracę regulatorów zbyt niskiego napięcia i regulatorów nadnapięciowych, należy wyłączyć te dwa parametry. Jest to przydatne, gdy zmiany napięcia zasilającego przekraczają przedział od -15% do +10%, a w danej aplikacji nie jest tolerowane działanie regulatorów.

# P3.1.2.17 REGULACJA NAPIĘCIA STOJANA (ID 659)

Parametr ten służy do regulacji napięcia stojana w silnikach magneto-elektrycznych.

Z tego parametru można korzystać tylko wtedy, gdy parametr P3.1.1.8 Typ silnika ma wartość *Silnik PM*. Jeśli jako typ silnika ustawiono *silnik indukcyjny*, wartość zostanie automatycznie ustawiona na 100% i nie będzie można jej zmienić. Przy zmianie wartości parametru P3.1.1.8 (Typ silnika) na *Silnik PM* krzywa U/f automatycznie się zwiększy w celu zrównania jej z napięciem wyjściowym napędu. Ustawiony współczynnik U/f nie zmieni się. Pozwala to zapobiec pracy silnika PM w obszarze osłabienia pola. Napięcie znamionowe silnika PM jest o wiele niższe niż pełne napięcie wyjściowe napędu.

Napięcie znamionowe silnika PM odpowiada napięciu wywołanemu siłą przeciwelektromotoryczną silnika przy częstotliwości znamionowej. Jednak w zależności od producenta silnika, może być ono na przykład równe napięciu stojana przy obciążeniu znamionowym.

Parametr Regulacja napięcia stojana umożliwia łatwe ustawienie krzywej U/f napędu w pobliżu krzywej siły przeciwelektromotorycznej. Nie jest konieczna zmiana wielu parametrów krzywej U/f.

Parametr P3.1.2.17 określa napięcie wyjściowe napędu w procentach napięcia znamionowego silnika przy częstotliwości znamionowej silnika. Krzywą U/f napędu należy ustawić powyżej krzywej siły przeciwelektromotorycznej silnika. Prąd silnika wzrasta tym bardziej, im bardziej krzywa U/f napędu różni się od krzywej siły przeciwelektromotorycznej silnika.

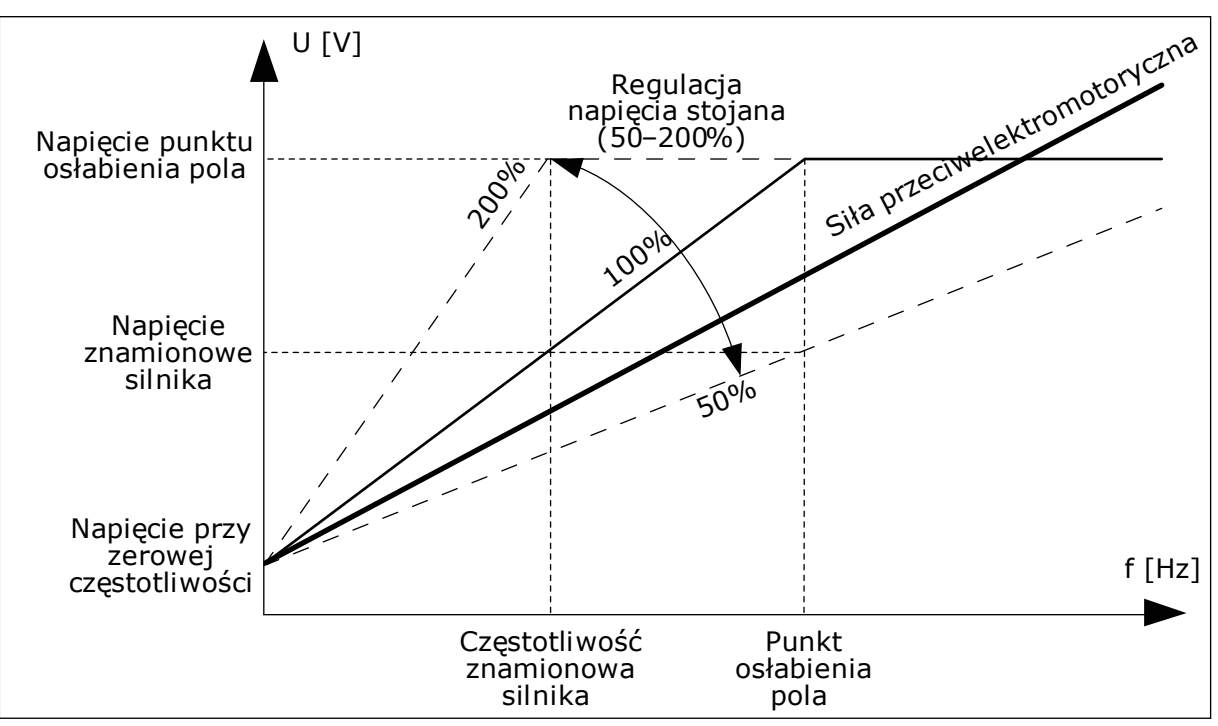

Rys. 14: Regulacja napięcia stojana

# P3.1.2.18 OPTYMALIZACJA ZUŻYCIA ENERGII (ID 666)

Parametr ten umożliwia włączenie funkcji opt. zużycia energii.

Aby oszczędzać energię i zapewnić cichszą pracę, napęd ustala minimalny wystarczający prąd silnika. Z tej funkcji można korzystać na przykład przy sterowaniu wentylatorami i pompami. Nie należy korzystać z tej funkcji do obsługi szybkich procesów ze sterowaniem PID.

# P3.1.2.19 OPCJE STARTU W BIEGU (ID 1590)

Parametr umożliwia ustawienie opcji startu w biegu. Parametr Opcje startu w biegu umożliwia wybór wartości za pomocą pola wyboru.

Dostępne są poniższe wartości bitów.

- Wyłącz wysz. kier. wstecz
- Przyrost strumienia ze sterowaniem prądem

Bit B0 wyznacza kierunek wyszukiwania. Gdy bit jest ustawiony na wartość 0, częstotliwość wału jest wyszukiwana w dwóch kierunkach – zarówno w kierunku dodatnim, jak i ujemnym. Gdy bit jest ustawiony na wartość 1, częstotliwość wału jest wyszukiwana tylko w kierunku częstotliwości zadanej. Zapobiega to ruchowi wału w innym kierunku.

Bit o wartości 6 odpowiada za rozszerzoną procedurę, mającą na celu namagnesowanie silnika indukcyjnego. Może to być przydatne np. w przypadku silników wysokiej mocy.

# P3.1.2.20 START I/F (ID 534)

Parametr umożliwia włączenie funkcji startu I/f.

Ta funkcja uruchamia silnik z regulacją prądu stałego. Zapewnia dostateczny moment obrotowy przy rozruchu silnika. Z tej funkcji można korzystać na przykład w przypadku silników PM (magnetoelektrycznych).

# P3.1.2.21 CZĘSTOTLIWOŚĆ STARTU I/F (ID 535)

Za pomocą tego parametru można ustawić limit częstotliwości wyjściowej, poniżej którego ustawiony prąd startu I/f jest podawany do silnika.

Funkcja startu I/f zostanie uaktywniona, gdy częstotliwość wyjściowa napędu spadnie poniżej limitu dla tego parametru. Gdy częstotliwość wyjściowa przekroczy ten limit, tryb pracy napędu zostanie zmieniony z powrotem na normalny tryb sterowania U/f.

# P3.1.2.22 PRAD STARTU I/F (ID 536)

Za pomocą tego parametru można ustawić prąd używany po włączeniu funkcji startu I/f.

# 10.2 USTAWIENIA STARTU/STOPU

# P3.2.1 ZDALNE MIEJSCE STEROWANIA (ID 172)

Ten parametr służy do wyboru zdalnego miejsca ster. (start/stop). Umożliwia przełączenie z powrotem na zdalne sterowanie z programu Vacon Live, np. w przypadku uszkodzenia panelu.

# P3.2.2 LOKALNE/ZDALNE (ID 211)

Ten parametr przełącza między lokalnym i zdalnym miejscem sterowania. Lokalnym miejscem sterowania jest zawsze panel sterujący. Zdalnym miejscem sterowania może być WE/WY lub magistrala komunikacyjna. Określa to wartość parametru "Zdalne miejsce sterowania".

# P3.2.3 PRZYCISK STOP NA PANELU (ID 114)

Parametr umożliwia włączenie przycisku stop.

Po włączeniu tej funkcji naciśnięcie przycisku Stop na panelu zawsze powoduje zatrzymanie napędu (niezależnie od miejsca sterowania). Gdy funkcja jest wyłączona, przycisk Stop zatrzymuje napęd tylko przy sterowaniu lokalnym.

| Numer<br>wyboru | Nazwa wyboru | Opis                                            |
|-----------------|--------------|-------------------------------------------------|
| 0               | Tak          | Przycisk Stop na panelu jest zawsze włączony.   |
| 1               | Nie          | Ograniczone działanie przycisku Stop na panelu. |

# P3.2.4 FUNKCJA START AR (ID 505)

Ten parametr służy do wyboru typu funkcji startu.

| Numer<br>wyboru | Nazwa wyboru    | Opis                                                                                                    |
|-----------------|-----------------|----------------------------------------------------------------------------------------------------|
| 0               | Rampa           | Napęd przyspiesza od częstotliwości 0 do częstotliwości<br>zadanej.                                             |
| 1               | Start "w biegu" | Napęd wykrywa rzeczywistą prędkość obrotową silnika i<br>przyspiesza od tej wartości do częstotliwości zadanej. |

## P3.2.5 FUNKCJA STOPU (ID 506)

Ten parametr służy do wyboru typu funkcji stopu.

| Numer<br>wyboru | Nazwa wyboru | Opis                                                                                                    |
|-----------------|--------------|----------------------------------------------------------------------------------------------------|
| 0               | Wybieg       | Silnik zatrzymuje się wskutek własnej bezwładności. Po<br>wydaniu polecenia stop sterowanie z napędu zostanie prze-<br>rwane, a prąd napędu spadnie do zera. |
| 1               | Rampa        | Po wydaniu polecenia stop prędkość silnika zostanie zmniej-<br>szona do zera zgodnie z parametrami zwalniania.                                               |

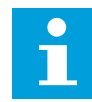

# WSKAZÓWKA!

Zatrzymania z rampą nie można zagwarantować w każdych warunkach. Jeśli zostanie wybrane zatrzymanie z rampą, a napięcie netto zmieni się o ponad 20%, wystąpi błąd szacowania napięcia. W takim przypadku zatrzymanie z rampą nie jest możliwe.

# P3.2.6 LOGIKA START/STOP DLA WE/WY (ID 300)

Za pomocą tego parametru można sterować uruchamianiem i zatrzymywaniem napędu za pomocą sygnałów cyfrowych.

Opcje zawierające wyraz "zbocze" pozwalają uniknąć przypadkowego uruchomienia.

#### Przypadkowe uruchomienie może wystąpić na przykład w poniższych sytuacjach:

- Po podłączeniu zasilania.
- Po ponownym podłączeniu odciętego zasilania.
- Po skasowaniu usterki.
- Kiedy funkcja włączenia pracy zatrzyma napęd.
- Po zmianie miejsca sterowania na sterowanie z WE/WY.

Aby uruchomić silnik, należy rozewrzeć styk Start/Stop.

We wszystkich przykładach na kolejnych stronach tryb stopu to wybieg. CS = sygnał sterujący.

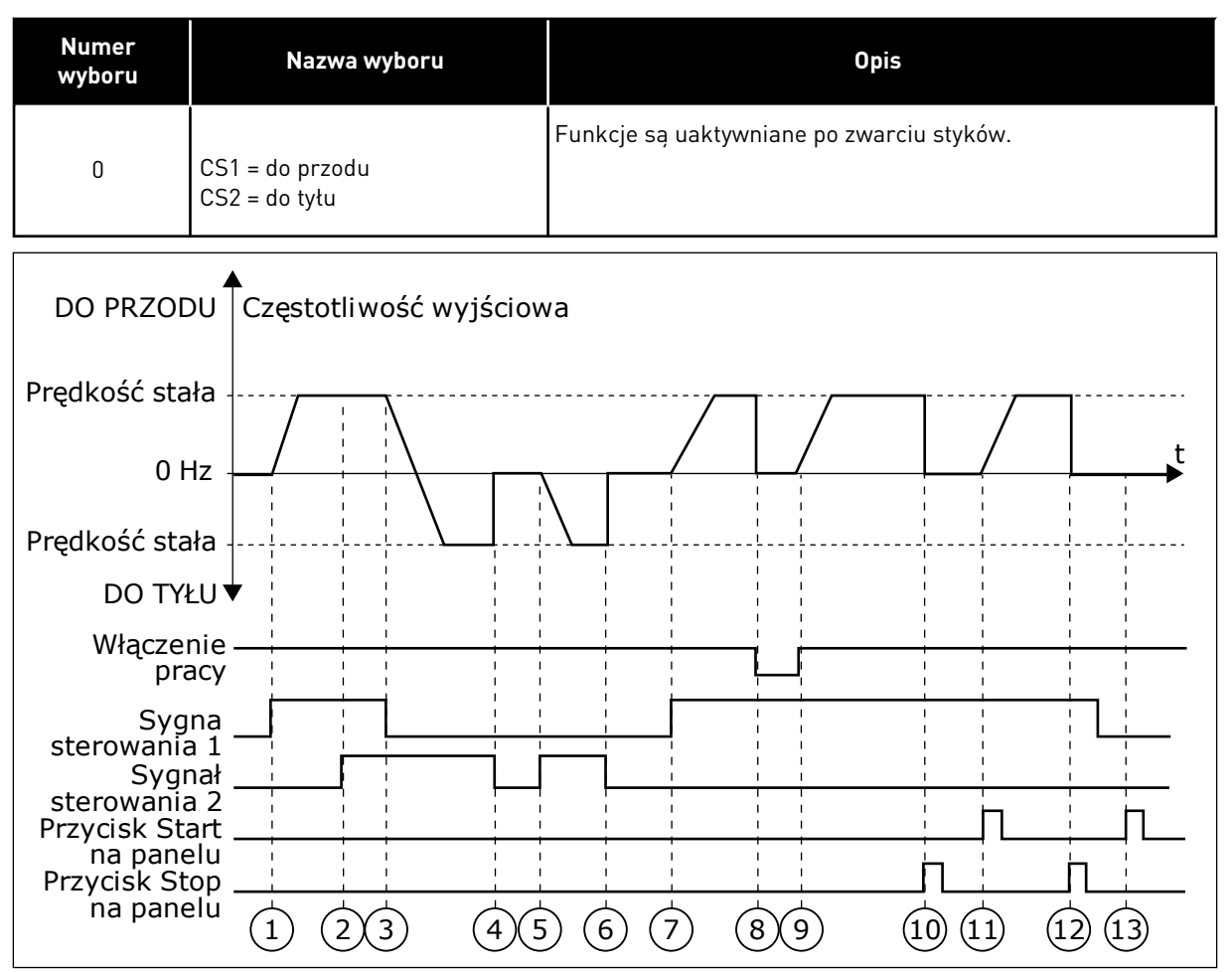

Rys. 15: Logika Start/Stop dla WE/WY A = 0

- Sygnał kontrolny (CS) 1 uaktywnia się i powoduje wzrost częstotliwości wyjściowej. Silnik obraca się do przodu.
- Uaktywnia się sygnał CS2, ale nie ma to wpływu na częstotliwość wyjściową, ponieważ pierwszy wybrany kierunek ma najwyższy priorytet.
- CS1 jest nieaktywny, co powoduje rozpoczęcie zmiany kierunku (przód na tył), ponieważ CS2 jest ciągle aktywny.
- 4. CS2 jest nieaktywny, a częstotliwość podawana do silnika spada do 0.
- 5. CS2 uaktywnia się ponownie, powodując przyspieszanie silnika (do tyłu) do zadanej częstotliwości.

- 6. CS2 jest nieaktywny, a częstotliwość podawana do silnika spada do 0.
- CS1 uaktywnia się, powodując przyspieszanie silnika (do przodu) do zadanej częstotliwości
- Sygnał włączenia pracy zostaje ustawiony na wartość OTWARTY, co powoduje, że częstotliwość spada do zera. Sygnał włączenia pracy można skonfigurować za pomocą parametru P3.5.1.10.
- Sygnał włączenia pracy jest ustawiony na wartość ZAMKNIĘTY, co powoduje wzrost częstotliwości do zadanej wartości, ponieważ sygnał CS1 jest ciągle aktywny.
- Zostaje naciśnięty przycisk STOP na panelu sterującym i częstotliwość podawana do silnika spada do 0. (Sygnał ten działa tylko wtedy, gdy parametr P3.2.3 Przycisk Stop panelu ma wartość *Tak*).
- 11. Napęd uruchamia się po naciśnięciu przycisku START na panelu sterującym.
- 12. Ponownie naciśnięto przycisk STOP na panelu sterującym w celu zatrzymania napędu.
- 13. Próba uruchomienia napędu poprzez naciśnięcie przycisku START nie powiodła się, ponieważ CS1 jest nieaktywny.

| Numer<br>wyboru | Nazwa wyboru                                    | Opis |
|-----------------|-------------------------------------------------|------|
| 1               | CS1 = do przodu (zbocze)<br>CS2 = odwrotny stop |      |

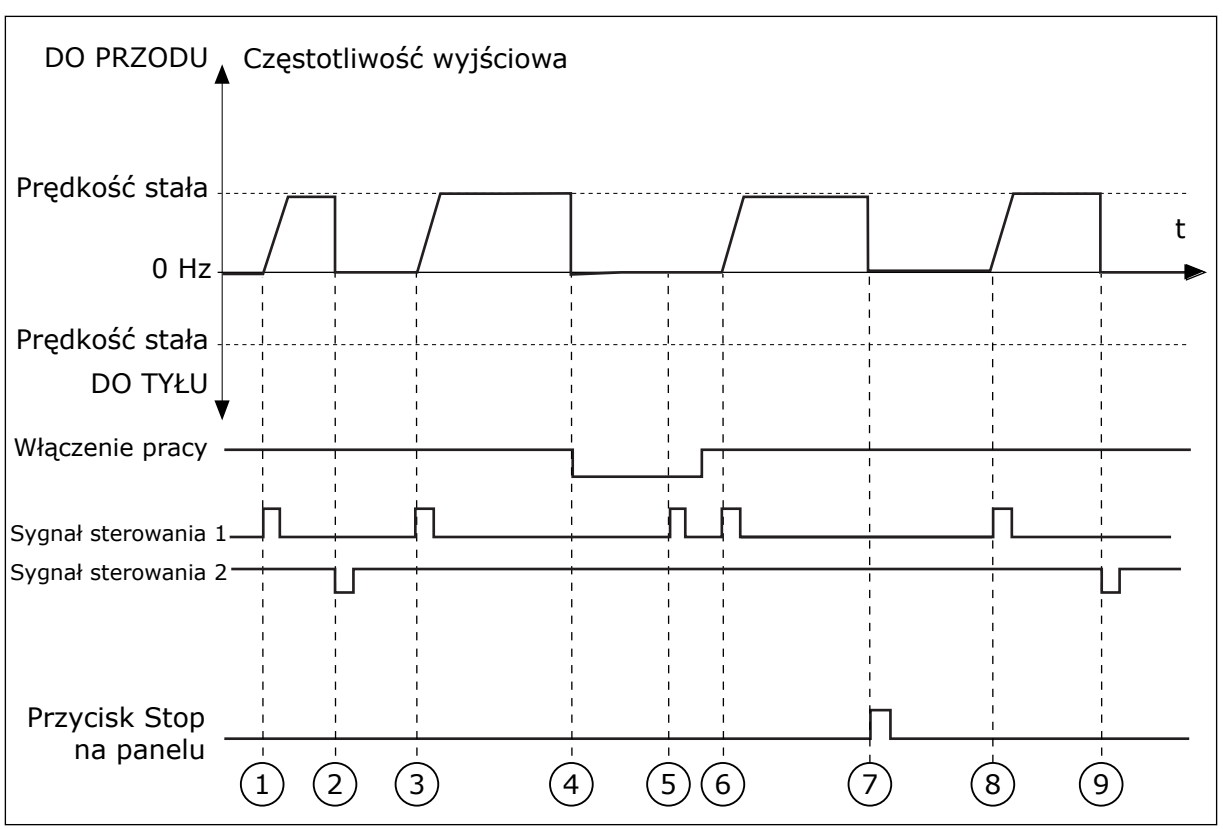

Rys. 16: Logika Start/Stop dla WE/WY A = 1

- Sygnał kontrolny (CS) 1 uaktywnia się i powoduje wzrost częstotliwości wyjściowej. Silnik obraca się do przodu.
- 2. CS2 jest nieaktywny, a częstotliwość spada do 0.
- CS1 uaktywnia się i ponownie powoduje wzrost częstotliwości wyjściowej. Silnik obraca się do przodu.
- Sygnał włączenia pracy zostaje ustawiony na wartość OTWARTY, co powoduje, że częstotliwość spada do zera. Sygnał włączenia pracy można skonfigurować za pomocą parametru 3.5.1.10.
- Próba uruchomienia przy użyciu sygnału CS1 nie powiodła się, ponieważ sygnał włączenia pracy ma ciągle ustawioną wartość OTWARTY.

- Sygnał CS1 uaktywnia się i silnik przyspiesza (do przodu) do zadanej częstotliwości, ponieważ sygnał włączenia pracy został ustawiony na wartość ZAMKNIETY.
- Zostaje naciśnięty przycisk STOP na panelu sterującym i częstotliwość podawana do silnika spada do 0. (Sygnał ten działa tylko wtedy, gdy parametr P3.2.3 Przycisk Stop panelu ma wartość *Tak*).
- CS1 uaktywnia się i ponownie powoduje wzrost częstotliwości wyjściowej. Silnik obraca się do przodu.
- 9. CS2 jest nieaktywny, a częstotliwość spada do 0.

| Numer<br>wyboru | Nazwa wyboru                                       | Opis                                                                                                    |
|-----------------|----------------------------------------------------|----------------------------------------------------------------------------------------------------|
| 2               | CS1 = do przodu (zbocze)<br>CS2 = do tyłu (zbocze) | Za pomocą tej funkcji można zapobiec przypadkowemu uru-<br>chomieniu. Aby ponownie uruchomić silnik, należy rozewrzeć<br>styk start/stop. |

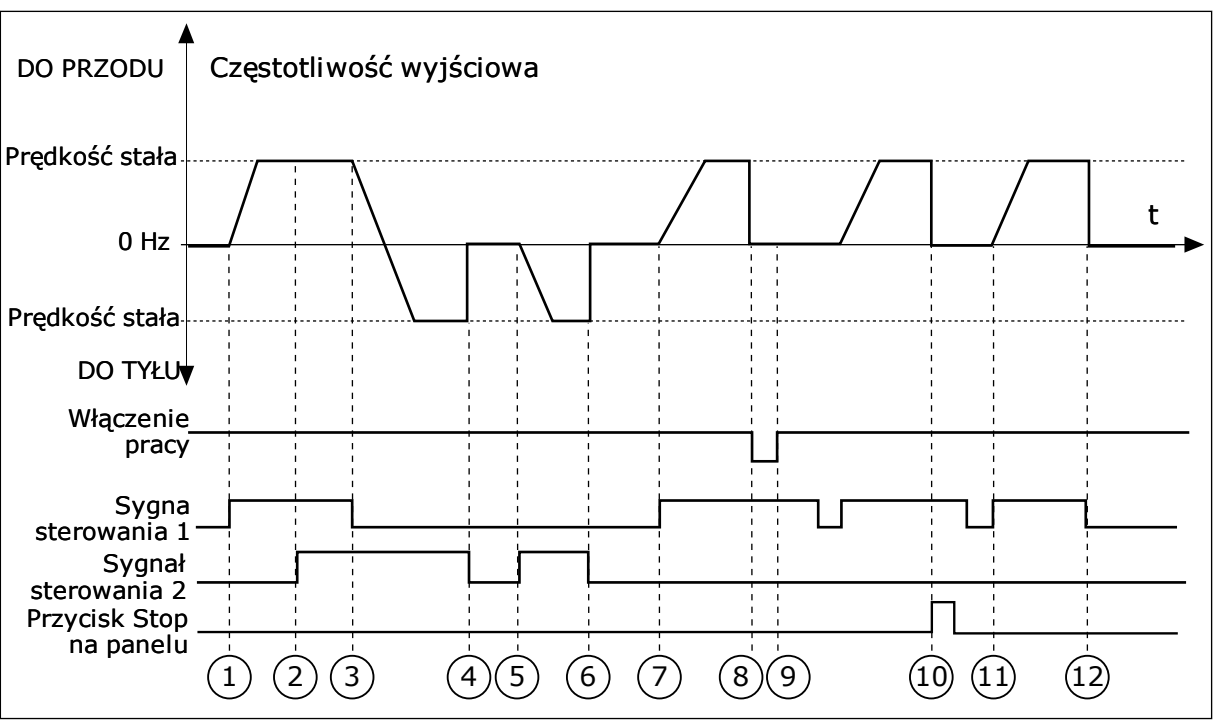

Rys. 17: Logika Start/Stop dla WE/WY A = 2

- Sygnał kontrolny (CS) 1 uaktywnia się i powoduje wzrost częstotliwości wyjściowej. Silnik obraca się do przodu.
- Uaktywnia się sygnał CS2, ale nie ma to wpływu na częstotliwość wyjściową, ponieważ pierwszy wybrany kierunek ma najwyższy priorytet.
- CS1 jest nieaktywny, co powoduje rozpoczęcie zmiany kierunku (przód na tył), ponieważ CS2 jest ciągle aktywny.
- CS2 jest nieaktywny, a częstotliwość podawana do silnika spada do 0.
- CS2 uaktywnia się ponownie, powodując przyspieszanie silnika (do tyłu) do zadanej częstotliwości.
- 6. CS2 jest nieaktywny, a częstotliwość podawana do silnika spada do 0.
- CS1 uaktywnia się, powodując przyspieszanie silnika (do przodu) do zadanej częstotliwości.
- Sygnał włączenia pracy zostaje ustawiony na wartość OTWARTY, co powoduje, że częstotliwość spada do zera. Sygnał włączenia pracy można skonfigurować za pomocą parametru P3.5.1.10.

- Sygnał włączenia pracy jest ustawiony na wartość ZAMKNIĘTY, co jednak nie ma żadnego wpływu na działanie, ponieważ nawet w przypadku aktywnego sygnału CS1 do uruchomienia wymagane jest zbocze narastające.
- Zostaje naciśnięty przycisk STOP na panelu sterującym i częstotliwość podawana do silnika spada do 0. (Sygnał ten działa tylko wtedy, gdy parametr P3.2.3 Przycisk Stop panelu ma wartość *Tak*).
- CS1 zostaje ponownie otwarty i zamknięty, co powoduje uruchomienie silnika.
- CS1 jest nieaktywny, a częstotliwość podawana do silnika spada do 0.

Nazwa wyboru

**OPIS PARAMETRÓW** 

Numer

wyboru

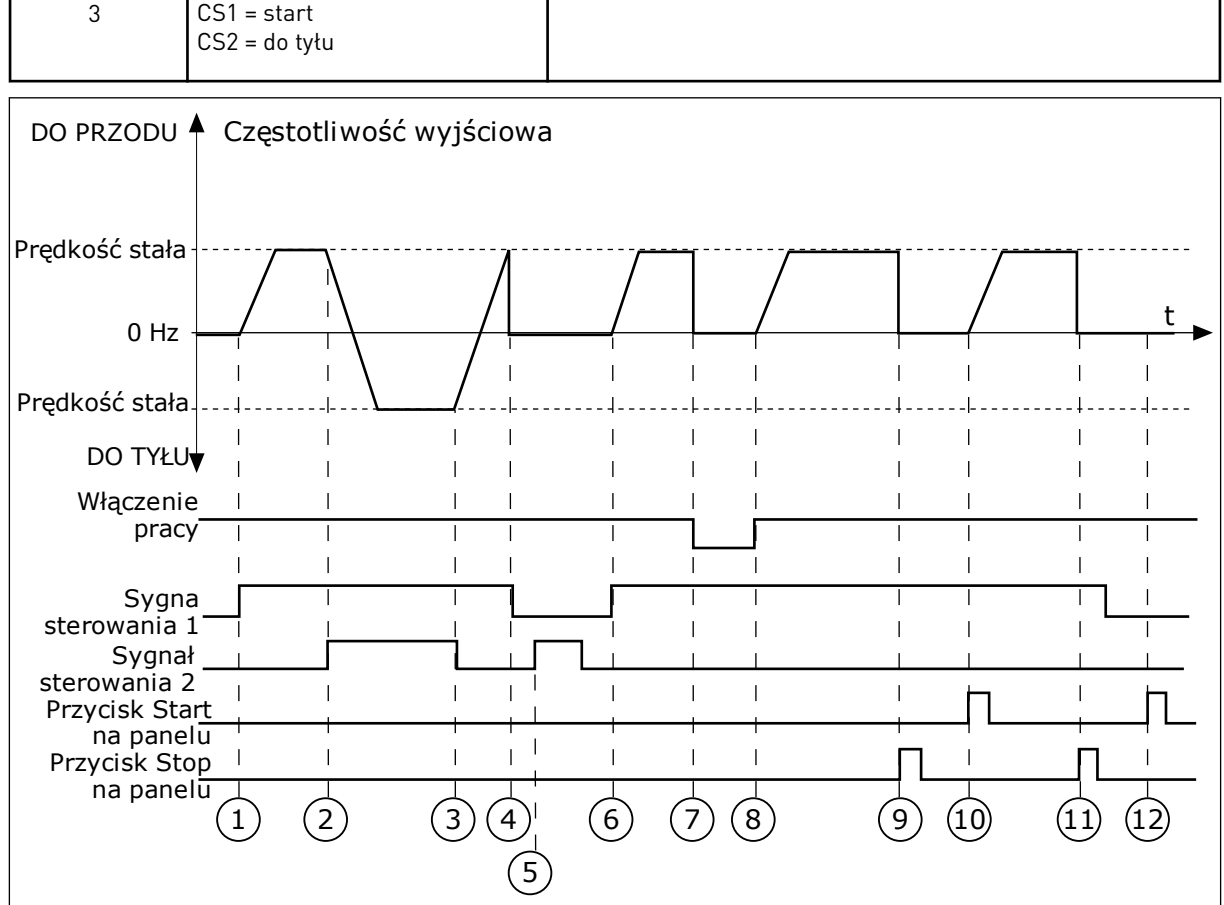

Rys. 18: Logika Start/Stop dla WE/WY A = 3

- 1. Sygnał kontrolny (CS) 1 uaktywnia się i powoduje wzrost częstotliwości wyjściowej. Silnik obraca sie do przodu.
- 2. CS2 uaktywnia się i powoduje rozpoczęcie zmiany kierunku (przód na tył).
- 3. CS2 jest nieaktywny, co powoduje rozpoczęcie zmiany kierunku (tył na przód), ponieważ CS1 jest ciagle aktywny.
- 4. CS1 jest nieaktywny, a częstotliwość spada do O.
- 5. CS2 uaktywnia się, ale silnik nie startuje, ponieważ CS1 jest nieaktywny.
- 6. CS1 uaktywnia się i ponownie powoduje wzrost częstotliwości wyjściowej. Silnik obraca się do przodu, ponieważ CS2 jest nieaktywny.

7. Sygnał włączenia pracy zostaje ustawiony na wartość OTWARTY, co powoduje, że czestotliwość spada do zera. Sygnał włączenia pracy można skonfigurować za pomocą parametru P3.5.1.10.

Opis

- 8. Sygnał włączenia pracy jest ustawiony na wartość ZAMKNIETY, co powoduje wzrost czestotliwości do zadanej wartości, ponieważ sygnał CS1 jest ciagle aktywny.
- 9. Zostaje naciśnięty przycisk STOP na panelu sterującym i częstotliwość podawana do silnika spada do 0. (Sygnał ten działa tylko wtedy, gdy parametr P3.2.3 Przycisk Stop panelu ma wartość Tak).
- 10. Naped uruchamia sie po naciśnieciu przycisku START na panelu sterującym.

- Napęd został ponownie zatrzymany za pomocą przycisku STOP na panelu sterującym.
- 12. Próba uruchomienia napędu poprzez naciśnięcie przycisku START nie powiodła się, ponieważ CS1 jest nieaktywny.

| Numer<br>wyboru          | Nazwa wyboru                                           | Opis                                                                                                    |
|--------------------------|--------------------------------------------------------|----------------------------------------------------------------------------------------------------|
| 4                        | CS1 = start (zbocze)<br>CS2 = do tyłu                  | Za pomocą tej funkcji można zapobiec przypadkowemu uru-<br>chomieniu. Aby ponownie uruchomić silnik, należy rozewrzeć<br>styk start/stop. |
| DO PRZODU                | Częstotliwość wyjściowa                                | а                                                                                                    |
| Prędkość stała           |                                                        |                                                                                                    |
| 0 Hz                     |                                                        |                                                                                                    |
| Prędkość stała           | ////                                                   | ·                                                                                                    |
| DO TYŁU                  | ▼ 1 1 1 1 1                                            |                                                                                                    |
| prac                     | e          <br>Y            <br>                       |                                                                                                    |
| Sygn<br>sterowania       |                                                        |                                                                                                    |
| Sygna<br>sterowania 2    | ╡ <sub>┷┷┷</sub> ┙╴╹┷┿┦╹                               |                                                                                                    |
| Przycisk Sto<br>na panel | $ \begin{array}{c ccccccccccccccccccccccccccccccccccc$ | $\begin{array}{c ccccccccccccccccccccccccccccccccccc$                                                                                     |
|                          | (5)                                                    |                                                                                                    |

*Rys.* 19: Logika Start/Stop dla WE/WY A = 4

- Sygnał kontrolny (CS) 1 uaktywnia się i powoduje wzrost częstotliwości wyjściowej. Silnik obraca się do przodu, ponieważ CS2 jest nieaktywny.
- CS2 jest aktywny, co powoduje rozpoczęcie zmiany kierunku (przód na tył).
- CS2 jest nieaktywny, co powoduje rozpoczęcie zmiany kierunku (tył na przód), ponieważ CS1 jest ciągle aktywny.
- CS1 jest nieaktywny, a częstotliwość spada do 0.

- 5. CS2 uaktywnia się, ale silnik nie startuje, ponieważ CS1 jest nieaktywny.
- CS1 uaktywnia się i ponownie powoduje wzrost częstotliwości wyjściowej. Silnik obraca się do przodu, ponieważ CS2 jest nieaktywny.
- Sygnał włączenia pracy zostaje ustawiony na wartość OTWARTY, co powoduje, że częstotliwość spada do zera. Sygnał włączenia pracy można skonfigurować za pomocą parametru P3.5.1.10.

10. Aby uruchomić naped, należy ponownie

rozewrzeć i zewrzeć styk CS1.

spada do O.

11. CS1 jest nieaktywny, a częstotliwość

- 8. Aby uruchomić napęd, należy ponownie rozewrzeć i zewrzeć styk CS1.
- Zostaje naciśnięty przycisk STOP na panelu sterującym i częstotliwość podawana do silnika spada do 0. (Sygnał ten działa tylko wtedy, gdy parametr P3.2.3 Przycisk Stop panelu ma wartość *Tak*).

# P3.2.7 LOGIKA START/STOP Z WE/WY B (ID 363)

Za pomocą tego parametru można sterować uruchamianiem i zatrzymywaniem napędu za pomocą sygnałów cyfrowych.

Opcje zawierające wyraz "zbocze" pozwalają uniknąć przypadkowego uruchomienia. Więcej informacji można znaleźć w opisie parametru P3.2.6.

### P3.2.8 LOGIKA STARTU Z SZYNY (ID 889)

Parametr umożliwia ustawienie logiki startu szyny. Opcje zawierające wyraz "zbocze" pozwalają uniknąć przypadkowego uruchomienia.

| Numer<br>wyboru | Nazwa wyboru                          | Opis |
|-----------------|---------------------------------------|------|
| 0               | Jest wymagane zbocze naras-<br>tające |      |
| 1               | Stan We/Wy                            |      |

# 10.3 WARTOŚCI ZADANE

### 10.3.1 CZĘSTOTLIWOŚĆ ZADAWANA

# P3.3.1 MINIMALNA WARTOŚĆ ZADANA CZĘSTOTLIWOŚCI (ID 101)

Parametr ten umożliwia ustawienie minimalnej wart. zadanej częstotliwości.

### P3.3.2 CZĘSTOTLIWOŚĆ MAKSYMALNA (ID 102)

Parametr ten umożliwia ustawienie maksymalnej wart. zadanej częstotliwości.

### P3.3.3 WYBÓR A DLA STEROWANIA Z WE/WY (ID 117)

Za pomocą tego parametru można wybrać źródło zadanej częstotliwości, gdy miejscem sterowania jest WE/WY A.

### P3.3.4 WYBÓR B DLA STEROWANIA Z WE/WY (ID 131)

Za pomocą tego parametru można wybrać źródło zadanej częstotliwości, gdy miejscem sterowania jest WE/WY B.

Miejsce sterowania WE/WY B można uaktywnić tylko za pomocą wejścia cyfrowego (P3.5.1.5).

# P3.3.5 WYBÓR ŹRÓDŁA WARTOŚCI ZADANEJ PRZY STEROWANIU Z PANELU (ID 121)

Za pomocą tego parametru można wybrać źródło zadanej częstotliwości, gdy miejscem sterowania jest panel sterujący.

### P3.3.6 SYGNZADAZPANELU (ID 184)

Za pomocą tego parametru można dostosować częstotliwość zadawaną z panelu sterującego.

Ten parametr określa wartość zadaną częstotliwości napędu, gdy źródłem zadanej częstotliwości jest panel sterujący.

### P3.3.7 KIERUNEK:PANEL (ID 123)

Za pomocą tego parametru można określić kierunek obrotów silnika, gdy miejscem sterowania jest panel sterujący.

### P3.3.8 KOPIOWANIE USTAWIEŃ PANELU STERUJĄCEGO (ID 181)

Za pomocą tego parametru można wybrać ustawienia kopiowania przy zmianie miejsca sterowania ze zdalnego na lokalne (panel sterujący).

# P3.3.9 WYBÓR ŹRÓDŁA WARTOŚCI ZADANEJ PRZY STEROWANIU Z SZYNY (ID 122)

Za pomocą tego parametru można wybrać źródło zadanej częstotliwości, gdy miejscem sterowania jest szyna.

# 10.3.2 CZĘSTOTLIWOŚCI STAŁE

Funkcję częstotliwości stałych można stosować w procesach, w których jest wymaganych kilka (więcej niż jedna) stałych częstotliwości zadanych. Dostępnych jest 8 stałych częstotliwości zadanych. Stałą częstotliwość zadaną można wybrać za pomocą sygnałów wejść cyfrowych P3.5.1.15, P3.5.1.16 i P3.5.1.17.

### P3.3.10 TRYB STAŁEJ CZĘSTOTLIWOŚCI (ID 182)

Za pomocą tego parametru można wybrać logikę ustalonych częstotliwości cyfrowego sygnału wejściowego.

Za pomocą tego parametru można ustawić logikę, w której będzie używana jedna z wybranych częstotliwości stałych. Dostępne są dwie różne logiki. Dostępne są dwie różne logiki.

Liczba aktywnych cyfrowych wejść zadanej prędkości określająca wstępnie zdefiniowaną częstotliwość.

| Numer<br>wyboru | Nazwa wyboru             | Opis                                                                                                    |
|-----------------|--------------------------|----------------------------------------------------------------------------------------------------|
| 0               | Kodowane binarnie        | Różne wejścia kodowane binarnie. Stała częstotliwość zależy<br>od różnych ustawień aktywnych wejść cyfrowych. Więcej<br>danych zawiera podrozdział <i>Tabela 59 Wybór częstotliwości</i><br><i>stałych, gdy parametr P3.3.10 = kodowane binarnie</i> . |
| 1               | Liczba (używanych wejść) | Na podstawie liczby aktywnych wejść jest stosowana odpo-<br>wiednia stała częstotliwość: 1, 2 lub 3.                                                                                                    |

### P3.3.11 CZĘSTOTLIWOŚĆ STAŁA 0 (ID 180)

Za pomocą tego parametru można ustawić częstotliwość zadaną, która będzie używana po uaktywnieniu funkcji częstotliwości zadanych.

Wybierz częstotliwości stałe za pomocą sygnałów wejścia cyfrowego.

### P3.3.12 CZĘSTOTLIWOŚĆ STAŁA 1 (ID 105)

Za pomocą tego parametru można ustawić częstotliwość zadaną, która będzie używana po uaktywnieniu funkcji częstotliwości zadanych.

Wybierz częstotliwości stałe za pomocą sygnałów wejścia cyfrowego.

### P3.3.13 CZĘSTOTLIWOŚĆ STAŁA 2 (ID 106)

Za pomocą tego parametru można ustawić częstotliwość zadaną, która będzie używana po uaktywnieniu funkcji częstotliwości zadanych.

Wybierz częstotliwości stałe za pomocą sygnałów wejścia cyfrowego.

#### P3.3.14 CZĘSTOTLIWOŚĆ STAŁA 3 (ID 126)

Za pomocą tego parametru można ustawić częstotliwość zadaną, która będzie używana po uaktywnieniu funkcji częstotliwości zadanych.

Wybierz częstotliwości stałe za pomocą sygnałów wejścia cyfrowego.

### P3.3.15 CZĘSTOTLIWOŚĆ STAŁA 4 (ID 127)

Za pomocą tego parametru można ustawić częstotliwość zadaną, która będzie używana po uaktywnieniu funkcji częstotliwości zadanych.

Wybierz częstotliwości stałe za pomocą sygnałów wejścia cyfrowego.

### P3.3.16 CZĘSTOTLIWOŚĆ STAŁA 5 (ID 128)

Za pomocą tego parametru można ustawić częstotliwość zadaną, która będzie używana po uaktywnieniu funkcji częstotliwości zadanych.

Wybierz częstotliwości stałe za pomocą sygnałów wejścia cyfrowego.

# P3.3.17 CZĘSTOTLIWOŚĆ STAŁA 6 (ID 129)

Za pomocą tego parametru można ustawić częstotliwość zadaną, która będzie używana po uaktywnieniu funkcji częstotliwości zadanych.

Wybierz częstotliwości stałe za pomocą sygnałów wejścia cyfrowego.

# P3.3.18 CZĘSTOTLIWOŚĆ STAŁA 7 (ID 130)

Za pomocą tego parametru można ustawić częstotliwość zadaną, która będzie używana po uaktywnieniu funkcji częstotliwości zadanych.

Wybierz częstotliwości stałe za pomocą sygnałów wejścia cyfrowego.

Aby wybrać częstotliwość stałą od 1 do 7, należy wybrać wejścia cyfrowe do parametru P3.5.1.15 (Wybór częstotliwości stałej 0), P3.5.1.16 (Wybór częstotliwości stałej 1) i/lub P3.5.1.17 (Wybór częstotliwości stałej 2). Stała częstotliwość zależy od różnych ustawień aktywnych wejść cyfrowych. Więcej informacji znajduje się w tabeli poniżej. Wartości częstotliwości stałych są automatycznie ograniczane na podstawie minimalnej i maksymalnej częstotliwości (P3.3.1 i P3.3.2).

| Wymagany krok                           | Aktywna częstotliwość |  |
|-----------------------------------------|-----------------------|--|
| Wybierz wartość 1 dla parametru P3.3.3. | Częstotliwość stała 0 |  |

| Aktywny sygnał wejścia cyf | Aktywna wartość zadana<br>czestotliwości |    |                       |
|----------------------------|------------------------------------------|----|-----------------------|
| B2                         | B1                                       | B0 | Częstottiwosci        |
|                            |                                          |    | Częstotliwość stała 0 |
|                            |                                          | *  | Częstotliwość stała 1 |
|                            | *                                        |    | Częstotliwość stała 2 |
|                            | *                                        | *  | Częstotliwość stała 3 |
| *                          |                                          |    | Częstotliwość stała 4 |
| *                          |                                          | *  | Częstotliwość stała 5 |
| *                          | *                                        |    | Częstotliwość stała 6 |
| *                          | *                                        | *  | Częstotliwość stała 7 |

### Tabela 59: Wybór częstotliwości stałych, gdy parametr P3.3.10 = kodowane binarnie

\* Wejście zostało uaktywnione.

# P3.3.19 STAŁA CZĘSTOTLIWOŚĆ ALARMU (ID 183)

Parametr ten służy do ustalenia częstotliwości napędu przy aktywnej usterce oraz reakcji na usterkę "alarm + częstotliwość stała".

### 10.3.3 PARAMETRY POTENCJOMETRU SILNIKA

### P3.3.20 CZAS RAMPY POTENCJOMETRU SILNIKA (ID 331)

Za pomocą tego parametru można określić tempo zmian wartości zadanej potencjometru silnika w przypadku, w którym ona rośnie lub maleje. Wartość parametru wpisuje się w Hz/s.

#### P3.3.21 ZEROWANIE POTENCJOMETRU SILNIKA (ID 367)

Ten parametr określa logikę zerowania zadanej częstotliwości potencjometru silnika.

Wskazuje, kiedy jako wartość zadaną potencjometru silnika ustawia się 0. Funkcja zerowania ma trzy dostępne opcje: brak zerowania, zerowanie po zatrzymaniu napędu albo zerowanie po wyłączeniu napędu.

| Numer<br>wyboru | Nazwa wyboru               | Opis                                                                                                    |
|-----------------|----------------------------|----------------------------------------------------------------------------------------------------|
| 0               | Brak możliwości kasowania. | Ostatnia częstotliwość zadana potencjometru silnika jest<br>zachowywana po stanie zatrzymania i zapisywana w pamięci<br>w przypadku zaniku zasilania. |
| 1               | Stan zatrzymania           | Częstotliwość zadana potencjometru silnika jest zerowana<br>po zatrzymaniu napędu lub po zaniku zasilania.                                            |
| 2               | Wył. zasilanie             | Częstotliwość zadana potencjometru silnika jest zerowana<br>tylko po zaniku zasilania.                                                                |

#### P3.3.22 KIERUNEK WSTECZNY (ID 15530)

Tego parametru można użyć, aby umożliwić pracę silnika w kierunku wstecznym.

### 10.4 KONFIGURACJA RAMP I HAMOWANIA

### P3.4.1 KSZTAŁT RAMPY 1 (ID 500)

Za pomocą tego parametru można wygładzić początek i koniec ramp przyspieszania i zwalniania.

Za pomocą parametru Kształt zbocza 1 można wygładzić początek i koniec ramp przyspieszania i zwalniania. Ustawienie wartości 0 daje liniowy kształt rampy. W reakcji na zmiany sygnału zadającego przyspieszanie i zwalnianie odbywa się natychmiast.

Ustawienie wartości od 0,1 do 10 s daje rampę przyspieszania i zwalniania w kształcie S. Ta funkcja służy zwykle do ograniczenia zużycia mechanicznego części i udarów prądowych w przypadku zmian wartości zadanej. Czas przyspieszania można zmodyfikować za pomocą parametrów P3.4.2 (Czas przyspieszania 1) i P3.4.3 (Czas hamowania 1).

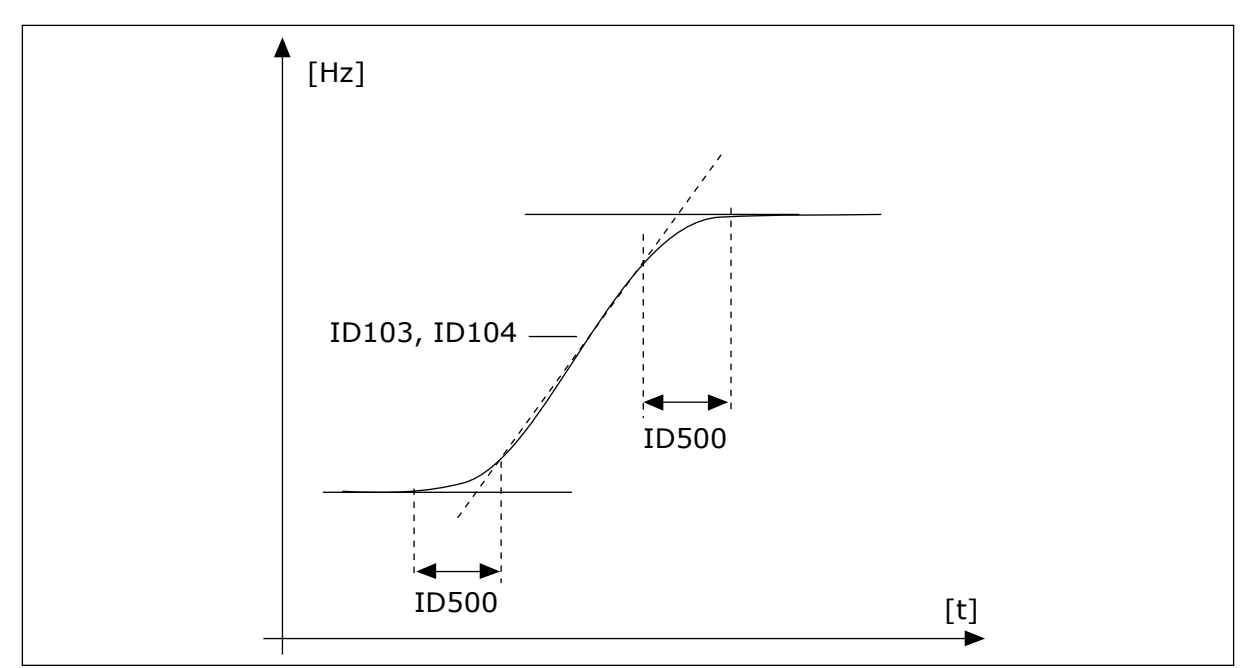

Rys. 20: Krzywa przyspieszania/zwalniania (kształt litery S)

### P3.4.2 CZAS PRZYSPIESZANIA 1 (ID 103)

Parametr ten określa czas wymagany do zwiększenia częstotliwości wyjściowej od zera do wartości maksymalnej.

### P3.4.3 CZAS HAMOWANIA 1 (ID 104)

Parametr ten określa czas wymagany do zmniejszenia częstotliwości wyjściowej od wartości maksymalnej do zera.

# P3.4.4 KSZTAŁT RAMPY 2 (ID 501)

Za pomocą tego parametru można wygładzić początek i koniec ramp przyspieszania i zwalniania.

Za pomocą parametru Kształt zbocza 2 można wygładzić początek i koniec ramp przyspieszania i zwalniania. Ustawienie wartości 0 daje liniowy kształt rampy. W reakcji na zmiany sygnału zadającego przyspieszanie i zwalnianie odbywa się natychmiast.

Ustawienie wartości od 0,1 do 10 s daje rampę przyspieszania i zwalniania w kształcie S. Ta funkcja służy zwykle do ograniczenia zużycia mechanicznego części i udarów prądowych w przypadku zmian wartości zadanej. Czas przyspieszania można zmodyfikować za pomocą parametrów P3.4.5 (Czas przyspieszania 2) i P3.4.6 (Czas hamowania 2).

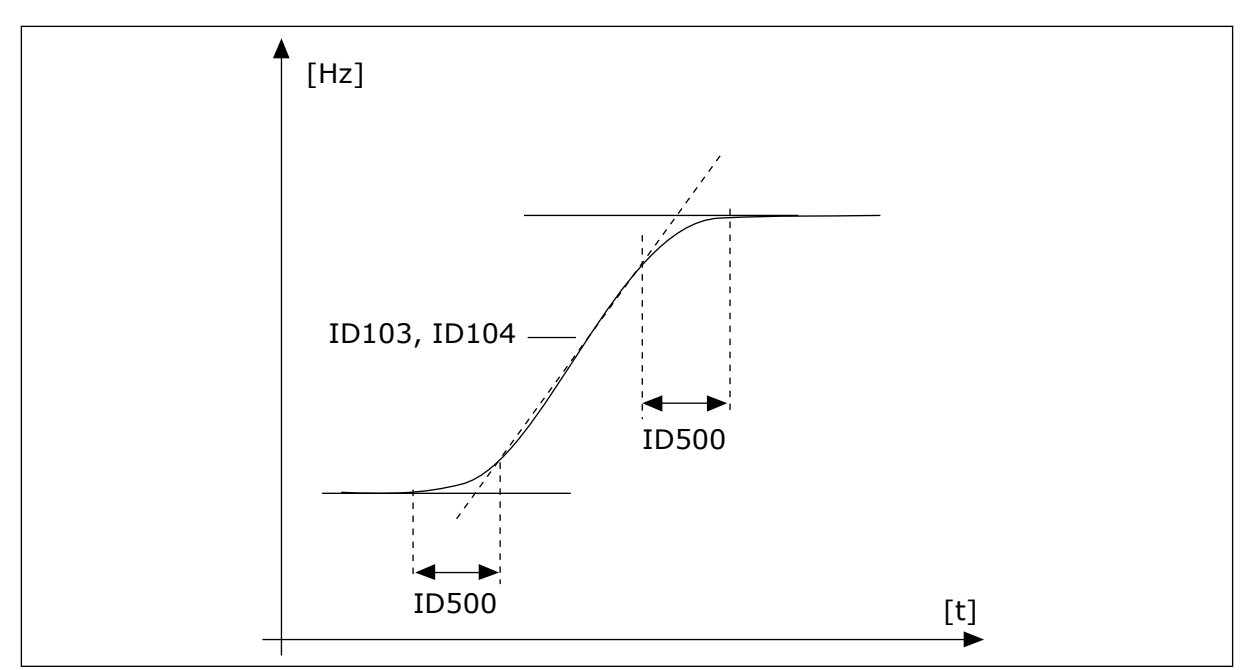

Rys. 21: Krzywa przyspieszania/zwalniania (kształt litery S)

### P3.4.5 CZAS PRZYSPIESZANIA 2 (ID 502)

Parametr ten określa czas wymagany do zwiększenia częstotliwości wyjściowej od zera do wartości maksymalnej.

### P3.4.6 CZAS HAMOWANIA 2 (ID 503)

Parametr ten określa czas wymagany do zmniejszenia częstotliwości wyjściowej od wartości maksymalnej do zera.

# P3.4.7 CZAS MAGNESOWANIA ROZRUCHOWEGO (ID 516)

Parametr ten określa czas podawania prądu stałego do silnika przed przyspieszeniem.

### P3.4.8 PRAD MAGNESOWANIA ROZRUCHOWEGO (ID 517)

Za pomocą tego parametru można ustawić prąd stały podawany do silnika po uaktywnieniu funkcji startu.

Jeśli funkcja Magnesowanie rozruchowe jest wyłączona, parametr ma wartość 0.

# P3.4.9 CZAS HAMOWANIA DC ZATRZYMANIA (ID 508)

Parametr ten określa, czy hamowanie jest włączone czy wyłączone, oraz określa czas hamowania po zatrzymaniu silnika. Jeśli ten parametr ma wartość 0, funkcja Hamowanie DC jest wyłączona.

# P3.4.10 PRAD HAMOWANIA DC (ID 507)

Za pomocą tego parametru można ustawić prąd stały podawany do silnika podczas hamowania DC.

Jeśli ten parametr ma wartość 0, funkcja Hamowanie DC jest wyłączona.

# P3.4.11 CZĘSTOTLIWOŚĆ ROZPOCZĘCIA HAMOWANIA PRĄDEM STAŁYM PRZY ZATRZYMYWANIU Z RAMPĄ (ID 515)

Za pomocą tego parametru można ustawić częstotliwość wyjściową, przy której następuje zadziałanie hamowania DC.

### P3.4.12 HAMOWANIE STRUMIENIOWE (ID 520)

Parametr umożliwia włączenie funkcji ham. strumieniem.

Hamowanie strumieniem można stosować alternatywnie do hamowania prądem stałym. Hamowanie strumieniowe zwiększa możliwość hamowania w przypadku, gdy nie są wymagane dodatkowe rezystory hamowania.

Gdy wystąpi potrzeba hamowania, układ zmniejszy częstotliwość i wzrośnie strumień w silniku. Zwiększy to zdolność hamowania silnika. W czasie hamowania jest kontrolowana prędkość obrotowa silnika.

Hamowanie strumieniowe można włączyć lub wyłączyć.

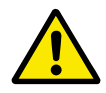

# UWAGA!

Hamowanie należy stosować wyłącznie z przerwami. Hamowanie strumieniowe przekształca energię w ciepło i może spowodować uszkodzenie silnika.

### P3.4.13 PRAD HAMOWANIA STRUMIENIEM (ID 519)

Ten parametr służy do ustawiania poziomu ham. strumieniem.

# 10.5 KONFIGURACJA WE/WY

### 10.5.1 PROGRAMOWANIE WEJŚĆ CYFROWYCH I ANALOGOWYCH

Wejścia przemiennika częstotliwości można programować bardzo elastycznie. Można swobodnie korzystać z dostępnych wejść standardowych i opcjonalnych WE/WY do różnych funkcji.

Za pomocą poniższych formatów można przydzielić wartość programowalnym parametrom:

- DigIN SlotA.1 / AnIN SlotA.1 (panel graficzny) lub
- **dl A.1 / al A.1** (panel tekstowy).

| Nazwa wyboru  | Przykład   | Opis                                                                                                    |
|---------------|------------|----------------------------------------------------------------------------------------------------|
| Typ wejścia   | DigIN / dl | DigIN / dI = wejście cyfrowe<br>AnIN / aI = wejście analogowe                                                                                        |
| Typ gniazda   | Gniazdo A  | Typ karty:<br>A / B = standardowa karta napędu AC Vacon<br>C / D / E = opcjonalna karta<br>0 = sygnał parametru nie ma połączenia z żadnym zaciskiem |
| Numer zacisku | 1          | Numer zacisku na wybranej karcie.                                                                                                    |

Na przykład "DigIN SlotA.1" lub "dI A.1" oznacza, że DIN1 standardowej karty ma połączenie z gniazdem A karty.

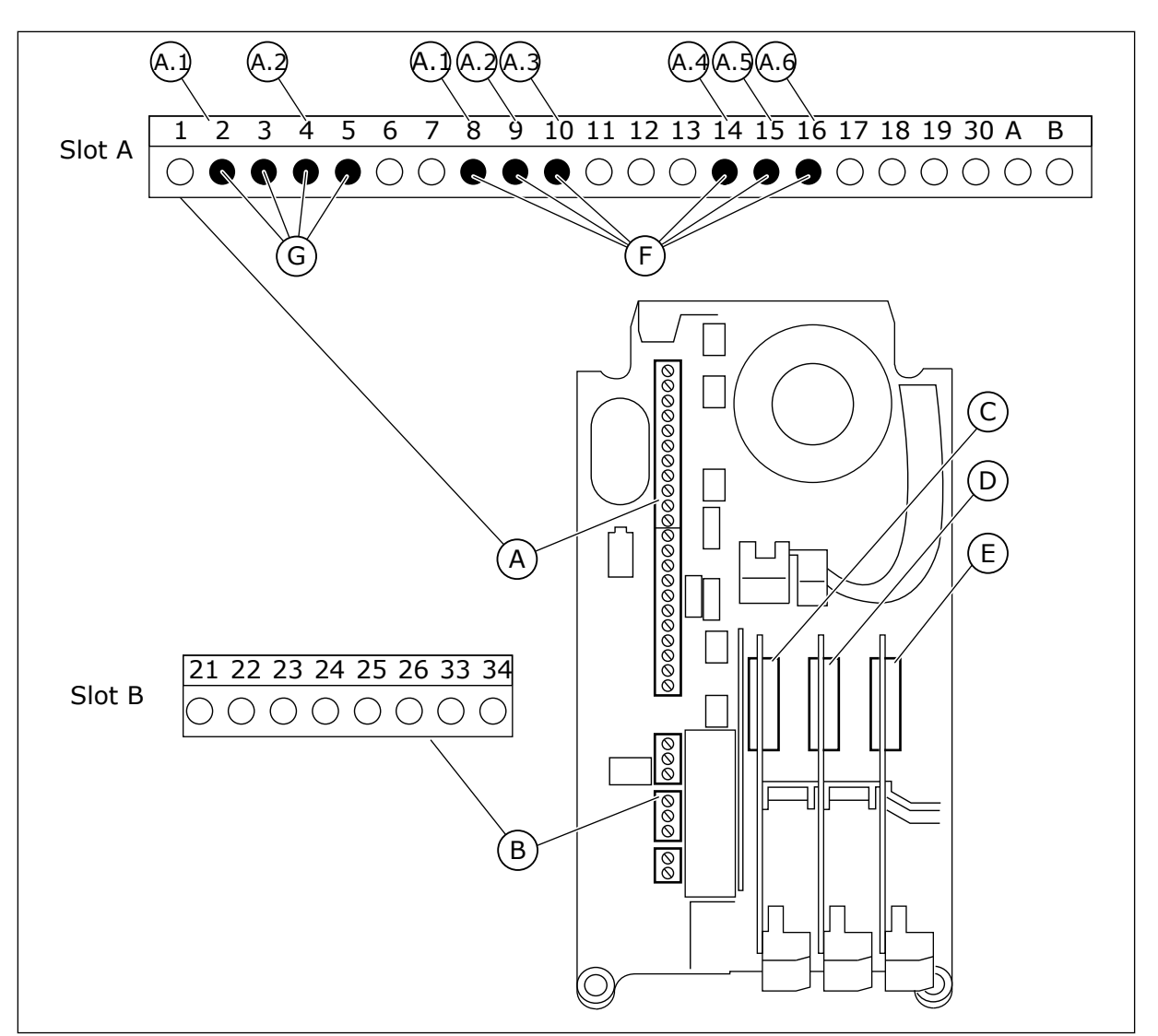

Rys. 22: Gniazda kart opcjonalnych i programowalne wejścia

- A. Gniazdo A karty standardowej i jego zaciski
- B. Gniazdo B karty standardowej i jego zaciski
- C. Gniazdo C kart opcjonalnych
- D. Gniazdo D kart opcjonalnych
- E. Gniazdo E kart opcjonalnych
- F. Programowalne wejścia cyfrowe (DI)
- G. Programowalne wejścia analogowe (AI)

# 10.5.1.1 Programowanie wejść cyfrowych

Odpowiednie funkcje wejść cyfrowych są dostępne jako parametry w grupie parametrów M3.5.1. Aby podać wejście cyfrowe do funkcji, należy ustawić wartość odpowiedniego parametru. Lista dostępnych funkcji znajduje się w *Tabela 14 Ustawienia wejść cyfrowych*.

# Przykład

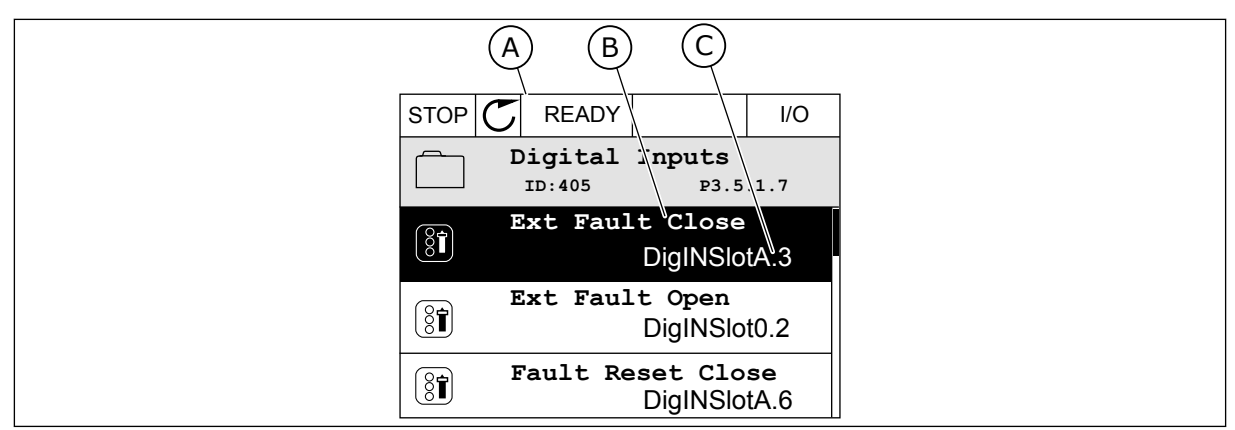

Rys. 23: Menu wejść cyfrowych na wyświetlaczu graficznym

A. Wyświetlacz graficzny

B. Nazwa parametru, tj. funkcji

C. Wartość parametru, tj. ustawione wejście cyfrowe

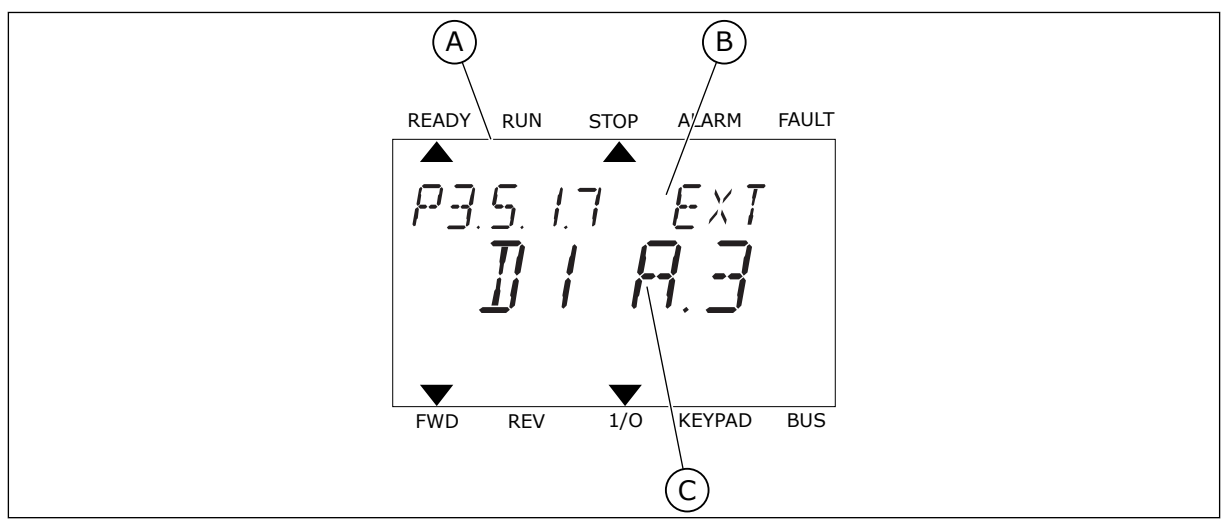

Rys. 24: Menu wejść cyfrowych na wyświetlaczu tekstowym

- A. Wyświetlacz tekstowy
- C. Wartość parametru, tj. ustawione B. Nazwa parametru, tj. funkcji wejście cyfrowe

W standardowej konfiguracji karty WE/WY jest dostępnych 6 wejść cyfrowych: zaciski gniazda A 8, 9, 10, 14, 15 i 16.

| Typ wejścia<br>(wyświetlacz gra-<br>ficzny) | Typ wejścia<br>(wyświet-<br>lacz tek-<br>stowy) | Gniazdo | Nr wejścia | Wyjaśnienie                                                                            |
|---------------------------------------------|-------------------------------------------------|---------|------------|----------------------------------------------------------------------------------------|
| DiglN                                       | dI                                              | А       | 1          | Wejście cyfrowe nr 1 (zacisk 8) na karcie w<br>gnieździe A (standardowa karta WE/WY).  |
| DiglN                                       | dl                                              | А       | 2          | Wejście cyfrowe nr 2 (zacisk 9) na karcie w<br>gnieździe A (standardowa karta WE/WY).  |
| DiglN                                       | dl                                              | А       | 3          | Wejście cyfrowe nr 3 (zacisk 10) na karcie w<br>gnieździe A (standardowa karta WE/WY). |
| DiglN                                       | dl                                              | A       | 4          | Wejście cyfrowe nr 4 (zacisk 14) na karcie w<br>gnieździe A (standardowa karta WE/WY). |
| DiglN                                       | dl                                              | A       | 5          | Wejście cyfrowe nr 5 (zacisk 15) na karcie w<br>gnieździe A (standardowa karta WE/WY). |
| DiglN                                       | dl                                              | А       | 6          | Wejście cyfrowe nr 6 (zacisk 16) na karcie w<br>gnieździe A (standardowa karta WE/WY). |

Funkcja Usterka zewnętrzna, zestyk zamknięty jest dostępna w menu M3.5.1 jako parametr P3.5.1.11. Ma domyślnie przypisaną wartość DigIN SlotA.3 (na wyświetlaczu graficznym) i wartość dl A.3 (na wyświetlaczu tekstowym). Po wybraniu tej opcji funkcja Usterka zewnętrzna, zestyk zamknięty będzie sterowana za pomocą cyfrowego sygnału na wejściu Dl3 (zacisk 10).

| Indeks    | Parametr                                     | Domyślnie     | ID  | Opis                                                |
|-----------|----------------------------------------------|---------------|-----|-----------------------------------------------------|
| P3.5.1.11 | Usterka zew-<br>nętrzna, zestyk<br>zamknięty | DigIN SlotA.3 | 405 | OTWARTY = OK<br>ZAMKNIĘTY = usterka zew-<br>nętrzna |

Aby zmienić wejście DI3 na przykład na DI6 (zacisk 16) na standardowej karcie WE/WY, należy postępować zgodnie z poniższymi instrukcjami.

# PROGRAMOWANIE NA WYŚWIETLACZU GRAFICZNYM

1 Wybierz parametr. Aby przejść do trybu edycji, naciśnij przycisk ze strzałką w prawo.

| STOP | $\mathbb{C}$ | READY            |                       | I/O      |
|------|--------------|------------------|-----------------------|----------|
|      | D            | igital<br>ID:405 | inputs<br>P3.         | 5.1.7    |
|      | ľ            | Ixt Fau          | lt Close<br>DigINSI   | otA3     |
| 8    | Ex           | t Fault          | : Open<br>DigINSlo    | t0.2     |
| 8    | Fa           | ult Res          | set Close<br>DigINSlo | ∋<br>tA6 |
- 2 W trybie edycji wartość gniazda DigIN SlotA jest podkreślona i miga. Gdy jest dostępnych więcej wejść cyfrowych na karcie WE/WY, np. po zainstalowaniu kart opcjonalnych w gniazdach C, D lub E, można je wybrać.
- 3 Aby uaktywnić zacisk 3, naciśnij ponownie przycisk ze strzałką w prawo.

4 Aby zmienić zacisk na 6, naciśnij trzy razy przycisk ze strzałką w górę. Zatwierdź zmianę za pomocą przycisku OK.

5 Jeśli wejście cyfrowe DI6 jest już przypisane do innej funkcji, na wyświetlaczu pojawi się odpowiedni komunikat. Zmień jedno z tych ustawień.

Min: Max:

READY

ID:405

Ext Fault Close

STOP

8

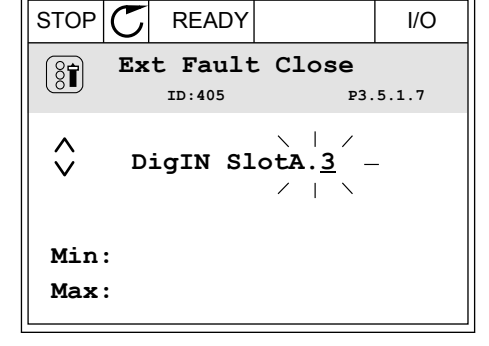

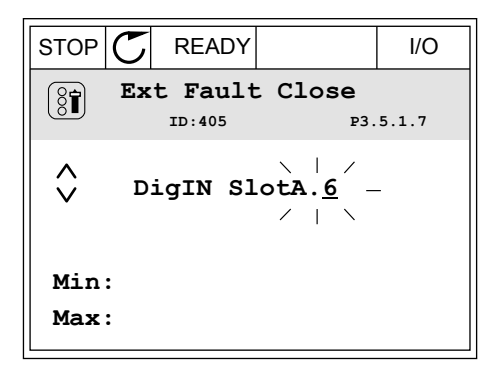

|                                                                                                    | I/O |  |  |
|----------------------------------------------------------------------------------------------------|-----|--|--|
| ID:                                                                                                    |     |  |  |
| At least one digital input has<br>been selected to several<br>operations.<br>To prevent possible unwanted |     |  |  |
| operations, please check all<br>digital input selection parameters.                                       |     |  |  |

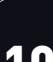

I/O

P3.5.1.7

## PROGRAMOWANIE NA WYŚWIETLACZU TEKSTOWYM

1 Wybierz parametr. Aby przejść do trybu edycji, naciśnij przycisk OK.

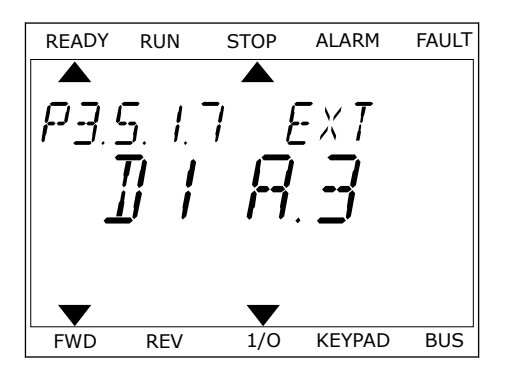

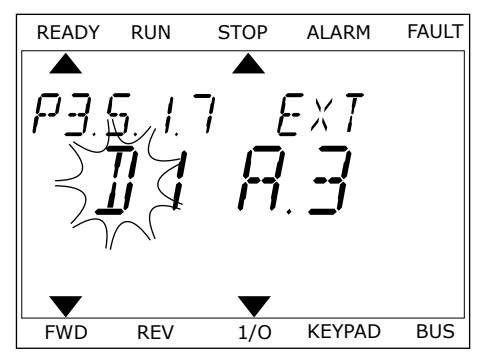

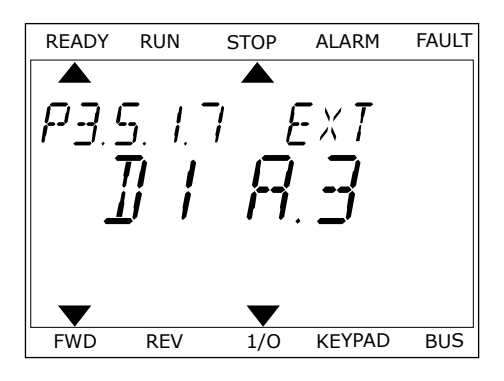

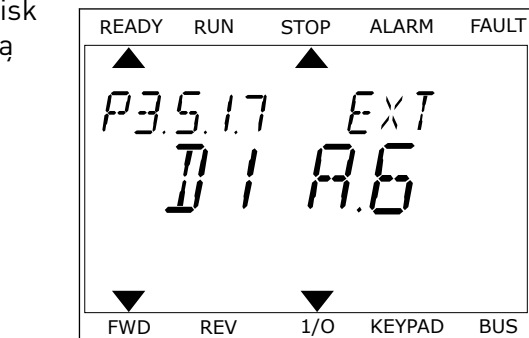

1/0

KEYPAD

BUS

REV

W trybie edycji miga litera D. Gdy jest dostępnych 2 więcej wejść cyfrowych na karcie WE/WY, np. po zainstalowaniu kart opcjonalnych w gniazdach D lub E, można je wybrać.

3 Aby uaktywnić zacisk 3, naciśnij ponownie przycisk ze strzałką w prawo. Litera D przestaje migać.

Aby zmienić zacisk na 6, naciśnij trzy razy przycisk 4 ze strzałką w górę. Zatwierdź zmianę za pomocą przycisku OK.

5 Jeśli wejście cyfrowe DI6 jest już przypisane do innej funkcji, na wyświetlaczu będzie przewijany odpowiedni komunikat. Zmień jedno z tych ustawień.

| READY   | RUN | STOP         | ALARM  | FAULT |
|---------|-----|--------------|--------|-------|
|         |     |              |        |       |
| $\ RT $ | LEF | 75T          | 0      |       |
|         |     |              |        |       |
|         |     |              |        |       |
|         |     |              |        |       |
|         |     | $\mathbf{T}$ |        |       |
| FWD     | REV | 1/0          | KEYPAD | BUS   |

Po wykonaniu procedury funkcja Usterka zewnętrzna, zestyk zamknięty będzie sterowana za pomocą cyfrowego sygnału na wejściu DI6.

Funkcja może mieć wartość DigIN Slot0.1 (na wyświetlaczu graficznym) lub wartość dl 0.1 (na wyświetlaczu tekstowym). W takiej sytuacji nie podano zacisku do funkcji lub nie ustawiono wejścia jako zawsze OTWARTE. Jest to domyślna wartość większości parametrów w grupie M3.5.1.

Należy jednak pamiętać, że niektóre wejścia są domyślnie ustawione zawsze na wartość ZAMKNIĘTE. Mają wartość DigIN Slot0.2 (na wyświetlaczu graficznym) i wartość dI 0.2 (na wyświetlaczu tekstowym).

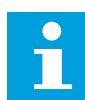

## WSKAZÓWKA!

Do wejść cyfrowych można także przypisywać kanały czasowe. Więcej informacji na ten temat znajduje się w tabeli *Tabela 14 Ustawienia wejść cyfrowych*.

| 10.5.1. <u>2</u> | 0 | pisy | źródeł | sy | q | nałów |
|------------------|---|------|--------|----|---|-------|
|                  | _ | -    |        | -  | - |       |

| Źródło            | Funkcja                                                          |
|-------------------|------------------------------------------------------------------|
| Slot0             | 1 = zawsze OTWARTY<br>2–9 = zawsze ZAMKNIĘTY                     |
| SlotA             | Numer odpowiada wejściu cyfrowemu w gnieździe A.                 |
| SlotB             | Numer odpowiada wejściu cyfrowemu w gnieździe B.                 |
| SlotC             | Numer odpowiada wejściu cyfrowemu w gnieździe C.                 |
| SlotD             | Numer odpowiada wejściu cyfrowemu w gnieździe D.                 |
| SlotE             | Numer odpowiada wejściu cyfrowemu w gnieździe E.                 |
| TimeChannel (tCh) | 1 = kanał czasowy 1, 2 = kanał czasowy 2, 3 = kanał<br>czasowy 3 |

# 10.5.2 WEJŚCIA CYFROWE

Parametrami są funkcje, które można podłączyć do zacisku wejścia cyfrowego. Tekst *Digln Slot A.2* oznacza drugie wejście w gnieździe A. Istnieje też możliwość podłączenia funkcji do kanałów czasowych. Działają one jako zaciski.

Stany wejść i wyjść cyfrowych można monitorować w widoku monitorowania wielopozycyjnego.

## P3.5.1.1 SYGNAŁ STERUJĄCY 1 A (ID 403)

Parametr ten określa cyfrowy sygnał wejściowy (sygnał sterujący 1), który uruchamia i zatrzymuje napęd, gdy miejsce sterowania to WE/WY A (prawe).

#### P3.5.1.2 SYGNAŁ STERUJĄCY 2 A (ID 404)

Parametr ten określa cyfrowy sygnał wejściowy (sygnał sterujący 2), który uruchamia i zatrzymuje napęd, gdy miejsce sterowania to WE/WY A (lewe).

#### P3.5.1.3 SYGNAŁ STERUJĄCY 1 B (ID 423)

Parametr ten określa cyfrowy sygnał wejściowy (sygnał sterujący 1), który uruchamia i zatrzymuje napęd, gdy miejsce sterowania to WE/WY B.

## P3.5.1.4 SYGNAŁ STERUJĄCY 2 B (ID 424)

Parametr ten określa cyfrowy sygnał wejściowy (sygnał sterujący 2), który uruchamia i zatrzymuje napęd, gdy miejsce sterowania to WE/WY B.

## P3.5.1.5 WYMUSZENIE MIEJSCA STEROWANIA WE/WY B (ID 425)

Za pomocą tego parametru można wybrać cyfrowy sygnał wejściowy, który przełącza miejsce sterowania z WE/WY A na WE/WY B.

## P3.5.1.6 WYMUSZENIE ŹRÓDŁA WARTOŚCI ZADANEJ WG WE/WY B (ID 343)

Za pomocą tego parametru można wybrać cyfrowy sygnał wejściowy, który przełącza źródło częstotliwości zadanej z WE/WY A na WE/WY B.

#### P3.5.1.7 USTERKA ZEWNĘTRZNA, ZAMKNIĘTY (ID 405)

Ten parametr służy do ustawiania sygnału wejścia cyfrowego uaktywniającego usterkę zewn.

#### P3.5.1.8 USTERKA ZEWNĘTRZNA, OTWARTY (ID 406)

Ten parametr służy do ustawiania sygnału wejścia cyfrowego uaktywniającego usterkę zewn.

## P3.5.1.9 KASOWANIE USTERKI, ZAMKNIĘTY (ID 414)

Ten parametr służy do ustawiania sygnału wejścia cyfrowego, który kasuje wszystkie aktywne usterki.

Aktywne usterki są kasowane w przypadku zmiany stanu wejścia cyfrowego z otwartego na zamknięte (zbocze narastające).

#### P3.5.1.10 KASOWANIE USTERKI, OTWARTY (ID 213)

Ten parametr służy do ustawiania sygnału wejścia cyfrowego, który kasuje wszystkie aktywne usterki.

Aktywne usterki są kasowane w przypadku zmiany stanu wejścia cyfrowego z zamkniętego na otwarte (zbocze opadające).

# P3.5.1.11 WŁĄCZENIE PRACY (ID 407)

Ten parametr służy do ustawiania sygnału wejścia cyfrowego przełączającego napęd w stan gotowości.

Jeśli styk jest OTWARTY, funkcja uruchamiania silnika jest wyłączona. Jeśli styk jest ZAMKNIĘTY, funkcja uruchamiania silnika jest włączona.

Aby ją zatrzymać, napęd uwzględnia wartość parametru P3.2.5 Funkcja stopu.

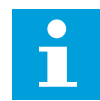

# WSKAZÓWKA!

Gdy sygnał ma stan "otwarty", napęd pozostaje w stanie "Brak gotowości".

## P3.5.1.12 BLOKADA NAPĘDU DODATKOWEGO 1 (ID 1041)

Ten parametr służy do ustawiania sygnału wejścia cyfrowego zapobiegającego włączeniu się napędu.

Napęd może być gotowy, ale uruchomienie jest niemożliwe, kiedy sygnał blokady ma stan "otwarty" (blokada od przepustnicy).

## P3.5.1.13 BLOKADA NAPĘDU DODATKOWEGO 2 (ID 1042)

Ten parametr służy do ustawiania sygnału wejścia cyfrowego zapobiegającego włączeniu się napędu.

Jeśli blokada jest aktywna, nie można uruchomić napędu.

Za pomocą tej funkcji można zapobiec uruchomieniu napędu przy zamkniętej przepustnicy. Jeśli blokada zostanie aktywowana podczas pracy napędu, napęd zatrzyma się.

## P3.5.1.14 PODGRZEWANIE SILNIKA WŁĄCZONE (ID 1044)

Ten parametr służy do ustawiania sygnału wejścia cyfrowego uaktywniającego funkcję podgrz. silnika.

Funkcja podgrzewania silnika przekazuje prąd stały do silnika, gdy napęd jest w stanie zatrzymania.

## P3.5.1.15 WYBÓR CZĘSTOTLIWOŚCI STAŁEJ 0 (ID 419)

Za pomocą tego parametru można wybrać cyfrowy sygnał wejściowy służący do wybierania ustalonych częstotliwości.

## P3.5.1.16 WYBÓR CZĘSTOTLIWOŚCI STAŁEJ 1 (ID 420)

Za pomocą tego parametru można wybrać cyfrowy sygnał wejściowy pełniący funkcję wybieraka ustalonych częstotliwości.

## P3.5.1.17 WYBÓR CZĘSTOTLIWOŚCI STAŁEJ 2 (ID 421)

Za pomocą tego parametru można wybrać cyfrowy sygnał wejściowy pełniący funkcję wybieraka ustalonych częstotliwości.

Aby zastosować częstotliwości stałe od 1 do 7, podłącz wejście cyfrowe do tych funkcji, korzystając z instrukcji w rozdziale 10.5.1 Programowanie wejść cyfrowych i analogowych. Więcej danych w: Tabela 59 Wybór częstotliwości stałych, gdy parametr P3.3.10 = kodowane binarnie oraz Tabela 12 Ustawienia źródeł wartości zadanych i Tabela 14 Ustawienia wejść cyfrowych.

## P3.5.1.18 STEROWANIE CZASOWE 1 (ID 447)

Ten parametr służy do ustawiania sygnału wejścia cyfrowego uaktywniającego ster czasowe. Sterowanie czasowe uruchamia się po dezaktywacji tego sygnału (zbocze opadające). Wyjście się wyłącza po upływie czasu określonego w parametrze czasu pracy.

## P3.5.1.19 STEROWANIE CZASOWE 2 (ID 448)

Ten parametr służy do ustawiania sygnału wejścia cyfrowego uaktywniającego ster czasowe. Sterowanie czasowe uruchamia się po dezaktywacji tego sygnału (zbocze opadające). Wyjście się wyłącza po upływie czasu określonego w parametrze czasu pracy.

## P3.5.1.20 STEROWANIE CZASOWE 3 (ID 449)

Ten parametr służy do ustawiania sygnału wejścia cyfrowego uaktywniającego ster czasowe. Sterowanie czasowe uruchamia się po dezaktywacji tego sygnału (zbocze opadające). Wyjście się wyłącza po upływie czasu określonego w parametrze czasu pracy.

## P3.5.1.21 WYŁĄCZ FUNKCJE STEROWANIA CZASOWEGO (ID 1499)

Ten parametr służy do ustawiania sygnału wejścia cyfrowego, który włącza/wyłącza wszystkie funkcje sterowania czasowego.

## P3.5.1.22 WZMOCNIENIE WARTOŚCI ZADANEJ PID1 (ID 1046)

Za pomocą tego parametru można wybrać cyfrowy sygnał wejściowy, który będzie używany do wybierania wartości zadanej PID.

## P3.5.1.23 WYBÓR WARTOŚCI ZADANEJ PID1 (ID 1047)

Za pomocą tego parametru można wybrać cyfrowy sygnał wejściowy, który będzie używany do wybierania wartości zadanej PID.

#### P3.5.1.24 SYGNAŁ STARTU PID2 (ID 1049)

Ten parametr służy do ustawiania sygnału wejścia cyfrowego uaktywniającego i zatrzymującego zewn. regulator PID.

## P3.5.1.25 WYBÓR WARTOŚCI ZADANEJ PID2 (ID 1048)

Za pomocą tego parametru można wybrać cyfrowy sygnał wejściowy, który będzie używany do wybierania wartości zadanej PID.

#### P3.5.1.26 BLOKADA SILNIKA 1 (ID 426)

Za pomocą tego parametru można wybrać cyfrowy sygnał wejściowy pełniący funkcję sygnału blokady w systemie sterowania wielopompowego.

#### P3.5.1.27 BLOKADA SILNIKA 2 (ID 427)

Za pomocą tego parametru można wybrać cyfrowy sygnał wejściowy pełniący funkcję sygnału blokady w systemie sterowania wielopompowego.

#### P3.5.1.28 BLOKADA SILNIKA 3 (ID 428)

Za pomocą tego parametru można wybrać cyfrowy sygnał wejściowy pełniący funkcję sygnału blokady w systemie sterowania wielopompowego.

#### P3.5.1.29 BLOKADA SILNIKA 4 (ID 429)

Za pomocą tego parametru można wybrać cyfrowy sygnał wejściowy pełniący funkcję sygnału blokady w systemie sterowania wielopompowego.

#### P3.5.1.30 BLOKADA SILNIKA 5 (ID 430)

Za pomocą tego parametru można wybrać cyfrowy sygnał wejściowy pełniący funkcję sygnału blokady w systemie sterowania wielopompowego.

#### P3.5.1.31 POTENCJOMETR SILNIKA W GÓRĘ (ID 418)

Za pomocą tego parametru można zwiększać częstotliwość wyjściową cyfrowego sygnału wejściowego.

Wartość zadana z potencjometru silnika ROŚNIE aż do otwarcia styku.

#### P3.5.1.32 POTENCJOMETR SILNIKA W DÓŁ (ID 417)

Za pomocą tego parametru można zmniejszać częstotliwość wyjściową cyfrowego sygnału wejściowego.

Wartość zadana z potencjometru silnika SPADA aż do otwarcia styku.

#### P3.5.1.33 WYBÓR CZASU PRZYSPIESZANIA/HAMOWANIA (ID 408)

Za pomocą tego parametru można wybrać cyfrowy sygnał wejściowy, który będzie używany do wybierania czasu rampy.

#### P3.5.1.34 STEROWANIE Z SZYNY KOMUNIKACYJNEJ (ID 411)

Parametr ten określa cyfrowy sygnał wejściowy, który przełącza miejsce sterowania i źródło częstotliwości zadanej na szynę (z WE/WY A, WE/WY B lub sterowanie lokalne).

#### P3.5.1.39 AKTYWACJA TRYBU POŻAROWEGO PRZY OTWARCIU (ID 1596)

Ten parametr służy do ustawiania sygnału wejścia cyfrowego uaktywniającego funkcję trybu pożarowego.

#### P3.5.1.42 PANEL STERUJĄCY (ID 410)

Parametr ten określa cyfrowy sygnał wejściowy, który przełącza miejsce sterowania i źródło częstotliwości zadanej na panel sterujący (z dowolnego miejsca sterowania).

# P3.5.1.43 ZEROWANIE KASOWALNEGO LICZNIKA KWH (ID 1053)

Ten parametr służy do ustawiania sygnału wejścia cyfrowego zerującego kasowalny licznik kWh.

## P3.5.1.44 WYBÓR CZĘSTOTLIWOŚCI STAŁEJ TRYBU POŻAROWEGO 0 (ID 15531)

Za pomocą tego parametru można wybrać cyfrowy sygnał wejściowy pełniący funkcję ustalonych częstotliwości trybu pożarowego.

## P3.5.1.45 WYBÓR CZĘSTOTLIWOŚCI STAŁEJ TRYBU POŻAROWEGO 1 (ID 15532)

Za pomocą tego parametru można wybrać cyfrowy sygnał wejściowy pełniący funkcję ustalonych częstotliwości trybu pożarowego.

## P3.5.1.46 WYBÓR ZESTAWU PARAMETRÓW 1/2 (ID 496)

Za pomocą tego parametru można wybrać cyfrowy sygnał wejściowy służący do wybierania zestawu parametrów do wykorzystania.

Parametr ten określa wejście cyfrowe, które ma służyć do wyboru zestawu parametrów 1 lub 2. Funkcja jest aktywna, jeśli w tym parametrze wybrano którekolwiek gniazdo inne niż *DigIN Slot0*. Zestaw można zmodyfikować oraz wybrać zestaw parametrów wyłącznie przy zatrzymanym napędzie.

- Styk otwarty = jako aktywny zestaw został ustawiony zestaw parametrów 1
- Styk zamknięty = jako aktywny zestaw został ustawiony zestaw parametrów 2

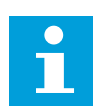

#### WSKAZÓWKA!

Wartości parametrów są zapisywane w zestawach 1 i 2 przy użyciu parametrów B6.5.4 Zapisz w zestawie 1 oraz B6.5.4 Zapisz w zestawie 2. Parametrów można używać na panelu sterującym oraz w aplikacji Vacon Live na komputerze.

## 10.5.3 WEJŚCIA ANALOGOWE

#### P3.5.2.1 WYBÓR SYGNAŁU AI1 (ID 377)

Za pomocą tego parametru można podłączyć sygnał AI do wybranego wejścia analogowego. Za pomocą tego parametru można podłączyć sygnał AI do wybranego wejścia analogowego.

#### P3.5.2.2 CZAS FILTROWANIA AI1 (ID 378)

Ten parametr służy do filtrowania zakłóceń w analogowym sygnale wejściowym.

Ten parametr określa czas filtrowania dla sygnału analogowego. Przy czasie filtrowania równym 0 funkcja filtrowania jest wyłączona.

#### P3.5.2.3 ZAKRES SYGNAŁU AI1 (ID 379)

Ten parametr służy do zmiany zakresu sygnału analogowego.

Parametr jest pomijany w przypadku używania niestandardowych parametrów skalowania.

#### P3.5.2.4 NIESTANDARDOWE MINIMUM AI1 (ID 380)

Parametry umożliwiają swobodne dostosowanie sygnału na wejściu analogowym w zakresie od -160 do 160%.

#### P3.5.2.5 NIESTANDARDOWE MAKSIMUM AI1 (ID 381)

Parametry umożliwiają swobodne dostosowanie sygnału na wejściu analogowym w zakresie od -160 do 160%.

#### P3.5.2.6 INWERSJA SYGNAŁU AI1 (ID 387)

Za pomocą tego parametru można odwrócić sygnał wejścia analogowego.

## 10.5.4 WYJŚCIA CYFROWE

#### P3.5.3.2.1 FUNKCJA PODSTAWOWEGO R01 (ID 11001)

Za pomocą tego parametru można wybrać funkcję lub sygnał podłączony do przekaźnika analogowego.

|  | Tabela 60: Sygnały wyjściowe za pośrednictwem RO1 |  |
|--|---------------------------------------------------|--|
|--|---------------------------------------------------|--|

| Numer<br>wyboru | Nazwa wyboru                               | Opis                                                                                        |
|-----------------|--------------------------------------------|---------------------------------------------------------------------------------------------|
| 0               | Nieużywane                                 | Wyjście jest nieużywane.                                                                    |
| 1               | Gotowość                                   | Przemiennik częstotliwości jest gotowy do pracy.                                            |
| 2               | Praca                                      | Przemiennik częstotliwości działa (silnik pracuje).                                         |
| 3               | Usterka ogólna                             | Wystąpiła usterka.                                                                          |
| 4               | Odwrócona usterka ogólna                   | Usterka <b>nie</b> wystąpiła.                                                               |
| 5               | Alarm ogólny                               |                                                                                             |
| 6               | Rewers                                     | Wydano polecenie zmiany kierunku na wsteczny.                                               |
| 7               | Osiągnięto prędkość zadaną                 | Częstotliwość wyjściowa osiągnęła ustawioną wartość<br>zadaną.                              |
| 8               | Aktywny regulator silnika                  | Jeden z ograniczników (np. ogranicznik prądu lub momentu<br>obrotowego) został uaktywniony. |
| 9               | Częstotliwości stałe aktywne               | Częstotliwość stała została wybrana za pomocą sygnałów<br>wejścia cyfrowego.                |
| 10              | Aktywny panel sterujący                    | Wybrano sterowanie z panelu (aktywnym miejscem sterowa-<br>nia jest panel sterujący).       |
| 11              | Aktywne sterowanie z WE/WY B               | Wybrano miejsce sterowania WE/WY B (aktywnym miejscem<br>sterowania jest WE/WY B).          |
| 12              | Monitorowanie limitu 1                     | Monitorowanie limitu uaktywnia się, gdy wartość sygnału                                     |
| 13              | Monitorowanie limitu 2                     | przekracza (P3.8.3 lub P3.8.7).                                                             |
| 14              | Aktywne polecenie Start                    | Polecenie Start jest aktywne.                                                               |
| 15              | Zarezerwowane                              |                                                                                             |
| 16              | Tryb pożarowy włączony                     |                                                                                             |
| 17              | Sterowanie regulatorem czaso-<br>wym RTC 1 | Używany jest kanał czasowy 1.                                                               |
| 18              | Sterowanie regulatorem czaso-<br>wym RTC 2 | Używany jest kanał czasowy 2.                                                               |
| 19              | Sterowanie regulatorem czaso-<br>wym RTC 3 | Używany jest kanał czasowy 3.                                                               |
| 20              | Słowo sterujące z magistrali B<br>13       |                                                                                             |
| 21              | Słowo sterujące z magistrali B<br>14       |                                                                                             |

# Tabela 60: Sygnały wyjściowe za pośrednictwem R01

| Numer<br>wyboru | Nazwa wyboru                         | Opis                                                                                                 |
|-----------------|--------------------------------------|----------------------------------------------------------------------------------------------------|
| 22              | Słowo sterujące z magistrali B<br>15 |                                                                                                    |
| 23              | PID w trybie uśpienia                |                                                                                                    |
| 24              | Zarezerwowane                        |                                                                                                    |
| 25              | Limity monitorowania PID1            | Wartość sprzężenia zwrotnego regulatora PID1 wykracza<br>poza limity monitorowania.                  |
| 26              | Limity monitorowania PID2            | Wartość sprzężenia zwrotnego regulatora PID2 wykracza<br>poza limity monitorowania.                  |
| 27              | Sterowanie silnikiem 1               | Sterowanie stycznikami dla funkcji sterowania wielopompo-<br>wego.                                   |
| 28              | Sterowanie silnikiem 2               | Sterowanie stycznikami dla funkcji sterowania wielopompo-<br>wego.                                   |
| 29              | Sterowanie silnikiem 3               | Sterowanie stycznikami dla funkcji sterowania wielopompo-<br>wego.                                   |
| 30              | Sterowanie silnikiem 4               | Sterowanie stycznikami dla funkcji sterowania wielopompo-<br>wego.                                   |
| 31              | Sterowanie silnikiem 5               | Sterowanie stycznikami dla funkcji sterowania wielopompo-<br>wego.                                   |
| 32              | Zarezerwowane                        | (Zawsze otwarte)                                                                                     |
| 33              | Zarezerwowane                        | (Zawsze otwarte)                                                                                     |
| 34              | Konserwacja — ostrzeżenie            |                                                                                                    |
| 35              | Konserwacja — usterka                |                                                                                                    |
| 36              | Usterka termistora                   | Wystąpiła usterka termistora.                                                                        |
| 37              | Rozłącznik silnikowy                 | Funkcja przełącznika silnika wykryła, że został otwarty prze-<br>łącznik między napędem a silnikiem. |
| 38              | Podgrzewanie                         |                                                                                                    |
| 39              | Wyzwolenie impulsu kWh               |                                                                                                    |
| 40              | Wskaźnik pracy                       |                                                                                                    |
| 41              | Zestaw wybranych parametrów          |                                                                                                    |

# P3.5.3.2.2 OPÓŹNIENIE WŁĄCZENIA PODSTAWOWEGO RO1 (ID 11002)

Ten parametr służy do ustawiania opóźnienia włączenia wyjścia przekaźnik.

# P3.5.3.2.3 OPÓŹNIENIE WYŁĄCZENIA PODSTAWOWEGO RO1 (ID 11003)

Ten parametr służy do ustawiania opóźnienia wyłączenia wyjścia przekaźnik.

## 10.5.5 WYJŚCIA ANALOGOWE

#### P3.5.4.1.1 FUNKCJA A01 (ID 10050)

Za pomocą tego parametru można wybrać funkcję lub sygnał podłączony do wyjścia analogowego.

| Numer<br>wyboru | Nazwa wyboru                           | Opis                                                                                                   |
|-----------------|----------------------------------------|----------------------------------------------------------------------------------------------------|
| 0               | Test 0% (nieużywane)                   | Wyjście analogowe ustawiono na 0% lub 20% – wartość jest<br>zgodna z parametrem P3.5.4.1.3.            |
| 1               | TEST 100%                              | Wyjście analogowe ustawiono na 100% sygnału (10 V / 20<br>mA).                                         |
| 2               | Częstotliwość wyjściowa                | Rzeczywista częstotliwość wyjściowa od zera do maksymal-<br>nej wartości zadanej częstotliwości.       |
| 3               | Częstotliwość zadawana                 | Rzeczywista wartość zadana częstotliwości od zera do mak-<br>symalnej wartości zadanej częstotliwości. |
| 4               | Prędkość obrotowa silnika              | Rzeczywista prędkość obrotowa silnika od zera do prędkości<br>znamionowej.                             |
| 5               | Prąd wyjściowy                         | Prąd wyjściowy napędu od zera do prądu znamionowego sil-<br>nika.                                      |
| 6               | Moment obrotowy silnika                | Rzeczywisty moment obrotowy silnika od zera do momentu<br>znamionowego (100%).                         |
| 7               | Moc silnika                            | Rzeczywista moc silnika od zera do mocy znamionowej<br>(100%).                                         |
| 8               | Napięcie silnika                       | Rzeczywiste napięcie silnika od zera do napięcia znamiono-<br>wego.                                    |
| 9               | Napięcie w obwodzie prądu sta-<br>łego | Rzeczywiste napięcie w obwodzie prądu stałego (0–1000 V).                                              |
| 10              | PID1 wyjście                           | Wyjście regulatora 1 PID (0–100%).                                                                     |
| 11              | PID2 wyjście                           | Wyjście regulatora 2 PID (0–100%).                                                                     |
| 12              | Wejście danych procesowych 1           | Wejście danych procesowych 1: 0–10 000 (odpowiada war-<br>tości 0–100,00%).                            |
| 13              | Wejście danych procesowych 2           | Wejście danych procesowych 2: 0–10 000 (odpowiada war-<br>tości 0–100,00%).                            |
| 14              | Wejście danych procesowych 3           | Wejście danych procesowych 3: 0–10 000 (odpowiada war-<br>tości 0–100,00%).                            |
| 15              | Wejście danych procesowych 4           | Wejście danych procesowych 4: 0–10 000 (odpowiada war-<br>tości 0–100,00%).                            |
| 16              | Wejście danych procesowych 5           | Wejście danych procesowych 5: 0–10 000 (odpowiada war-<br>tości 0–100,00%).                            |
| 17              | Wejście danych procesowych 6           | Wejście danych procesowych 6: 0–10 000 (odpowiada war-<br>tości 0–100,00%).                            |
| 18              | Wejście danych procesowych 7           | Wejście danych procesowych 7: 0–10 000 (odpowiada war-<br>tości 0–100,00%).                            |

| Numer<br>wyboru | Nazwa wyboru                 | Opis                                                                        |
|-----------------|------------------------------|-----------------------------------------------------------------------------|
| 19              | Wejście danych procesowych 8 | Wejście danych procesowych 8: 0–10 000 (odpowiada war-<br>tości 0–100,00%). |

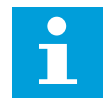

## WSKAZÓWKA!

W przypadku wejścia danych procesowych należy wprowadzić wartość bez przecinka oddzielającego wartość ułamkową, np. 5000 = 50,00%.

#### P3.5.4.1.2 CZAS FILTROWANIA A01 (ID 10051)

Ten parametr służy do ustawiania czasu filtrowania dla sygnału analogowego. Przy czasie filtrowania równym 0 funkcja filtrowania jest wyłączona.

## P3.5.4.1.3 MINIMALNA WARTOŚĆ A01 (ID 10052)

Ten parametr służy do zmiany zakresu sygnału wyjścia analogowego. Przykładowo w przypadku zaznaczenia wartości "4mA" zakres wyjściowego sygnału analogowego wynosi 4...20 mA.

Typ sygnału (prądowy/napięciowy) wybiera się przełącznikami DIP.

#### P3.5.4.1.4 MINIMALNA SKALA A01 (ID 10053)

Za pomocą tego parametru można skalować sygnał wyjścia analogowego. Wartości skalowania (minimalna i maksymalna) podaje się w jednostkach procesowych określonych poprzez wybór funkcji AO.

#### P3.5.4.1.5 MAKSYMALNA SKALA A01 (ID 10054)

Za pomocą tego parametru można skalować sygnał wyjścia analogowego. Wartości skalowania (minimalna i maksymalna) podaje się w jednostkach procesowych określonych poprzez wybór funkcji AO.

Na przykład jako zawartość analogowego sygnału wyjściowego można wybrać częstotliwość wyjściową napędu i ustawić parametry P3.5.4.1.4 i P3.5.4.1.5 na wartości z zakresu od 10 do 40 Hz. Gdy częstotliwość wyjściowa napędu zmienia się w zakresie od 10 do 40 Hz, wartość sygnału na wyjściu analogowym zmienia się w zakresie 0–20 mA.

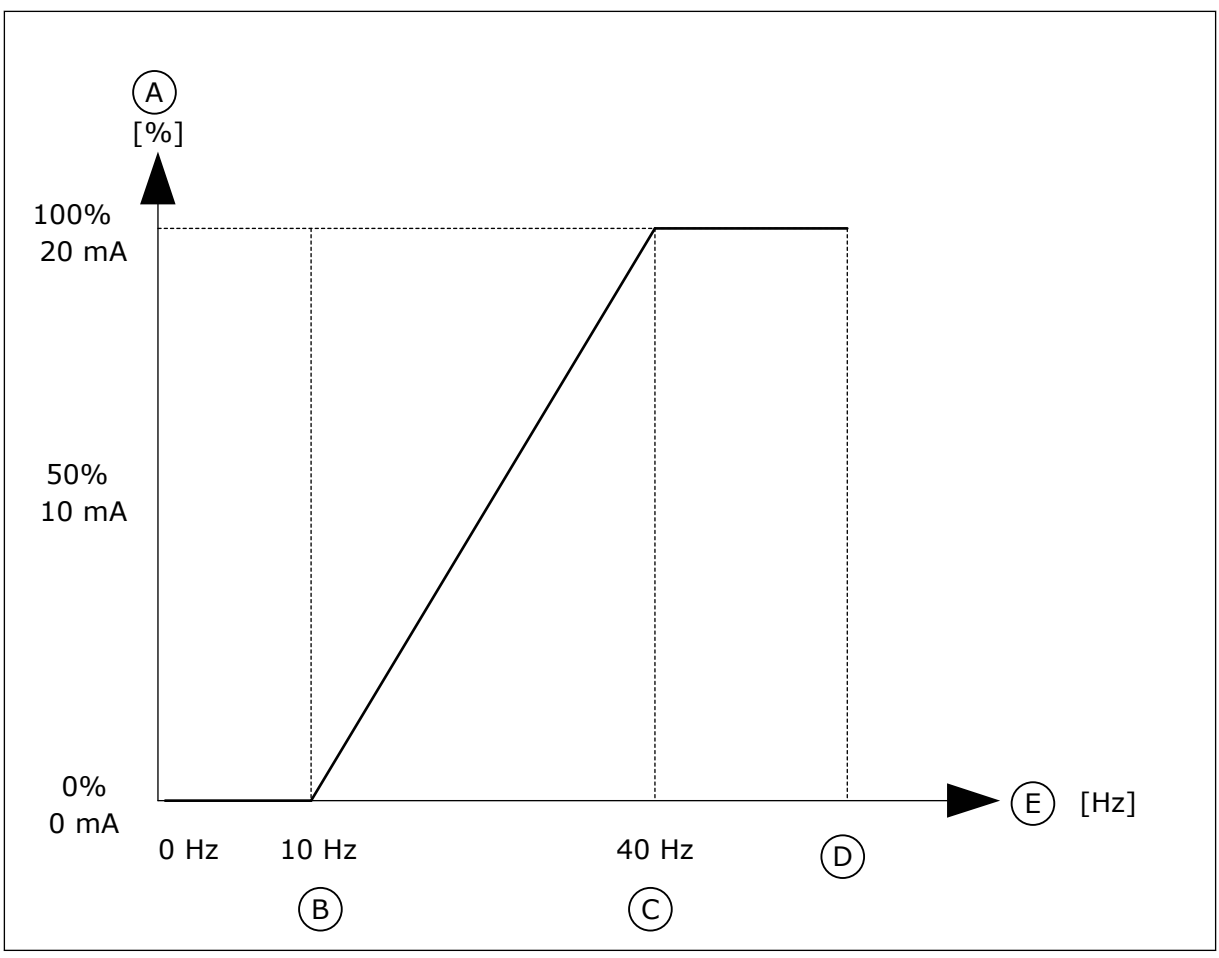

Rys. 25: Skalowanie sygnału A01

- A. Wyjściowy sygnał analogowy
- B. A0 skala min.
- C. AO skala maks.

- D. Maksymalna wartość zadana częstotliwości
- E. Częstotliwość wyjściowa

# 10.6 MAPA DANYCH SZYNY KOMUNIKACYJNEJ

#### P3.6.1 WYB WYJ DAN 1 FB (ID 852)

Za pomocą tego parametru można wybrać dane wysyłane do szyny z identyfikatorem parametru lub monitora.

Dane są skalowane do formatu 16-bitowego bez znaku, zgodnie z formatem na panelu sterującym. Przykładowo wartość 25,5 na wyświetlaczu odpowiada liczbie 255.

## P3.6.2 WYB WYJ DAN 2 FB (ID 853)

Za pomocą tego parametru można wybrać dane wysyłane do szyny z identyfikatorem parametru lub monitora.

Dane są skalowane do formatu 16-bitowego bez znaku, zgodnie z formatem na panelu sterującym. Przykładowo wartość 25,5 na wyświetlaczu odpowiada liczbie 255.

## P3.6.3 WYB WYJ DAN 3 FB (ID 854)

Za pomocą tego parametru można wybrać dane wysyłane do szyny z identyfikatorem parametru lub monitora.

Dane są skalowane do formatu 16-bitowego bez znaku, zgodnie z formatem na panelu sterującym. Przykładowo wartość 25,5 na wyświetlaczu odpowiada liczbie 255.

#### P3.6.4 WYB WYJ DAN 4 FB (ID 855)

Za pomocą tego parametru można wybrać dane wysyłane do szyny z identyfikatorem parametru lub monitora.

Dane są skalowane do formatu 16-bitowego bez znaku, zgodnie z formatem na panelu sterującym. Przykładowo wartość 25,5 na wyświetlaczu odpowiada liczbie 255.

#### P3.6.5 WYB WYJ DAN 5 FB (ID 856)

Za pomocą tego parametru można wybrać dane wysyłane do szyny z identyfikatorem parametru lub monitora.

Dane są skalowane do formatu 16-bitowego bez znaku, zgodnie z formatem na panelu sterującym. Przykładowo wartość 25,5 na wyświetlaczu odpowiada liczbie 255.

#### P3.6.6 WYB WYJ DAN 6 FB (ID 857)

Za pomocą tego parametru można wybrać dane wysyłane do szyny z identyfikatorem parametru lub monitora.

Dane są skalowane do formatu 16-bitowego bez znaku, zgodnie z formatem na panelu sterującym. Przykładowo wartość 25,5 na wyświetlaczu odpowiada liczbie 255.

#### P3.6.7 WYB WYJ DAN 7 FB (ID 858)

Za pomocą tego parametru można wybrać dane wysyłane do szyny z identyfikatorem parametru lub monitora.

Dane są skalowane do formatu 16-bitowego bez znaku, zgodnie z formatem na panelu sterującym. Przykładowo wartość 25,5 na wyświetlaczu odpowiada liczbie 255.

#### P3.6.8 WYB WYJ DAN 8 FB (ID 859)

Za pomocą tego parametru można wybrać dane wysyłane do szyny z identyfikatorem parametru lub monitora.

Dane są skalowane do formatu 16-bitowego bez znaku, zgodnie z formatem na panelu sterującym. Przykładowo wartość 25,5 na wyświetlaczu odpowiada liczbie 255.

# 10.7 CZĘSTOTLIWOŚCI ZABRONIONE

W niektórych systemach może być konieczne unikanie niektórych częstotliwości, które mogą powodować problemy z rezonansem mechanicznym. Za pomocą funkcji Częstotliwości zabronione można zapobiec użyciu takich częstotliwości. Po zwiększeniu wartości zadanej częstotliwości wejściowej jest utrzymywany dolny limit wewnętrznej wartości zadanej częstotliwości aż do momentu, w którym wartość zadana częstotliwości wejściowej znajdzie się powyżej górnego limitu.

# P3.7.1 DOLNY LIMIT ZAKRESU ZABRONIONEJ CZĘSTOTLIWOŚCI 1 (ID 509)

Za pomocą tego parametru można uniemożliwić pracę napędu z zabronionymi częstotliwościami.

W niektórych procesach może być konieczne unikanie pewnych częstotliwości, ponieważ mogą one powodować rezonans mechaniczny.

## P3.7.2 GÓRNY LIMIT ZAKRESU ZABRONIONEJ CZĘSTOTLIWOŚCI 1 (ID 510)

Za pomocą tego parametru można uniemożliwić pracę napędu z zabronionymi częstotliwościami.

W niektórych procesach może być konieczne unikanie pewnych częstotliwości, ponieważ mogą one powodować rezonans mechaniczny.

## P3.7.3 DOLNY LIMIT ZAKRESU ZABRONIONEJ CZĘSTOTLIWOŚCI 2 (ID 511)

Za pomocą tego parametru można uniemożliwić pracę napędu z zabronionymi częstotliwościami.

W niektórych procesach może być konieczne unikanie pewnych częstotliwości, ponieważ mogą one powodować rezonans mechaniczny.

## P3.7.4 GÓRNY LIMIT ZAKRESU ZABRONIONEJ CZĘSTOTLIWOŚCI 2 (ID 512)

Za pomocą tego parametru można uniemożliwić pracę napędu z zabronionymi częstotliwościami.

W niektórych procesach może być konieczne unikanie pewnych częstotliwości, ponieważ mogą one powodować rezonans mechaniczny.

## P3.7.5 DOLNY LIMIT ZAKRESU ZABRONIONEJ CZĘSTOTLIWOŚCI 3 (ID 513)

Za pomocą tego parametru można uniemożliwić pracę napędu z zabronionymi częstotliwościami.

W niektórych procesach może być konieczne unikanie pewnych częstotliwości, ponieważ mogą one powodować rezonans mechaniczny.

## P3.7.6 GÓRNY LIMIT ZAKRESU ZABRONIONEJ CZĘSTOTLIWOŚCI 3 (ID 514)

Za pomocą tego parametru można uniemożliwić pracę napędu z zabronionymi częstotliwościami.

W niektórych procesach może być konieczne unikanie pewnych częstotliwości, ponieważ mogą one powodować rezonans mechaniczny.

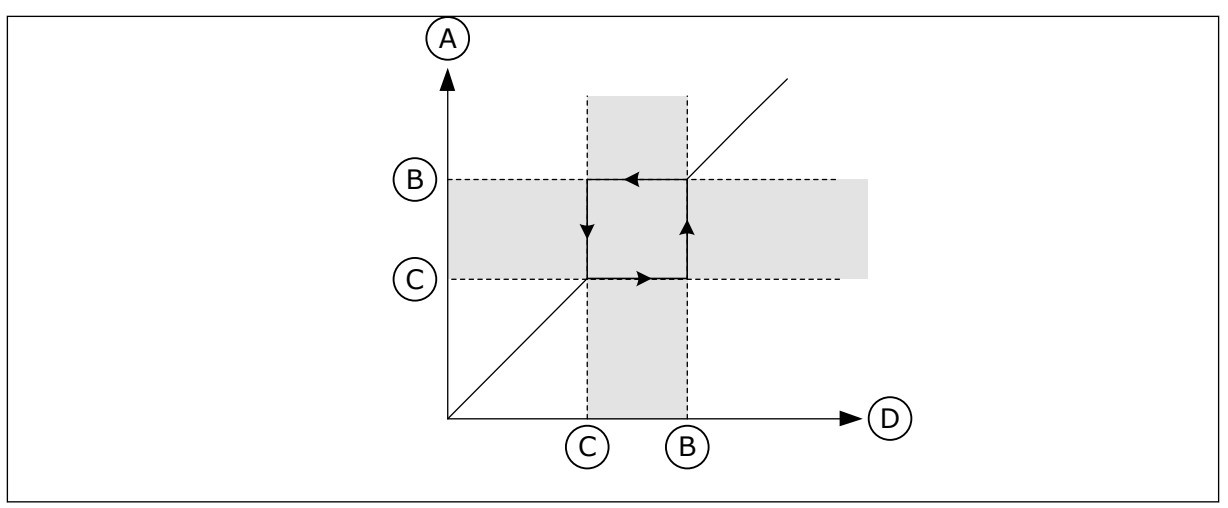

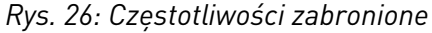

- A. Rzeczywista wartość zadana
- C. Dolny limit

B. Górny limit

D. Żądana wartość zadana

## P3.7.7 WSPÓŁCZYNNIK CZASU RAMPY (ID 518)

Za pomocą tego parametru można ustawić mnożnik wybranych czasów ramp, gdy częstotliwość wyjściowa napędu znajduje się w limicie zabronionych częstotliwości. Współczynnik skalowania czasu rampy określa czas przyspieszania/hamowania, gdy częstotliwość wyjściowa jest w zakresie zabronionych częstotliwości. Współczynnik czasu rampy jest mnożony przez wartość parametru P3.4.2 (Czas przyspieszania 1) lub P3.4.3 (Czas hamowania 1). Na przykład wartość 0,1 skraca dziesięciokrotnie czas przyspieszania/ hamowania.

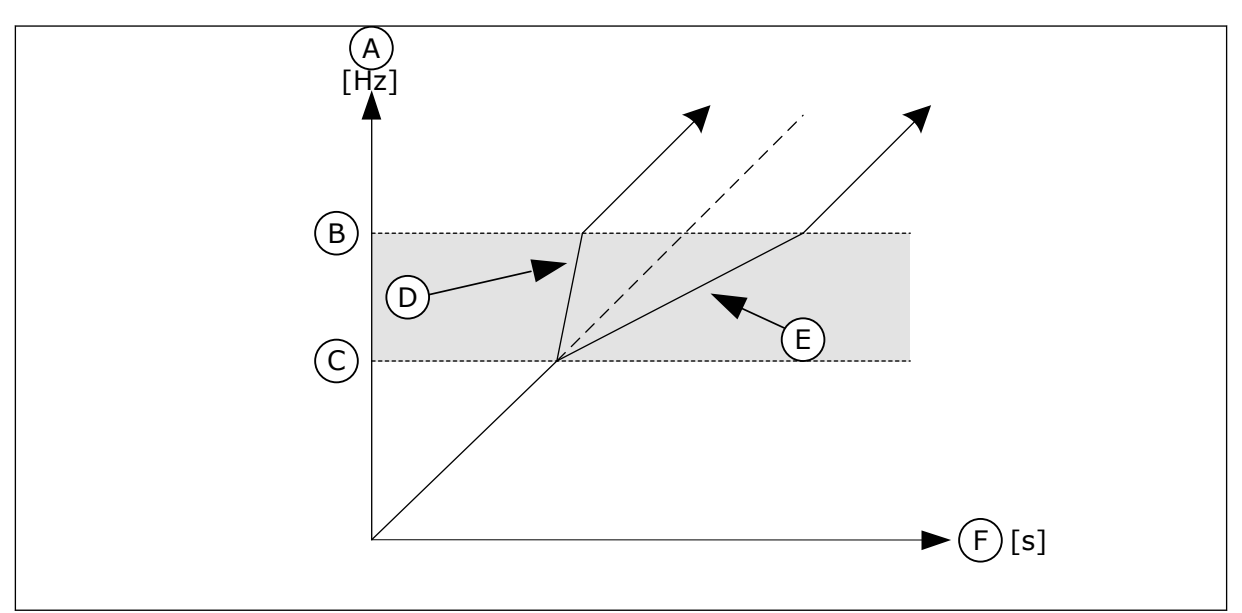

Rys. 27: Parametr Współczynnik czasu rampy

- A. CzestWyjsciowa
- B. Górny limit
- C. Dolny limit

- D. Współczynnik skalowania czasu rampy = 0,3
- E. Współczynnik skalowania czasu rampy = 2,5

#### F. Czas

# 10.8 MONITOROWANIE LIMITÓW

## P3.8.1 WYBÓR ELEMENTU MONITOROWANIA NR 1 (ID 1431)

Za pomocą tego parametru można wybrać monitorowany element. Dane wyjściowe funkcji monitorowania można skierować do wyjścia przekaźnikowego.

#### P3.8.2 TRYB MONITOROWANIA NR 1 (ID 1432)

Za pomocą tego parametru można ustawić tryb monitorowania. W przypadku wybrania trybu "Dolny limit" wyjście funkcji monitorowania jest aktywne dla wartości sygnału niższych niż limit monitorowania. Po wybrania trybu "Górny limit" wyjście funkcji monitorowania jest aktywne dla wartości sygnału przekraczajacych limit monitorowania.

#### P3.8.3 LIMIT MONITOROWANIA NR 1 (ID 1433)

Parametr ten umożliwia ustawienie limitu monitorowania dla wybranego elementu. Jednostka jest wyświetlana automatycznie.

#### P3.8.4 HISTEREZA LIMITU MONITOROWANIA NR 1 (ID 1434)

Parametr ten umożliwia ustawienie limitu monitorowania histerezy dla wybranego elementu. Jednostka jest wyświetlana automatycznie.

## P3.8.5 WYBÓR ELEMENTU MONITOROWANIA NR 2 (ID 1435)

Za pomocą tego parametru można wybrać monitorowany element. Dane wyjściowe funkcji monitorowania można skierować do wyjścia przekaźnikowego.

#### P3.8.6 TRYB MONITOROWANIA NR 2 (ID 1436)

Za pomocą tego parametru można ustawić tryb monitorowania.

#### P3.8.7 LIMIT MONITOROWANIA NR 2 (ID 1437)

Parametr ten umożliwia ustawienie limitu monitorowania dla wybranego elementu. Jednostka jest wyświetlana automatycznie.

## P3.8.8 HISTEREZA LIMITU MONITOROWANIA NR 2 (ID 1438)

Parametr ten umożliwia ustawienie limitu monitorowania histerezy dla wybranego elementu. Jednostka jest wyświetlana automatycznie.

## 10.9 ZABEZPIECZENIA

#### P3.9.1 ODPOWIEDŹ NA USTERKĘ ZBYT NISKIEJ WARTOŚCI NA WEJŚCIU ANALOGOWYM (ID 700)

Ten parametr służy do wyboru reakcji napędu na usterkę "syg. Al".

Jeśli sygnał wejścia analogowego spadnie poniżej 50% sygnału minimalnego na 500 ms, jest to interpretowane jako usterka niskiego poziomu sygnału wejścia analogowego.

# P3.9.2 ODPOWIEDŹ NA USTERKĘ ZEWNĘTRZNĄ (ID 701)

Ten parametr służy do wyboru reakcji napędu na "usterkę zewnętrzną".

Jeśli wystąpi usterka, napęd może wyświetlić powiadomienie o niej na wyświetlaczu. Usterka zewnętrzna jest uaktywniana cyfrowym sygnałem wejściowym. Domyślne wejście cyfrowe to DI3. Można również zaprogramować dane odpowiedzi na wyjście przekaźnika.

## P3.9.3 USTERKA FAZY WEJŚCIOWEJ (ID 730)

Za pomocą tego parametru można wybrać konfigurację fazy prądu napędu.

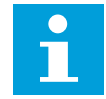

#### WSKAZÓWKA!

Jeśli jest używane zasilanie 1-fazowe, w parametrze należy ustawić obsługę zasilania 1-fazowego.

## P3.9.4 USTERKA ZBYT NISKIEGO NAPIĘCIA (ID 727)

Za pomocą tego parametru można wybrać, czy usterki za niskiego napięcia są zapisywane w historii usterek czy nie.

## P3.9.5 ODPOWIEDŹ NA USTERKĘ FAZY WYJŚCIOWEJ (ID 702)

Ten parametr służy do wyboru reakcji napędu na usterkę "faza wyjścia". Jeśli pomiar natężenia prądu silnika wykaże brak prądu w jednej fazie wyjściowych, jest to interpretowane jako usterka fazy wyjściowej. Więcej informacji można znaleźć w opisie parametru P3.9.2.

#### 10.9.1 ZABEZPIECZENIA TERMICZNE SILNIKA

Zabezpieczenie termiczne silnika chroni silnik przed przegrzaniem.

Przemiennik częstotliwości może dostarczać prąd o parametrach większych niż znamionowe. Prąd o wyższych parametrach może być wymagany ze względu na obciążenie i należy go wykorzystać. W takiej sytuacji istnieje ryzyko przeciążenia termicznego. Przy niższych częstotliwościach ryzyko jest większe. Przy niskich częstotliwościach pogarsza się zdolność chłodzenia silnika i jego wydajność. Jeśli silnik jest wyposażony w zewnętrzny wentylator, zmniejszenie obciążenia przy małych prędkościach jest niewielkie.

Ochrona termiczna silnika opiera się na obliczeniach. Funkcja ochrony korzysta z prądu wyjściowego napędu w celu identyfikacji obciążenia silnika. Jeśli karta sterowania nie jest zasilana, obliczenia zostaną zresetowane.

Aby dostosować ochronę termiczną silnika, użyj parametrów od P3.9.6 do P3.9.10. Prąd termiczny I<sub>T</sub> pokazuje obciążenie znamionowe powyżej którego następuje przeciążenie silnika. To ograniczenie prądu jest funkcją częstotliwości wyjściowej.

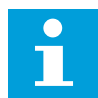

## WSKAZÓWKA!

W przypadku używania długich kabli silnikowych (maks. 100 m) z małymi napędami (<1,5 kW) prąd silnika mierzony przez napęd może być znacznie wyższy od rzeczywistego prądu silnika. Powodem jest występowanie prądów pojemnościowych na kablu silnikowym.

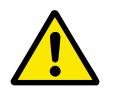

# UWAGA!

Upewnij się, że dopływ powietrza do silnika nie jest zablokowany. Jeśli dopływ powietrza jest zablokowany, funkcja nie chroni silnika, który może się przegrzać. Może to prowadzić do uszkodzenia silnika.

#### P3.9.6 ZABEZPIECZENIE TERMICZNE SILNIKA (ID 704)

Ten parametr służy do wyboru reakcji napędu na usterkę "Przegrzanie silnika". Jeśli funkcja zabezpieczenia termicznego silnika wykryje zbyt wysoką temperaturę silnika, jest to interpretowane jako usterka przegrzania silnika.

## P3.9.7 WSPÓŁCZYNNIK TEMPERATURY OTOCZENIA SILNIKA (ID 705)

Za pomocą tego parametru można ustawić temperaturę zewnętrzną panującą w miejscu instalacji silnika.

Wartość temperatury jest podawana w stopniach Celsjusza lub Fahrenheita.

## P3.9.8 CHŁODZENIE SILNIKA PRZY PRĘDKOŚCI ZEROWEJ (ID 706)

Parametr ten określa współczynnik chłodzenia przy prędkości zerowej w odniesieniu do punktu, gdy silnik pracuje przy prędkości znamionowej bez chłodzenia zewnętrznego.

Jeśli prędkość jest zerowa, funkcja ta obliczy współczynnik chłodzenia w odniesieniu do punktu, gdy silnik pracuje przy prędkości znamionowej bez chłodzenia zewnętrznego.

Wartość domyślna jest ustawiana przy założeniu, że nie ma żadnego wentylatora zewnętrznego. Jeśli jest używany wentylator zewnętrzny, można ustawić wartość wyższą niż w przypadku braku wentylatora. Na przykład 90%.

W przypadku zmiany parametru P3.1.1.4 (Prąd znamionowy silnika) zostanie automatycznie przywrócona wartość domyślna parametru P3.9.2.3.

Zmiana tego parametru nie ma żadnego wpływu na maksymalny prąd wyjściowy napędu. Maksymalny prąd wyjściowy można zmienić tylko za pomocą parametru P3.1.1.7 Limit prądu silnika.

Częstotliwość charakterystyczna zabezpieczenia termicznego to 70% wartości parametru P3.1.1.2 Częstotliwość znamionowa silnika.

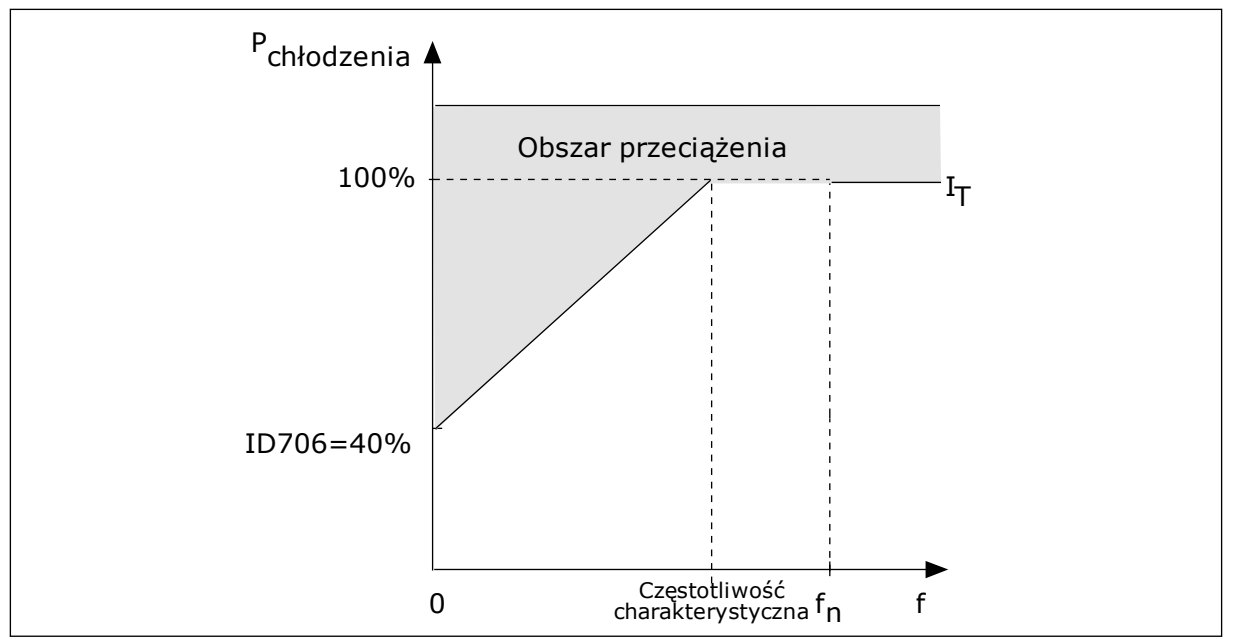

Rys. 28: Krzywa IT charakterystyki cieplnej silnika

# P3.9.9 STAŁA CZASOWA CIEPŁA SILNIKA (ID 707)

Ten parametr służy do ustawienia stałej czasu termicznego silnika.

Stała czasowa jest to czas, w ciągu którego obliczona krzywa cieplna osiąga 63% swojej wartości docelowej. Długość stałej czasowej zależy od wymiarów silnika. Im większy silnik, tym dłuższa stała czasowa.

Stała czasowa ciepła silnika różni się w zależności od silnika. Jest również różna dla różnych producentów silników. Wartość domyślna parametru zależy od wymiarów.

Tó jest to czas w sekundach, przez który silnik może bezpiecznie pracować przy sześciokrotnym przekroczeniu prądu znamionowego. Producent silnika może podać ten parametr w informacjach na temat silnika. Jeśli znasz wartość parametru tó silnika, na jego podstawie możesz ustawić stałą czasową. Zwykle stała czasowa ciepła silnika (w minutach) wynosi 2\*tó. Jeśli napęd jest w stanie zatrzymania, stała czasowa jest wewnętrznie zwiększana do potrójnej ustawionej wartości parametru, ponieważ chłodzenie opiera się na konwekcji. Patrz *Rys. 29 Obliczanie temperatury silnika*.

#### P3.9.10 OBCIĄŻALNOŚĆ CIEPLNA SILNIKA (ID 708)

Ten parametr służy do ustawienia dopuszczalnego obciążenia termicznego silnika.

Na przykład po ustawieniu wartości 130% silnik osiągnie temperaturę znamionową przy 130% wartości prądu znamionowego.

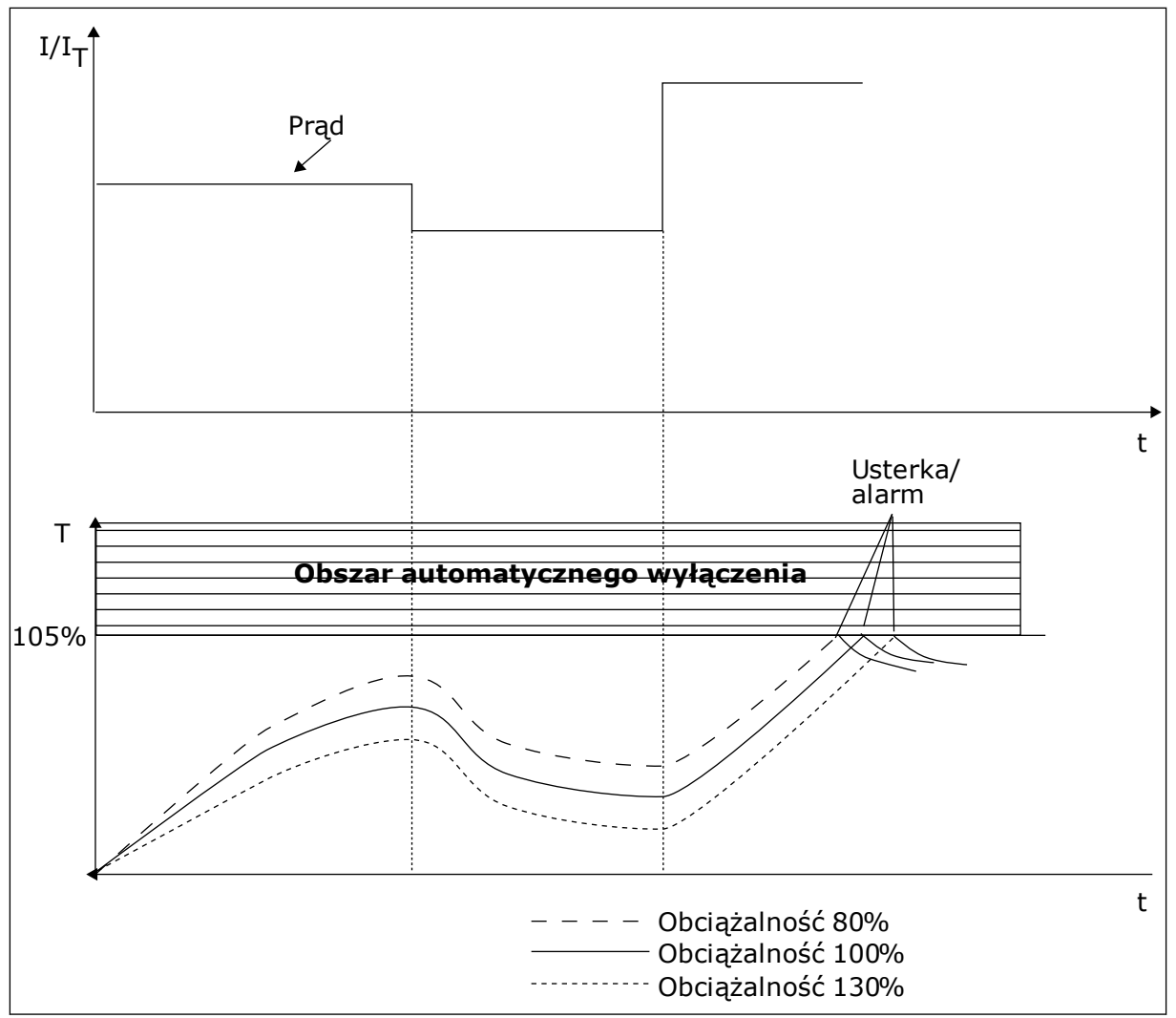

Rys. 29: Obliczanie temperatury silnika

## 10.9.2 ZABEZPIECZENIE SILNIKA PRZED UTYKIEM SILNIKA

Funkcja ochrony przed utykiem silnika zabezpiecza silnik przed krótkimi przeciążeniami. Przyczyną przeciążenia może być na przykład zablokowany wał. Można ustawić czas reakcji zabezpieczenia przed utykiem krótszy niż czas zabezpieczenia termicznego silnika.

Stan utyku silnika jest określany za pomocą parametrów: P3.9.12 Prąd utyku oraz P3.9.14 Limit częstotliwości utyku. Jeśli prąd jest wyższy od ustawionego limitu, a częstotliwość wyjściowa niższa od limitu, silnik znajduje się w stanie utyku.

Ochrona przed utykiem jest rodzajem zabezpieczenia przed przekroczeniem dopuszczalnej wartości prądu.

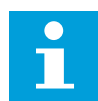

## WSKAZÓWKA!

W przypadku używania długich kabli silnikowych (maks. 100 m) z małymi napędami (<1,5 kW) prąd silnika mierzony przez napęd może być znacznie wyższy od rzeczywistego prądu silnika. Powodem jest występowanie prądów pojemnościowych na kablu silnikowym.

# P3.9.11 USTERKA UTYKU SILNIKA (ID 709)

Ten parametr służy do wyboru reakcji napędu na usterkę "Utyk silnika". Jeśli funkcja zabezpieczenia silnika przed utykiem wykryje zablokowanie wału silnika, jest to interpretowane jako usterka utyku silnika.

## P3.9.12 PRAD UTYKU (ID 710)

Za pomocą tego parametru można ustawić limit, który prąd musi przekroczyć, aby wystąpił utyk.

Wartość tego parametru można ustawić w zakresie od 0,0 do 2\*I<sub>L</sub>. Aby wystąpił stan utyku, prąd musi przekroczyć ten limit. W przypadku zmiany parametru P3.1.1.7 Limit prądu silnika wartość tego parametru zostanie automatycznie obliczona na 90% limitu prądu.

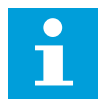

## WSKAZÓWKA!

Wartość prądu utyku nie może przekraczać limitu prądu silnika.

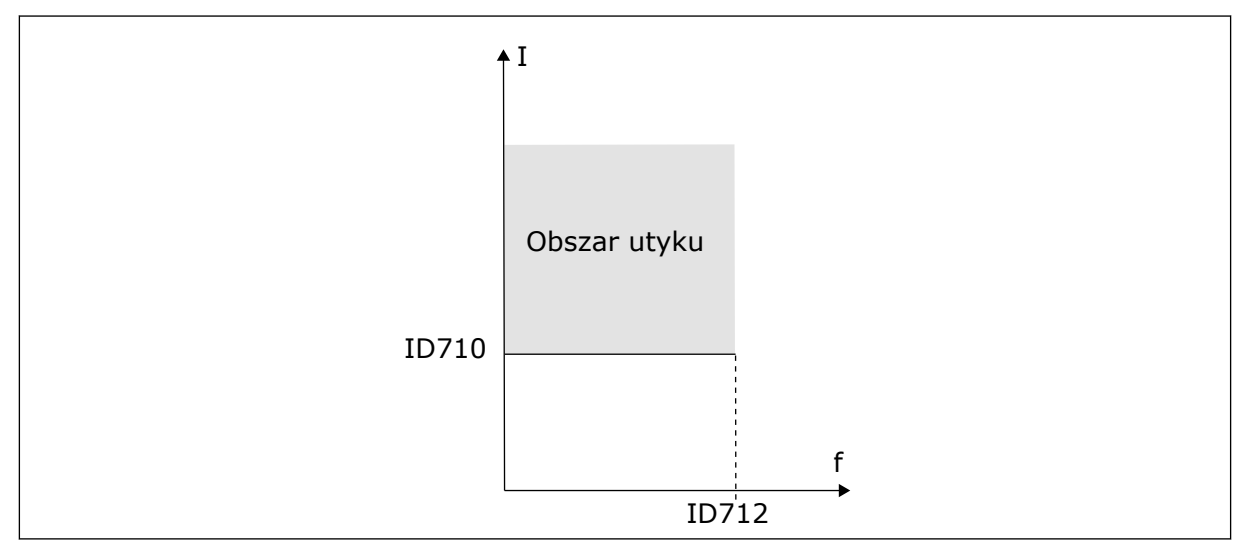

Rys. 30: Ustawienia charakterystyki utyku

## P3.9.13 LIMIT CZASU UTYKU (ID 711)

Za pomocą tego parametru można określić maksymalny czas etapu utyku.

Wartość tego parametru można ustawić w zakresie od 1,0 do 120,0 s. Jest to maksymalny czas aktywnego stanu utyku. Czas utyku jest mierzony za pomocą licznika wewnętrznego.

Jeśli licznik czasu utyku przekroczy limit, zabezpieczenie spowoduje wyłączenie napędu.

## P3.9.14 LIMIT CZĘSTOTLIWOŚCI UTYKU (ID 712)

Za pomocą tego parametru można ustawić limit, który częstotliwość wyjściowa napędu musi przekroczyć, aby wystąpił utyk.

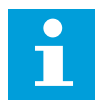

# WSKAZÓWKA!

Aby wystąpił utyk, częstotliwość wyjściowa musi pozostawać poniżej tego limitu przez określony czas.

#### 10.9.3 ZABEZPIECZENIE PRZED NIEDOCIĄŻENIEM (SUCHA POMPA)

Celem zabezpieczenia silnika przed niedociążeniem jest zapewnienie, że silnik jest obciążony podczas pracy napędu. Jeśli silnik traci obciążenie, być może wystąpił problem w pracy. Na przykład wystąpiło pęknięcie paska lub nastąpił suchobieg pompy.

Zabezpieczenie silnika przed niedociążeniem można dostosować za pomocą parametrów P3.9.16 (Zabezpieczenie przed niedociążeniem: obciążenie w obszarze osłabienia pola) i P3.9.17 (Zabezpieczenie przed niedociążeniem: obciążenie przy zerowej częstotliwości). Krzywa niedociążenia jest krzywą paraboliczną przebiegającą między częstotliwością zerową i punktem osłabienia pola. Ochrona jest nieaktywna poniżej 5 Hz. Licznik czasu niedociążenia nie działa poniżej 5 Hz.

Wartości parametrów zabezpieczenia przed niedociążeniem są ustawiane jako wartości procentowe odnoszące się do znamionowego momentu obrotowego silnika. Do określenia współczynnika skalowania wartości wewnętrznego momentu obrotowego użyj danych z tabliczki znamionowej silnika, parametrów Znamionowy prąd silnika i Znamionowy prąd napędu I<sub>L</sub>. W przypadku użycia prądu innego niż znamionowy prąd silnika spadnie dokładność obliczeń.

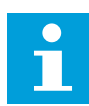

#### WSKAZÓWKA!

W przypadku używania długich kabli silnikowych (maks. 100 m) z małymi napędami (<1,5 kW) prąd silnika mierzony przez napęd może być znacznie wyższy od rzeczywistego prądu silnika. Powodem jest występowanie prądów pojemnościowych na kablu silnikowym.

#### P3.9.15 USTERKA NIEDOCIĄŻENIA (ID 713)

Ten parametr służy do wyboru reakcji napędu na usterkę "SilNiedoc.". Jeśli funkcja ochrony przed niedociążeniem wykryje zbyt niskie obciążenie silnika, jest to interpretowane jako usterka niedociążenia.

#### P3.9.16 ZABEZPIECZENIE PRZED NIEDOCIĄŻENIEM: OBCIĄŻENIE W OBSZARZE OSŁABIENIA POLA (ID 714)

Za pomocą tego parametru można ustawić minimalny wymagany moment silnika, gdy częstotliwość wyjściowa napędu przekroczy częstotliwość punktu osłabienia.

Wartość tego parametru można ustawić w zakresie od 10,0 do 150,0% x T<sub>nsilnika</sub>. Ta wartość to minimalny dopuszczalny moment obrotowy, gdy częstotliwość wyjściowa jest powyżej punktu osłabienia pola.

W przypadku zmiany parametru P3.1.1.4 (Prąd znamionowy silnika) zostanie automatycznie przywrócona wartość domyślna tego parametru. Patrz rozdział *5.9 Grupa 3.9: Zabezpieczenia*.

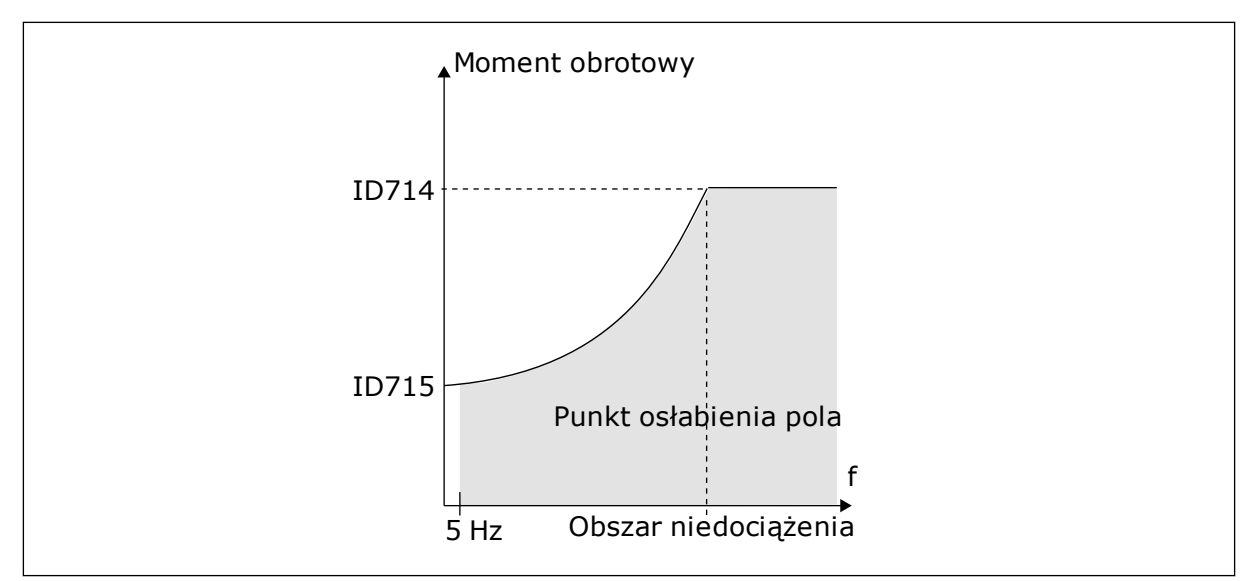

Rys. 31: Ustawianie minimalnego obciążenia

## P3.9.17 ZABEZPIECZENIE PRZED NIEDOCIĄŻENIEM: OBCIĄŻENIE PRZY ZEROWEJ CZĘSTOTLIWOŚCI (ID 715)

Ten parametr określa wartość minimalnego wymaganego przez silnik momentu obrotowego, gdy częstotliwość wyjściowa napędu wynosi 0.

## P3.9.18 ZABEZPIECZENIE PRZED NIEDOCIĄŻENIEM: LIMIT CZASU (ID 716)

Za pomocą tego parametru można określić maksymalny dopuszczalny czas stanu niedociążenia.

Limit czasu można ustawić w zakresie od 2,0 do 600,0 s.

Jest to maksymalny czas aktywnego stanu niedociążenia. Czas niedociążenia jest mierzony za pomocą licznika wewnętrznego. Jeśli wartość licznika przekroczy ten limit, zabezpieczenie spowoduje wyłączenie napędu. Napęd wyłączy się zgodnie z ustawieniem parametru P3.9.15 Usterka niedociążenia. Jeśli napęd zatrzyma się, licznik niedociążenia zostanie ponownie wyzerowany.

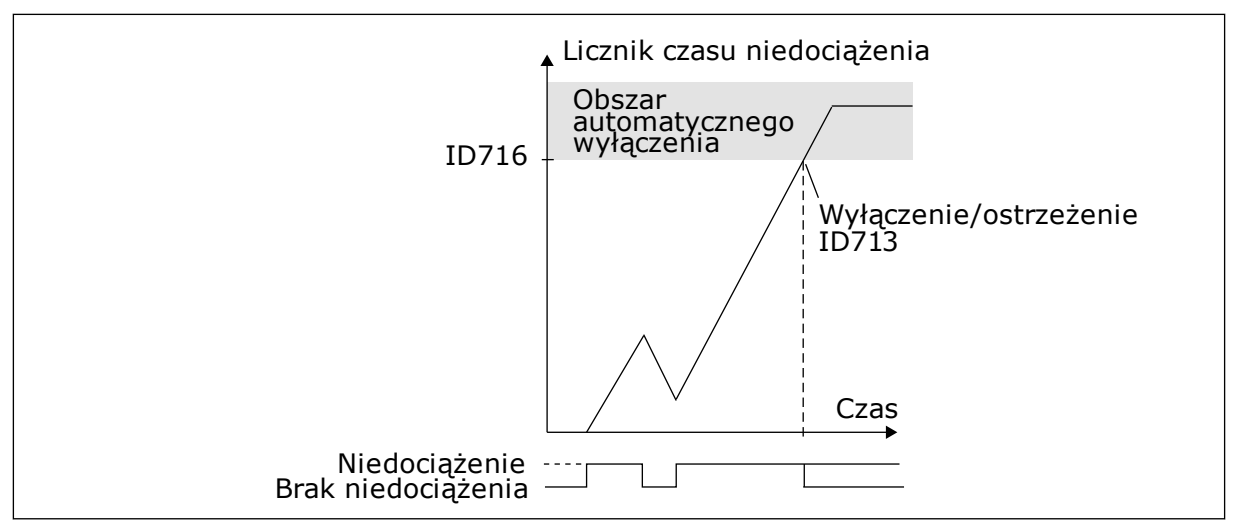

Rys. 32: Funkcja licznika czasu niedociążenia

## P3.9.19 ODPOWIEDŹ NA USTERKĘ KOMUNIKACJI SZYNY (ID 733)

Ten parametr służy do wyboru reakcji napędu na usterkę "reakcja przekr. czasu". Jeśli połączenie transmisji danych między kartą szyny a zewnętrznym sterownikiem zostało uszkodzone, jest to interpretowane jako usterka szyny komunikacyjnej.

## P3.9.20 USTERKA KOMUNIKACJI GNIAZDA (ID 734)

Ten parametr służy do wyboru reakcji napędu na usterkę "komunikacja gniazda". Jeśli napęd wykryje uszkodzenie karty opcjonalnej, jest to interpretowane jako usterka komunikacji gniazda.

Więcej informacji można znaleźć w opisie parametru P3.9.2.

## P3.9.21 USTERKA TERMISTORA (ID 732)

Ten parametr służy do wyboru reakcji napędu na usterkę "termistor". Jeśli termistor wykryje zbyt wysoką temperaturę, jest to interpretowane jako usterka termistora.

Więcej informacji można znaleźć w opisie parametru P3.9.2.

#### P3.9.22 ODPOWIEDŹ NA USTERKĘ MONITOROWANIA PID1 (ID 749)

Ten parametr służy do wyboru reakcji napędu na usterkę "monitorowanie PID". Jeśli wartość sprzężenia zwrotnego z regulatora PID nie mieści się w limitach monitorowania dłużej niż ustawione opóźnienie monitorowania, jest to interpretowane jako usterka monitorowania PID.

## P3.9.23 ODPOWIEDŹ NA USTERKĘ MONITOROWANIA ZEWNĘTRZNEGO REGULATORA PID (ID 757)

Ten parametr służy do wyboru reakcji napędu na usterkę "monitorowanie PID". Jeśli wartość sprzężenia zwrotnego z regulatora PID nie mieści się w limitach monitorowania dłużej niż ustawione opóźnienie monitorowania, jest to interpretowane jako usterka monitorowania PID.

Więcej informacji można znaleźć w opisie parametru P3.9.2.

## P3.9.25 SYGNAŁ TEMPERATUR. 1 (ID 739)

Ten parametr służy do ustawiania monitorowanego sygnału wejścia temperatury.

Spośród ustawionych sygnałów jest wybierana maksymalna wartość, która jest następnie używana do wyzwalania alarmów i usterek.

#### P3.9.26 LIMIT ALARMU 1 (ID 741)

Parametr ten umożliwia ustawienie limitu temperatury do wyzwolenia alarmu.

Jeśli zmierzona temperatura przekroczy ten limit, zostanie wygenerowany alarm temperatury.

#### P3.9.27 LIMIT USTERKI 1 (ID 742)

Parametr ten umożliwia ustawienie limitu usterki temperatury.

Jeśli zmierzona temperatura przekroczy ten limit, jest to interpretowane jako usterka temperatury.

#### P3.9.28 REAKCJA NA USTERKĘ TEMPERATURY (ID 740)

Ten parametr służy do wyboru reakcji napędu na usterkę "temperatura".

#### P3.9.29 ODPOWIEDŹ NA USTERKĘ BEZPIECZNEGO WYŁĄCZENIA MOMENTU OBROTOWEGO (ID 775)

Ten parametr służy do wyboru reakcji napędu na usterkę "ust. bezp. wył. mom.".

Ten parametr definiuje odpowiedź na usterkę F30 – Bezpieczne wyłączenie momentu (ID usterki: 530).

Ten parametr określa pracę napędu po uaktywnieniu się funkcji bezpiecznego wyłączenia momentu (np. naciśnięciu przycisku zatrzymania awaryjnego lub aktywacji innej operacji bezpiecznego wyłączenia momentu).

0 = brak reakcji

1 = alarm

2 = usterka, zatrzymaj bezwładnością

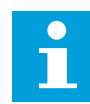

# WSKAZÓWKA!

Ten parametr nie jest widoczny, jeśli napęd nie obsługuje funkcjonalności bezpiecznego wyłączenia momentu obrotowego.

# 10.10 AUTOMATYCZNE WZNOWIENIE PRACY

#### P3.10.1 AUTOMATYCZNE WZNOWIENIE PRACY (ID 731)

Parametr ten umożliwia włączenie funkcji automatycznego kasowania.

Aby wybrać usterki, które będą kasowane automatycznie, określ wartość 0 lub 1 dla parametrów od P3.10.6 do P3.10.14.

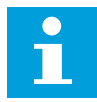

#### WSKAZÓWKA!

Funkcja automatycznego wznowienia pracy jest dostępna tylko dla niektórych typów usterek.

#### P3.10.2 FUNKCJA PONOWNEGO STARTU (ID 719)

Ten parametr służy do wyboru trybu startu funkcji AutoKasowUsterki.

#### P3.10.3 CZAS OCZEKIWANIA (ID 717)

Ten parametr służy do ustawiania czasu zwłoki przed wykonaniem pierwszego kasowania.

#### P3.10.4 AUTOMATYCZNE KASOWANIE: CZAS PRÓBY (ID 718)

Ten parametr służy do ustawiania czasu próby dla funkcji automatycznego kasowania.

W czasie próby funkcja automatycznego wznowienia pracy próbuje skasować usterki, które wystąpiły. Odliczanie czasu rozpoczyna się od pierwszego automatycznego wznowienia pracy. Przy następnej usterce odliczanie czasu próby rozpoczyna się ponownie.

#### P3.10.5 LICZBA PRÓB (ID 759)

Za pomocą tego parametru można ustawić całkowitą liczbę prób automatycznego kasowania.

Jeśli liczba prób w czasie próby przekroczy wartość tego parametru, zostanie wyświetlona usterka trwała. W przeciwnym razie – po upływie czasu próby usterka zniknie z wyświetlacza.

Za pomocą parametru P3.10.5 można ustawić maksymalną liczbę automatycznych prób wznowienia pracy w czasie określonym w parametrze P3.10.4. Typ usterki nie ma żadnego wpływu na liczbę maksymalną.

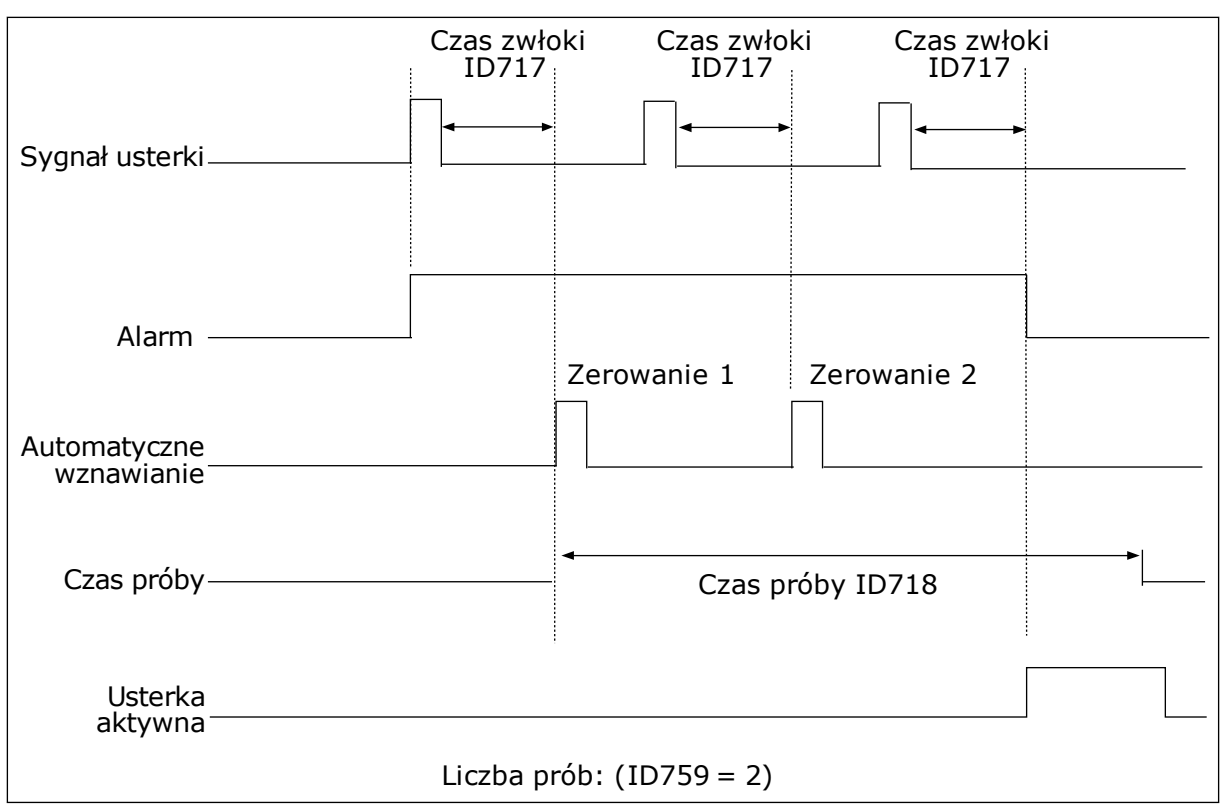

Rys. 33: Funkcja automatycznego wznowienia pracy

## P3.10.6 AUTOMATYCZNE WZNAWIANIE: ZANISKIENAP. (ID 720)

Parametr ten umożliwia włączenie funkcji automatycznego kasowania po usterce za niskiego napięcia.

#### P3.10.7 AUTOMATYCZNE WZNAWIANIE: PRZEPIĘCIE (ID 721)

Parametr ten umożliwia włączenie funkcji automatycznego kasowania po usterce przek. napięcia.

#### P3.10.8 AUTOMATYCZNE WZNAWIANIE: PRZETĘŻENIE (ID 722)

Parametr ten umożliwia włączenie funkcji automatycznego kasowania po usterce przek. nat. prądu.

#### P3.10.9 AUTOMATYCZNE WZNAWIANIE: NISKIE AI (ID 723)

Parametr ten umożliwia włączenie funkcji automatycznego kasowania po usterce spowodowanej niskim poziomem sygnału AI.

#### P3.10.10 AUTOMATYCZNE WZNAWIANIE: PRZEGRZANIE MODUŁU (ID 724)

Parametr ten umożliwia włączenie funkcji automatycznego kasowania po usterce spowodowanej przegrzaniem jednostki.

## P3.10.11 AUTOMATYCZNE WZNAWIANIE: PRZEGRZANIE SILNIKA (ID 725)

Parametr ten umożliwia włączenie funkcji automatycznego kasowania po usterce spowodowanej przegrzaniem silnika.

#### P3.10.12 AUTOMATYCZNE WZNAWIANIE: USTERKA ZEWN. (ID 726)

Parametr ten umożliwia włączenie funkcji automatycznego kasowania po ust. zewn.

#### P3.10.13 AUTOMATYCZNE WZNAWIANIE: USTERKA NIEDOCIĄŻENIA (ID 738)

Parametr ten umożliwia włączenie funkcji automatycznego kasowania po usterce SilNiedoc.

# *P3.10.14 AUTOMATYCZNE WZNAWIANIE: USTERKA MONITOROWANIA REGULATORA PID (ID 15538)*

Za pomocą tego parametru można włączyć funkcję automatycznego kasowania usterek.

## 10.11 FUNKCJE STEROWANIA CZASOWEGO

#### 10.11.1 FUNKCJE STEROWANIA CZASOWEGO

Funkcje sterowania czasowego umożliwiają sterowanie funkcjami za pomocą wewnętrznego zegara czasu rzeczywistego. Wszystkimi funkcjami, którymi można sterować za pomocą wejścia cyfrowego, można również sterować za pomocą zegara czasu rzeczywistego z kanałami czasowymi 1–3. Sterowanie wejściem cyfrowym nie wymaga instalacji zewnętrznego sterownika PLC. Zamknięte i otwarte przedziały czasowe wejścia można zaprogramować wewnętrznie.

Aby uzyskać najlepsze wyniki z funkcjami sterowania czasowego, zainstaluj baterię, a następnie ostrożnie wprowadź ustawienia zegara czasu rzeczywistego w kreatorze rozruchu. Bateria jest dostępna jako opcja.

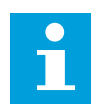

#### WSKAZÓWKA!

Nie jest zalecane korzystanie z funkcji sterowania czasowego bez dodatkowej baterii. Jeśli nie zostanie zainstalowana bateria zegara czasu rzeczywistego, ustawienia daty i godziny napędu będą kasowane przy każdym wyłączeniu zasilania.

#### KANAŁY CZASOWE

Wyjście przedziału czasowego i/lub funkcje sterowania czasowego można przypisać do kanałów czasowych 1–3. Za pomocą kanałów czasowych można sterować funkcjami typu włącz/wyłącz – na przykład wyjściami przekaźnikowymi lub wejściami cyfrowymi. Aby skonfigurować logikę włączania/wyłączenia kanałów czasowych, przypisz im przedziały czasu i/lub sterowania czasowe. Kanałem czasowym można sterować za pomocą wielu przedziałów czasu lub sterowań czasowych.

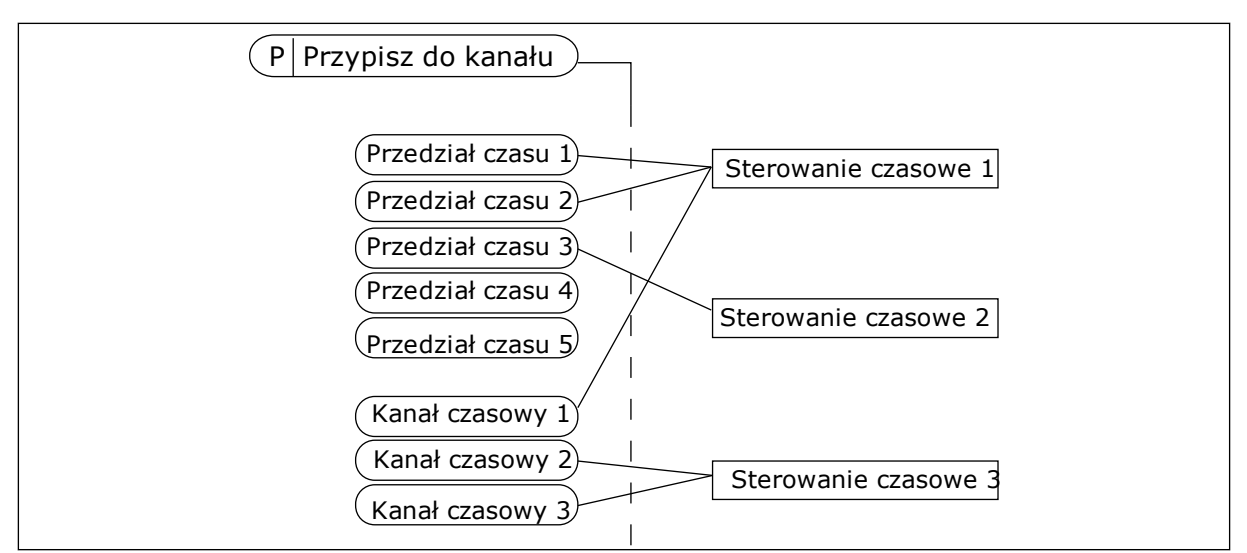

Rys. 34: Sposób przypisywania przedziałów czasu i sterowań czasowych do kanałów czasowych jest bardzo elastyczny. Każdy przedział czasu i każde sterowanie czasowe ma parametr umożliwiający przypisanie do kanału czasowego.

#### PRZEDZIAŁY CZASU

Za pomocą parametrów przypisz każdemu przedziałowi czas włączenia i czas wyłączenia. Jest to codzienny czas aktywności przedziału w poszczególnych dniach, które ustawiono w parametrach Od dnia i Do dnia. Na przykład poniższe ustawienia parametrów oznaczają, że przedział jest aktywny od 7:00 do 9:00 od poniedziałku do piątku. Kanał czasowy przypomina wejście cyfrowe, ale jest wirtualny.

Czas włączenia: 07:00:00 Czas wyłączenia: 09:00:00 Od dnia: Poniedziałek Do dnia: Piątek

#### STEROWANIA CZASOWE

Sterowania czasowe umożliwiają aktywację kanału czasowego w określonym czasie za pomocą polecenia z wejścia cyfrowego lub innego kanału czasowego.

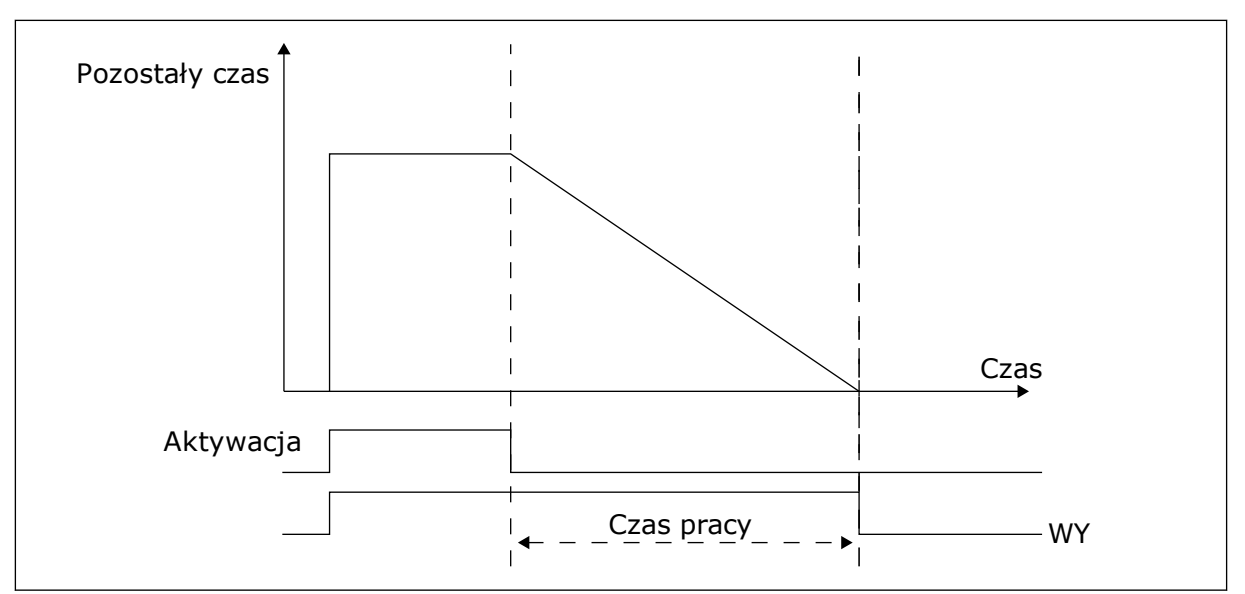

*Rys. 35: Sygnał aktywacji pochodzi z wejścia cyfrowego lub wirtualnego wejścia cyfrowego, takiego jak kanał czasowy. Sterowanie czasowe odlicza od momentu opadania zbocza.* 

Parametry poniżej uaktywnią sterowanie czasowe, gdy zostanie zamknięte wejście cyfrowe 1 w gnieździe A. Spowodują również aktywację sterowania czasowego na 30 sekund po jego otwarciu.

- Czas pracy: 30 s
- Sterowanie czasowe: Digln SlotA.1

Można ustawić czas pracy 0 sekund, aby zastąpić kanał czasowy aktywowany z wejścia cyfrowego. W ten sposób nie będzie żadnej zwłoki po zboczu opadającym.

#### Przykład:

#### Problem:

Przemiennik częstotliwości znajduje się w magazynie i steruje klimatyzacją. Musi pracować od godziny 7 do 17 w dni robocze oraz od godziny 9 do 13 w weekendy. Konieczna jest również praca napędu poza tymi godzinami, jeśli w budynku znajduje się personel. Napęd musi kontynuować pracę 30 minut po wyjściu personelu.

#### Rozwiązanie:

Ustaw dwa przedziały czasu – jeden dla dni roboczych i jeden dla weekendów. Do aktywacji procesu poza ustawionymi godzinami będzie również wymagane sterowanie czasowe. Patrz konfiguracja poniżej.

#### Przedział czasu 1

P3.11.1.1: Czas włączenia: 07:00:00 P3.11.1.2: Czas wyłączenia: 17:00:00 P3.11.1.3: Od dnia: 1 (= poniedziałek) P3.11.1.4: Do dnia: 5 (= piątek) P3.11.1.5: Przypisz do kanału: Kanał czasowy 1

#### Przedział czasu 2

P3.11.2.1: Czas włączenia: 09:00:00 P3.11.2.2: Czas wyłączenia: 13:00:00 P3.11.2.3: Od dnia: Sobota P3.11.2.4: Do dnia: Niedziela P3.11.2.5: Przypisz do kanału: Kanał czasowy 1

#### Sterowanie czasowe 1

Można uruchomić silnik za pomocą wejścia cyfrowego 1 gniazda A w czasie innym, niż określony w przedziałach czasu. W tym przypadku sterowanie czasowe określa czas pracy silnika.

P3.11.6.1: Czas pracy: 1800 s (30 min)

P3.11.6.2: Przypisz do kanału: Kanał czasowy 1

P3.5.1.18: Sterowanie czasowe 1: Digln SlotA.1 (Parametr znajduje się w menu wejść cyfrowych)

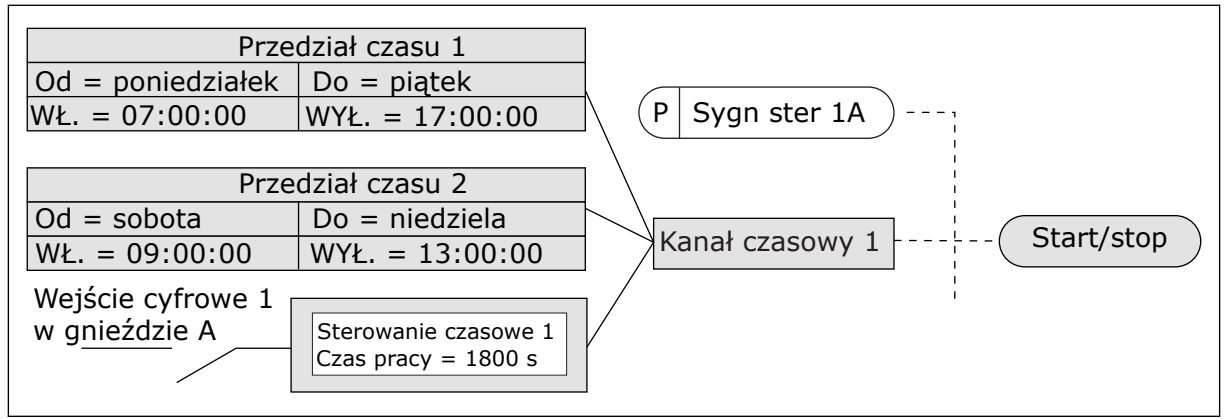

Rys. 36: Sygnał sterujący dla polecenia startu pochodzi z kanału czasowego 1, a nie z wejścia cyfrowego

## P3.11.1.1 CZAS WŁĄCZENIA (ID 1464)

Parametr ten umożliwia wybór godziny, o której wyjście funkcji przedziału czasowego jest aktywowane.

#### P3.11.1.2 CZAS WYŁĄCZENIA (ID 1465)

Parametr ten umożliwia wybór godziny, o której wyjście funkcji przedziału czasowego jest dezaktywowane.

#### P3.11.1.3 OD DNIA (ID 1466)

Parametr ten umożliwia wybór dnia, kiedy wyjście funkcji przedziału czasowego jest aktywowane.

#### P3.11.1.4 D0 DNIA (ID 1467)

Parametr ten umożliwia wybór dnia, kiedy wyjście funkcji przedziału czasowego jest wyłączone.

# P3.11.1.5 PRZYPISZ DO KANAŁU (ID 1468)

Parametr ten umożliwia wybór kanału czasowego, dla którego przypisane będzie wyjście funkcji przedziału czasowego.

Za pomocą kanałów czasowych można sterować funkcjami typu włącz/wyłącz — na przykład wyjściami przekaźnikowymi lub wszystkimi funkcjami dającymi się sterować sygnałem wejścia cyfrowego.

# P3.11.6.1 CZAS PRACY (ID 1489)

Za pomocą tego parametru można ustawić czas pracy ster. czasowego po usunięciu sygnału aktywacji (opóźnienie wyłączenia).

## P3.11.6.2 PRZYPISZ DO KANAŁU (ID 1490)

Parametr ten umożliwia wybór kanału czasowego, dla którego przypisane będzie wyjście funkcji sterowania czasowego.

Za pomocą kanałów czasowych można sterować funkcjami typu włącz/wyłącz — na przykład wyjściami przekaźnikowymi lub wszystkimi funkcjami dającymi się sterować sygnałem wejścia cyfrowego.

## P3.11.6.3 TRYB (ID 15527)

Za pomocą tego parametru można wybrać, czy opóźnienie ster. czasowego powinno współdziałać ze zboczem narastaj. czy opadaj.

# 10.12 REGULATOR PID 1

## 10.12.1 PARAMETRY PODSTAWOWE

## P3.12.1.1 WZMOCNIENIE PID (ID 118)

Ten parametr służy do regulacji wzmocnienia gain regulatora PID. Jeśli ten parametr zostanie ustawiony na 100%, zmiana wartości uchybu o 10% powoduje zmianę wyjścia regulatora o 10%.

## P3.12.1.2 CZAS CAŁKOWANIA PID (ID 119)

Ten parametr określa czas całkowania regulatora PID. Jeśli ten parametr zostanie ustawiony na 1,00 s, zmiana wartości uchybu o 10% powoduje zmianę wyjścia regulatora o 10,00%/s.

## P3.12.1.3 CZAS RÓŻNICZKOWANIA PID (ID 132)

Ten parametr służy do regulacji czasu różniczkow. regulatora PID. Jeśli ten parametr zostanie ustawiony na 1,00 s, zmiana wartości uchybu o 10% w trakcie 1,00 s powoduje zmianę wyjścia regulatora o 10,00%.

## P3.12.1.4 WYBÓR JEDNOSTKI PROCESOWEJ (ID 1036)

Za pomocą tego parametru można wybrać jednostkę dla sygnałów sprzężenia zwrotnego i wartości zadanej regulatora PID.

Wybór jednostki wartości rzeczywistej.

#### P3.12.1.5 WARTOŚĆ MINIMALNA JEDNOSTKI PROCESOWEJ (ID 1033)

Ten parametr służy do ustawienia minimalnej wartości sygnału sprz. zwrotnego PID. Przykładowo wartość sygnału analogowego 4...20 mA odpowiada ciśnieniu 0...10 barów.

#### P3.12.1.6 WARTOŚĆ MAKSYMALNA JEDNOSTKI PROCESOWEJ (ID 1034)

Ten parametr służy do ustawienia maksymalnej wartości sygnału sprz. zwrotnego PID. Przykładowo wartość sygnału analogowego 4...20 mA odpowiada ciśnieniu 0...10 barów.

#### P3.12.1.7 MIEJSCA DZIESIĘTNE JEDNOSTKI PROCESOWEJ (ID 1035)

Ten parametr służy do ustawienia liczby miejsc po przecinku dla wartości jednostki procesowej.

Przykładowo wartość sygnału analogowego 4...20 mA odpowiada ciśnieniu 0...10 barów.

#### P3.12.1.8 NEGACJAUCHYBU (ID 340)

Ten parametr służy do zamiany wartości błędu regulatora PID.

#### P3.12.1.9 HISTEREZA STREFY MARTWEJ (ID 1056)

Ten parametr służy do wyboru obszaru strefy nieczułości wart. zadanej PID.

Wartość tego parametru jest podana w wybranej jednostce procesowej. Jeśli przez ustalony czas wartość sprzężenia zwrotnego pozostaje w martwej strefie, wyjście regulatora PID jest blokowane.

## P3.12.1.10 OPÓŹNIENIE W STREFIE MARTWEJ (ID 1057)

Za pomocą tego parametru można ustawić czas, w którym sprz. zwrotne musi pozostać w obrębie strefy martwej zanim wyjście regulatora PID zostanie zablokowane. Jeśli rzeczywista wartość pozostaje w obrębie strefy martwej przez określony czas, wyjście regulatora PID zostanie zablokowane. Ta funkcja zapobiega niepożądanym ruchom i zużyciu siłowników, np. zaworów.
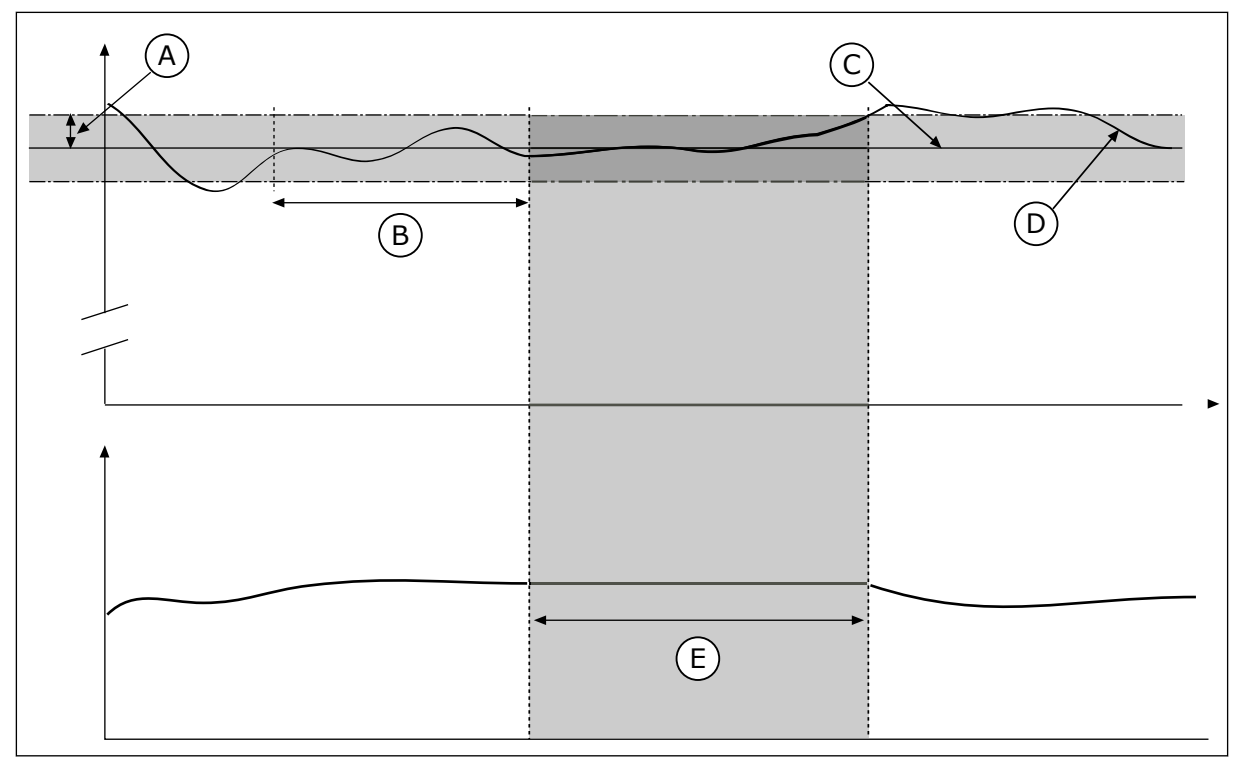

Rys. 37: Funkcja martwej strefy

- A. Strefa martwa (ID1056)
- B. Opóźnienie w strefie martwej (ID1057)
- C. Reference

# 10.12.2 WARTOŚCI ZADANE

- D. Wartość rzeczywista
- E. Wyjście zablokowane

# P3.12.2.1 WARTOŚĆ ZADANA Z PANELU 1 (ID 167)

Za pomocą tego parametru można określić wartość zadaną regulatora PID, gdy źródłem wartości zadanej jest "panel sterujący SP".

Wartość tego parametru jest podana w wybranej jednostce procesowej.

#### P3.12.2.2 WARTOŚĆ ZADANA Z PANELU 2 (ID 168)

Za pomocą tego parametru można określić wartość zadaną regulatora PID, gdy źródłem wartości zadanej jest "panel sterujący SP". Wartość tego parametru jest podana w wybranej jednostce procesowej.

## P3.12.2.3 CZAS RAMPY DLA WARTOŚCI ZADANEJ (ID 1068)

Parametr ten umożliwia ustawienie czasów wznoszenia i opadania rampy dla zmian wartości zadanych.

Czas rampy to czas wymagany do zmiany wartości zadanej z minimalnej do maksymalnej. Ustawienie wartości 0 w tym parametrze powoduje, że nie są używane żadne rampy.

## P3.12.2.4 WYBÓR ŹRÓDŁA WARTOŚCI ZADANEJ 1 (ID 332)

Ten parametr służy do wyboru źródła sygnału wart. zadanej PID.

## P3.12.2.5 WARTOŚĆ ZADANA 1 — MINIMUM (ID 1069)

Ten parametr służy do ustawienia minimalnej wartości sygnału wartości zadanej.

#### P3.12.2.6 WARTOŚĆ ZADANA 1 — MAKSIMUM (ID 1070)

Ten parametr służy do ustawienia maksymalnej wartości sygnału wartości zadanej.

## P3.12.2.7 LIMIT CZĘSTOTLIWOŚCI UŚPIENIA 1 (ID 1016)

Za pomocą tego parametru można ustawić limit, poniżej którego utrzymująca się przez określony czas częstotliwość wyjściowa napędu spowoduje przejście w stan uśpienia.

Zobacz opis parametru P3.12.2.10.

## P3.12.2.8 OPÓŹNIENIE UŚPIENIA 1 (ID 1017)

Za pomocą tego parametru można ustawić minimalny czas, w jakim częstotliwość wyjściowa napędu musi pozostać poniżej określonego limitu, co spowoduje przejście w stan uśpienia.

Zobacz opis parametru P3.12.2.10.

#### P3.12.2.9 POZIOM BUDZENIA 1 (ID 1018)

Za pomocą tego parametru można określić moment wybudzenia napędu ze stanu uśpienia.

Zobacz opis parametru P3.12.2.10.

#### P3.12.2.10 TRYB BUDZENIA SP1 (ID 15539)

Za pomocą tego parametru można wybrać konfigurację parametru poziomu wybudzenia.

Za pomocą tych parametrów można określić moment wybudzenia napędu z trybu uśpienia.

Napęd wybudzi się z trybu uśpienia, gdy wartość sprzężenia zwrotnego regulatora PID spadnie poniżej poziomu budzenia.

Ten parametr określa, czy poziom budzenia działa jako statyczny poziom bezwzględny czy też jako poziom względny zależny od wartości zadanej regulatora PID.

Wybór 0 = poziom bezwzględny (poziom budzenia to poziom statyczny niezależny od wartości zadanej).

Wybór 1 = względna wartość zadana (poziom budzenia jest przesunięty poniżej rzeczywistej wartości zadanej i jest z nią skorelowany).

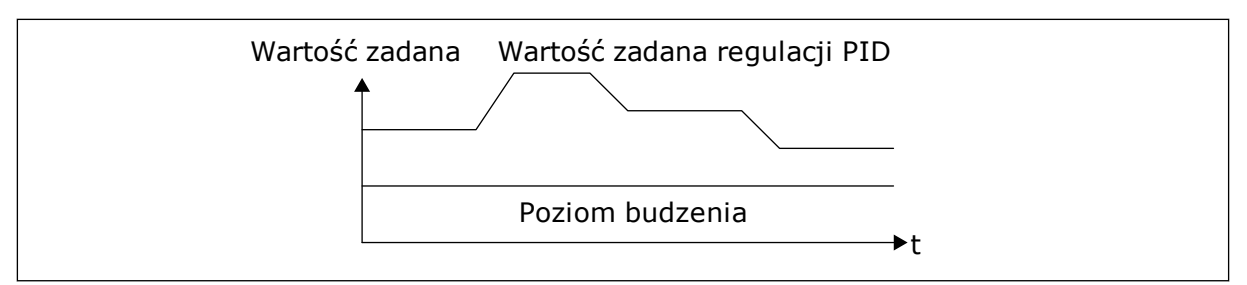

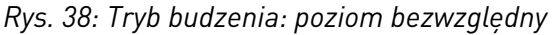

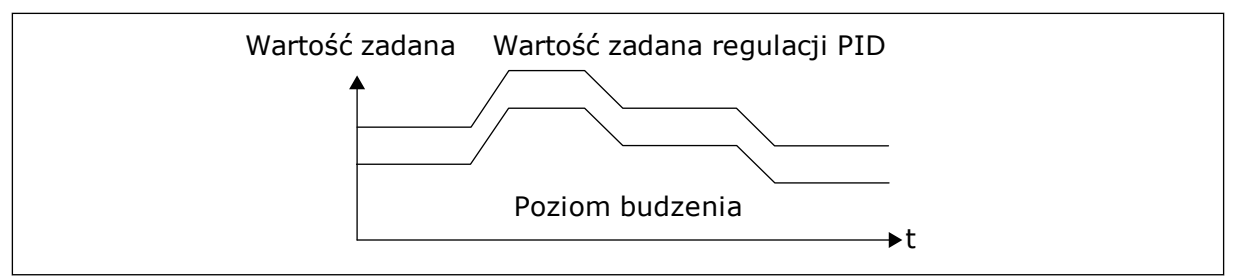

Rys. 39: Tryb budzenia: względna wartość zadana

## P3.12.2.11 WZMOCNIENIE WARTOŚCI ZADANEJ 1 (ID 1071)

Ten parametr służy do ustawiania mnożnika dla funkcji wzmocnienia wartości zadanej. Po wydaniu polecenia wzmocnienia wartości zadanej jest ona mnożona o współczynnik określony w tym parametrze.

#### 10.12.3 SPRZĘŻENIE ZWROTNE

#### P3.12.3.1 FUNKCJA SPRZĘŻENIA ZWROTNEGO (ID 333)

Za pomocą tego parametru można wybrać, czy wartość sprz. zwrotnego jest brana z jednego czy z dwóch sygnałów.

Można wybrać funkcję matematyczną, która będzie używana przy łączeniu dwóch sygnałów sprzężenia zwrotnego.

#### P3.12.3.2 WZMOCNIENIE FUNKCJI SPRZĘŻENIA ZWROTNEGO (ID 1058)

Ten parametr służy do regulacji wzmocnienia gain sygnału sprzęż. zwrotnego. Jest używany na przykład z wartością 2 w funkcji sprzężenia zwrotnego.

#### P3.12.3.3 WYBÓR ŹRÓDŁA SPRZĘŻENIA ZWROTNEGO 1 (ID 334)

Ten parametr służy do wyboru źródła sygnału sprz. zwrotnego PID. Wejścia analogowe i wejścia danych procesowych są obsługiwane jako wartości procentowe (0,00–100,00%) i skalowane według minimum i maksimum wartości sprzężenia zwrotnego.

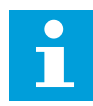

#### WSKAZÓWKA!

Sygnały wejściowe danych procesowych są określane z dokładnością do dwóch miejsc dziesiętnych.

Jeśli zostaną wybrane wejścia temperaturowe, należy tak ustawić wartości parametrów P3.13.1.7 Wartość minimalna jednostki procesowej i P3.13.1.8 Wartość maksymalna jednostki procesowej, aby odpowiadały skali karty pomiaru temperatury: MinJednostProc = -50°C i MaksJednostProc = 200°C.

#### P3.12.3.4 SPRZĘŻENIE ZWROTNE 1 — MINIMUM (ID 336)

Ten parametr służy do ustawienia minimalnej wartości sygnału sprz. zwrotnego.

#### P3.12.3.5 SPRZĘŻENIE ZWROTNE 1 — MAKSIMUM (ID 337)

Ten parametr służy do ustawienia maksymalnej wartości sygnału sprz. zwrotnego.

## 10.12.4 SPRZĘŻENIE WYPRZEDZAJĄCE

## P3.12.4.1 FUNKCJA SPRZĘŻENIA WYPRZEDZAJĄCEGO (ID 1059)

Za pomocą tego parametru można wybrać, czy wartość sprz. wyprzedz. jest brana z jednego czy z dwóch sygnałów.

Funkcja sprzężenia wyprzedzającego wymaga zwykle dokładnych modeli procesów. W niektórych przypadkach wystarcza sprzężenie typu wzmocnienie + przesunięcie. W sprzężeniu wyprzedzającym nie korzysta się z żadnych pomiarów sprzężenia zwrotnego odnoszących się do rzeczywistej wartości sterowanej procesu. W sterowaniu sprzężeniem wyprzedzającym stosuje się inne pomiary, które wpływają na wartość sterowanego procesu.

#### PRZYKŁAD 1:

Poziom wody w zbiorniku można kontrolować za pomocą sterowania przepływem. Docelowy poziom wody został ustawiony jako wartość zadana, a rzeczywisty poziom jako sprzężenie zwrotne. Sygnał sterujący umożliwia monitorowanie przypływu.

Odpływ można uznać za możliwe do zmierzenia zakłócenie. Na podstawie pomiaru zakłócenia można podjąć próbę jego regulacji za pomocą funkcji sterowania sprzężeniem wyprzedzającym (wzmocnienie i przesunięcie), którą dodaje się do wyjścia regulatora PID. Regulator PID reaguje szybciej na zmiany poziomu odpływu niż w przypadku bezpośredniego pomiaru tego poziomu.

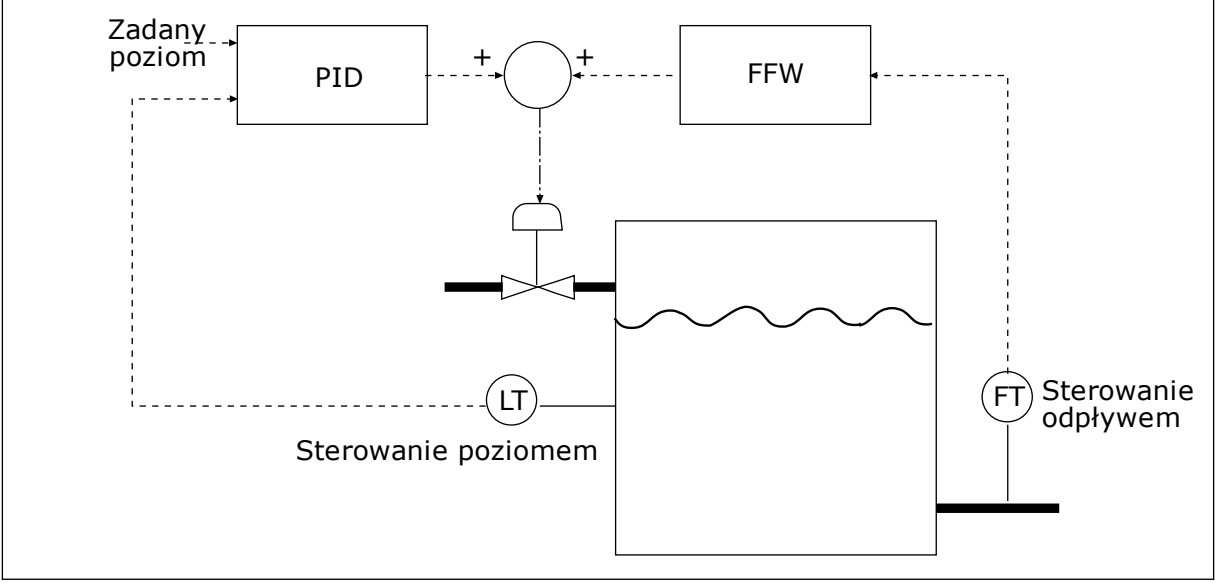

Rys. 40: Sterowanie sprzężeniem wyprzedzającym

#### P3.12.4.2 WZMOCNIENIE SPRZĘŻENIA WYPRZEDZAJĄCEGO (ID 1060)

Ten parametr służy do regulacji wzmocnienia gain sygnału sprzęż. wyprzedz.

## P3.12.4.3 WYBÓR ŹRÓDŁA SPRZĘŻENIA WYPRZEDZAJĄCEGO 1 (ID 1061)

Ten parametr służy do wyboru źródła sygnału sprzęż. wyprzedz. PID.

## P3.12.4.4 SPRZĘŻENIE WYPRZEDZAJĄCE 1 — MINIMUM (ID 1062)

Ten parametr służy do ustawienia minimalnej wartości sygnału sprzęż. wyprzedz.

#### P3.12.4.5 SPRZĘŻENIE WYPRZEDZAJĄCE 1 — MAKSIMUM (ID 1063)

Ten parametr służy do ustawienia maksymalnej wartości sygnału sprzęż. wyprzedz.

#### 10.12.5 MONITOROWANIE PROCESU

Dzięki monitorowaniu sprzężenia zwrotnego można upewnić się, że wartość sprzężenia zwrotnego regulatora PID (wartość procesowa lub wartość rzeczywista) mieści się w ustalonych limitach. Za pomocą tej funkcji można na przykład odnaleźć uszkodzoną rurę i zatrzymać wyciek.

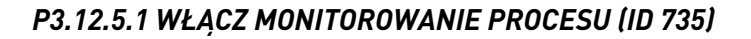

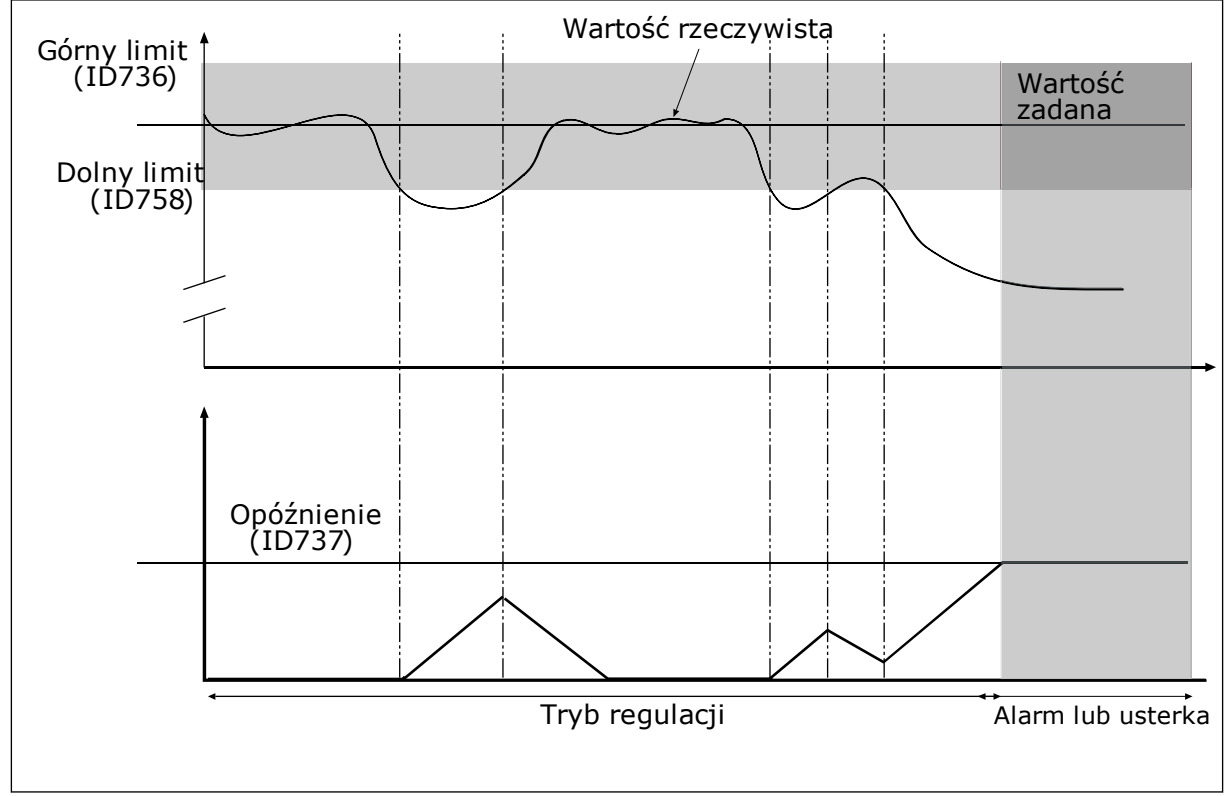

Rys. 41: Funkcja monitorowania sprzężenia zwrotnego

Parametr ten umożliwia włączenie funkcji monitorow. sprz. zwrotnego.

Ustawienie górnego i dolnego limitu wokół wartości zadanej. Jeśli wartość rzeczywista przekroczy limit, licznik zaczyna zliczać czas w górę. Gdy wartość rzeczywista mieści się w dozwolonym zakresie, licznik zlicza czas w dół. Gdy licznik osiągnie wartość większą niż wartość parametru P3.12.5.4 Opóźnienie, pojawi się alarm lub usterka.

#### P3.12.5.2 GÓRNY LIMIT (ID 736)

Ten parametr służy do ustawiania górnego limitu dla sygnału sprz. zwrotnego PID.

Jeśli wartość sygnału sprzężenia zwrotnego z regulatora PID przekroczy ten limit dłużej niż przez ustawiony czas, jest to interpretowane jako usterka monitorowania sprzężenia zwrotnego.

#### P3.12.5.3 DOLNY LIMIT (ID 758)

Ten parametr służy do ustawiania dolnego limitu dla sygnału sprz. zwrotnego PID. Jeśli wartość sygnału sprzężenia zwrotnego z regulatora PID nie osiągnie tego limitu dłużej niż przez ustawiony czas, jest to interpretowane jako usterka monitorowania sprzężenia zwrotnego.

## P3.12.5.4 OPÓŹNIENIE (ID 737)

Za pomocą tego parametru można określić maksymalny czas pozostawania sygnału sprz. zwrotnego PID poza limitami monitorow. zanim wystąpi usterka sprzęż. zwrotnego monitorow.

Jeśli w tym okresie nie zostanie osiągnięta wartość docelowa, pojawi się usterka lub alarm.

#### 10.12.6 KOMPENSACJA SPADKU CIŚNIENIA

W przypadku zwiększania ciśnienia w długiej rurze z wieloma wylotami najlepszym miejscem ustawienia czujnika będzie połowa długości rury (pozycja 2 na rysunku). Czujnik można również umieścić bezpośrednio za pompą. W ten sposób prawidłowe ciśnienie zostanie osiągnięte bezpośrednio za pompą, jednak na dalszych odcinkach rury spadnie ono wraz z przepływem.

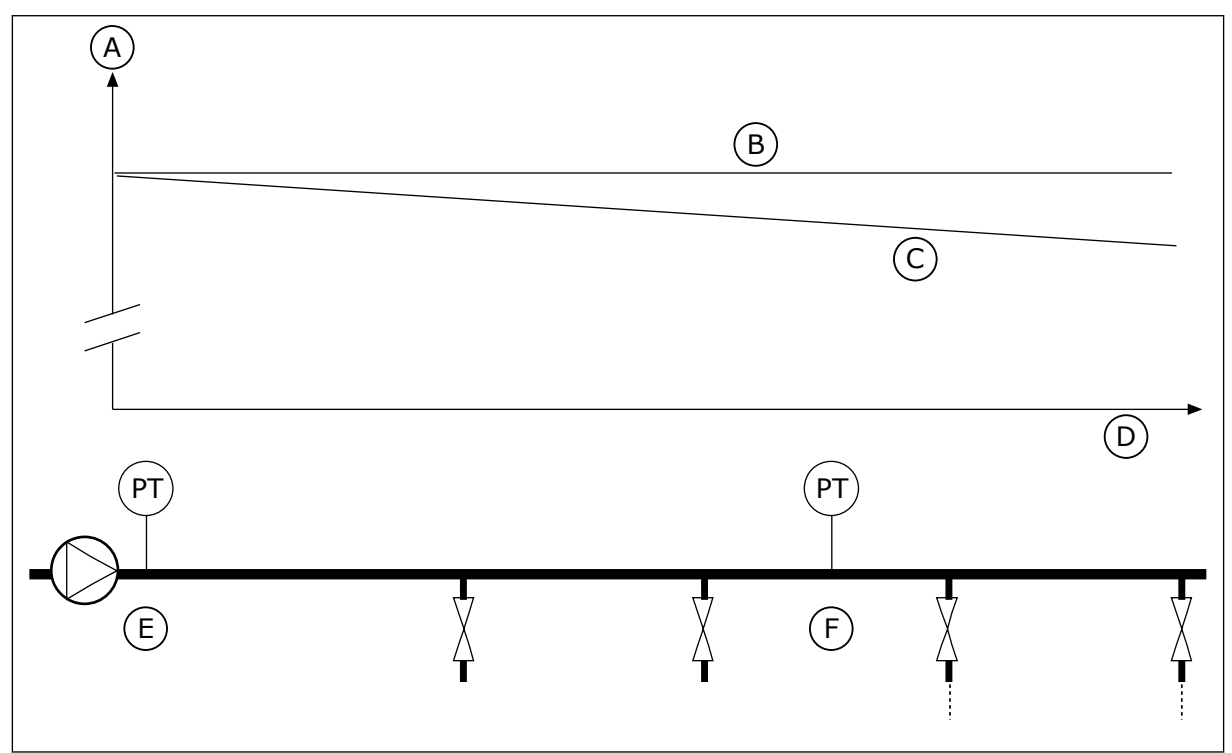

Rys. 42: Pozycja czujnika ciśnienia

- A. Ciśnienie
- B. Brak przepływu
- C. Przepływ

- D. Długość rury
- E. Pozycja 1
- F. Pozycja 2

## P3.12.6.1 WŁĄCZ WARTOŚĆ ZADANĄ 1 (ID1189)

Parametr ten umożliwia włączenie kompensacji utraty ciśnienia w systemie pomp.

### P3.12.6.2 MAKS. KOMPENSACJA WARTOŚCI ZADANEJ 1 (ID 1190)

Za pomocą tego parametru można ustawić maksymalną kompensację wartości zadanej PID stosowanej, gdy częstotliwość wyjściowa napędu jest na maksymalnym poziomie.

Czujnik jest umieszczony w pozycji 1. Ciśnienie w rurze będzie utrzymywać się na stałym poziomie w przypadku braku przepływu. Jednak wraz z przepływem ciśnienie spada na dalszych odcinkach rury. Aby skompensować spadek ciśnienia, można zwiększać wartość zadaną w miarę wzrostu natężenia przepływu. Przepływ jest obliczany za pomocą częstotliwości wyjściowej, a wartość zadana zwiększa się liniowo wraz ze wzrostem natężenia przepływu.

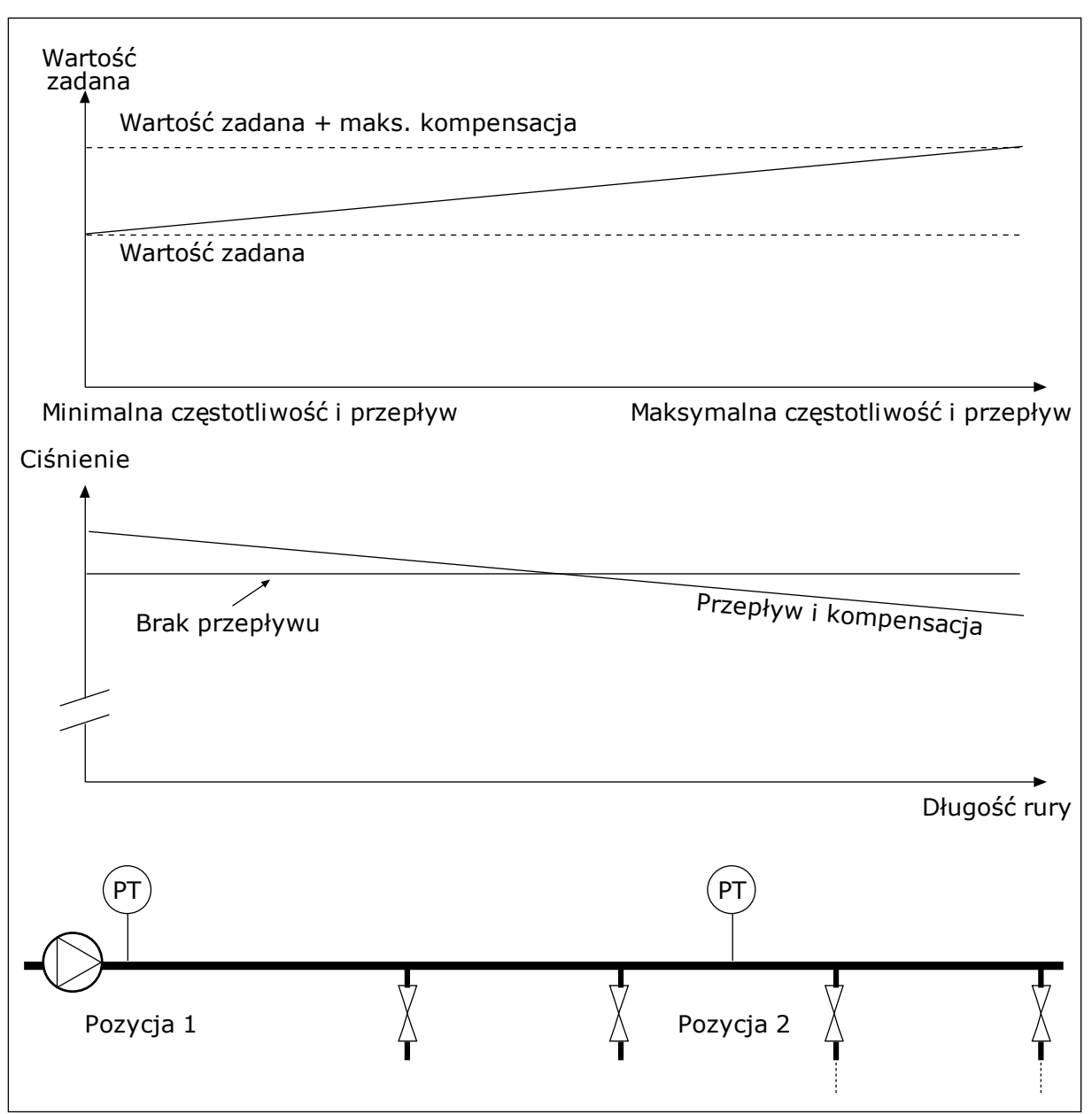

Rys. 43: Włączanie wartości zadanej 1 w celu kompensacji spadku ciśnienia

## 10.13 REGULATOR PID 2

## 10.13.1 PARAMETRY PODSTAWOWE

## P3.13.1.1 WŁĄCZENIE PID (ID 1630)

Parametr umożliwia włączenie regulatora PID.

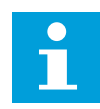

## WSKAZÓWKA!

Regulator jest przeznaczony tylko do użytku zewnętrznego. Można go podłączyć do wyjścia analogowego.

## P3.13.1.2 WYJŚCIE W STOP (ID 1100)

Ten parametr służy do ustawiania wartości wyjściowej regulatora PID jako procentu jego maksymalnej wartości wyjściowej w przypadku zatrzymania za pomocą wyjścia cyfrowego.

## 10.14 FUNKCJA STEROWANIA WIELOPOMPOWEGO

Funkcja sterowania wielopompowego umożliwia sterowanie maksymalnie 4 silnikami, pompami lub wentylatorami za pomocą regulatora PID.

Przemiennik częstotliwości jest podłączony do silnika, który jest regulowany. Silnik sterujący podłącza pozostałe silniki do sieci i odłącza je od niej za pomocą przekaźników. Ma to na celu utrzymanie odpowiedniej wartości zadanej. Funkcja automatycznej zmiany kolejności napędów steruje kolejnością uruchamiania silników, aby zapewnić ich jednakowe zużycie. Silnik sterujący można dodać do logiki automatycznej zmiany kolejności napędów i blokady albo ustawić go trwale jako Silnik 1. Za pomocą funkcji blokady silniki można tymczasowo wyłączyć – na przykład w celu ich konserwacji.

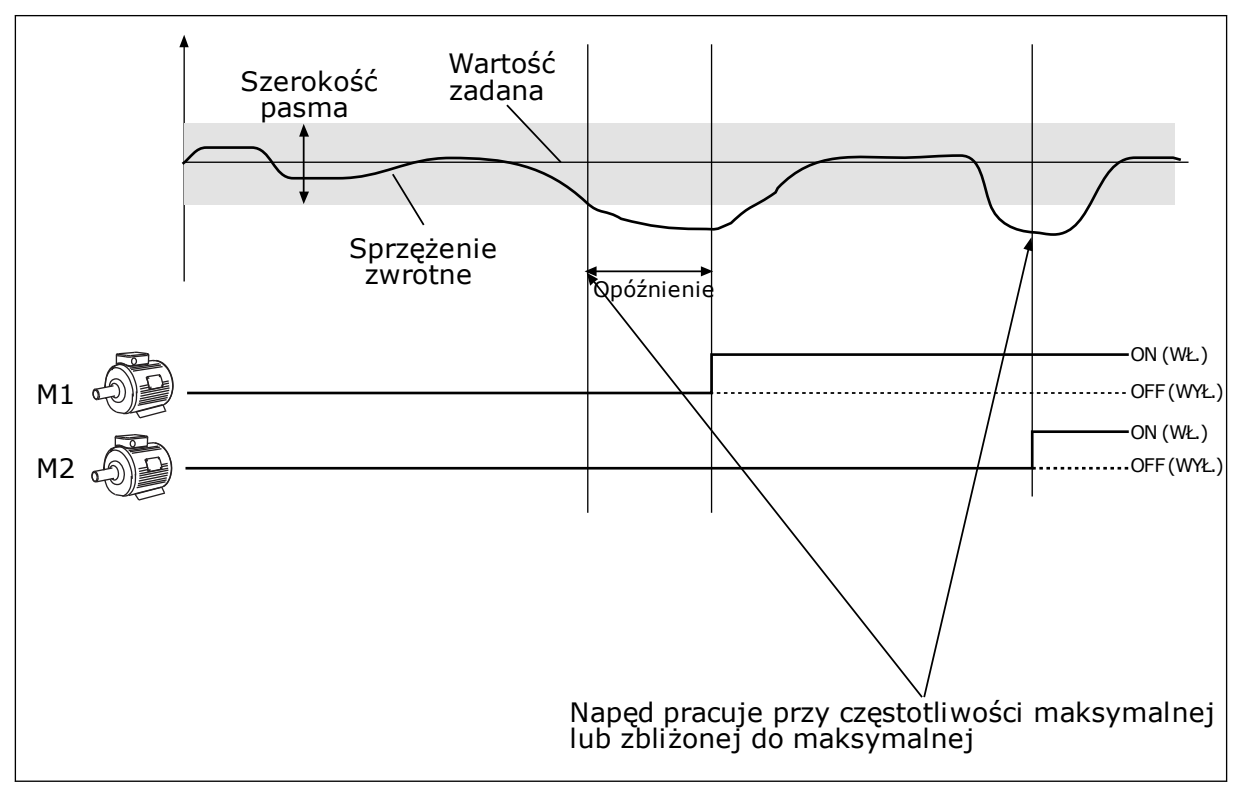

Rys. 44: Funkcja sterowania wielopompowego

Jeśli regulator PID nie jest w stanie utrzymać wartości sprzężenia zwrotnego w ustalonej szerokości pasma, nastąpi podłączenie/odłączenie silnika lub silników.

#### Podłączanie i/lub dodawanie silników:

- Wartość sprzężenia zwrotnego jest poza szerokością pasma.
- Silnik sterujący pracuje przy częstotliwości zbliżonej do maksymalnej (+2 Hz).
- Powyższe warunki są spełnione przez czas dłuższy od opóźnienia szerokości pasma.
- istnieją inne dostępne silniki.

#### Odłączanie i/lub usuwanie silników:

- Wartość sprzężenia zwrotnego jest poza szerokością pasma.
- Silnik sterujący pracuje przy częstotliwości zbliżonej do minimalnej (+2 Hz).
- Powyższe warunki są spełnione przez czas dłuższy od opóźnienia szerokości pasma.
- Poza silnikiem sterującym pracują także inne silniki.

#### P3.14.1 LICZBA SILNIKÓW (ID 1001)

Za pomocą tego parametru można ustawić łączną liczbę silników/pomp używanych w systemie wielopompowym.

#### P3.14.2 FUNKCJA BLOKADY (ID 1032)

Za pomocą tego parametru można włączać i wyłączać blokady.

Blokady informują układ wielopompowy, że silnik jest niedostępny. Może się zdarzyć, że silnik został usunięty z układu w celach konserwacyjnych lub przełączony na sterowanie ręczne.

Aby korzystać z blokad, należy włączyć parametr P3.14.2. Wybór stanu poszczególnych silników za pomocą wejścia cyfrowego (parametry od P3.5.1.25 do P3.5.1.28). Jeśli wejście jest ZAMKNIĘTE (aktywne), silnik jest dostępny w układzie wielopompowym. W przeciwnym przypadku logika wielopompowa nie podłączy go.

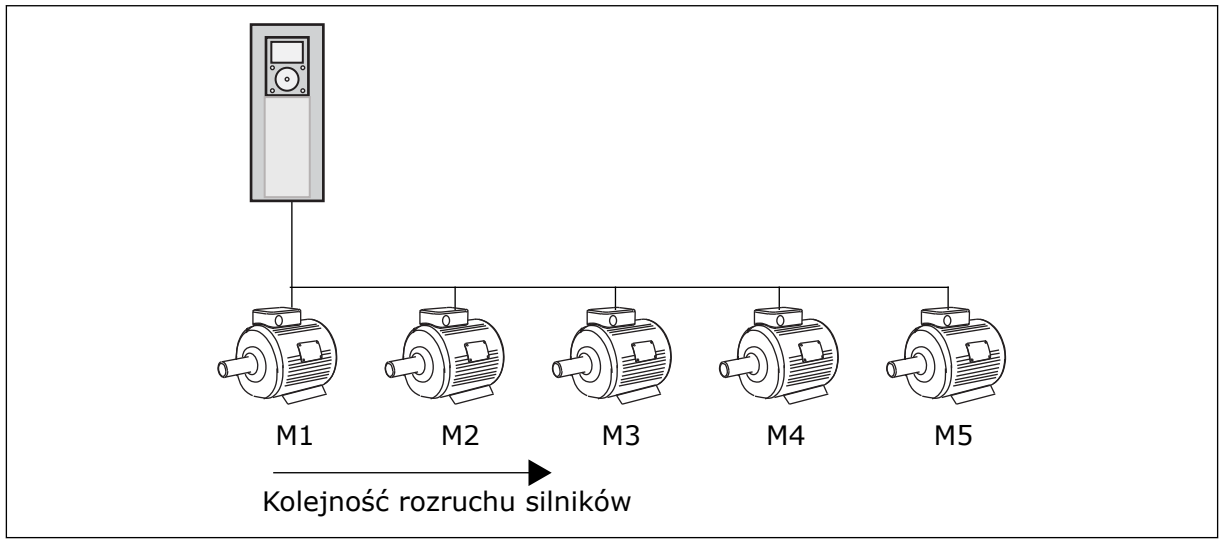

Rys. 45: Logika blokady 1

Kolejność silników to 1, 2, 3, 4, 5.

Jeśli zostanie usunieta blokada silnika 3, tj. parametr P3.5.1.36 zostanie ustawiony na wartość OTWARTY, kolejność zmienić się na **1, 2, 4, 5**.

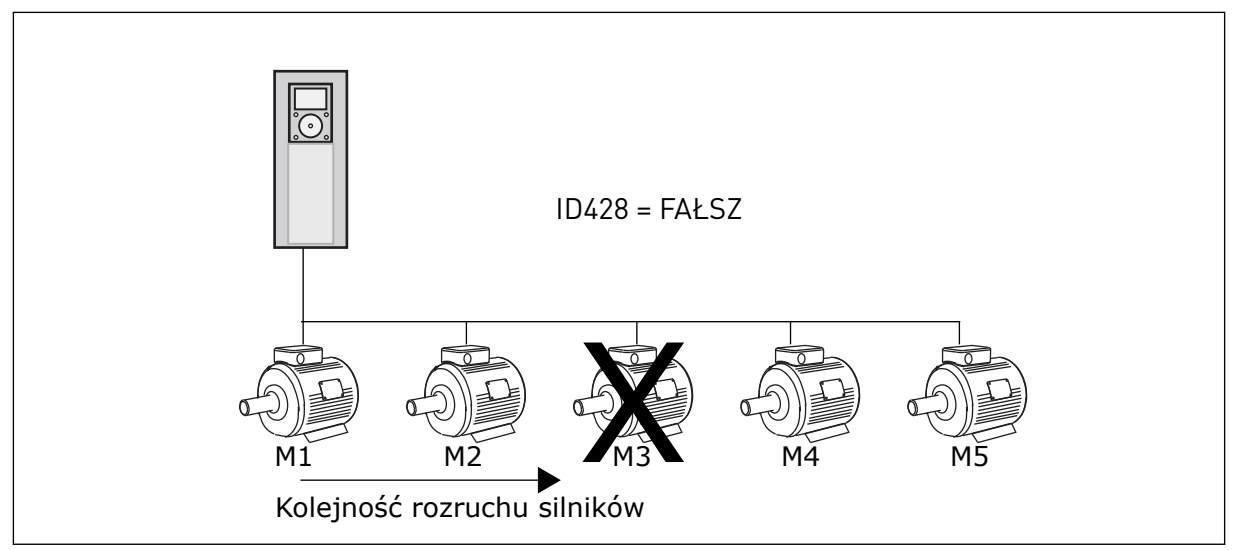

Rys. 46: Logika blokady 2

Jeśli silnik 3 zostanie dodany ponownie (parametr P3.5.1.36 zostanie ustawiony na wartość ZAMKNIĘTY), system umieści silnik 3 jako ostatni w kolejności: **1, 2, 4, 5, 3**. System nie zatrzyma się – będzie pracować dalej.

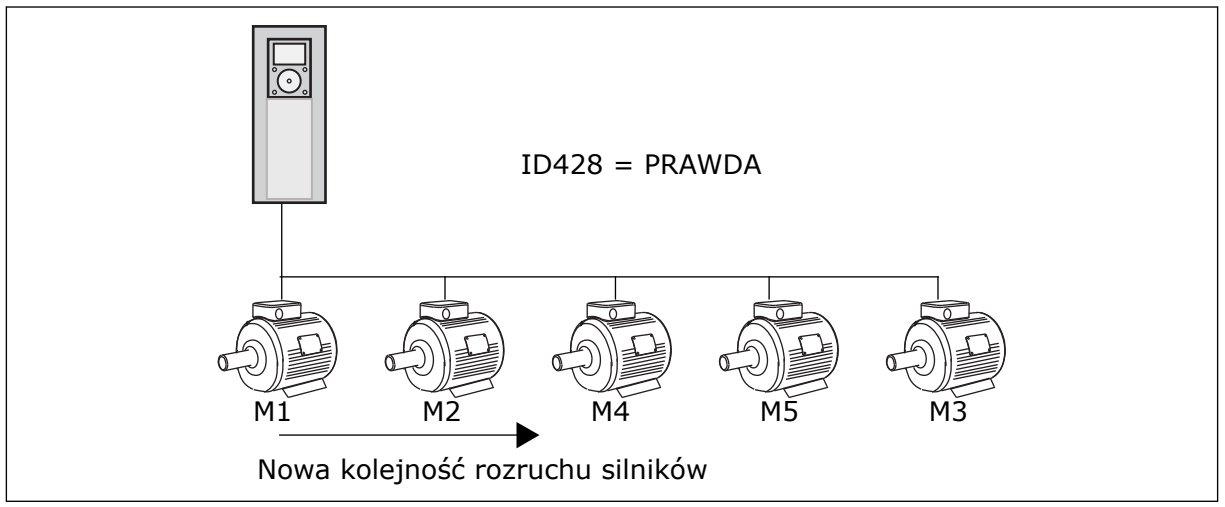

Rys. 47: Logika blokady 3

Po kolejnym zatrzymaniu układu lub jego przejściu w tryb uśpienia kolejność zmieni się z powrotem na **1, 2, 3, 4, 5**.

#### P3.14.3 UWZGLĘDNIJ PRZEMIENNIK CZĘSTOTLIWOŚCI (ID 1028)

Parametr ten umożliwia uwzględnienie sterowanego silnika/pompy w układzie automatycznej zmiany kolejności napędów i blokowania napędu.

| Numer<br>wyboru | Nazwa wyboru | Opis                                                                                                    |
|-----------------|--------------|----------------------------------------------------------------------------------------------------|
| 0               | Disabled     | Napęd jest zawsze podłączony do silnika 1. Blokady nie mają<br>żadnego wpływu na silnik 1, który nie jest uwzględniony w<br>logice automatycznej zmiany kolejności.          |
| 1               | Włączony     | Napęd można podłączyć do dowolnych silników w systemie.<br>Blokady mają wpływ na wszystkie silniki. Logika automatycz-<br>nej zmiany kolejności dotyczy wszystkich silników. |

#### OKABLOWANIE

Połączenia różnią się w zależności od wartości parametrów – 0 i 1.

#### WYBÓR 0, WYŁĄCZONE

Napęd jest podłączony bezpośrednio do silnika 1. Pozostałe silniki pełnią funkcję dodatkowych. Są one podłączone do zasilania poprzez styczniki i sterowane za pomocą przekaźników w napędzie. Logika automatycznej zmiany kolejności lub blokady nie dotyczy silnika 1.

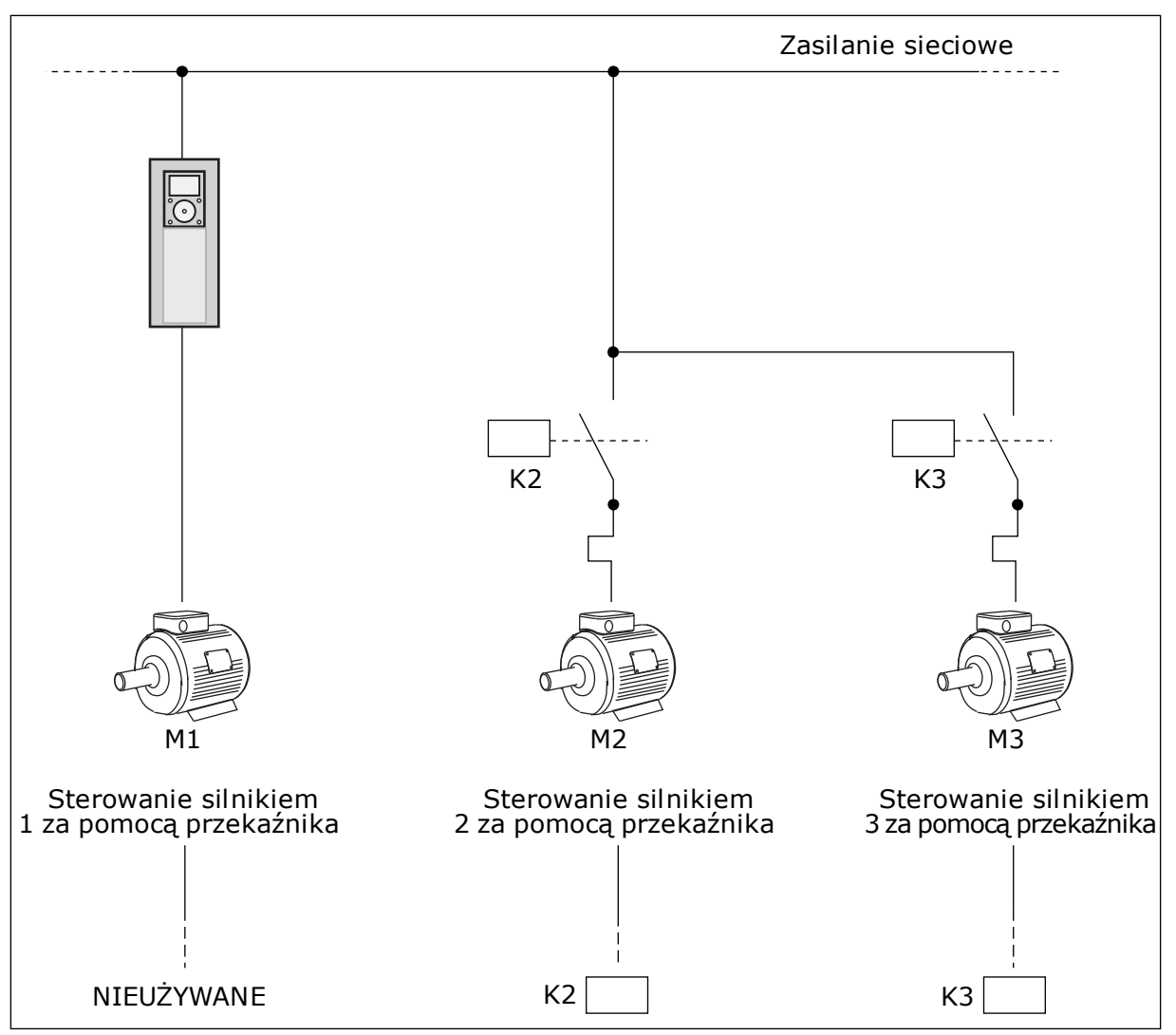

Rys. 48: Wybór 0

#### WYBÓR 1, WŁĄCZONE

Aby w logice automatycznej zmiany kolejności napędów i blokad uwzględnić silnik sterujący, należy postępować zgodnie z instrukcjami na rysunku poniżej. 1 przekaźnik umożliwia sterowanie jednym silnikiem. W logice styczników napęd jest zawsze podłączony do pierwszego silnika, a kolejne silniki do sieci.

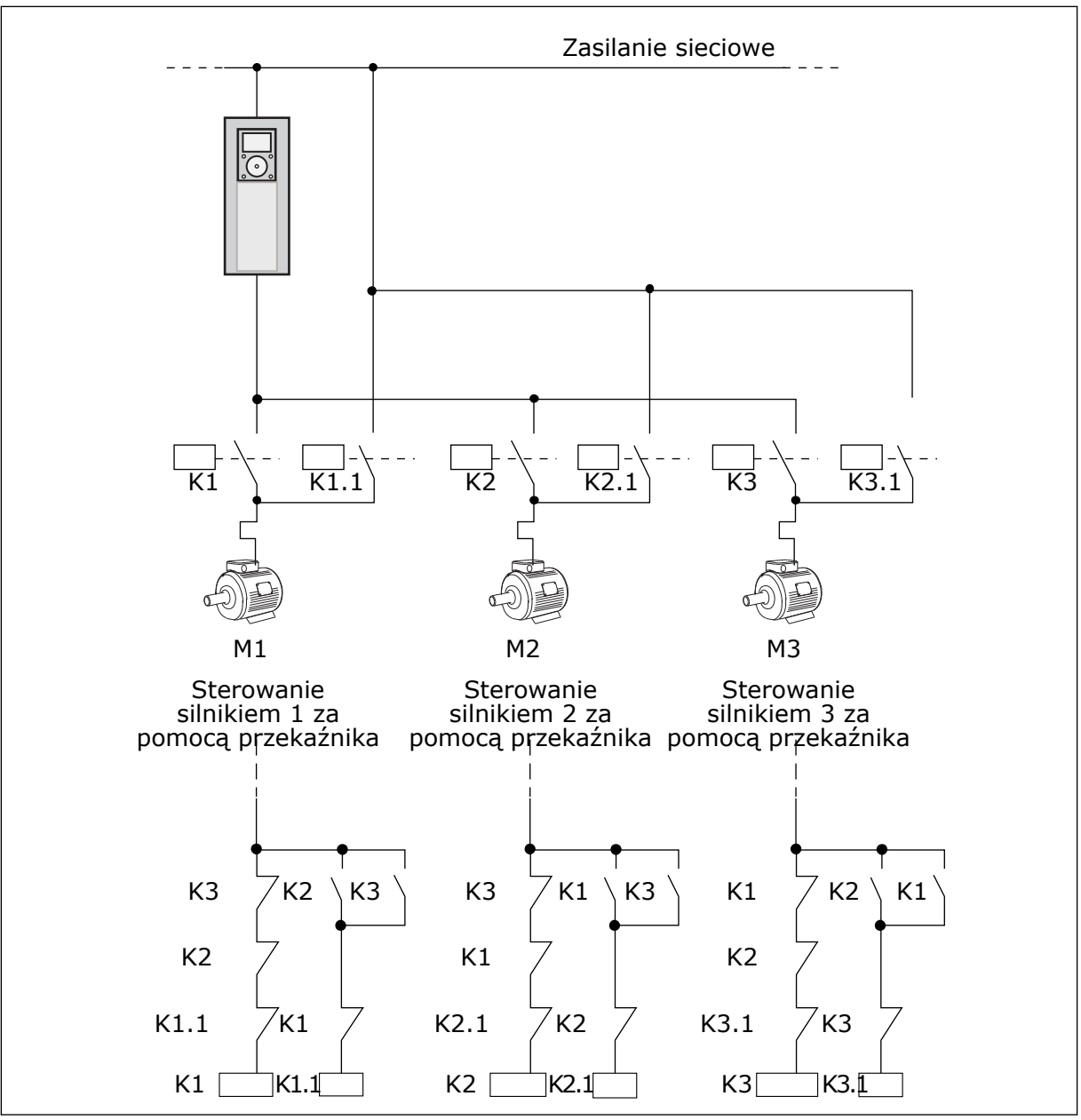

Rys. 49: Wybór 1

## P3.14.4 AUTOMATYCZNA ZMIANA KOLEJNOŚCI (ID 1027)

Parametr ten umożliwia włączenie lub wyłączenie rotacji kolejności rozruchu i priorytetu silników.

| Numer<br>wyboru | Nazwa wyboru | Opis                                                                                                    |
|-----------------|--------------|----------------------------------------------------------------------------------------------------|
| 0               | Disabled     | Podczas normalnej pracy silniki są zawsze uruchamiane w<br>kolejności <b>1, 2, 3, 4, 5</b> . Kolejność może się zmienić podczas<br>pracy wraz z dodawaniem lub usuwaniem blokad. Po zatrzy-<br>maniu napędu kolejność zawsze zmieni się na poprzednią. |
| 1               | Włączony     | System zmienia kolejność co określony czas, aby zapewnić<br>równomierne zużycie silników. Istnieje możliwość zmiany<br>przedziałów czasu automatycznej zmiany kolejności.                                                                              |

Aby dostosować przedziały czasu automatycznej zmiany kolejności, użyj parametru P3.14.5 Przedział czasu automatycznej zmiany. Maksymalną liczbę silników, które mogą pracować, można ustawić za pomocą parametru Automatyczna zmiana kolejności silników: limit liczby silników (P3.14.7). Można również ustawić maksymalną częstotliwość silnika sterującego (Automatyczna zmiana: Limit częstotliwości (P3.14.6).

Jeśli proces mieści się w limitach ustawionych za pomocą parametrów P3.14.6 i P3.14.7, następuje automatyczna zmiana. W przeciwnym przypadku system zaczeka, aż proces wróci do ustalonych limitów, a następnie wykona automatyczną zmianę. Zapobiega to nagłym spadkom ciśnienia podczas automatycznej zmiany kolejności, gdy niezbędna jest wysoka wydajność stacji pomp.

#### PRZYKŁAD

Po automatycznej zmianie kolejności pierwszy silnik zostanie ustawiony jako ostatni. Pozostałe silniki zostaną przesunięte o 1 pozycję w górę.

Kolejność uruchamiania silników: 1, 2, 3, 4, 5 --> Automatyczna zmiana kolejności --> Kolejność uruchamiania silników: 2, 3, 4, 5, 1

--> Automatyczna zmiana kolejności -->

Kolejność uruchamiania silników: 3, 4, 5, 1, 2

#### P3.14.5 PRZEDZIAŁ CZASU AUTOMATYCZNEJ ZMIANY (ID 1029)

Parametr ten umożliwia dostosowywanie przedziału czasu automatycznej zmiany kolejności. Parametr określa częstotliwość zmiany kolejności uruchamiania silników/pomp. Automatyczna zmiana następuje w przypadku, gdy liczba pracujących silników i częstotliwość są mniejsze od wartości granicznych.

Po upływie przedziału czasu automatycznej zmiany zostanie uruchomiona funkcja automatycznej zmiany, jeśli wykorzystywana wydajność będzie poniżej poziomu określonego parametrami P3.14.6 i P3.14.7.

#### P3.14.6 AUTOMATYCZNA ZMIANA KOLEJNOŚCI SILNIKÓW: LIMIT CZĘSTOTLIWOŚCI (ID 1031)

Parametr ten umożliwia ustawienie limitu częstotliwości auto zmiany. Automatyczna zmiana następuje w przypadku, gdy upłynie przedział czasu automatycznej zmiany, liczba pracujących silników jest poniżej wartości granicznej, a napęd sterujący pracuje poniżej limitu częstotliwości automatycznej zmiany.

## P3.14.7 AUTOMATYCZNA ZMIANA KOLEJNOŚCI SILNIKÓW: LIMIT SILNIKÓW (ID 1030)

Za pomocą tego parametru można ustawić liczbę pomp używanych w funkcji wielu pomp. Automatyczna zmiana następuje w przypadku, gdy upłynie przedział czasu automatycznej zmiany, liczba pracujących silników jest poniżej wartości granicznej, a napęd sterujący pracuje poniżej limitu częstotliwości automatycznej zmiany.

#### P3.14.8 SZEROKOŚĆ PASMA (ID 1097)

Za pomocą tego parametru można ustawić obszar przepustowości wokół zart. zadanej PID dla startu i zatrzymywania zewnętrznych silników.

Jeśli wartość sprzężenia zwrotnego regulatora PID pozostaje w granicach pasma, silniki pomocnicze nie są uruchamiane ani zatrzymywane. Wartość tego parametru jest podana jako procent wartości zadanej.

#### P3.14.9 OPÓŹNIENIE SZEROKOŚCI PASMA (ID 1098)

Ten parametr służy do ustawienia czasu pracy przed startem lub zatrzymaniem zewnętrznych silników.

Jeśli wartość sprzężenia zwrotnego PID wykracza poza szerokość pasma, za pomocą tego parametru ustawiany jest czas, jaki musi upłynąć przed uruchomieniem lub zatrzymaniem silników pomocniczych. Liczba pracujących pomp jest zwiększana lub zmniejszana, jeśli regulator PID nie może utrzymać wartości procesu (sprzężenia zwrotnego) w podanej szerokości pasma wokół wartości zadanej.

Szerokość pasma jest określana jako procent wartości zadanej PID. Gdy wartość sprzężenia zwrotnego PID pozostaje w obrębie szerokości pasma, nie trzeba zwiększać ani zmniejszać liczby pracujących pomp.

Gdy wartość sprzężenia znajdzie się poza szerokością pasma, liczba pracujących pomp zostanie zwiększona lub zmniejszona po upływie czasu określonego w parametrze P3.14.8. Musi być dostępna większa liczba pomp.

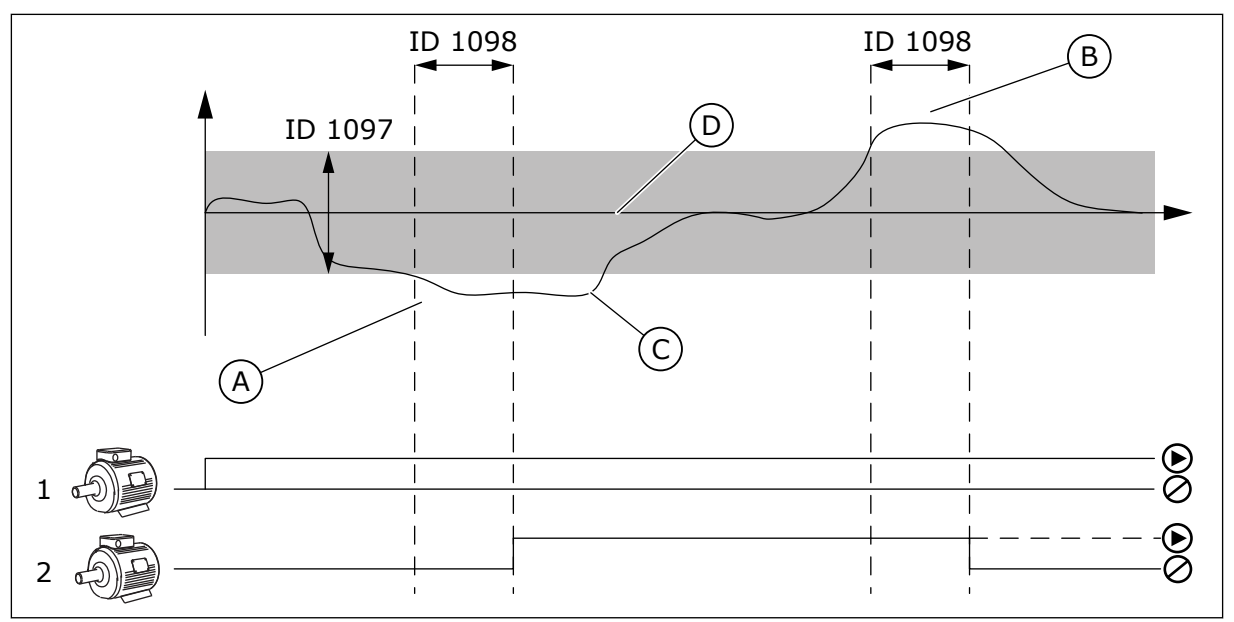

*Rys. 50: Uruchamianie lub zatrzymywanie pomp pomocniczych (P3.14.8 = szerokość pasma, P3.14.9 = opóźnienie szerokości pasma)* 

- Pompa sterująca układem pracuje na częstotliwości zbliżonej do maksymalnej (-2 Hz). Powoduje do zwiększenie liczby działających pomp.
- B. Pompa sterująca układem pracuje na częstotliwości zbliżonej do minimalnej (+2 Hz). Powoduje do zmniejszenie liczby działających pomp.
- C. Liczba pracujących pomp jest zwiększana lub zmniejszana, jeśli regulator PID nie może utrzymać wartości procesu (sprzężenia zwrotnego) w podanej szerokości pasma wokół wartości zadanej.
- Podana szerokość pasma wokół wartości zadanej.

## 10.15 TRYB POŻAROWY

Po uaktywnieniu trybu pożarowego w napędzie będą kasowane wszystkie pojawiające się usterki i napęd będzie kontynuować pracę z tą samą prędkością tak długo, jak to możliwe. Napęd będzie ignorować wszystkie polecenia z panelu sterującego, magistral i narzędzia komputerowego.

Funkcja trybu pożarowego ma dwa tryby pracy: tryb Test i tryb Włączony. Aby wybrać tryb, wpisz hasło w parametrze P3.16.1 (Hasło trybu pożarowego). W trybie Test pojawiające się usterki nie będą kasowane automatycznie i napęd zatrzyma się po wystąpieniu usterki.

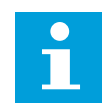

## WSKAZÓWKA!

To wejście jest zwykle zamknięte.

Po uaktywnieniu funkcji Tryb pożarowy na wyświetlaczu pojawi się alarm.

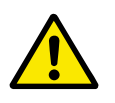

#### UWAGA!

Aktywacja funkcji Tryb pożarowy powoduje unieważnienie gwarancji! Aby sprawdzić działanie trybu pożarowego bez unieważniania gwarancji, należy użyć trybu Test.

## P3.16.1 HASŁO TRYBU POŻAROWEGO (ID 1599)

Parametr umożliwia włączenie funkcji trybu pożarowego.

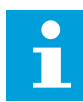

#### WSKAZÓWKA!

Wszystkie pozostałe parametry trybu pożarowego będą zablokowane, jeśli zostanie włączony tryb pożarowy, a w parametrze podano poprawne hasło.

| Numer<br>wyboru | Nazwa wyboru  | Opis                                                                                                    |
|-----------------|---------------|----------------------------------------------------------------------------------------------------|
| 1001            | Tryb włączony | W napędzie będą kasowane wszystkie pojawiające się usterki<br>i napęd będzie kontynuować pracę z tą samą prędkością tak<br>długo, jak to możliwe |
| 1234            | Tryb testowy  | Pojawiające się usterki nie będą kasowane automatycznie i<br>napęd zatrzyma się po wystąpieniu usterki.                                          |

## P3.16.2 AKTYWACJA TRYBU POŻAROWEGO PRZY OTWARCIU (ID 1596)

Ten parametr służy do ustawiania sygnału wejścia cyfrowego uaktywniającego funkcję trybu pożarowego.

Po aktywacji sygnału wejścia cyfrowego na wyświetlaczu pojawi się alarm, a gwarancja zostanie unieważniona. Jest to sygnał wejścia cyfrowego typu NC (zwykle zamknięte).

Można przetestować tryb pożarowy, wpisując hasło aktywujące tryb testowy. W ten sposób gwarancja nie zostanie unieważniona.

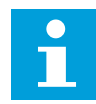

## WSKAZÓWKA!

Jeśli zostanie włączony tryb pożarowy i podane prawidłowe hasło w parametrze Hasło trybu pożarowego, wszystkie parametry trybu pożarowego zostaną zablokowane. Aby zmienić parametry trybu pożarowego, należy najpierw ustawić parametr P3.16.1 Hasło trybu pożarowego na wartość 0.

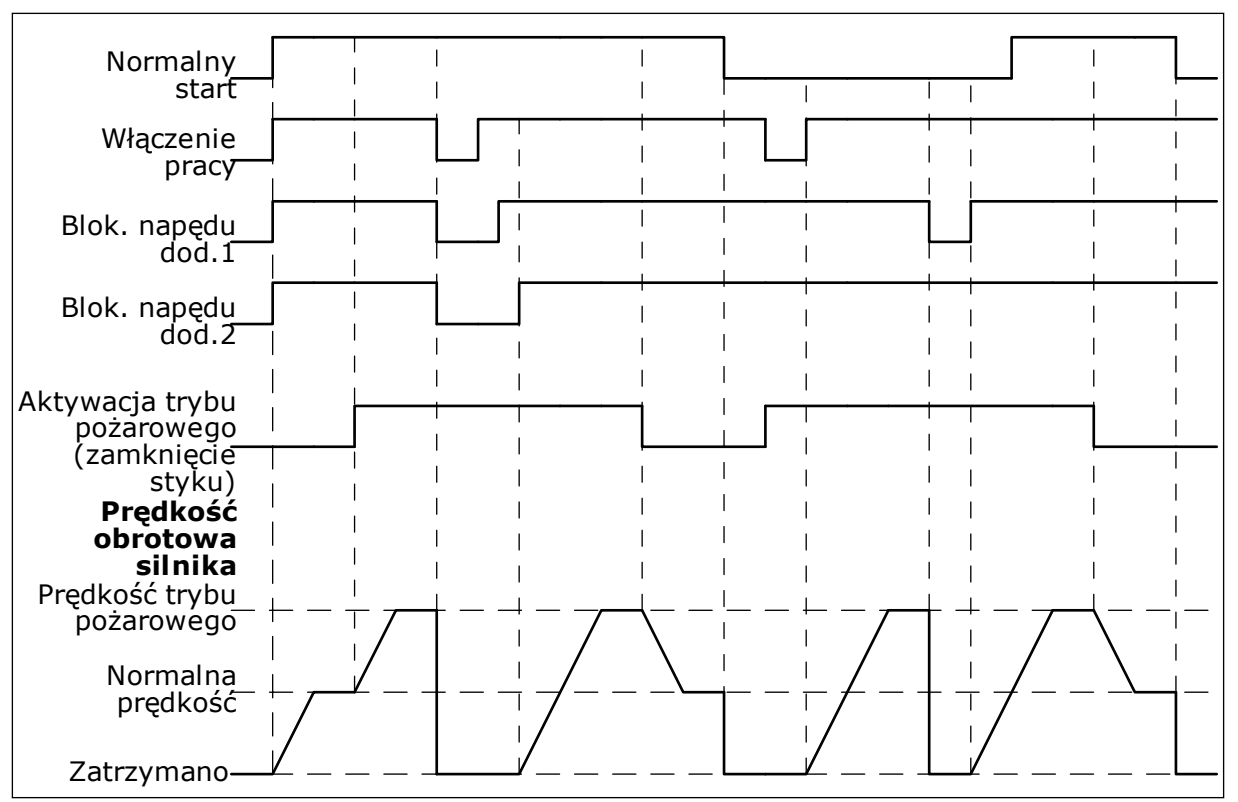

Rys. 51: Funkcja trybu pożarowego

#### P3.16.3 AKTYWACJA TRYBU POŻAROWEGO PRZY ZAMKNIĘCIU (ID 1619)

Ten parametr służy do ustawiania sygnału wejścia cyfrowego uaktywniającego funkcję trybu pożarowego.

Jest to sygnał wejścia cyfrowego typu NO (zwykle otwarte). Patrz opis parametru P3.16.2 Aktywacja trybu pożarowego przy otwarciu.

#### P3.16.4 CZĘSTOTLIWOŚĆ TRYBU POŻAROWEGO (ID 1598)

Za pomocą tego parametru można ustawić częstotliwość, która będzie używana po uaktywnieniu trybu pożarowego.

Napęd będzie korzystać z tej częstotliwości, gdy parametr P3.16.5 Źródło zadawania częstotliwości trybu pożarowego zostanie ustawiony na wartość *Częstotliwość trybu pożarowego*.

#### P3.16.5 ŹRÓDŁO ZADAWANIA CZĘSTOTLIWOŚCI TRYBU POŻAROWEGO (ID 1617)

Parametr ten umożliwia wybór źródła wartości zadanej częstotliwości, gdy jest aktywny tryb pożarowy.

Parametr umożliwia wybór na przykład wejścia AI1 lub regulatora PID jako źródła wartości zadanej podczas pracy w trybie pożarowym.

#### P3.16.6 WSTECZ W TRYBIE POŻAROWYM (ID 1618)

Ten parametr umożliwia wybór sygnału wejścia cyfrowego przesyłającego polecenie pracy wstecznej po uaktywnieniu funkcji trybu pożarowego.

Parametr nie jest uwzględniany podczas normalnej pracy.

Jeśli konieczne jest, aby silnik w trybie pożarowym pracował zawsze DO PRZODU lub zawsze DO TYŁU, należy wybrać odpowiednie wejście cyfrowe.

DigIn Slot0.1 = zawsze DO PRZODU DigIn Slot0.2 = zawsze DO TYŁU

#### P3.16.7 WYBÓR CZĘSTOTLIWOŚCI STAŁEJ TRYBU POŻAROWEGO 1 (ID 15535)

Parametr ten umożliwia ustawienie częstotliwości zadanej dla trybu pożarowego.

#### M3.16.10 STATUS TRYBU POŻAROWEGO (ID 1597)

Ta wartość monitorowana określa stan funkcji trybu pożarowego.

#### P3.16.12 PRĄD WSKAŹNIKA PRACY W TRYBIE POŻAROWYM (ID 15580)

Za pomocą tego parametru można ustawić limit prądu dla sygnału wskaźnika pracy wyjścia cyfrowego.

Ten parametr ma wpływ tylko wtedy, gdy wybrano opcję "Wskaźnik pracy" dla wyjścia przekaźnika, a tryb pożarowy jest aktywny. Funkcjonalność wyjścia przekaźnika "Wskaźnik pracy" szybko wskaże czy podczas pożaru prąd jest dostarczany do silnika.

Wartość tego parametru to wartość procentowa naliczana na podstawie wartości znamionowego poboru prądu przez silnik. Jeśli w przypadku pożaru wartość prądu dostarczanego do silnika przekracza wartość prądu znamionowego pomnożoną przez wartość tego parametru, wyjście przekaźnikowe zamyka się.

Na przykład jeśli natężenie prądu znamionowego silnika wynosi 5 A, a ustawiono wartość domyślną równą 20% dla tego parametru, wyjście przekaźnikowe zamyka się, a tryb pożarowy jest aktywowany, gdy natężenie prądu wyjściowego osiąga wartość 1 A.

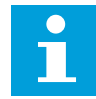

#### WSKAZÓWKA!

Ten parametr nie ma wpływu, jeśli tryb pożarowy nie jest aktywny. Jeśli podczas normalnego działania wybierzesz opcję "Wskaźnik pracy" dla wyjścia przekaźnika, to efekt będzie taki sam jak w przypadku wyboru opcji "Praca" dla wyjścia przekaźnika.

#### M3.16.11 LICZNIK TRYBU POŻAROWEGO (ID 1679)

Ta wartość monitorowana określa liczbę wł. trybu pożarowego.

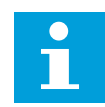

## WSKAZÓWKA!

Tego licznika nie można wyzerować.

## 10.16 USTAWIENIA APLIKACJI

#### P3.17.1 HASŁO (ID 1806)

Ten parametr służy do ustawienia hasła administratora.

#### P3.17.2 WYBÓR C/F (ID 1197)

Parametr ten umożliwia ustawienie jednostki pomiaru temperatury. System wyświetla wszystkie wartości związane z temperaturą i wartości monitorowane w wybranej jednostce.

#### P3.17.3 WYBÓR KW/HP (ID 1198)

Parametr ten umożliwia ustawienie jednostki pomiaru mocy. System wyświetla wszystkie wartości związane z mocą i wartości monitorowane w wybranej jednostce.

#### P3.17.4 KONFIGURACJA PRZYCISKU FUNCT (ID 1195)

Ten parametr służy do ustawienia wartości przycisku FUNCT.

Ten parametr określa, które wybory są wyświetlane po wciśnięciu przycisku Funct.

- Lokalne/zdalne
- Strona sterowan
- Zmiana kierunku (widoczna tylko w przypadku sterowania za pomocą panelu)

#### 10.17 WYZWOLENIE IMPULSU KWH

#### P3.18.1 DŁUGOŚĆ IMPULSU KWH (ID 15534)

Parametr ten definiuje długość impulsu kWh w milisekundach.

#### P3.18.2 CZĘSTOTLIWOŚĆ IMPULSÓW KWH (ID 15533)

Parametr ten definiuje wartości przedziału czasu kWh między poszczególnymi impulsami.

# 11 ŚLEDZENIE USTEREK

W przypadku wykrycia nietypowych warunków pracy przez układ diagnostyczny sterowania przemiennika częstotliwości zostanie wyświetlone odpowiednie powiadomienie. Powiadomienie pojawi się na wyświetlaczu panelu sterującego. Na wyświetlaczu pojawią się kod, nazwa i krótki opis usterki lub alarmu.

Informacje o źródle mówią użytkownikowi o pochodzeniu usterki, jej przyczynie, miejscu wystąpienia i innych szczegółach.

#### Istnieją trzy różne typy powiadomień.

- Informacja nie jest uwzględniana podczas pracy napędu. Należy ją skasować.
- Alarm informujący o nietypowej pracy napędu. Napęd nie zostanie zatrzymany. Należy skasować alarm.
- Usterka zatrzymująca napęd. Należy ponownie uruchomić napęd i znaleźć rozwiązanie problemu.

W aplikacji można zaprogramować różne reakcje na niektóre usterki. Więcej informacji znajduje się w rozdziale *5.9 Grupa 3.9: Zabezpieczenia*.

Usterkę można skasować przyciskiem Reset na panelu sterującym, poprzez WE/WY sterujące lub przy użyciu magistrali albo narzędzia komputerowego. Informacje o usterkach pozostaną w historii usterek, skąd można będzie je pobrać i przeanalizować. Różne kody usterek znajdują się w rozdziale *11.3 Kody usterek*.

Przed kontaktem z dystrybutorem lub producentem z powodu nietypowego działania sprzętu należy przygotować odpowiednie informacje. Należy zawsze zapisać wszelkie informacje tekstowe pojawiające się na wyświetlaczu: kod oraz ID usterki, informacje o źródle, listę aktywnych usterek i historię usterek.

## 11.1 NA WYŚWIETLACZU POJAWIA SIĘ USTERKA

W przypadku wystąpienia usterki i zatrzymania napędu należy zbadać przyczynę usterki oraz skasować usterkę.

Istnieją dwie procedury kasowania usterki: za pomocą przycisku Reset lub za pomocą odpowiedniego parametru.

#### KASOWANIE ZA POMOCĄ PRZYCISKU RESET

1 Na panelu sterującym naciśnij przycisk Reset i przytrzymaj go 2 sekundy.

## KASOWANIE ZA POMOCĄ PARAMETRU NA WYŚWIETLACZU GRAFICZNYM

1 Przejdź do menu Diagnostyka.

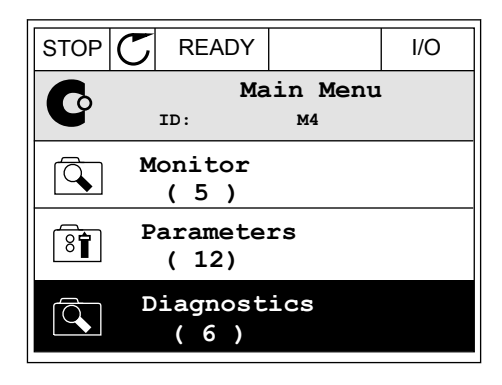

2 Przejdź do podmenu Kasowanie usterek.

| STOP | C READY           |                             | I/O |
|------|-------------------|-----------------------------|-----|
| C    | D.<br>ID:         | iagnosti<br><sup>M4.1</sup> | CS  |
|      | Active            | faults                      |     |
|      | Reset f           | aults                       |     |
|      | Fault h<br>( 39 ) | istory                      |     |

3 Wybierz wartość parametru Kasuj usterki.

| STOP | $\mathbb{C}$ | REA  | DY |            |                 | I/O |
|------|--------------|------|----|------------|-----------------|-----|
| 8    |              | ID:  | Re | set<br>M4. | <b>fau</b><br>2 | lts |
| *    | R            | eset | fa | ults       |                 |     |
| i    | н            | elp  |    |            |                 |     |
|      |              |      |    |            |                 |     |

STOP

ALARM

FAULT

READY

RUN

#### KASOWANIE ZA POMOCĄ PARAMETRU NA WYŚWIETLACZU TEKSTOWYM

1 Przejdź do menu Diagnostyka

- 2 Znajdź parametr Kasuj usterki za pomocą przycisków ze strzałkami w górę i w dół.
- 3 Wybierz wartość *Tak* i naciśnij przycisk OK.

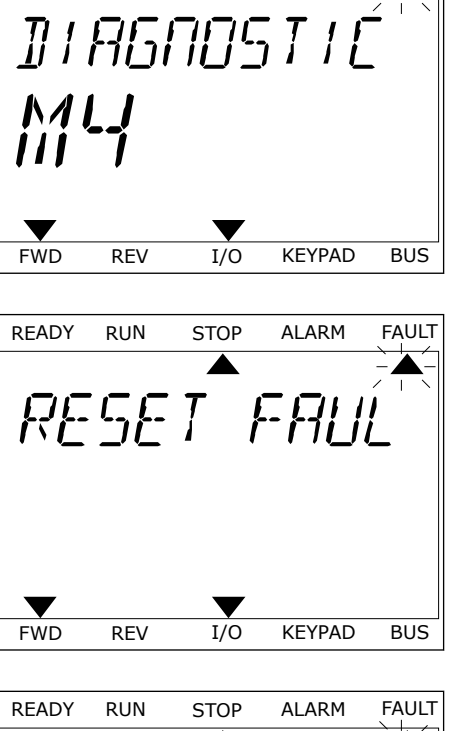

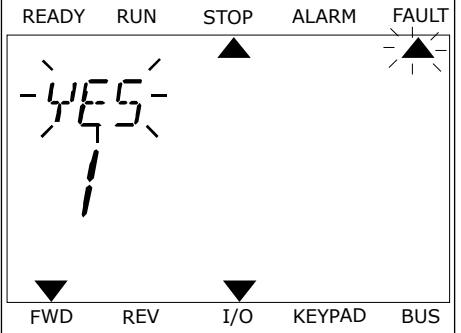

## 11.2 HISTORIA USTEREK

W historii usterek znajduje się więcej informacji na temat usterek. Może ona zawierać informacje o maksymalnie 40 usterkach.

#### ANALIZOWANIE HISTORII USTEREK NA WYŚWIETLACZU GRAFICZNYM

1 Aby wyświetlić więcej informacji na temat usterki, przejdź do historii usterek.

2 Aby przeanalizować informacje na temat usterki, naciśnij przycisk ze strzałką w prawo.

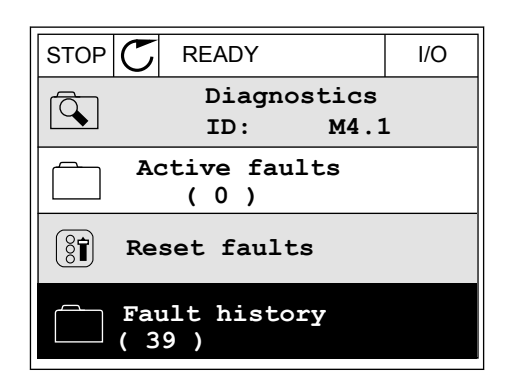

| STOP | $\mathbb{C}$           | READ             | (                | I/O        |
|------|------------------------|------------------|------------------|------------|
|      | Fa                     | ault h           | istory<br>™4.3.3 |            |
| !⊘   | Ext<br>Fau             | ernal<br>lt old  | Fault<br>8913    | 51<br>884s |
| !⊘   | Ext<br>Fau             | ernal            | Fault<br>8710    | 51<br>)61s |
| !⊘   | De <sup>.</sup><br>Inf | vice r<br>to old | emoved<br>862    | 39<br>537s |

3 Pojawi się lista informacji.

| STOP 👅      | READ   | γ       | I/O    |
|-------------|--------|---------|--------|
| F.          | ault h | nistory |        |
|             | D:     | М4.3.3  | .2     |
| Code        |        |         | 39     |
| ID          |        |         | 380    |
| State       |        | In      | fo old |
| Date        |        | 7.1     | 2.2009 |
| Time        |        | 04      | :46:33 |
| Operating t | ime    | 8       | 62537s |
| Source 1    |        |         |        |
| Source 2    |        |         |        |
| Source 3    |        |         |        |
|             |        |         |        |

#### ANALIZOWANIE HISTORII USTEREK NA WYŚWIETLACZU TEKSTOWYM

 Naciśnij przycisk OK, aby przejść do historii usterek.

2 Aby przeanalizować informacje na temat usterki, ponownie naciśnij przycisk OK.

READY RUN STOP ALARM FAULT FAULT HIST ▼ FWD REV 1/0 KEYPAD BUS FAULT READY RUN STOP ALARM EOMMUNIERT 

1/0

KEYPAD

BUS

▼

FWD

REV

3 Aby przeanalizować wszystkie informacje, użyj przycisku ze strzałką w dół.

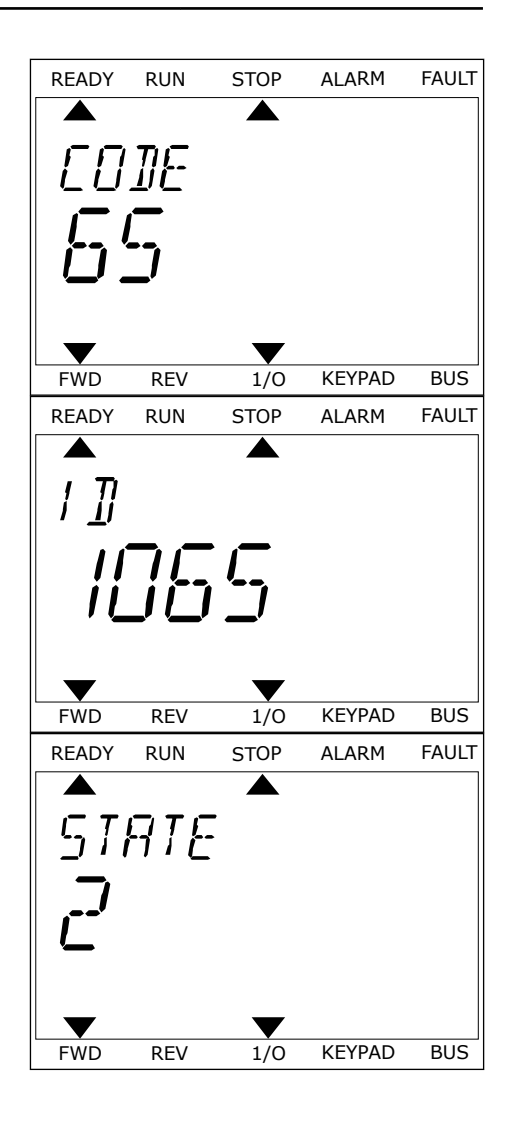

# 11.3 KODY USTEREK

| Kod<br>usterki | ID<br>usterki | Nazwa usterki                                                              | Możliwa przyczyna                                                                                                    | Sposób usunięcia usterki                                                                                                    |
|----------------|---------------|----------------------------------------------------------------------------|----------------------------------------------------------------------------------------------------|----------------------------------------------------------------------------------------------------|
| 1              | 1             | Przekroczenie<br>dopuszczalnej war-<br>tości prądu (błąd<br>sprzętowy)     | Zbyt duży prąd (powyżej<br>4*IH) w kablach silnikowych.<br>Możliwa jest jedna z nastę-<br>pujących przyczyn:                                             | Sprawdź obciążenie silnika.<br>Sprawdź silnik.<br>Sprawdź kable i podłączenia.<br>Sprawdź czasy rampy.                                                                                                    |
|                | 2             | Przekroczenie<br>dopuszczalnej war-<br>tości prądu (błąd pro-<br>gramowy)  | <ul> <li>nagły, duży wzrost<br/>obciążenia;</li> <li>zwarcie w kablach sil-<br/>nikowych;</li> <li>nieprawidłowy typ sil-<br/>nika;</li> </ul>           |                                                                                                    |
| 2              | 10            | Przekroczenie<br>dopuszczalnej war-<br>tości napięcia (błąd<br>sprzętowy)  | Napięcie w obwodzie prądu<br>stałego przekracza ustalony<br>limit.                                                                                       | Ustaw dłuższy czas hamowania.<br>Uaktywnij regulator nadnapię-<br>ciowy.<br>Sprawdź napięcie wejściowe.                                                                                                    |
|                | 11            | Przekroczenie<br>dopuszczalnej war-<br>tości napięcia (błąd<br>programowy) | <ul> <li>zbyt krótki czas hamo-<br/>wania</li> <li>duże przepięcia w sieci<br/>energetycznej</li> <li>zbyt szybka sekwencja<br/>startu/stopu.</li> </ul> |                                                                                                    |
| 3              | 20            | Usterka zwarcia do<br>uziemienia (błąd<br>sprzętowy)                       | Pomiar prądu wykazuje, że<br>suma prądów fazowych sil-<br>nika jest różna od zera.                                                                       | Sprawdź silnik i jego kable.                                                                                                    |
|                | 21            | Usterka zwarcia do<br>uziemienia (błąd pro-<br>gramowy)                    | <ul> <li>nieprawidłowa izolacja<br/>kabli lub silnika</li> </ul>                                                                                         |                                                                                                    |
| 5              | 40            | Przełącznik ładowa-<br>nia                                                 | Przełącznik ładowania pozo-<br>staje otwarty po sygnale<br>START.<br>• nieprawidłowa praca<br>• wadliwy podzespół,                                       | Skasuj usterkę i ponownie uru-<br>chom napęd.<br>Jeśli usterka pojawi się ponownie,<br>skontaktuj się z najbliższym dystry-<br>butorem w celu uzyskania dalszych<br>instrukcji.                                                                                                    |
| 7              | 60            | Nasycenie                                                                  | • Wadliwy podzespół                                                                                                    | Tej usterki nie można skasować z<br>panelu sterującego.<br>Wyłącz zasilanie. NIE URUCHA-<br>MIAJ PONOWNIE NAPĘDU ANI NIE<br>PODŁĄCZAJ ZASILANIA!<br>Poproś producenta o dalsze<br>instrukcje.<br>Jeśli usterka ta występuje równo-<br>cześnie z usterką F1, sprawdź<br>kable silnikowe i silnik. |

| Kod<br>usterki    | ID<br>usterki | Nazwa usterki                                                                            | Możliwa przyczyna                                                                                                    | Sposób usuniẹcia usterki                                                                                                    |
|-------------------|---------------|------------------------------------------------------------------------------------------|----------------------------------------------------------------------------------------------------|----------------------------------------------------------------------------------------------------|
| 8                 | 600           | Usterka systemowa                                                                        | Brak komunikacji między<br>kartą sterującą a modułem<br>zasilania.                                                                                                    | Skasuj usterkę i ponownie uru-<br>chom napęd.<br>Jeśli usterka pojawi się ponownie,                                                                                   |
|                   | 602           |                                                                                          | Układ monitorujący dokonał<br>resetu procesora.                                                                                                    | butorem w celu uzyskania dalszych<br>instrukcji.                                                                                                    |
|                   | 603<br>604    | Zbyt niskie napięcie dodat-<br>kowego źródła zasilania w<br>module mocy.                 |                                                                                                    |                                                                                                    |
|                   |               |                                                                                          | Usterka fazy: Napięcie wyj-<br>ściowe fazy jest niezgodne z<br>wartością zadaną.                                                                                                    |                                                                                                    |
| 605               | 605           |                                                                                          | Nastąpiła usterka układu<br>CPLD, ale brak szczegóło-<br>wych informacji o usterce.                                                                                                    |                                                                                                    |
|                   | 606           | Oprogramowanie modułu<br>sterującego jest niezgodne z<br>oprogramowaniem modułu<br>mocy. | Pobierz najnowsze oprogramowa-<br>nie z witryny Danfoss. Przy jego<br>użyciu zaktualizuj napęd.<br>Jeśli usterka pojawi się ponownie,<br>skontaktuj się z najbliższym dystry-<br>butorem w celu uzyskania dalszych<br>instrukcji. |                                                                                                    |
| 607<br>608<br>609 |               | Nie można odczytać wersji<br>oprogramowania. Brak<br>oprogramowania w module<br>mocy.    | Zaktualizuj oprogramowanie<br>modułu mocy.<br>Jeśli usterka pojawi się ponownie,<br>skontaktuj się z najbliższym dystry-<br>butorem w celu uzyskania dalszych<br>instrukcji.                                                      |                                                                                                    |
|                   | 608           |                                                                                          | Przeciążenie procesora.<br>Jeden z elementów opro-<br>gramowania (na przykład<br>aplikacja) spowodował prze-<br>ciążenie.                                                                                                    | Wyzeruj usterkę i dokonaj ponow-<br>nego rozruchu.<br>Jeśli usterka pojawi się ponownie,<br>skontaktuj się z najbliższym dystry-<br>butorem w celu uzyskania dalszych |
|                   | 609           |                                                                                          | Uzyskiwanie dostępu do<br>pamięci nie powiodło się. Na<br>przykład nie było możliwe<br>przywrócenie zachowanych<br>zmiennych.                                                                                                    | instrukcji.                                                                                                    |
|                   | 610           |                                                                                          | Nie można odczytać nie-<br>zbędnych właściwości urzą-<br>dzenia.                                                                                                    |                                                                                                    |

| Kod<br>usterki | ID<br>usterki | Nazwa usterki                                                         | Możliwa przyczyna                                                                                                    | Sposób usunięcia usterki                                                                                                    |
|----------------|---------------|-----------------------------------------------------------------------|----------------------------------------------------------------------------------------------------|----------------------------------------------------------------------------------------------------|
| 8              | 647           | Usterka systemowa                                                     | Błąd oprogramowania.                                                                                                    | Pobierz najnowsze oprogramowa-                                                                                                    |
|                | 648           |                                                                       | W aplikacji wykorzystano<br>nieprawidłowy blok funkcji.<br>Oprogramowanie syste-<br>mowe jest niezgodne z apli-<br>kacją.                                                                                                    | użyciu zaktualizuj napęd.<br>Jeśli usterka pojawi się ponownie,<br>skontaktuj się z najbliższym dystry-<br>butorem w celu uzyskania dalszych<br>instrukcji.                                                    |
|                | 649           |                                                                       | Przeciążenie zasobów. Błąd<br>podczas wczytywania para-<br>metrów, ich przywracania<br>lub zapisywania.                                                                                                    |                                                                                                    |
| 9              | 80            | Zbyt niskie napięcie<br>(usterka)                                     | Napięcie w obwodzie prądu<br>stałego jest niższe niż usta-                                                                                                    | W przypadku chwilowej awarii zasi-<br>lania skasuj usterkę i ponownie                                                                                                    |
|                | 81            | Zbyt niskie napięcie<br>(alarm)                                       | <ul> <li>zbyt niskie napięcie<br/>zasilające</li> <li>usterka wewnętrzna<br/>napędu AC,</li> <li>wadliwy bezpiecznik<br/>wejściowy;</li> <li>zewnętrzny wyłącznik<br/>ładowania nie jest<br/>zamknięty.</li> <li>WSKAZÓWKA!</li> <li>Ta usterka aktywuje się<br/>tylko wtedy, gdy napęd jest</li> </ul> | Sprawdź napięcie zasilania. Jeśli<br>napięcie zasilania jest wystarcza-<br>jące, oznacza to usterkę wew-<br>nętrzną.<br>Skontaktuj się z najbliższym<br>dystrybutorem w celu uzyskania<br>dalszych instrukcji. |
|                |               |                                                                       | w stanie pracy.                                                                                                    |                                                                                                    |
| 10             | 91            | Faza napięcia wejś-<br>ciowego                                        | Brak fazy linii wejściowej.                                                                                                    | Sprawdź napięcie zasilania, bez-<br>pieczniki i kabel zasilania.                                                                                                    |
| 11             | 100           | Kontrola faz wyjścio-<br>wych                                         | Pomiar prądu wykazuje brak<br>prądu w 1 fazie silnika.                                                                                                    | Sprawdź silnik i jego kable.                                                                                                    |
| 13             | 120           | Zbyt niska tempera-<br>tura napędu prądu<br>przemiennego<br>(usterka) | Zbyt niska temperatura w<br>radiatorze modułu mocy lub<br>na karcie zasilania. Tempe-<br>ratura radiatora jest niższa<br>niż -10°C.                                                                                                    |                                                                                                    |
|                | 121           | Zbyt niska tempera-<br>tura napẹdu AC<br>(alarm)                      |                                                                                                    |                                                                                                    |

| Kod<br>usterki | ID<br>usterki | Nazwa usterki                                                                    | Możliwa przyczyna                                                                                                    | Sposób usunięcia usterki                                                                                                    |
|----------------|---------------|----------------------------------------------------------------------------------|----------------------------------------------------------------------------------------------------|----------------------------------------------------------------------------------------------------|
| 14             | 130           | Zbyt wysoka tempe-<br>ratura napędu prądu<br>przemiennego<br>(usterka, radiator) | Zbyt wysoka temperatura w<br>radiatorze modułu mocy lub<br>na karcie zasilania. Tempe-<br>ratura radiatora jest wyższa<br>niż 100°C | Sprawdź rzeczywistą ilość i prze-<br>pływ powietrza chłodzącego.<br>Sprawdź, czy radiator nie jest<br>zakurzony.                      |
|                | 131           | Zbyt wysoka tempe-<br>ratura napędu prądu<br>przemiennego<br>(alarm, radiator)   |                                                                                                    | Sprawdź, czy częstotliwość kluczo-<br>wania nie jest zbyt wysoka w sto-<br>sunku do temperatury otoczenia<br>oraz obciążenia silnika. |
|                | 132           | Zbyt wysoka tempe-<br>ratura napędu prądu<br>przemiennego<br>(usterka, karta)    |                                                                                                    |                                                                                                    |
|                | 133           | Zbyt wysoka tempe-<br>ratura napędu prądu<br>przemiennego<br>(alarm, karta)      |                                                                                                    |                                                                                                    |
| 15             | 140           | Utyk silnika                                                                     | Utyk silnika.                                                                                                    | Sprawdź silnik i jego obciążenie.                                                                                                    |
| 16             | 150           | Przegrzanie silnika                                                              | Zbyt duże obciążenie silnika.                                                                                                    | Zmniejsz obciążenie silnika. Jeśli<br>silnik nie jest przeciążony, sprawdź<br>parametry modelowania tempera-<br>tury.                 |
| 17             | 160           | Silnik niedociążony                                                              | Silnik nie jest wystarczająco<br>obciążony.                                                                                         | Sprawdź obciążenie.                                                                                                    |
| 19             | 180           | Przeciążenie mocy<br>(monitorowanie krót-<br>kotrwałe)                           | Napęd obciążony zbyt dużą<br>mocą.                                                                                                  | Zmniejsz obciążenie.                                                                                                    |
|                | 181           | Przeciążenie mocy<br>(monitorowanie dłu-<br>gotrwałe)                            |                                                                                                    |                                                                                                    |
| 25             |               | Usterka sterowania<br>silnika                                                    | Nieprawidłowa identyfikacja<br>kąta początkowego.<br>Ogólna usterka sterowania<br>silnika.                                          |                                                                                                    |

| Kod<br>usterki | ID<br>usterki | Nazwa usterki                    | Możliwa przyczyna                                                                                               | Sposób usuniẹcia usterki                                                                                                    |
|----------------|---------------|----------------------------------|----------------------------------------------------------------------------------------------------|----------------------------------------------------------------------------------------------------|
| 30             | 290           | Bezpieczne wyłącza-<br>nie       | Sygnał A bezpiecznego<br>wyłączenia nie pozwala na<br>przełączenie napędu w stan<br>gotowości.                  | Skasuj usterkę i ponownie uru-<br>chom napęd.<br>Sprawdź sygnały wychodzące z<br>karty sterowania do modułu mocy i<br>złacza D                                           |
|                | 291           | Bezpieczne wyłącza-<br>nie       | Sygnał B bezpiecznego<br>wyłączenia nie pozwala na<br>przełączenie napędu w stan<br>gotowości.                  | 219020 D.                                                                                                    |
|                | 500           | Konfiguracja bezpie-<br>czeństwa | Został zainstalowany prze-<br>łącznik konfiguracji bezpie-<br>czeństwa.                                         | Wyjmij przełącznik konfiguracji<br>bezpieczeństwa z karty sterowania.                                                                                                    |
|                | 501           | Konfiguracja bezpie-<br>czeństwa | Za duża liczba kart opcjo-<br>nalnych STO. Można zain-<br>stalować tylko jedną.                                 | Zostaw jedną z kart opcjonalnych<br>STO. Inne usuń. Patrz Instrukcja<br>bezpieczeństwa.                                                                                  |
|                | 502           | Konfiguracja bezpie-<br>czeństwa | Karta opcjonalna STO zos-<br>tała zainstalowana w nie-<br>właściwym gnieździe.                                  | Umieść kartę opcjonalną STO we<br>właściwym gnieździe. Patrz<br>Instrukcja bezpieczeństwa.                                                                               |
|                | 503           | Konfiguracja bezpie-<br>czeństwa | Brak przełącznika konfigu-<br>racji bezpieczeństwa na kar-<br>cie sterowania.                                   | Zainstaluj przełącznik konfiguracji<br>bezpieczeństwa na karcie sterowa-<br>nia. Patrz Instrukcja bezpieczeń-<br>stwa.                                                   |
|                | 504           | Konfiguracja bezpie-<br>czeństwa | Przełącznik konfiguracji<br>bezpieczeństwa został nie-<br>właściwie zainstalowany na<br>karcie sterowania.      | Zainstaluj przełącznik konfiguracji<br>bezpieczeństwa we właściwym<br>miejscu na karcie sterowania.<br>Patrz Instrukcja bezpieczeństwa.                                  |
|                | 505           | Konfiguracja bezpie-<br>czeństwa | Przełącznik konfiguracji<br>bezpieczeństwa został nie-<br>właściwie zainstalowany na<br>karcie opcjonalnej STO. | Sprawdź instalację przełącznika<br>konfiguracji bezpieczeństwa na<br>karcie opcjonalnej STO. Patrz<br>Instrukcja bezpieczeństwa.                                         |
|                | 506           | Konfiguracja bezpie-<br>czeństwa | Brak komunikacji z opcjo-<br>nalną kartą STO.                                                                   | Sprawdź instalację karty opcjonal-<br>nej STO. Patrz Instrukcja bezpie-<br>czeństwa.                                                                                     |
|                | 507           | Konfiguracja bezpie-<br>czeństwa | Karta opcjonalna STO jest<br>niezgodna ze sprzętem.                                                             | Wyzeruj napęd i uruchom go<br>ponownie. Jeśli usterka pojawi się<br>ponownie, skontaktuj się z najbliż-<br>szym dystrybutorem w celu uzys-<br>kania dalszych instrukcji. |

| Kod<br>usterki | ID<br>usterki | Nazwa usterki                   | Możliwa przyczyna                                                                                         | Sposób usuniẹcia usterki                                                                                                    |
|----------------|---------------|---------------------------------|----------------------------------------------------------------------------------------------------|----------------------------------------------------------------------------------------------------|
| 30             | 520           | Diagnostyka bezpie-<br>czeństwa | Wejścia karty STO mają<br>różny stan.                                                                     | Sprawdź zewnętrzny przełącznik<br>bezpieczeństwa. Sprawdź połącze-<br>nie wejściowe i kabel przełącznika<br>bezpieczeństwa.<br>Wyzeruj napęd i dokonaj ponow-<br>nego rozruchu.<br>Jeśli usterka pojawi się ponownie,<br>skontaktuj się z najbliższym dystry-<br>butorem w celu uzyskania dalszych<br>instrukcji. |
|                | 521           | Diagnostyka bezpie-<br>czeństwa | Nieprawidłowe działanie<br>diagnostyki termistora<br>ATEX. Brak połączenia na<br>wejściu termistora ATEX. | Wyzeruj napęd i dokonaj ponow-<br>nego rozruchu.<br>Jeśli usterka pojawi się ponownie,<br>wymień kartę opcjonalną.                                                                                                    |
|                | 522           | Diagnostyka bezpie-<br>czeństwa | Zwarcie w obwodzie podłą-<br>czenia wejściowego termis-<br>tora ATEX.                                     | Sprawdź termistor ATEX i jego<br>podłączenie wejściowe.<br>Sprawdź podłączenie zewnętrz-<br>nego termistora ATEX.<br>Sprawdź zewnętrzny termistor<br>ATEX.                                                                                                    |
|                | 523           | Diagnostyka bezpie-<br>czeństwa | Wystąpił problem w wew-<br>nętrznym obwodzie bezpie-<br>czeństwa.                                         | Wyzeruj napęd i dokonaj ponow-<br>nego rozruchu.<br>Jeśli usterka pojawi się ponownie,<br>skontaktuj się z najbliższym dystry-<br>butorem w celu uzyskania dalszych<br>instrukcji.                                                                                                    |
|                | 524           | Diagnostyka bezpie-<br>czeństwa | Przepięcie na karcie opcjo-<br>nalnej bezpieczeństwa                                                      | Wyzeruj napęd i dokonaj ponow-<br>nego rozruchu.<br>Jeśli usterka pojawi się ponownie,<br>skontaktuj się z najbliższym dystry-<br>butorem w celu uzyskania dalszych<br>instrukcji.                                                                                                    |
|                | 525           | Diagnostyka bezpie-<br>czeństwa | Za niskie napięcie na karcie<br>opcjonalnej bezpieczeństwa                                                | Wyzeruj napęd i dokonaj ponow-<br>nego rozruchu.<br>Jeśli usterka pojawi się ponownie,<br>skontaktuj się z najbliższym dystry-<br>butorem w celu uzyskania dalszych<br>instrukcji.                                                                                                    |

| Kod<br>usterki | ID<br>usterki | Nazwa usterki                         | Możliwa przyczyna                                                                                                    | Sposób usuniẹcia usterki                                                                                                    |
|----------------|---------------|---------------------------------------|----------------------------------------------------------------------------------------------------|----------------------------------------------------------------------------------------------------|
| 30             | 526           | Diagnostyka bezpie-<br>czeństwa       | Wewnętrzna usterka w pro-<br>cesorze lub obsłudze<br>pamięci karty opcjonalnej<br>bezpieczeństwa                                                   | Wyzeruj napęd i dokonaj ponow-<br>nego rozruchu.<br>Jeśli usterka pojawi się ponownie,<br>skontaktuj się z najbliższym dystry-<br>butorem w celu uzyskania dalszych<br>instrukcji. |
|                | 527           | Diagnostyka bezpie-<br>czeństwa       | Wewnętrzna usterka funkcji<br>bezpieczeństwa                                                                                                    | Wyzeruj napęd i dokonaj ponow-<br>nego rozruchu.<br>Jeśli usterka pojawi się ponownie,<br>skontaktuj się z najbliższym dystry-<br>butorem w celu uzyskania dalszych<br>instrukcji. |
|                | 530           | Bezp. wył. momentu                    | Podłączono funkcję zatrzy-<br>mania awaryjnego lub uak-<br>tywniono inną operację STO.                                                             | Gdy funkcja STO jest aktywna,<br>napęd jest w stanie bezpiecznym.                                                                                                    |
| 32             | 312           | Chłodzenie wentyla-<br>tora           | Żywotność wentylatora<br>dobiegła końca.                                                                                                    | Wymień wentylator i wyzeruj licz-<br>nik czasu eksploatacji wentylatora.                                                                                                    |
| 33             |               | Tryb pożarowy włą-<br>czony           | Tryb pożarowy napędu jest<br>włączony. Zabezpieczenia<br>napędu nie są używane.                                                                    |                                                                                                    |
| 37             | 360           | Zmieniono urządzenie<br>(ten sam typ) | Karta opcjonalna została<br>wymieniona na nową, która<br>była już wcześniej używana<br>w tym gnieździe. Parametry<br>są dostępne w napędzie.       | Napęd jest gotowy do użycia.<br>Napęd rozpocznie korzystanie ze<br>starych ustawień parametrów.                                                                                    |
| 38             | 370           | Dodano urządzenie<br>(ten sam typ)    | Dodano opcjonalną kartę.<br>Wcześniej używano tej<br>samej opcjonalnej karty w<br>tym samym gnieździe. Para-<br>metry są dostępne w napę-<br>dzie. | Napęd jest gotowy do użycia.<br>Napęd rozpocznie korzystanie ze<br>starych ustawień parametrów.                                                                                    |
| 39             | 380           | Urządzenie usunięte                   | Karta opcjonalna została<br>wyjęta z gniazda.                                                                                                    | Urządzenie jest niedostępne. Ska-<br>suj usterkę.                                                                                                    |
| 40             | 390           | Nieznane urządzenie                   | Podłączono nieznane urzą-<br>dzenie (moduł mocy/kartę<br>opcjonalną)                                                                               | Urządzenie jest niedostępne.                                                                                                    |
| 41             | 400           | Temperatura modułu<br>IGBT            | Obliczona temperatura<br>modułu IGBT (temperatura<br>przemiennika + I2T) jest zbyt<br>wysoka.                                                      | Sprawdź obciążenie silnika.<br>Sprawdź parametry silnika.                                                                                                    |

| Kod<br>usterki | ID<br>usterki | Nazwa usterki                              | Możliwa przyczyna                                                                                                    | Sposób usuniẹcia usterki                                                                                                    |
|----------------|---------------|--------------------------------------------|----------------------------------------------------------------------------------------------------|----------------------------------------------------------------------------------------------------|
| 43             | 420           | Usterka kodera                             | Brak kanału A kodera 1                                                                                                    | Sprawdź połączenia kodera.<br>Sprawdź koder i jego kable.<br>Sprawdź kartę kodera.<br>Sprawdź częstotliwość kodera w<br>otwartej pętli.         |
|                | 421           |                                            | Brak kanału B kodera 1                                                                                                    |                                                                                                    |
|                | 422           |                                            | Brak obu kanałów kodera 1.                                                                                                    |                                                                                                    |
|                | 423           |                                            | Koder odwrócony.                                                                                                    |                                                                                                    |
|                | 424           |                                            | Brak karty kodera.                                                                                                    |                                                                                                    |
| 44             | 430           | Zmieniono urządzenie<br>(inny typ)         | Karta opcjonalna została<br>wymieniona na nową, która<br>nie była wcześniej używana<br>w tym gnieździe. Ustawienia<br>parametrów nie zostały<br>zapisane.                                                              | Ustaw ponownie parametry<br>modułu mocy.                                                                                                    |
| 45             | 440           | Dodano urządzenie<br>(inny typ)            | Jest dostępna nowa opcjo-<br>nalna karta innego typu.<br>Parametry nie są dostępne<br>w ustawieniach.                                                                                                    | Ustaw ponownie parametry<br>modułu mocy.                                                                                                    |
| 50             | 1050          | Usterka niskiej war-<br>tości sygnału Al   | Co najmniej jeden z dostęp-<br>nych sygnałów na wejściach<br>analogowych spadł poniżej<br>50% minimalnego zakresu<br>sygnału. Kabel sterujący jest<br>uszkodzony lub poluzowany.<br>Nieprawidłowe źródło syg-<br>nału. | Wymień uszkodzone części.<br>Sprawdź obwód wejścia analogo-<br>wego.<br>Sprawdź, czy parametr Zakres syg-<br>nału Al1 jest ustawiony poprawnie. |
| 51             | 1051          | Usterka zewnętrzna                         | Został uaktywniony sygnał<br>wejścia cyfrowego, który<br>ustawiono za pomocą para-<br>metru P3.5.1.7 lub P3.5.1.8.                                                                                                    |                                                                                                    |
| 52             | 1052          | Błąd w komunikacji z<br>panelem sterowania | Połączenie między panelem<br>sterującym a napędem jest<br>uszkodzone.                                                                                                    | Sprawdź podłączenie panelu steru-<br>jącego i jego kabel.                                                                                       |
|                | 1352          |                                            |                                                                                                    |                                                                                                    |
| 53             | 1053          | Usterka komunikacji<br>magistrali          | Połączenie między kartą<br>magistrali a zewnętrznym<br>sterownikiem zostało usz-<br>kodzone.                                                                                                    | Sprawdź instalację oraz sterownik<br>magistrali.                                                                                                |
| 54             | 1354          | Usterka gniazda A                          | Uszkodzone gniazdo lub<br>karta opcjonalna.                                                                                                    | Sprawdź kartę i gniazdo.                                                                                                    |
|                | 1454          | Usterka gniazda B                          |                                                                                                    |                                                                                                    |
|                | 1654          | Usterka gniazda D                          |                                                                                                    |                                                                                                    |
|                | 1754          | Usterka gniazda E                          |                                                                                                    |                                                                                                    |

| Kod<br>usterki | ID<br>usterki | Nazwa usterki                             | Możliwa przyczyna                                                                                                    | Sposób usunięcia usterki                                                                                                    |
|----------------|---------------|-------------------------------------------|----------------------------------------------------------------------------------------------------|----------------------------------------------------------------------------------------------------|
| 65             | 1065          | Błąd komunikacji z<br>komputerem          | Połączenie transmisji<br>danych między komputerem<br>a napędem jest uszkodzone                                                              |                                                                                                    |
| 66             | 1066          | Usterka termistora                        | Wzrosła temperatura sil-<br>nika.                                                                                                    | Sprawdź chłodzenie i obciążenie<br>silnika.<br>Sprawdź podłączenie termistora.<br>Jeśli wejście termistora nie jest<br>używane, musiało nastąpić zwar-<br>cie. |
| 69             | 1310          | Błąd mapowania<br>magistrali              | Do mapowania wartości wyj-<br>ścia danych procesowych<br>magistrali użyto nieprawid-<br>łowego numeru ID.                                   | Sprawdź parametry w menu mapo-<br>wania danych magistrali.                                                                                                    |
|                | 1311          |                                           | Nie jest możliwa konwersja<br>jednej lub większej liczby<br>wartości dla wyjścia danych<br>procesowych magistrali.                          | Niezdefiniowany typ wartości.<br>Sprawdź parametry w menu mapo-<br>wania danych magistrali.                                                                    |
|                | 1312          |                                           | Wystąpiło przepełnienie<br>podczas mapowania i kon-<br>wersji (16-bitowych) war-<br>tości dla wyjścia danych<br>procesowych magistrali.     |                                                                                                    |
| 101            | 1101          | Usterka monitorowa-<br>nia procesu (PID1) | Regulator PID: wartość<br>sprzężenia zwrotnego nie<br>mieści się w limitach moni-<br>torowania i opóźnienia, o ile<br>ustawiono opóźnienie. |                                                                                                    |
| 105            | 1105          | Usterka monitorowa-<br>nia procesu (PID2) | Regulator PID: wartość<br>sprzężenia zwrotnego nie<br>mieści się w limitach moni-<br>torowania i opóźnienia, o ile<br>ustawiono opóźnienie. |                                                                                                    |
## VACON®

www.danfoss.com

Vacon Ltd Member of the Danfoss Group Runsorintie 7 65380 Vaasa Finland

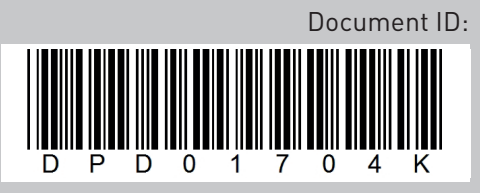

Rev. K

Sales code: DOC-APP100HVAC+DLPL